Solar Smart Monitor & Data Logger 3000

ユーザーマニュアル

| 発行 | 01         |
|----|------------|
| 日付 | 2021-06-30 |

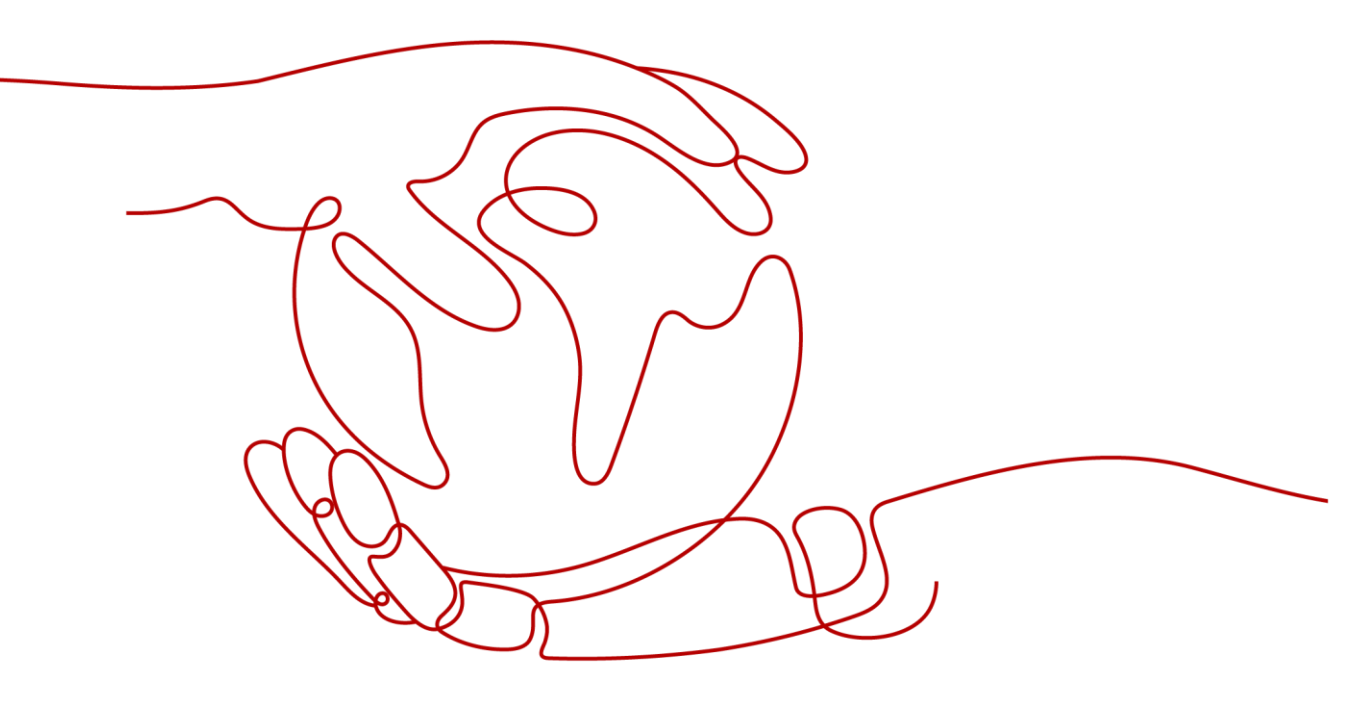

# 本書について

# 目的

本書では、3000の設置、電気接続、システムの運用と保守、およびトラブルシューティング について紹介します。3000の設置と運用を行う前に、本書に記載されている 3000の特 徴、機能、および安全上の注意事項を理解してください。

# 対象となる読者

本書は、太陽光(PV)発電所のオペレータと、資格のある電気技術者を対象としています。

# 記号の凡例

本書で使用する記号は、以下のように定義されています。

| 記号   | 説明                                                                       |
|------|--------------------------------------------------------------------------|
| ▲ 危険 | 高程度の危険を伴う状況を示します。取り扱いを誤った場<br>合は、死亡または重傷につながります。                         |
| ▲ 警告 | 中程度の危険を伴う状況を示します。取り扱いを誤った場<br>合は、死亡または重傷につながる可能性があります。                   |
| ▲ 注意 | 低程度の危険を伴う状況を示します。取り扱いを誤った場合は、軽傷または中程度の怪我につながる可能性があります。                   |
| 注記   | 危険な状況である可能性を示し、回避しない場合、装置の<br>損傷、データの損失、性能の劣化、または予期しない結果<br>を招く可能性があります。 |
|      | 「注記」では、人身事故に関連しない操作についての情報<br>を取り上げます。                                   |
|      | 本文中の重要な情報を補足します。<br>「NOTE」は、人身事故や機器の損傷や環境の劣化に関連<br>しない情報を取り上げます。         |

# 変更履歴

文書の版ごとの更新は、追記の形式をとります。最新版の文書にはこれまでの版の変更内 容がすべて含まれます。

# 発行 01 (2021-06-30)

この版は、ファーストオフィスアプリケーション(FOA)用となります。

| 本書について                 | ii  |
|------------------------|-----|
| 1 安全に関する注意事項           | 1   |
| 1.1 一般的な安全上の注意事項       | 1   |
| 1.2 担当者の要件             | 2   |
| 1.3 電気安全               | 3   |
| 1.4 設置環境要件             | 4   |
| 1.5 機械安全               | 4   |
| 1.6 試運転                | 6   |
| 1.7 保守と交換              | 6   |
| 2 製品概要                 | 7   |
| 2.1 機種                 | 7   |
| 2.2 ネットワーク             | 8   |
| 2.3 外観                 | .11 |
| 3 デバイスの設置              | 17  |
| 3.1 設置前の確認             | 17  |
| 3.2 ツール                | 17  |
| 3.3 設置要件               | 18  |
| 3.4 3000 を設置する         | 19  |
| 3.5 電源アダプターを設置する       | 21  |
| 4 ケーブルの接続              | 24  |
| 4.1 ケーブルを準備する          | 24  |
| 4.2 保護接地ケーブルを接続する      | 24  |
| 4.3 RS485 通信ケーブルを接続する  | 25  |
| 4.4 DI 信号ケーブルを接続する     | 27  |
| 4.5 出力電源ケーブルを接続する      | 29  |
| 4.6 AI 信号ケーブルを接続する     | 30  |
| 4.7 DO 信号ケーブルを接続する     | 31  |
| 4.8 イーサネットケーブルを接続する    | 32  |
| 4.9 24 V 入力電源ケーブルを接続する | 33  |

| 5 システムの操作                            |     |
|--------------------------------------|-----|
| 5.1 起動前の確認                           |     |
| 5.2 システムを起動する                        |     |
| 6 WebUI の操作                          |     |
| 6.1 WebUI の概要                        |     |
| 6.1.1 WebUI のレイアウト                   |     |
| 6.1.2 アイコンの説明                        |     |
| 6.1.3 WebUI メニュー                     |     |
| 6.2 設備の試運転                           |     |
| 6.2.1 準備とWebUI ログイン                  |     |
| 6.2.2 展開ウィザードを使用して試運転を行う             |     |
| 6.3 パラメータ設定                          |     |
| 6.3.1 ユーザーパラメータを設定する                 |     |
| 6.3.2 管理システムに接続するためのパラメータを設定する       |     |
| 6.3.3 RS485 通信パラメータを設定する             |     |
| 6.3.4 スレーブの 3000 のパラメータを設定する         |     |
| 6.3.5 インバータのパラメータを設定する               |     |
| 6.3.5.1 運転パラメータ                      |     |
| 6.3.5.2 追跡システム                       |     |
| 6.3.5.3 特性曲線                         |     |
| 6.3.6 PID モジュールのパラメータを設定する           |     |
| 6.3.6.1 PID モジュール運転パラメータ             |     |
| 6.3.6.2 PID-PVBOX 運転パラメータ            |     |
| 6.3.6.3 PID-SSC 運転パラメータ              |     |
| 6.3.7 電力量計のパラメータを設定する                |     |
| 6.3.7.1 DL/T645 電力量計のパラメータを設定する      |     |
| 6.3.7.2 Modbus-RTU 電力量計のパラメータを設定する   |     |
| 6.3.8 環境監視装置のパラメータを設定する              |     |
| 6.3.8.1 Modbus-RTU 環境監視装置のパラメータを設定する |     |
| 6.3.8.2 AI 環境監視装置のパラメータを設定する         |     |
| 6.3.9 STS パラメータを設定する                 |     |
| 6.3.10 IEC103 デバイスのパラメータを設定する        |     |
| 6.3.11 カスタム設備用のパラメータを設定する            |     |
| 6.3.12 IEC104 設備パラメータを設定する           | 101 |
| 6.3.13 インテリジェントトラッキングアルゴリズム          |     |
| 6.4 電力系統スケジューリング                     |     |
| 6.4.1 電力調整に関する説明                     |     |
| 6.4.2 有効電力制御を設定する                    |     |
| 6.4.3 無効電力制御を設定する                    |     |

v

| 6.4.4 エクスポート制限パラメータを設定する                            |     |
|-----------------------------------------------------|-----|
| 6.4.5 インテリジェント無効電力補償のパラメータを設定する                     | 119 |
| 6.4.6 DRM パラメータを設定する                                | 120 |
| 6.4.7 遠隔停止を設定する                                     | 122 |
| 6.4.7.1 ドライ接点の遠隔停止を設定する                             | 122 |
| 6.4.7.2 NS 保護の遠隔停止を設定する                             | 124 |
| 7 デバイスの保守                                           | 127 |
| 7.1 日常保守                                            | 127 |
| 7.2 トラブルシューティング                                     | 127 |
| 7.3 アラームリスト                                         | 129 |
| 7.4 WebUI の保守手順                                     |     |
| 7.4.1 設備のファームウェアのバージョンを更新する                         | 134 |
| 7.4.2 セキュリティパラメータを設定する                              | 135 |
| 7.4.3 システム保守コマンドを送信する                               | 136 |
| 7.4.3.1 フルプロファイルをエクスポートする                           | 137 |
| 7.4.3.2 フルプロファイルをインポートする                            | 137 |
| 7.4.4 設備ログをエクスポートする                                 |     |
| 7.4.5 現場試験を開始する                                     | 139 |
| 7.4.6 ライセンスを管理する                                    |     |
| 7.4.7 性能データを収集する                                    | 141 |
| 7.4.8 合計発電量を調整する                                    |     |
| 7.5 設備の処分                                           | 142 |
| 8 よくある質問                                            | 143 |
| 8.1 3000 を PV Inverter アプリまたは PV Monitor アプリに接続する方法 | 143 |
| 8.2 FTP パラメータの設定方法                                  | 145 |
| 8.3 メールのパラメータの設定方法                                  | 148 |
| 8.4 Dl ポートの使用方法                                     | 150 |
| 8.5 DO ポートの使用方法                                     | 151 |
| 8.6 USB ポートの使用方法                                    | 153 |
| 8.7 設備名称の変更方法                                       | 155 |
| 8.8 通信アドレスの変更方法                                     | 155 |
| 8.9 インバータパラメータをエクスポートする方法                           | 156 |
| 8.10 アラームを消去する方法                                    | 156 |
| 8.11 SPD アラームを検出するために Al1 ポートを有効にする方法               | 157 |
| 8.12 3000 でサポートされている電力量計と環境監視装置の機種                  | 157 |
| 8.13 WebUI では中国語でのログインのみが許可され、中国語に切り替えるように求められる     | 159 |
| 9 技術仕様                                              | 161 |
| 9.1 3000の技術仕様                                       |     |

| A | 、製品ユーザーリスト        | 164 |
|---|-------------------|-----|
| в | 3 管理システムのドメイン名リスト | 165 |
| С | ; ポート番号のリスト       | 166 |
| D | ) 頭字語および略語        |     |

# 安全に関する注意事項

# 1.1 一般的な安全上の注意事項

声明

機器の設置、運用、および保守を行う前に、本書をよくお読みになり、機器および本書に書 かれているすべての安全指示に従ってください。

本書に記載されている「注記」、「注意」、「警告」、「危険」の説明は、安全に関する注意事 項をすべて網羅したものではなく、注意事項を補足するものです。一般的な安全操作に関 する規定ならびに設計、製造、使用基準違反に起因する結果について、メーカーは一切の 責任を負いません。

機器が設計仕様を満たす環境で使用されていることを確認してください。そうでない場合、 機器が故障するおそれがあります。これによる機器の故障、コンポーネントの損傷、人身傷 害、または物的損傷は保証の対象外となります。

機器の設置、運用、保守時は、国または現地の法規制に従ってください。本書に記載され ている安全性に関する注意事項は、現地の法律や規制を補足するためのものにすぎませ ん。

以下の状況により生じた損害に関して、メーカーは一切の責任を負いません。

- 本書で指定された条件を超えた操作
- 関連する国際または国内規格で規定されていない環境での設置または使用
- 製品またはソフトウェアコードの不正な改造、または製品の取り外し
- 製品または本書に書かれている操作指示および安全上の注意事項に違反する操作
- 不可抗力(落雷、地震、火災、暴風など)による機器の損傷
- 顧客による輸送中の損傷
- 本書の指定要件を満たしていない保管条件

一般的な要件

#### <u> </u>危険

設置中は、電源を入れたまま作業しないでください。

- 機器を設置した後、機器周囲からカートン、フォーム、プラスチック、ケーブルタイなどの不要となった梱包材を取り除いてください。
- 火災発生時には、建物または機器周辺から直ちに退避するとともに、火災報知機を作 動させるか緊急通報を行ってください。火災が発生している建物にはいかなる場合で も絶対に入らないでください。
- 機器の警告ラベルは、汚したり、破損したり、ふさいだりしないでください。
- 機器を取り付ける際は、工具を使用してねじを締めてください。
- 系統連系 PV 発電システムのコンポーネントと機能、関連する現地規格を理解します。

#### 人身の安全

- 機器の操作中に人身傷害や機器損傷の可能性がある場合は、すぐに操作を停止して 管理者に報告し、適切な保護措置を講じてください。
- 工具を使用する際に、人を傷つけたり、機器を損傷したりしないように、正しく使用してください。

## 1.2 担当者の要件

- 機器を設置・保守する担当者は、徹底的な訓練を受け、安全に関する注意事項をす べて理解したうえ、すべての操作を正確に実施できる必要があります。
- 有資格の専門要員または訓練済みの担当者のみが機器の取り付け、操作、保守を行うことができます。
- 有資格の専門要員のみが、安全設備の取り外しおよび機器の点検を行うことができます。
- 操作員、訓練済みの担当者、専門要員など、機器を操作する要員は、特殊な操作において(高電圧操作、高所作業、特殊機器の操作など)、現地の国家資格を有する必要があります。
- 認定または承認された要員のみが、機器やコンポーネント(ソフトウェアを含む)の交換を行うことができます。

D NOTE

- 専門要員:訓練を受けた、または機器の操作に関する豊富な経験を持って、機器の設置、操作、および保守におけるさまざまな潜在的危険の原因と危険度に詳しい担当者のことです。
- 訓練済みの担当者:技術訓練を受けた、相当な経験を持って、特定の操作において自らが危険にさらす可能性があることを認識し、自身および他人に危険を及ぼすことを最小限に抑えるための保護措置を講じることができる担当者のことです。
- 操作員:専門要員や訓練済みの担当者を除いて、機器に接触する可能性のある操作担当者のことです。

# 1.3 電気安全

接地

- 接地が必要な機器を設置する際は、最初に接地ケーブルを取り付けてください。機器 を取り外す際は、最後に接地ケーブルを取り外してください。
- 接地導体を破損させないでください。
- 適切に接続された接地導体がない状態で機器を操作しないでください。
- 機器が永久に保護接地されていることを確認してください。機器を操作する前に、正しく接地されているか機器の電気接続を確認してください。

一般的な要件

### <u> </u>危険

ケーブルを接続する前に、機器が損傷していないことを確認してください。感電または火災の原因となることがあります。

- すべての電気接続が現地の電気規格を準拠していることを確認してください。
- ご利用のケーブルが現地の規制を遵守していることを確認してください。

### AC および DC 電源

### <u> </u>危険

通電中の電源ケーブルを接続または切断しないでください。電源ケーブルの芯線と導体間 の過渡電流により、電気アーク(火花)が発生するため、火災や負傷につながるおそれがあ ります。

- 電気接続を行う前に、通電しているコンポーネントに人が触れる可能性がある場合、
   上流側のデバイスの断路器をオフにして電源を切断してください。
- 電源ケーブルを接続する前に、電源ケーブルのラベルが正しいことを確認してください。
- 機器に複数の電源入力がある場合は、機器を操作する前にすべての電源入力を切断 してください。

### ケーブル配線

- ケーブルを配線する際に、ケーブル絶縁層の損傷を防ぐため、ケーブルと発熱部品または発熱部周辺の間に 30mm 以上の距離があることを確認してください。
- 同じタイプのケーブルを結束します。異なるタイプのケーブルを配線する場合は、互いに 30mm 以上離れていることを確認してください。

### 静電気防止

機器の設置、操作、保守を行う際には、静電気防止に関する規則を遵守し、静電気防止用 の作業服、手袋、およびリストストラップを着用してください。

## 1.4 設置環境要件

- 機器を換気の良い場所に設置してください。
- 機器を可燃性または爆発性のガスや煙にさらさないでください。そのような環境では、
   機器を操作しないでください。

# 1.5 機械安全

はしごの使用

- 高所作業が必要な場合は、木製やガラス繊維製のはしごを使用してください。
- 脚立を使用する場合は、プルロープがしっかりと固定され、脚立がしっかりと保持されていることを確認してください。
- はしごを使用する前に、破損がないことや耐荷重能力を確認してください。最大耐荷重 能力を超えないでください。
- はしごの幅の広い方の端が下にあることを確認するか、滑り落ちないようにするように、はしごの底部に保護措置が講じられていることを確認してください。
- はしごがしっかりと設置されていることを確認してください。次の図に示すように、床との推奨角度は 75 度です。角度を測定するために角度測定器は使用できます。

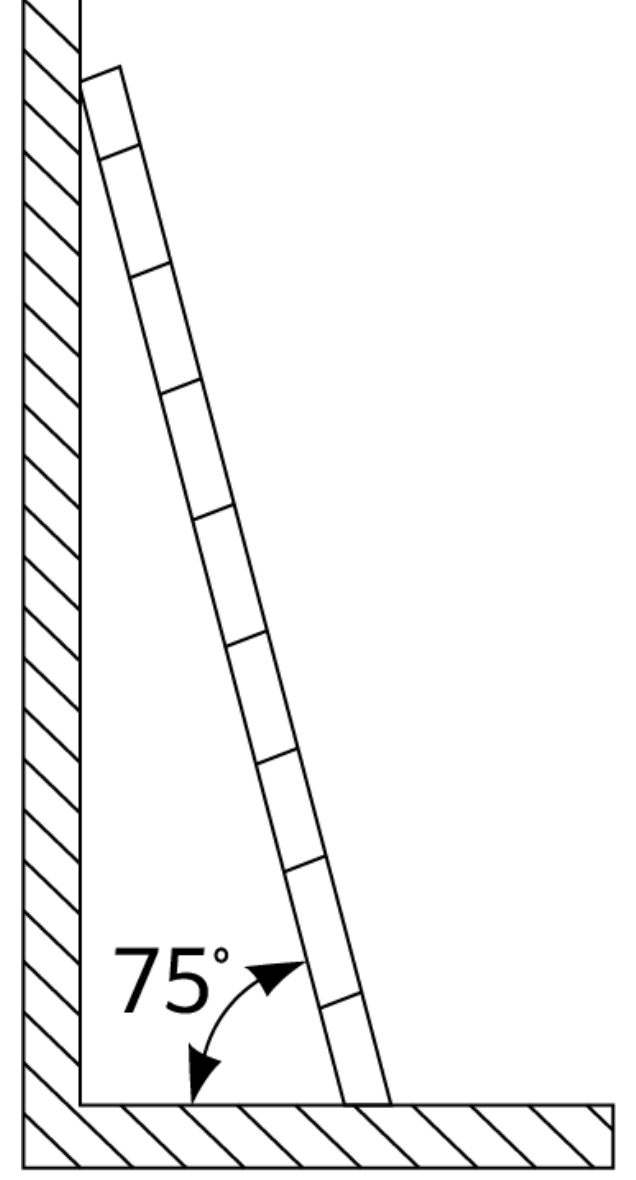

PI02SC0008

- はしごを登るときは、リスクを減らして安全を確保するために、次の注意事項に従ってください。
  - 体を安定させること。
  - はしごの上から4段目以上に登らないこと。
  - 体の重心がはしごの外側に出ないこと。

### 穴開け

壁や床に穴を開けるときは、次の安全上の注意事項に従ってください。

- 穴を開けるときは、保護用ゴーグルと手袋を着用してください。
- 穴を開けるときは、削りくずから機器を保護してください。穴開けが完了後、機器の内部または外部に溜まった削りくずをすべて除去します。

### 重い物の移動

• 重い物を移動するときは、怪我をしないように注意してください。

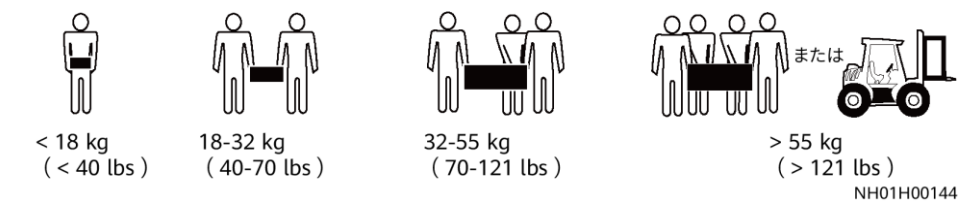

機器を手で動かすときは、怪我をしないように保護手袋を着用してください。

### 1.6 試運転

初回の電源投入時、担当者がパラメーターを正しく設定したことを確認してください。誤った 設定は、現地の認証と不一致になり、機器の正常な稼動に影響を与える可能性がありま す。

### 1.7 保守と交換

- 機器の保守を行う場合は、本書をよくお読みになり、適切な工具およびテスト機器を使用してください。
- 機器が故障した場合は、販売代理店に連絡してください。
- 障害がすべて解決されるまで機器の電源を入れないでください。電源を入れると、障害が拡大し、機器が損壊するおそれがあります。

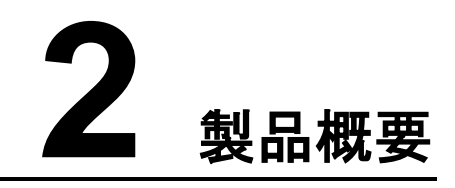

# 2.1 機種

### 機種の説明

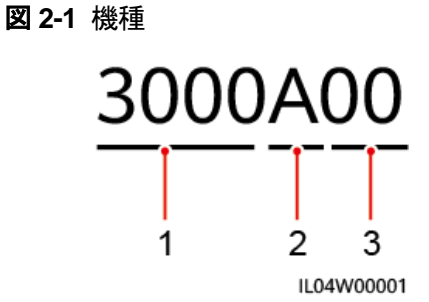

表 2-1 機種の説明

| 番号 | 意味        | 説明                                                      |
|----|-----------|---------------------------------------------------------|
| 1  | シリーズ      | 3000: データコレクタ                                           |
| 2  | ハードウェア ID | A:ファイバネットワーキングをサポートせ<br>ず、最大 80 台のソーラーインバータに<br>接続できます。 |
| 3  | 機能 ID     | 00:4G ネットワークまたは MBUS 通信<br>をサポートしません。                   |

### 機種の識別

3000の機種および通信モードは、銘板上で確認できます。

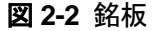

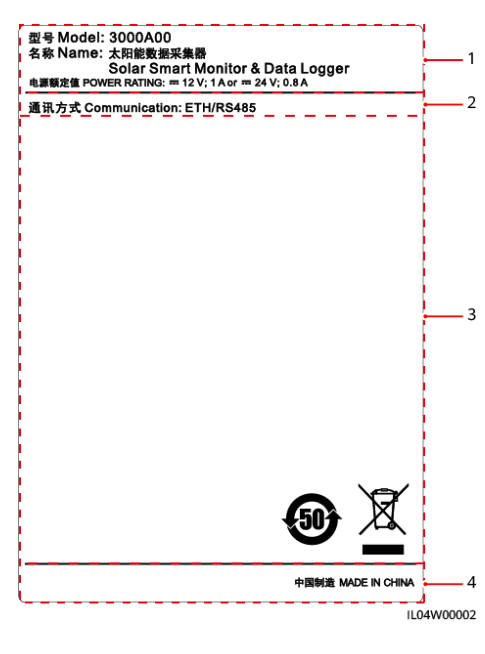

(1)商標、製品モデル、電力定格

(3)準拠マーク

(2)通信モード

(4) 会社名および製造場所

NOTE
 銘板の図は参考用です。

### 2.2 ネットワーク

機能

3000 は PV 発電システムの監視および管理を行います。すべてのポートを収束させ、プロ トコルを変換し、データを収集して保存し、PV 電力システムの設備を一元的に監視および 管理します。

#### ネットワークの用途

3000 は PV 発電システムに適用されます。以下の機能をサポートします。

- 内蔵 WLAN 経由で携帯電話のアプリを利用した 3000 でのローカルオペレーション
- 3000を以下に接続することを可能にする RS485 ネットワーク:
  - ソーラーインバータや PID モジュールなどの設備
    - サードパーティのソーラーインバータ、環境監視装置(EMI)、変圧器ステーション、および Modbus-RTU プロトコルを使用する電力量計
  - DL/T645 プロトコルを使用する電力量計
  - IEC103 プロトコルを使用する設備

- 以下のような管理システムへの接続:
  - 有線ネットワークを介して Modbus TCP プロトコルを使用する管理システムに接続します。
  - 有線ネットワークを介して LAN 内の IEC104 プロトコルを使用する管理システム に接続します。

### 標準的なネットワークシナリオ

 3000は、ファイバリングネットワーク、ファイバスターネットワーク、イーサネットスター ネットワークなどの有線ネットワークをサポートしています。

図 2-3 ファイバリングネットワーク

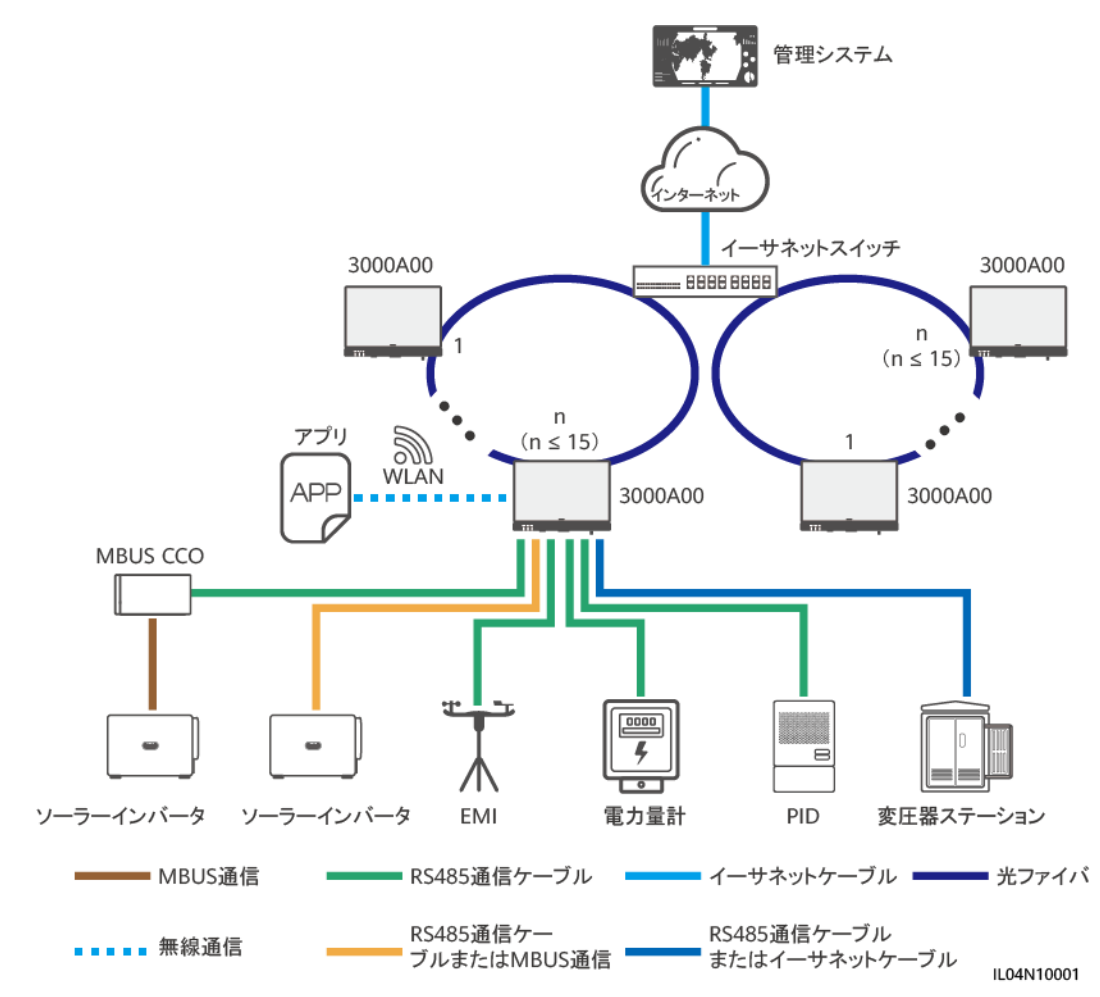

#### D NOTE

- 最大 15 台の 3000 を接続してファイバリングネットワークを形成できます。各 3000 は、ソーラーインバータ、環境監視装置、電力量計などの設備に接続できます。
- イーサネットスイッチを介して複数のファイバリングネットワークを管理システムに接続できます。

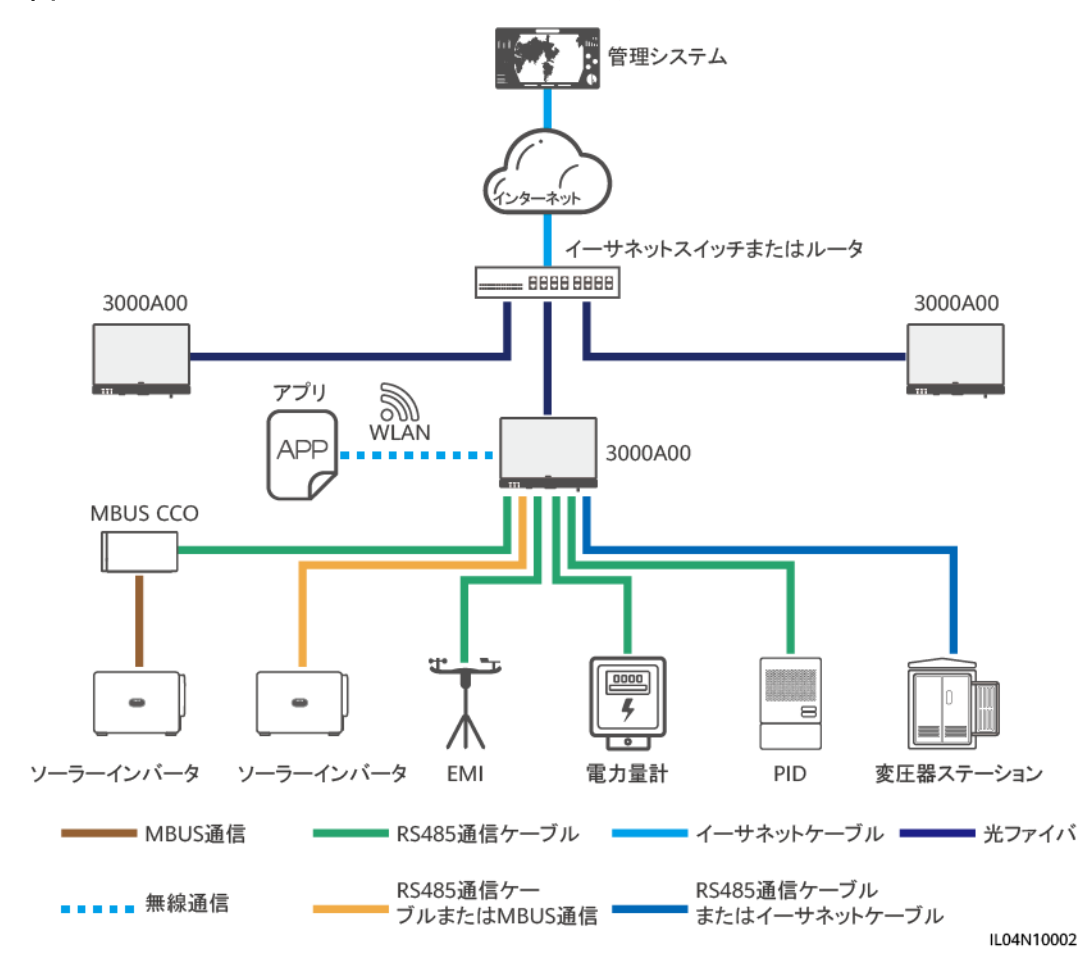

図 2-4 ファイバまたはイーサネットスターネットワーク

#### D NOTE

- イーサネットスイッチを介して複数の 3000 を管理システムに接続できます。
- 光ファイバを介して 3000 をイーサネットスイッチに接続する場合、最大通信距離は 12 km(100M 光モジュール使用時)または 10 km(1000M 光モジュール使用時)です。イーサネットケーブルを 接続のために使用する場合、最大通信距離は 100 m です。

# 2.3 外観

### 外観

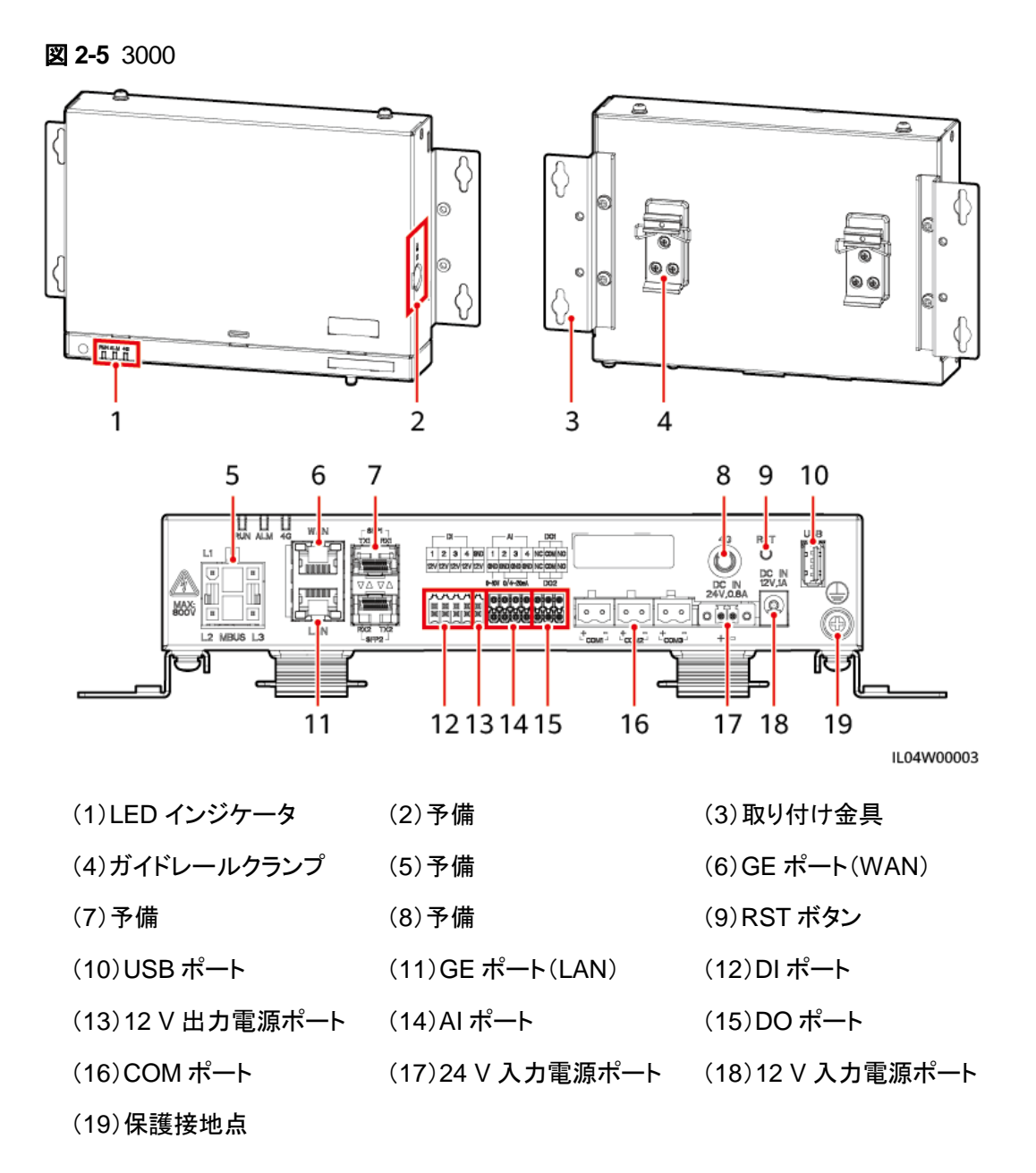

インジケータ

表 2-2 インジケータ

| インジケータ  | 状態  | 説明              |
|---------|-----|-----------------|
| 運転インジケー | 緑消灯 | 3000 は起動していません。 |

| インジケータ            | 状態                                |                                           | 説明                                            |  |
|-------------------|-----------------------------------|-------------------------------------------|-----------------------------------------------|--|
| タ(RUN)<br>RUN     | ゆっくりと緑点滅(1 秒点灯し、1<br>秒消灯)         |                                           | 管理システムとの通信は正常で<br>す。                          |  |
|                   | すばやく緑点滅(0.125 秒点灯<br>し、0.125 秒消灯) |                                           | 管理システムとの通信で通信断<br>が発生しています。                   |  |
| アラーム/保守<br>インジケータ | アラーム状態                            | 赤消灯                                       | システムのアラームは発生してい<br>ません。                       |  |
|                   |                                   | ゆっくりと赤点<br>滅(1 秒点灯<br>し、4 秒消灯)            | システムで警告アラームが発生し<br>ています。                      |  |
|                   |                                   | すばやく赤点<br>滅(0.5 秒点灯<br>し、0.5 秒消<br>灯)     | システムで一般アラームが発生し<br>ています。                      |  |
|                   |                                   | 赤点灯                                       | システムで重要アラームが発生し<br>ています。                      |  |
|                   | 保守ステータス                           | 緑消灯                                       | 進行中のローカル保守はありま<br>せん。                         |  |
|                   |                                   | ゆっくりと緑点<br>滅(1 秒点灯<br>し、1 秒消灯)            | ローカル保守が進行中です。                                 |  |
|                   |                                   | すばやく緑点<br>滅(0.125 秒点<br>灯し、0.125 秒<br>消灯) | ローカル保守が失敗、またはアプ<br>リへの接続をセットアップすること<br>になります。 |  |
|                   |                                   | 緑点灯                                       | ローカル保守が成功しました。                                |  |

#### 🛄 NOTE

- ローカル保守とは、USB フラッシュドライブを 3000 の USB ポートに接続して実行する、USB フラッシュドライブを使用したフルデータのインポートおよびエクスポートなどの操作や、内蔵のWLAN ホットスポットを介して 3000 を FusionSolar アプリまたはインバータアプリに接続する操作を指します。
- アラームとローカル保守が同時に発生した場合、アラーム/保守インジケータはまずローカル保守の状態を示します。ローカル保守の終了後、インジケータはアラームの状態を示します。

### 通信ポート

• GE ポート:1 基の WAN ポートおよび 1 基の LAN ポートを含む、イーサネットポート

| 外観 | GE ポート |       | 説明 |
|----|--------|-------|----|
|    | Pin    | Pin 1 | 1+ |

| 外観  | GE ポート |               | 説明                             |
|-----|--------|---------------|--------------------------------|
| WAN |        | Pin 2         | 1–                             |
|     |        | Pin 3         | 2+                             |
|     |        | Pin 4         | 3+                             |
|     |        | Pin 5         | 3–                             |
|     |        | Pin 6         | 2–                             |
|     |        | Pin 7         | 4+                             |
|     |        | Pin 8         | 4-                             |
|     | インジケータ | 緑のインジケー<br>タ  | インジケータが緑点灯の場合、回<br>線は正常です。     |
|     |        | 黄色のインジケ<br>ータ | インジケータが黄色点滅の場合、<br>データ通信は正常です。 |

DI ポート: DI 電力系統スケジューリングコマンドまたはアラームの信号に接続するために使用されるデジタル入力ポートです。

| 外観                         | ロポート |     | 説明               |
|----------------------------|------|-----|------------------|
|                            | DI1  | 1   | 4 つのパッシブドライ接点信号に |
| 1 2 3 4<br>12V 12V 12V 12V |      | 12V | 接続できます。          |
| нннн                       | DI2  | 2   |                  |
|                            |      | 12V |                  |
|                            | DI3  | 3   |                  |
|                            |      | 12V |                  |
|                            | DI4  | 4   |                  |
|                            |      | 12V |                  |

 AI ポート: AI 電力系統スケジューリングコマンドまたは環境監視センサーに接続する ために使用されるアナログ入力ポートです。

| 外観 | AI ポート |     | 説明                   |
|----|--------|-----|----------------------|
|    | Al1 1  |     | 電圧型(0-10 V)AI 信号の1つ  |
|    |        | GND | のチャネルをサポートします。       |
|    | Al2    | 2   | 電流型(0-20 mA または 4-20 |
|    |        | GND | mA)AI 信号の 3 つのチャネルを  |

| 外観                                    | AI ポート |     | 説明       |
|---------------------------------------|--------|-----|----------|
| Al                                    | AI3    | 3   | サポートします。 |
| GND GND GND GND                       |        | GND |          |
| 0~10V 0/4~20mA                        | AI4    | 4   |          |
| R R R R R R R R R R R R R R R R R R R |        | GND |          |

DO ポート:2 つのリレー出力をサポートするデジタル出力ポートです。DO ポートは最大 12 V の信号電圧をサポートします。

| 外観 | DO ポート |     | 説明                                  |  |
|----|--------|-----|-------------------------------------|--|
|    | DO1    | NC  | <ul> <li>NC/COM は常閉設点です。</li> </ul> |  |
|    | DO2    | СОМ | <ul> <li>NO/COM は常開設点です。</li> </ul> |  |
|    |        | NO  |                                     |  |
|    |        | NC  |                                     |  |
|    |        | СОМ |                                     |  |
|    |        | NO  |                                     |  |

• USB ポート: USB フラッシュドライブに接続するための USB2.0 をサポートします。

| 外観 | USB ポート | 説明                                                                                                |
|----|---------|---------------------------------------------------------------------------------------------------|
|    | USB     | USB フラッシュドライブを USB ポ<br>ートに接続した後、ファームウェア<br>のアップグレードやデータのエク<br>スポートなど、3000 のローカル保<br>守の操作を実行できます。 |

 COM ポート:3 つの独立した RS485 チャネルと、Modbus-RTU、IEC103、または DL/T645 プロトコルに準拠する設備のアクセスをサポートする、RS485 通信ポートで す。

| 外観 | СОМ ポート            |   | 説明                 |
|----|--------------------|---|--------------------|
|    | COM1、<br>COM2、COM3 | + | RS485A、RS485 差動信号+ |
|    |                    | - | RS485B、RS485 差動信号  |

### 電源ポート

| 外観                | 入力電源ポート                           |                     | 説明                                                                                                    |
|-------------------|-----------------------------------|---------------------|----------------------------------------------------------------------------------------------------|
| DC IN<br>12V,1A   | 2 IN 12 V 入力電源 DC IN ポート 12 V、1 A |                     | 12 V DC 入力をサポートし、電源<br>アダプターへの接続に使用され<br>る、DC2.0 入力ポートです。                                                      |
| DC IN<br>24V,0.8A | 24 V 入力電源<br>ポート                  | DC IN<br>24 V、0.8 A | 24 V DC 入力をサポートする 2<br>ピンコードエンド端子です。<br>機器を 12 V 入力電源ポートを介<br>して電源に接続すると、このポー<br>トを 12 V 出力電源ポートとして使<br>用できます。 |

 12 V 出力電源ポート:1 基の12 V 出力電源ポートがあります。最大出力能力は0.1 A です。このポートは、エクスポート制限または可聴および視覚アラームのシナリオにおいて、中間リレーのコイルを駆動するために使用されます。

#### 注記

コイルでのプリーホイールダイオードによる中間リレーを選択します。選択しない場合、インバータが損傷する恐れがあります。

| 外観                              | 出力電源ポート    |     | 説明  |
|---------------------------------|------------|-----|-----|
| GND                             | 12 V 出力電源  | GND | 電源- |
| 15- 8                           | <b>ホート</b> | 12V | 電源+ |
| XXXXX<br>E E E E E<br>E E E E E |            |     |     |

### ボタン

| ボタン                 | 操作                         | 機能の説明                                                                                                    |
|---------------------|----------------------------|----------------------------------------------------------------------------------------------------|
| RST ボタン<br>RST<br>O | ボタンを 1~3<br>秒間長押ししま<br>す。  | [WLAN]が[アイドル時にオフ]に設定されているとき<br>は、RST ボタンを 1~3 秒間長押しして WLAN モジ<br>ュールを起動します。アラーム/保守インジケータ<br>(ALM)が約2分間すばやく緑点滅(他のインジケー<br>タは消灯)し、3000 はアプリへの接続を待機しま<br>す。アプリに接続されない場合、WLAN モジュール<br>は起動してから4時間後に、自動的に電源オフに<br>なります。 |
|                     | ボタンを 60 秒<br>以上長押ししま<br>す。 | 3000 が起動してから3分以内に、RST ボタンを<br>60 秒以上長押しして 3000 を再起動し、初期設定<br>に戻します。                                                                                                    |

### 寸法

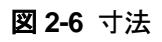

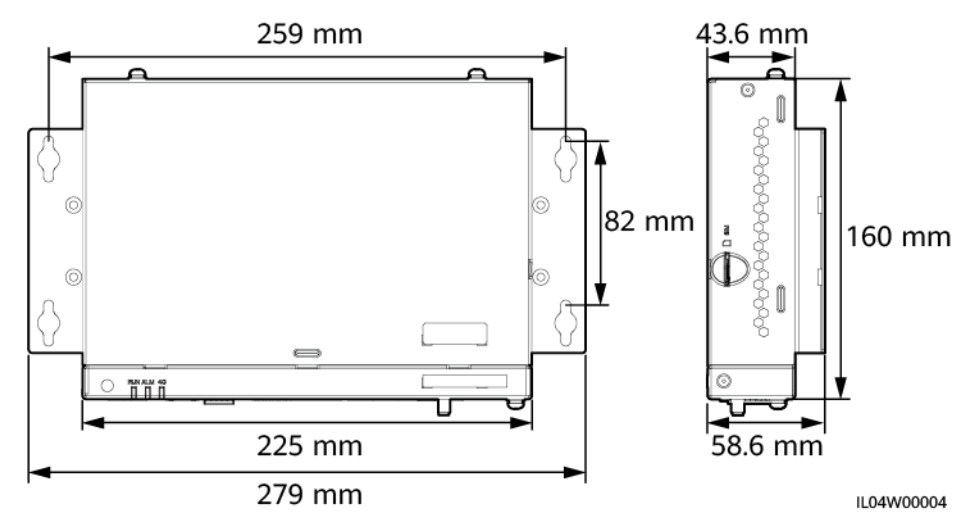

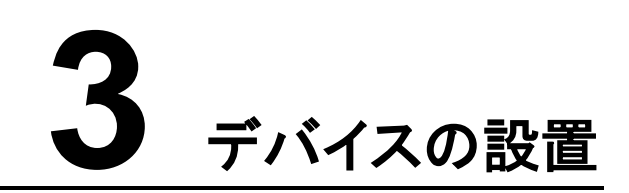

# 3.1 設置前の確認

| 確認項目    | 基準                                                                                  |
|---------|-------------------------------------------------------------------------------------|
| 外装パッケージ | 外装パッケージに傷がないこと。損傷や異常がある場合は、開梱せずに販売店にご<br>連絡ください。                                    |
| 納入物     | 納入物の数量を、梱包ケース内の <i>パッキングリスト</i> と照合してください。欠落または<br>損傷しているコンポーネントがある場合は、販売店にご相談ください。 |

# 3.2 ツール

| タイプ | ツール        |           |                |        |
|-----|------------|-----------|----------------|--------|
| 設置  |            |           |                |        |
|     | ハンマードリル    | 対角プライヤー   | ワイヤーストリッパ<br>ー | 圧着工具   |
|     |            |           |                |        |
|     | RJ45 圧着ペンチ | マイナスドライバー | トルクドライバー       | ゴムハンマー |

| タイプ | ツール            |                   |        |        |
|-----|----------------|-------------------|--------|--------|
|     |                |                   | A      | ₽<br>  |
|     | ユーティリティナイ<br>フ | ケーブルカッター          | 吸引式掃除機 | マーカー   |
|     |                |                   |        |        |
|     | 巻尺             | ケーブルタイ            | ヒートガン  | マルチメータ |
|     |                | <u>800</u>        | -      | -      |
|     | 熱収縮チューブ        | バブルまたはデジ<br>タルレベル |        |        |
| PPE |                |                   |        | Celler |
|     | 安全手袋           | 安全ゴーグル            | 防じんマスク | 安全靴    |

# 3.3 設置要件

#### 注記

- 3000は、可燃物や爆発物がある場所や直射日光の当たる場所には設置しないでください。
- 3000は、操作や保守を容易に行えるようにするために、適切な高さに設置してください。

#### 図 3-1 設置位置

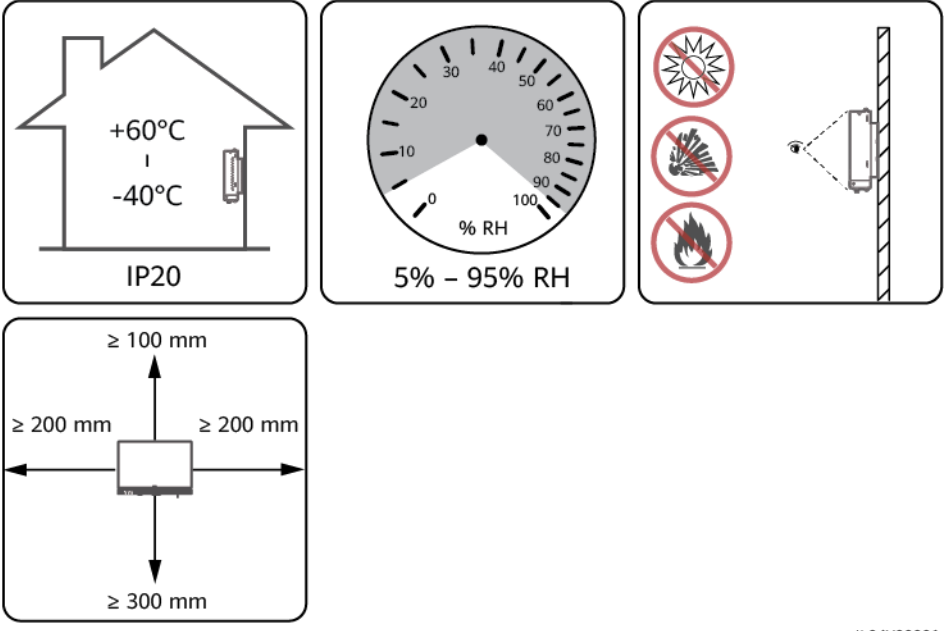

IL04Y00001

# 3.4 3000 を設置する

3000 は壁付けにしたり、ガイドレールに取り付けたりすることができます。

壁付けによる設置

#### ▲ 警告

- 壁に埋設された水道管や電源ケーブルに、穴を開けないようにしてください。
- 3000 を平坦で堅固な内壁に設置します。
- 3000を壁付けする場合は、ケーブルの接続や保守が容易になるよう、ケーブル接続領域が下に面するようにしてください。
- 3000に付属のタッピングねじと膨張チューブを使用することをお勧めします。

#### 図 3-2 壁付けによる設置

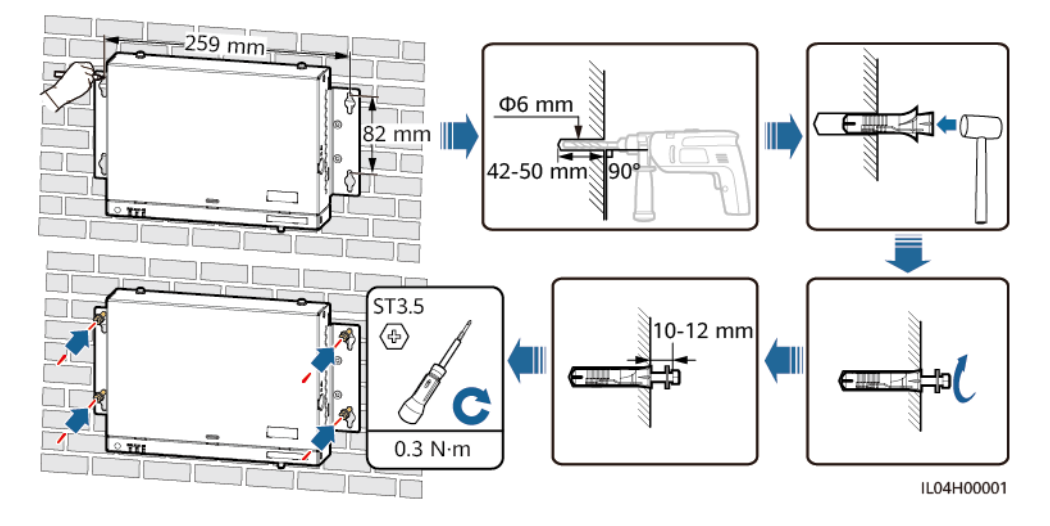

ガイドレール取り付けによる設置

35 mm の標準ガイドレールを自分で用意します。ガイドレールは次の条件を満たす必要があります。

- 3000を固定するために十分な長さがあること。推奨有効長は 230 mm 以上です。
- 3000を設置する前にしっかりと固定されていること。

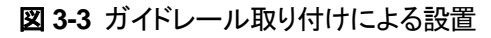

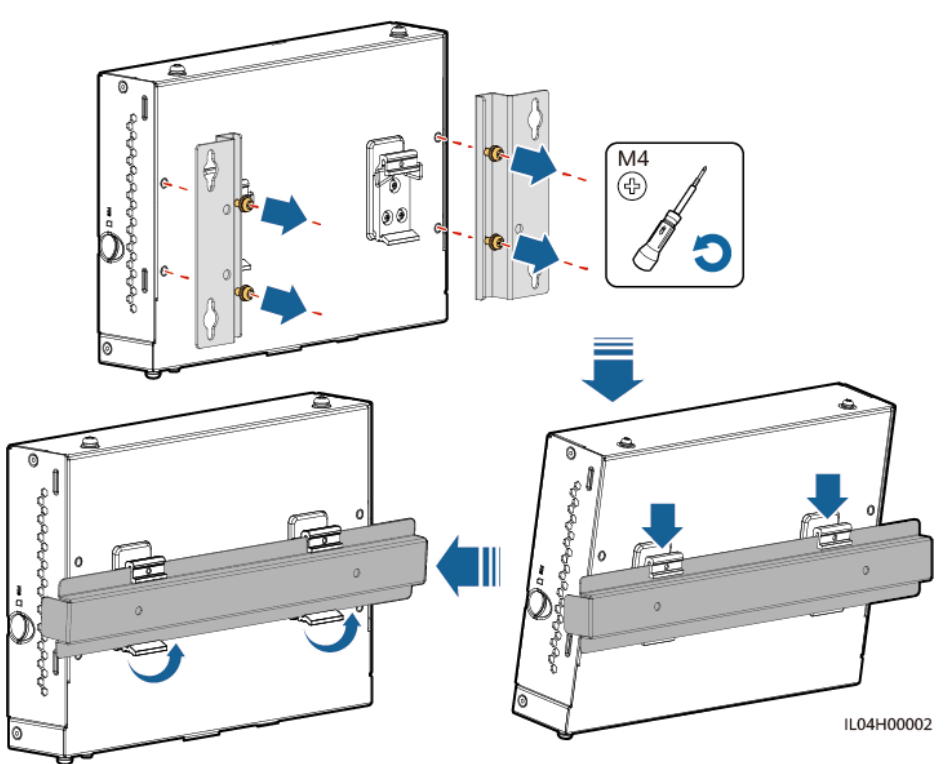

# 3.5 電源アダプターを設置する

電源アダプターは壁や平面に設置できます。

3000 が電力供給のために電源アダプターを必要とする場合は、電源アダプターを設置します。

### 壁付けによる設置

電源アダプターは、3000の右側に設置することをお勧めします。AC 電源ケーブルのポートは上部にある状態を維持します。

#### ▲ 警告

壁に埋設された水道管や電源ケーブルに、穴を開けないようにしてください。

図 3-4 壁付けによる設置(モード 1)

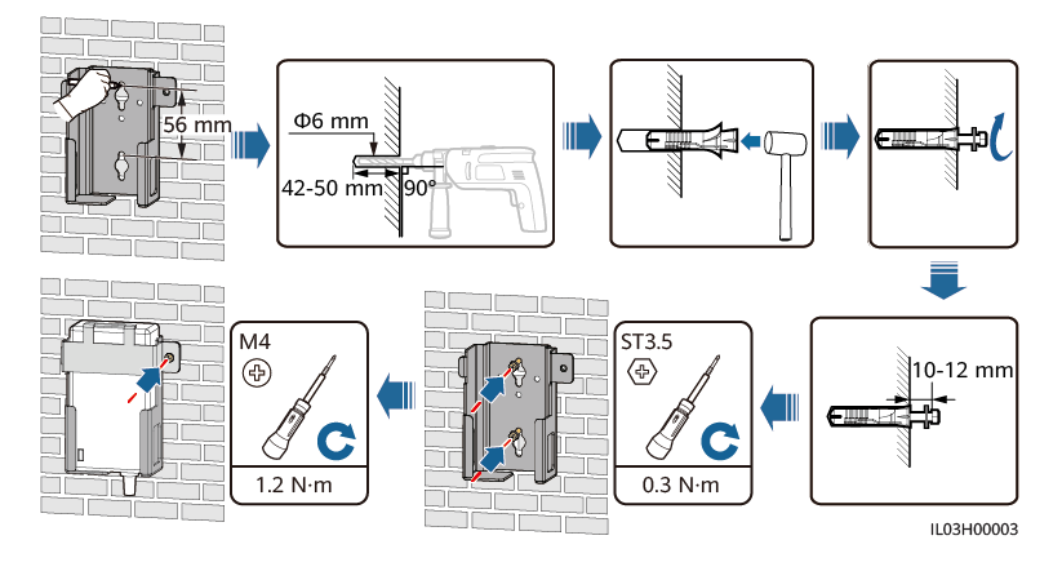

図 3-5 壁付けによる設置(モード2)

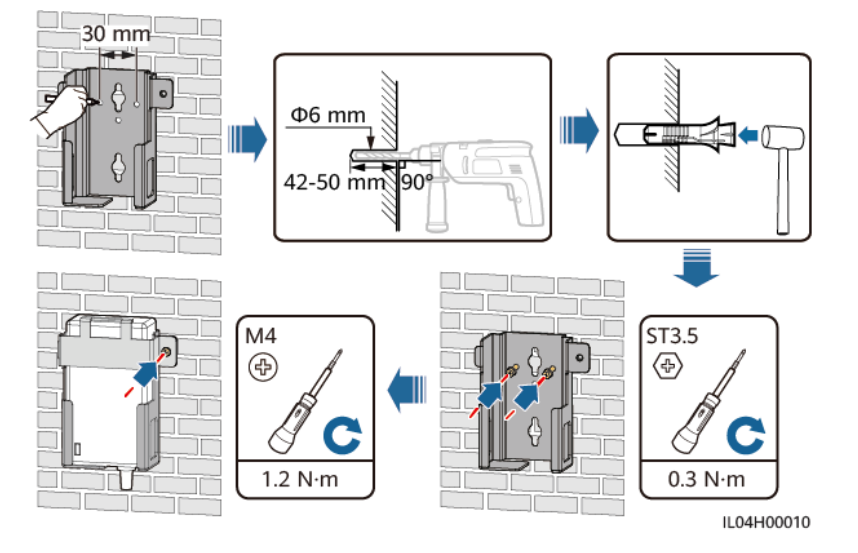

### 平面取り付けによる設置

平面に電源アダプターを設置します。このセクションでは、3000の上部に電源アダプターを 設置する方法について説明します。

ステップ1 3000の上部に電源アダプターを横向きに配置します。

#### 注記

- 電源アダプターのインジケータが上方または外側に面していることを確認します。
- アダプターがしっかりと設置されていることを確認してください。
- **ステップ2** SIM カードが確実に正しく設置されるように、電源アダプターのケーブルの配線を考えます。

図 3-6 平面取り付けによる設置

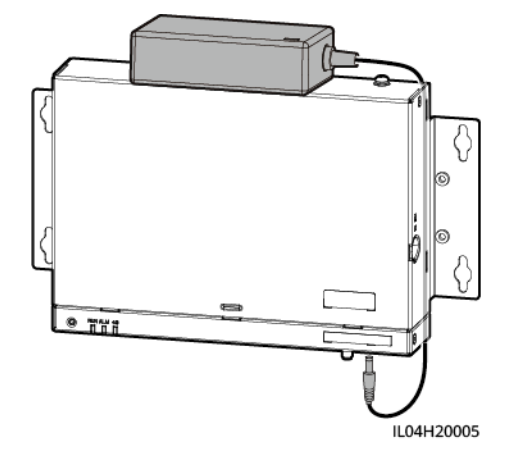

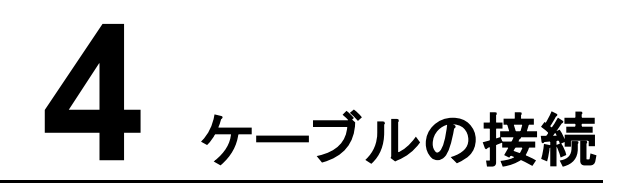

# 4.1 ケーブルを準備する

| タイプ                    | 推奨ケーブル仕様                                                                                                  |
|------------------------|----------------------------------------------------------------------------------------------------|
| 保護接地ケーブル               | 断面積が 4–6 mm <sup>2</sup> または 12–10 AWG の屋外用銅心ケーブル                                                         |
| RS485 通信ケー<br>ブル       | 断面積が 0.2-2.5 mm <sup>2</sup> または 24-14 AWG の 2 心または多心ケーブル                                                 |
| DI 信号ケーブル              | 断面積が 0.2-1.5 mm <sup>2</sup> または 24-16 AWG の 2 心または多心ケーブル                                                 |
| 出力電源ケーブル               |                                                                                                    |
| AI 信号ケーブル              |                                                                                                    |
| DO 信号ケーブル              |                                                                                                    |
| ネットワークケーブ<br>ル         | 3000 に付属、長さ2.2 m。 付属のネットワークケーブルが短すぎる場合は、 Cat 5e<br>以上の仕様のネットワークケーブルと、 シールド付き RJ45 コネクタを用意すること<br>をお勧めします。 |
| (オプション)24 V<br>入力電源ポート | 断面積が 0.2-1.5 mm <sup>2</sup> または 24-16 AWG の 2 心ケーブル                                                      |

# 4.2 保護接地ケーブルを接続する

### 手順

ステップ1 保護接地ケーブルを接続します。

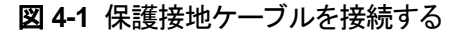

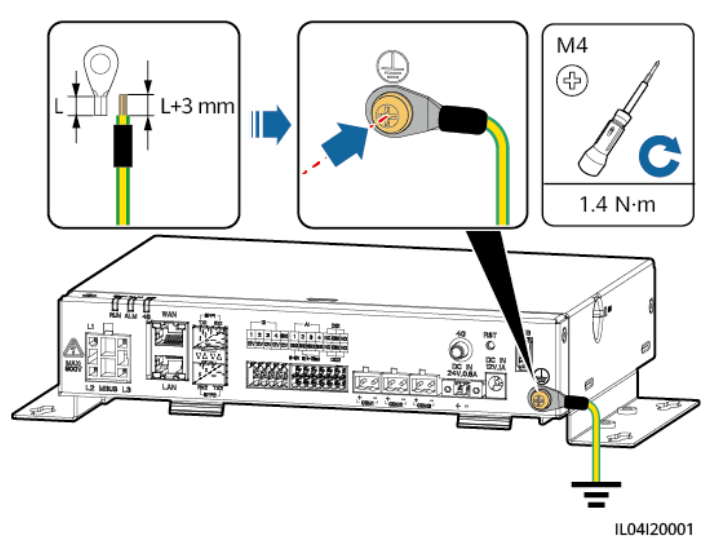

# 4.3 RS485 通信ケーブルを接続する

はじめに

- 3000 は、COM ポートを介して、ソーラーインバータ、環境監視装置(EMI)、電力量 計、PID などの RS485 通信設備に接続できます。
- RS485+が 3000 の COM+に接続され、RS485-が 3000 の COM-に接続されます。

手順

ステップ1 RS485 通信ケーブルを接続します。

#### 図 4-2 RS485 通信ケーブルを接続する

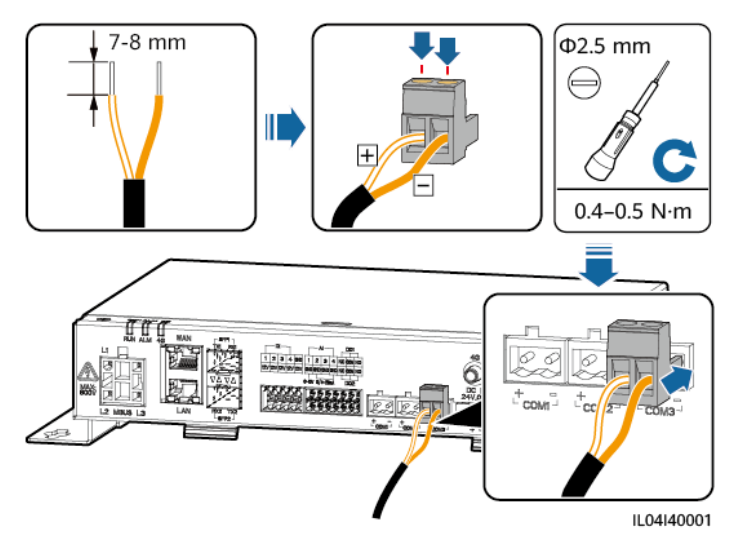

| ポート              | シルクスクリーン | 説明                 |
|------------------|----------|--------------------|
| COM1, COM2, COM3 | +        | RS485A、RS485 差動信号+ |
|                  | _        | RS485B、RS485 差動信号  |

ステップ2 設備をカスケードする必要がある場合は、設備をカスケードしてから、3000に接続します。

#### 注記

- 各 RS485 ルートに接続する設備は 30 台未満にしてください。
- RS485 カスケードリンク上のすべての設備のボーレート、通信プロトコル、およびパリティモードは、3000 の COM ポートと同じである必要があります。

#### 図 4-3 カスケード接続

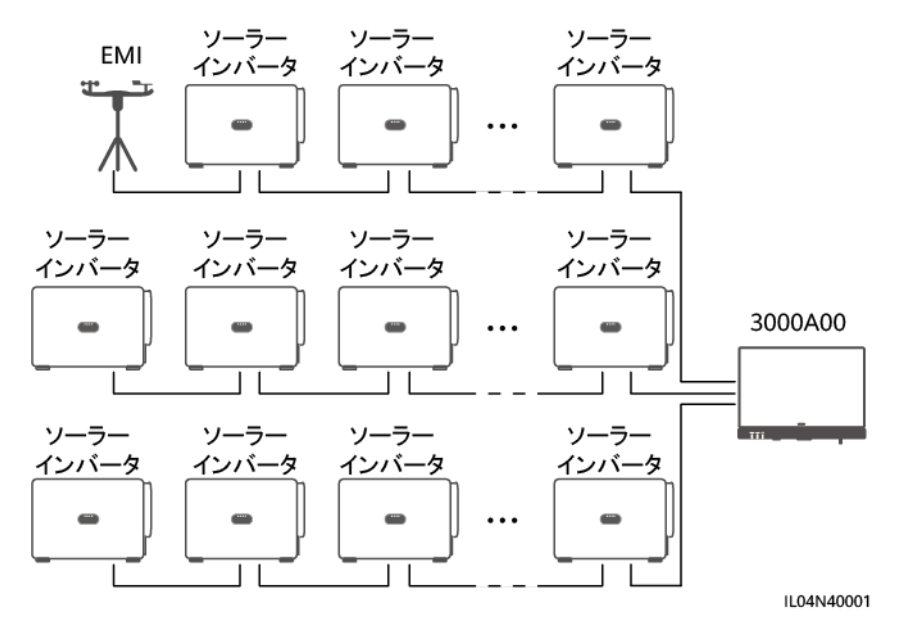

# 4.4 DI 信号ケーブルを接続する

### はじめに

3000 は、DI ポートを介して、遠隔電力系統スケジューリングコマンドおよびアラームなどの DI 信号を受信できます。受信できるのは、パッシブドライ接点信号のみです。信号伝送距 離は 10 m 以下であることが推奨されます。

手順

ステップ1 DI 信号ケーブルを接続します。

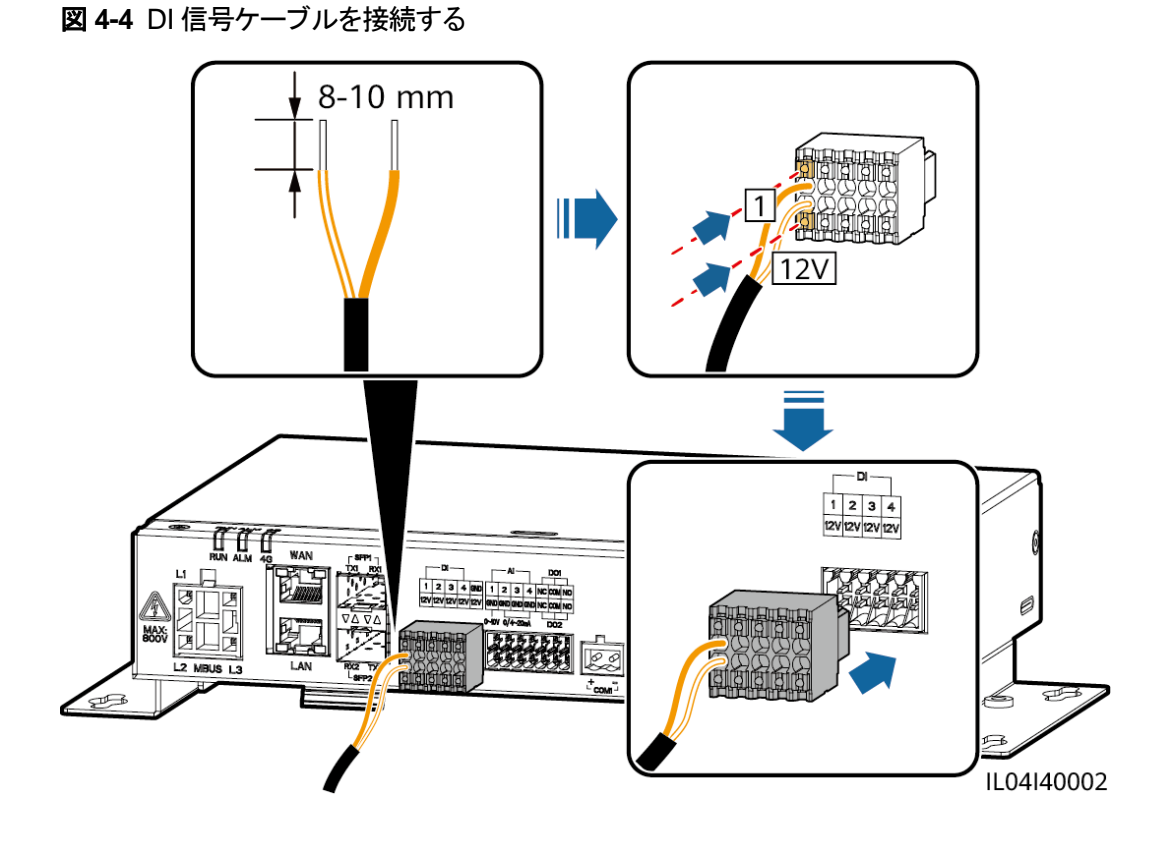

| ポート |     | シルクスクリー<br>ン | 説明                          |
|-----|-----|--------------|-----------------------------|
| DI  | DI1 | 1            | 4 つのパッシブドライ接点信号に<br>接続できます。 |
|     |     | 12V          |                             |
|     | DI2 | 2            |                             |
|     |     | 12V          |                             |
|     | DI3 | 3            |                             |
|     |     | 12V          |                             |
|     | DI4 | 4            |                             |
|     |     | 12V          |                             |
# 4.5 出力電源ケーブルを接続する

### はじめに

エクスポート制限または可聴および視覚アラームのシナリオにおいて、3000 は 12 V 出力 電源ポートを介して中間リレーのコイルを駆動できます。伝送距離は 10 m 以下であること が推奨されます。

### 手順

ステップ1 出力電源ケーブルを接続します。

図 4-5 出力電源ケーブルを接続する

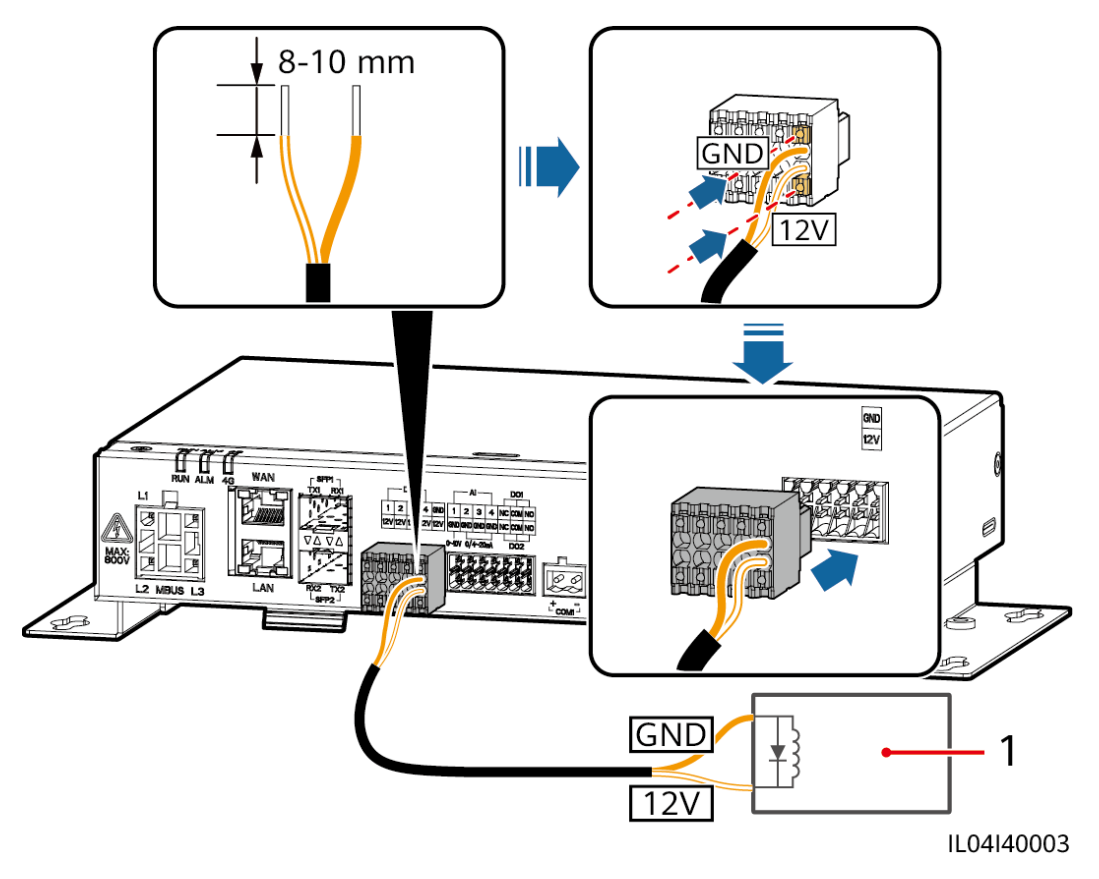

(1)中間リレー

# 4.6 AI 信号ケーブルを接続する

### はじめに

3000 は AI ポートを介して環境監視装置から AI 信号を受信できます。信号伝送距離は 10 m 以下であることが推奨されます。

### 手順

ステップ1 AI 信号ケーブルを接続します。

図 4-6 AI 信号ケーブルを接続する

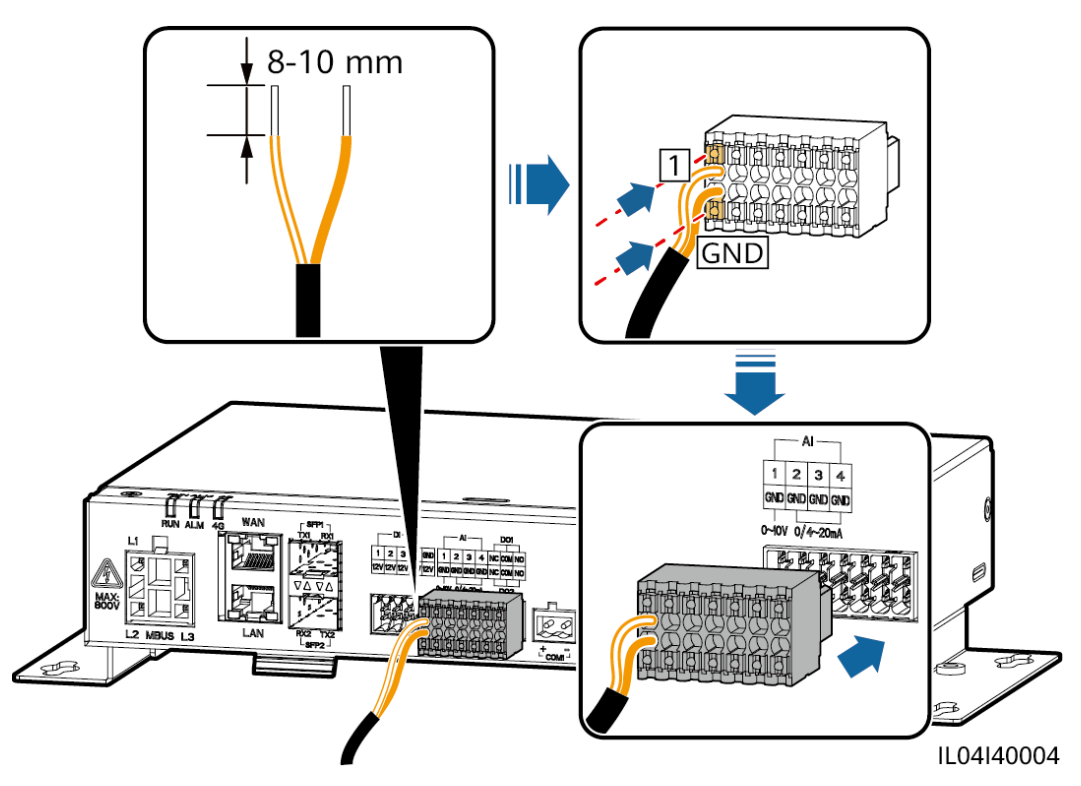

| ポート |     | シルクスクリー<br>ン | 説明                                     |
|-----|-----|--------------|----------------------------------------|
| AI  | AI1 | 1            | 0–10 V の入力電圧をサポートします。                  |
|     |     | GND          |                                        |
|     | AI2 | 2            | 0-20 mA または 4-20 mA の入<br>力電流をサポートします。 |
|     |     | GND          |                                        |
|     | AI3 | 3            |                                        |
|     |     | GND          |                                        |

| ポート |     | シルクスクリー<br>ン | 説明 |
|-----|-----|--------------|----|
|     | AI4 | 4            |    |
|     |     | GND          |    |

### 🛄 NOTE

AI ポート 1、2、3、および 4 は AI+信号用で、GND ポートは AI-信号用となります。

# 4.7 DO 信号ケーブルを接続する

はじめに

DO ポートは最大 12 V の信号電圧をサポートします。NC/COM は常閉接点、NO/COM は常開接点です。信号伝送距離は 10 m 以下であることが推奨されます。

### 手順

ステップ1 DO 信号ケーブルを接続します。

図 4-7 DO 信号ケーブルを接続する

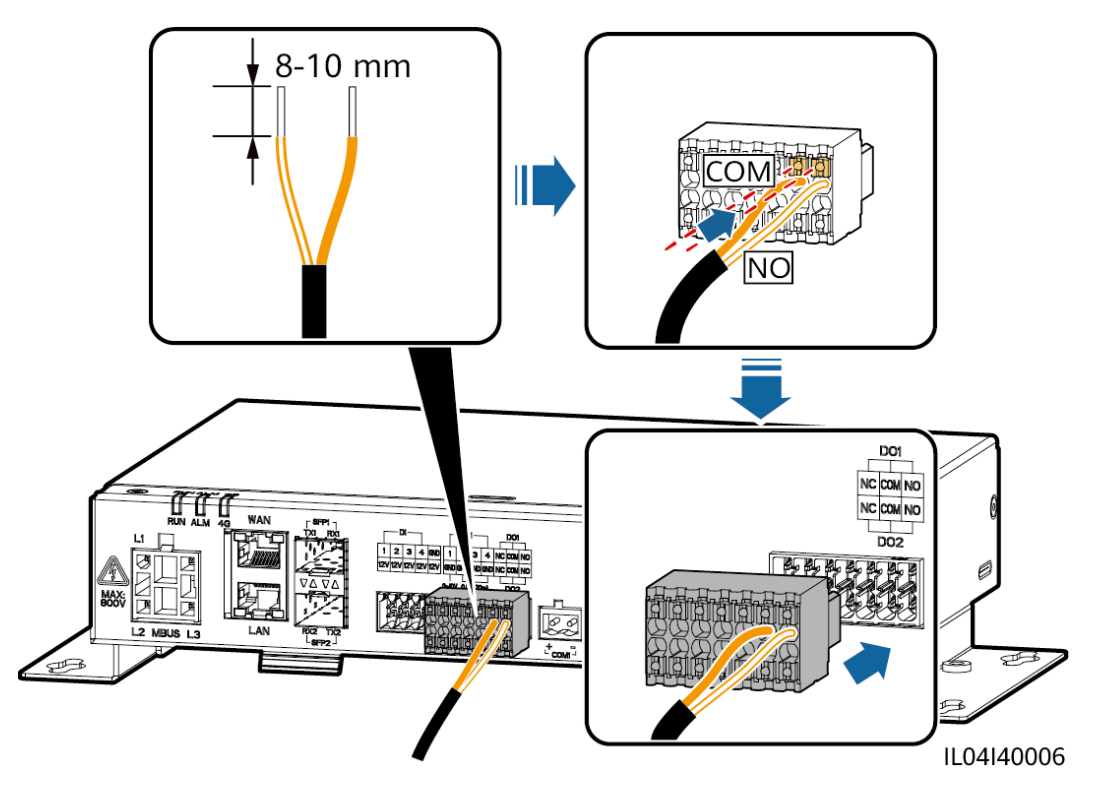

# 4.8 イーサネットケーブルを接続する

はじめに

3000 は、イーサネットスイッチ、ルータ、PC に WAN ポートを介して接続できます。

### 手順

ステップ1 イーサネットケーブルを接続します。

### D NOTE

ネットワークケーブルを圧着する際は、ケーブルのシールド層が RJ45 コネクタの金属シェルにしっか りと接続されていることを確認してください。

図 4-8 イーサネットケーブルを接続する

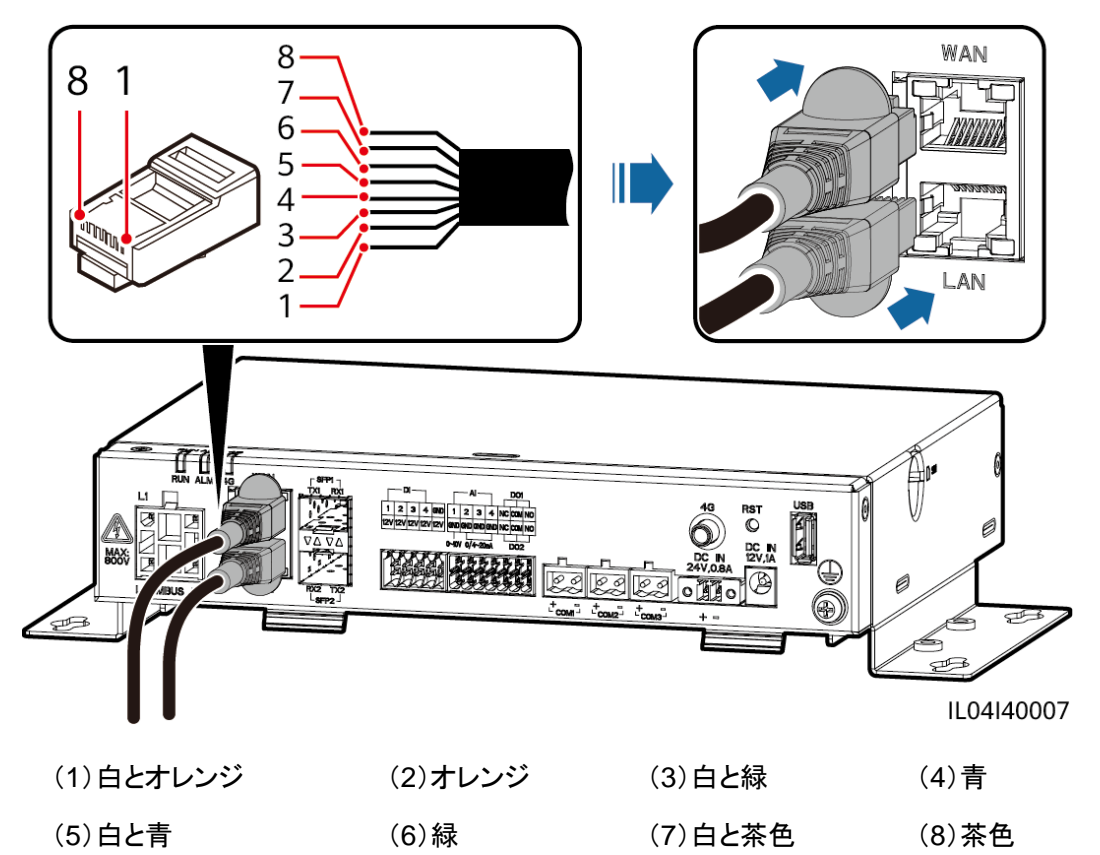

# 4.9 24 V 入力電源ケーブルを接続する

### はじめに

次のシナリオでは、24 V 入力電源ケーブルを接続する必要があります。

- 状況 1:24 V DC 電源が使用されます。
- 状況 2:3000 は 12 V 入力電源ポートを介して電源に接続し、24 V 入力電源ポートが 設備に電力を供給する 12 V 出力電源ポートとして機能します。

### 手順

ステップ1 入力電源ケーブルを接続します。

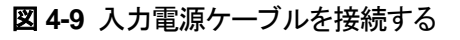

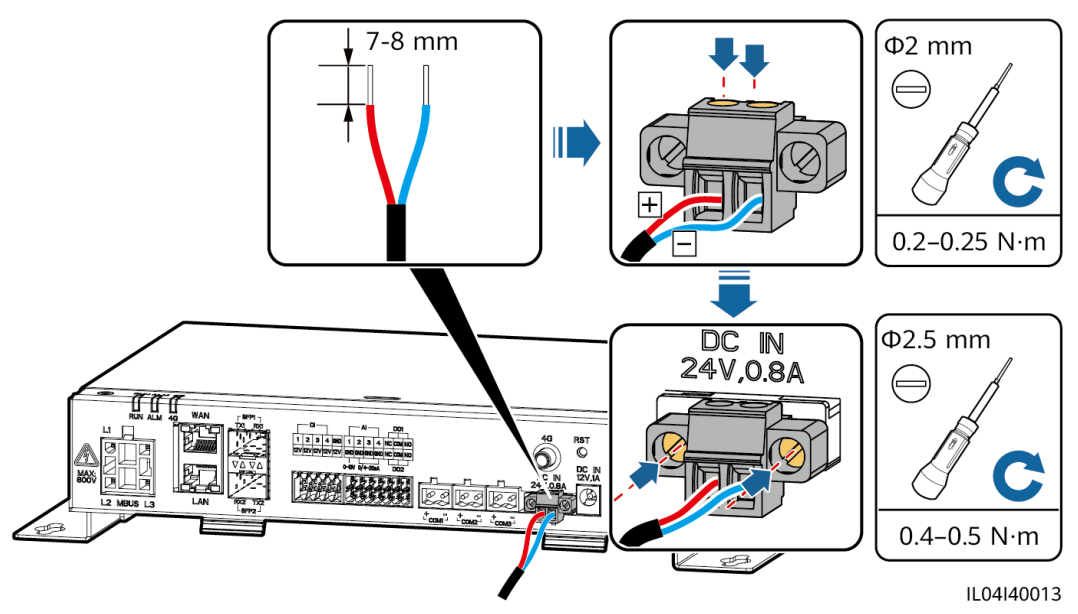

# 5 システムの操作

# 5.1 起動前の確認

| 番号 | 確認内容                                                                   |
|----|------------------------------------------------------------------------|
| 1  | 3000 が正しくしっかりと設置されている。                                                 |
| 2  | すべてのケーブルがしっかりと接続されている。                                                 |
| 3  | 電源ケーブルと信号ケーブルの配線が、強電流ケーブルおよび弱電流ケー<br>ブルの配線の要件を満たしており、ケーブルの配線計画を遵守している。 |
| 4  | ケーブルが整然と束ねられていて、ケーブルタイは同一方向に均等かつ適切に固定されている。                            |
| 5  | ケーブルに粘着テープやケーブルタイなどの不要物がない。                                            |

# 5.2 システムを起動する

ステップ1 電源を接続します。

 方法1:電源アダプターを使用する場合は、電源アダプターケーブルを接続し、ACソ ケット側のスイッチをオンにします。

D NOTE

- 電源アダプターの定格入力電圧は 100-240 VAC、定格入力周波数は 50/60 Hz です。
- 電源アダプターに適合する AC ソケットを選択します。

図 5-1 電源アダプターを介した電力供給

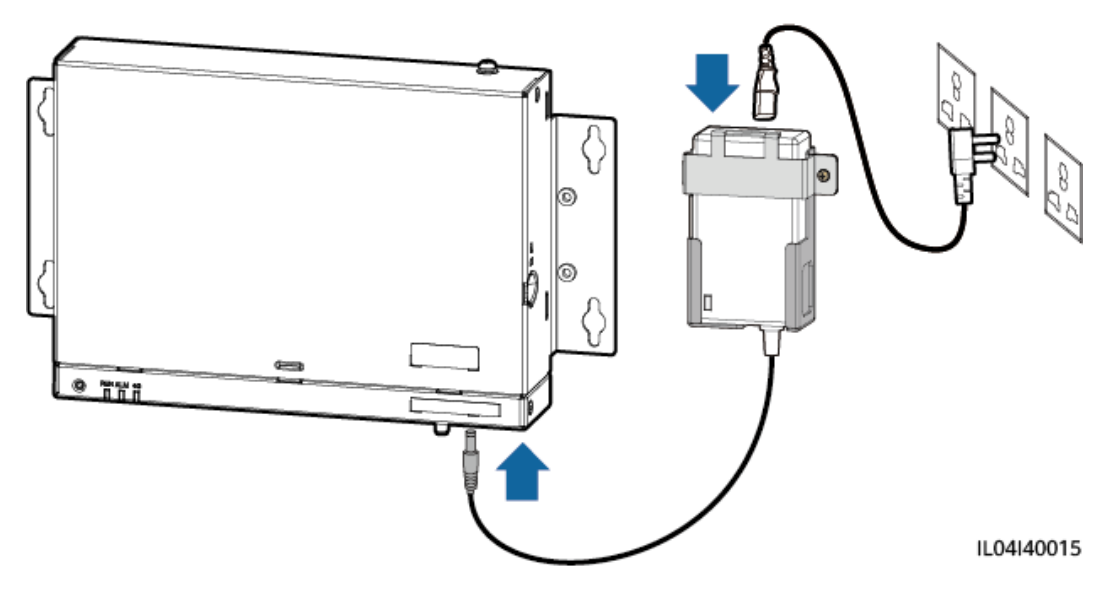

方法 2: DC 電源を使用する場合は、DC 電源と3000の間のケーブルが正しく接続されていることを確認し、DC 電源の上流電源スイッチをオンにします。

# **6** WebUIの操作

# 6.1 WebUI の概要

### 注記

- この文書のWebUIスクリーンショットに対応するウェブソフトウェアバージョンは、3000 V300R001C00SPC040です。スクリーンショットは参照用となります。
- パラメータ名、値の範囲、デフォルト値は変更されることがあります。実際の表示に従ってください。
- ソーラーインバータに対してリセット、停止、またはアップグレードのコマンドを実施する ことは、電力系統接続障害を引き起こす可能性があり、発電量に影響します。
- 系統パラメータ、保護パラメータ、機能パラメータ、およびソーラーインバータの電力調整パラメータを設定できるのは、専門家に限られます。系統パラメータ、保護パラメータ、および機能パラメータが正しく設定されない場合、ソーラーインバータが電力系統に接続されない可能性があります。電力調整が正しく設定されない場合、ソーラーインバータが要求どおりに電力系統に接続されない可能性があります。そのような場合、発電量に影響します。
- 3000の電力系統スケジューリングパラメータを設定できるのは、専門家に限られます。
   設定が間違っていると、PV発電所が要求どおりに電力系統に接続できなくなり、発電量に影響する可能性があります。

# 6.1.1 WebUI のレイアウト

図 6-1 WebUI のレイアウト

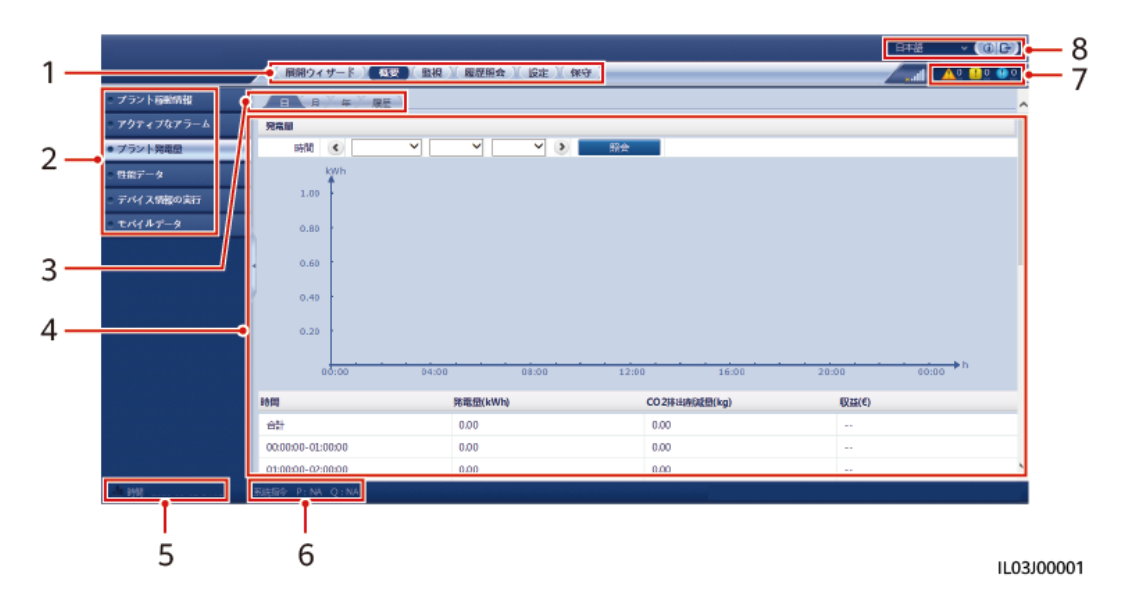

| 番号 | 機能               | 説明                                                                                                    |
|----|------------------|----------------------------------------------------------------------------------------------------|
| 1  | 第1レベルメニュー        | WebUI を介した操作を行う前に、対応する第1レベルのメニューを<br>選択します。                                                                       |
| 2  | 第2レベルメニュー        | 第 1 レベルメニュー以下で、第 2 レベルメニューで照会される設備<br>または設定されるパラメータを選びます。                                                         |
| 3  | 第3レベルメニュー        | <ul> <li>第2レベルメニューを選んだ後、照会または設定ページにアクセスするために第3レベルメニューを選びます。</li> <li>一部の第2レベルメニュー以下には、第3レベルメニューはありません。</li> </ul> |
| 4  | 詳細ページ            | 照会された情報またはパラメータ設定の詳細を表示します。                                                                                       |
| 5  | システム時間           | 現在のシステム時間を表示します。                                                                                                  |
| 6  | 電力系統スケジュ<br>ーリング | システムの現在の電力系統スケジューリングモードを表示します。                                                                                    |
| 7  | アラームアイコン         | アクティブなシステムアラームの重要度と数を表示します。数字をク<br>リックするとアラームページにアクセスできます。                                                        |
| 8  | 表示言語             | 表示言語を選択するか、ログアウトすることを選びます。                                                                                        |

# 6.1.2 アイコンの説明

| アイコン | 説明                                           | アイコン                | 説明                                           |
|------|----------------------------------------------|---------------------|----------------------------------------------|
|      | WebUI のバージョン情<br>報を照会するには、[バ<br>ージョン情報]アイコンを | <ul><li>✓</li></ul> | [ドロップダウン]アイコン<br>をクリックして、パラメー<br>タまたは時刻を選択しま |

| アイコン   | 説明                                                                                                    | アイコン | 説明                                                                                                    |
|--------|----------------------------------------------------------------------------------------------------|------|----------------------------------------------------------------------------------------------------|
|        | クリックします。                                                                                                    |      | す。                                                                                                    |
|        | [終了]アイコンをクリック<br>して、ログアウトします。                                                                                                    |      | アラームは、重要、ー<br>般、警告に分類されま<br>す。[アラーム]アイコンを<br>クリックして、アラームを<br>照会します。                                                                                            |
| ><br>< | [増加/減少]アイコンをク<br>リックして、時刻を調整<br>します。                                                                                                    |      | [開始]アイコンをタップし<br>て、設備を起動します。                                                                                                    |
|        | [選択]アイコンは、パラメ<br>ータが選択されているこ<br>とを示します。                                                                                                 |      | [停止]アイコンをクリック<br>して、設備をシャットダウ<br>ンします。                                                                                                    |
|        | [選択]アイコンは、パラメ<br>ータが選択されていな<br>いことを示します。アイコ<br>ンをクリックして、パラメ<br>ータを選択します。                                                                |      | [リセット]アイコンをクリッ<br>クして、設備をリセットし<br>ます。                                                                                                    |
| *      | [非表示]アイコンと[表<br>示]アイコンです。                                                                                                    |      | <ul> <li>ソーラーインバータ<br/>は[連系中]の状態です。</li> <li>環境監視装置、電力<br/>量計、スレーブ<br/>3000、または<br/>MBUS などの設備<br/>は[オンライン]の状<br/>態です。</li> <li>PID[運転中]の状態<br/>です。</li> </ul> |
| •      | 設備は[ <b>切断</b> ]の状態で<br>す。<br>設備が[ <b>切断</b> ]の状態の<br>場合、そのパラメータは<br>設定できません。                                                           | •    | ソーラーインバータは<br>[ <b>読み込み中</b> ]の状態で<br>す。                                                                                                    |
| •      | <ul> <li>ソーラーインバータ<br/>は[初期化]、[停止]、<br/>[解列中]、またはそ<br/>の他の状態で、系統<br/>に電力を供給してい<br/>ません。</li> <li>PID 設備は[停止]、<br/>[解列中]またはその</li> </ul> | \$   | 昇順または降順のアイ<br>コンアイコンをクリックし<br>て、対応する列の項目<br>を昇順または降順で並<br>び替えます。                                                                                               |

| アイコン | 説明                          | アイコン | 説明 |
|------|-----------------------------|------|----|
|      | 他の状態で、正常に<br>運転されていませ<br>ん。 |      |    |

# 6.1.3 WebUI メニュー

### 表 6-1 WebUIメニュー

| メインメニュー | 第 2 レベルメニュ<br>ー | 第 3 レベルメニュ<br>ー | 機能                                                                                |
|---------|-----------------|-----------------|-----------------------------------------------------------------------------------|
| 展開ウィザード | N/A             | N/A             | 展開ウィザードの機能をサポートします。<br>ウィザードに従って、展開パラメータの設<br>定、設備接続、および管理システムへの<br>接続を行うことができます。 |
| 概要      | プラント稼動情報        | N/A             | PV 発電所の情報を照会します。                                                                  |
|         | アクティブアラーム       | N/A             | アクティブアラームを照会します。                                                                  |
|         | プラント発電量         | N/A             | <ul> <li>システムの発電量を照会します。</li> <li>毎日の発電量:データは時間単位で<br/>30日間保存されます。</li> </ul>     |
|         |                 |                 | <ul> <li>毎月の発電量:データは日単位で1<br/>年間保存されます。</li> </ul>                                |
|         |                 |                 | <ul> <li>1年の発電量:データは月単位で10<br/>年間保存されます。</li> </ul>                               |
|         |                 |                 | <ul> <li>発電量履歴:データは年単位で25<br/>年間保存されます。</li> </ul>                                |
|         | 性能データ           | N/A             | 性能データを照会またはエクスポートします。                                                             |
|         | デバイス情報の実<br>行   | N/A             | 設備の運転に関する情報を照会または<br>エクスポートします。                                                   |
|         | モバイルデータ         | N/A             | モバイルネットワークデータを照会します。                                                              |
| 監視      | 3000            | 運転情報            | 運転に関する情報を照会します。                                                                   |
|         |                 | アクティブアラーム       | アクティブアラームを照会します。                                                                  |
|         |                 | バージョン情報         | マスター3000 のバージョンおよび通信<br>に関する情報を照会します。                                             |
|         | 3000            | バージョン情報         | スレーブ 3000 のバージョンおよび通信<br>に関する情報を照会します。                                            |

| メインメニュー | 第 2 レベルメニュ<br>ー | 第 3 レベルメニュ<br>ー | 機能                              |
|---------|-----------------|-----------------|---------------------------------|
|         | インバータ           | 運転情報            | 運転に関する情報を照会します。                 |
|         |                 | アクティブアラーム       | アクティブアラームを照会します。                |
|         |                 | 性能データ           | 性能データを照会またはエクスポートします。           |
|         |                 | 発電量             | 発電量を照会します。                      |
|         |                 | 運用パラメータ         | 運用パラメータを設定します。                  |
|         |                 | 追跡システム          | 追跡システムのパラメータを設定しま<br>す。         |
|         |                 | 特性曲線            | 特性曲線を設定します。                     |
|         |                 | バージョン情報         | バージョンおよび通信に関する情報を照<br>会します。     |
|         | EMI             | 運転情報            | 運転に関する情報を照会します。                 |
|         |                 | 性能データ           | 性能データを照会またはエクスポートします。           |
|         |                 | 運用パラメータ         | 運用パラメータを設定します。                  |
|         |                 | バージョン情報         | 通信に関する情報を照会します。                 |
|         | 電力量計            | 運転情報            | 運転に関する情報を照会します。                 |
|         |                 | 性能データ           | 性能データを照会またはエクスポートし<br>ます。       |
|         |                 | 運用パラメータ         | DL/T645 電力量計の運転パラメータを<br>設定します。 |
|         |                 | バージョン情報         | 通信に関する情報を照会します。                 |
|         | PID             | 運転情報            | 運転に関する情報を照会します。                 |
|         |                 | アクティブアラーム       | アクティブアラームを照会します。                |
|         |                 | 性能データ           | 性能データを照会またはエクスポートし<br>ます。       |
|         |                 | 運用パラメータ         | 運用パラメータを設定します。                  |
|         |                 | <br>バージョン情報     | バージョンおよび通信に関する情報を照<br>会します。     |
|         | STS             | 遠隔監視            | 遠隔監視パラメータを照会します。                |
|         |                 | 遠隔計測            | 遠隔計測パラメータを照会します。                |

| メインメニュー                | 第 2 レベルメニュ<br>ー                                   | 第 3 レベルメニュ<br>ー | 機能                                                    |
|------------------------|---------------------------------------------------|-----------------|-------------------------------------------------------|
|                        |                                                   | 遠隔制御            | 遠隔制御パラメータを設定します。                                      |
|                        |                                                   | 性能データ           | 性能データを照会またはエクスポートします。                                 |
|                        |                                                   | 運用パラメータ         | 運用パラメータを設定します。                                        |
|                        |                                                   | バージョン情報         | 通信に関する情報を照会します。                                       |
|                        | カスタム設備、                                           | 運転情報            | 運転に関する情報を照会します。                                       |
|                        | IEC103 テバイ<br>ス、および                               | 遠隔監視            | 遠隔監視パラメータを照会します。                                      |
|                        | IEC104 デバイス                                       | 遠隔計測            | 遠隔計測パラメータを照会します。                                      |
|                        |                                                   | 遠隔制御            | 遠隔制御パラメータを設定します。                                      |
|                        |                                                   | 遠隔調整            | 遠隔調整パラメータを設定します。                                      |
| 照会                     | アラーム履歴                                            | N/A             | 履歴アラームを照会します。                                         |
|                        | アラーム履歴       操作ログ       データをエクスポ<br>ート       一般設定 | N/A             | 操作ログを照会します。                                           |
|                        | データをエクスポ<br>ート                                    | N/A             | 履歴アラーム、発電量、操作ログ、およ<br>び電力系統スケジューリングデータをエ<br>クスポートします。 |
| 設定                     | 一般設定                                              | 日付と時刻           | 日付と時刻を設定します。                                          |
|                        |                                                   | 発電所             | PV 発電所の情報を設定します。                                      |
| 照会 7<br>1<br>-<br>設定 - |                                                   | 収益              | 収益パラメータを設定します。                                        |
|                        |                                                   | 保存期間            | 性能データの保存期間を設定します。                                     |
|                        | 通信パラメータ                                           | 有線ネットワーク        | 有線ネットワークのパラメータを設定しま<br>す。                             |
|                        |                                                   | RS485           | RS485 パラメータを設定します。                                    |
|                        |                                                   | 電力量計            | 電力量計のパラメータを設定します。                                     |
|                        |                                                   | 管理システム          | <ul> <li>管理システムのパラメータを設定します。</li> </ul>               |
|                        |                                                   |                 | <ul> <li>セキュリティ証明書をアップロードします。</li> </ul>              |
|                        |                                                   | Modbus TCP      | Modbus TCP パラメータを設定します。                               |
|                        |                                                   | IEC103          | IEC103 パラメータを設定します。                                   |
|                        |                                                   | IEC104          | IEC104 パラメータを設定します。                                   |

| メインメニュー | 第 2 レベルメニュ<br>ー              | 第 3 レベルメニュ<br>ー    | 機能                                                           |
|---------|------------------------------|--------------------|--------------------------------------------------------------|
|         |                              | メール                | メールパラメータを設定します。                                              |
|         | 電力調整                         | 有効電力制御             | 有効電力制御のパラメータを設定しま<br>す。                                      |
|         |                              | 無効電力制御             | 無効電力制御のパラメータを設定しま<br>す。                                      |
|         |                              | エクスポート制限           | エクスポート制限のためのウィザードを<br>提供します。ウィザードに従ってパラメー<br>タを設定できます。       |
|         |                              | インテリジェント無<br>効電力補償 | インテリジェント無効電力補償のための<br>ウィザードを提供します。ウィザードに従<br>ってパラメータを設定できます。 |
|         |                              | DRM                | DRM パラメータを設定します。                                             |
|         | 遠隔停止                         | 乾接点遠隔停止            | ドライ接点を介した遠隔停止のためのパ<br>ラメータを設定します。                            |
|         | DI                           | N/A                | DI ポートの機能を構成します。                                             |
|         | アラーム出力                       | N/A                | ソーラーインバータアラームと DO ポート<br>との間のマッピングを設定します。                    |
|         | インテリジェントト<br>ラッキングアルゴリ<br>ズム | N/A                | インテリジェントトラッキングアルゴリズム<br>に関連するパラメータを設定します。                    |
|         | その他のパラメー<br>タ                | N/A                | <ul> <li>RS485 更新レートアダプテーションを<br/>有効または無効にします。</li> </ul>    |
|         |                              |                    | <ul> <li>未接続の設備に対するデータ転送を<br/>有効または無効にします。</li> </ul>        |
|         |                              |                    | <ul> <li>IEC104 プッシュデータ期間を設定します。</li> </ul>                  |
|         |                              |                    | <ul> <li>Al1 SPD アラーム検出を有効または<br/>無効にします。</li> </ul>         |
|         |                              |                    | <ul> <li>STS 過熱保護を有効または無効にし<br/>ます。</li> </ul>               |
|         |                              |                    | <ul> <li>外部ルータのリセット制御ポートを設定します。</li> </ul>                   |
| 保守      | ファームウェア更<br>新                | N/A                | 3000、ソーラーインバータ、または PID<br>のファームウェアを更新します。                    |
|         | 製品情報                         | N/A                | 製品情報を照会します。                                                  |
|         | セキュリティ設定                     | N/A                | <ul> <li>ユーザーパスワードを変更します。</li> </ul>                         |

| メインメニュー | 第 2 レベルメニュ | 第3レベルメニュ        | 機能                                                                                                    |
|---------|------------|-----------------|----------------------------------------------------------------------------------------------------|
|         | —          |                 |                                                                                                    |
|         |            |                 | <ul> <li>         ・ 目動ロクアウト時間を設定します。     </li> <li>         ・ ネットワークセキュリティ証明書をアッ<br/>プロードします。     </li> </ul> |
|         |            |                 | • キーを更新します。                                                                                                   |
|         |            |                 | • Web TLS1.0 を設定します。                                                                                          |
|         |            |                 | • デジタル署名の検証を設定します。                                                                                            |
|         | システム保守     | N/A             | <ul> <li>システムをリセットします。</li> </ul>                                                                             |
|         |            |                 | <ul> <li>初期設定に戻します。</li> </ul>                                                                                |
|         |            |                 | • データを消去します。                                                                                                  |
|         |            |                 | <ul> <li>すべての構成ファイルをエクスポート<br/>します。</li> </ul>                                                                |
|         |            |                 | <ul> <li>すべての構成ファイルをインポートします。</li> </ul>                                                                      |
|         | 設備ログ       | N/A             | 設備ログをエクスポートします。                                                                                               |
|         | 現場試験       | 検査              | ソーラーインバータの健全性チェックを<br>開始します。                                                                                  |
|         |            | 点検              | ソーラーインバータの点検を開始しま<br>す。                                                                                       |
|         | ライセンス管理    | N/A             | <ul> <li>ライセンス情報を表示します。</li> </ul>                                                                            |
|         |            |                 | <ul> <li>ライセンス申請ファイルをエクスポートします。</li> </ul>                                                                    |
|         |            |                 | <ul> <li>ライセンスを読み込みまたは失効させます。</li> </ul>                                                                      |
|         | 設備管理       | 設備接続            | • 設備を追加または削除します。                                                                                              |
|         |            |                 | <ul> <li>構成をインポートまたはエクスポート<br/>します。</li> </ul>                                                                |
|         |            | 設備一覧            | <ul> <li>・設備情報を変更します。</li> <li>・設備の情報をインポートまたはエクスポートします。</li> </ul>                                           |
|         |            | パラメータエクスポ<br>ート | 設備のパラメータをエクスポートします。                                                                                           |
|         |            | アラーム消去          | 設備のアラームを消去します。                                                                                                |
|         |            | データ再収集          | これまでの性能データおよび設備の発<br>電量を再収集します。                                                                               |
|         |            | 合計発電量を調整        | 合計発電量を調整します。                                                                                                  |

### 

第3レベルメニューは設備の機種および電力系統識別コードによって異なります。表示されるメニュ ーに従ってください。

# 6.2 設備の試運転

### 事前の要件

- 設備とケーブルの設置について、PV 発電所の仕様と要件に従って確認済みです。
- PV 発電所設備および 3000 が起動されています。
- 3000の IP アドレス、および WebUI へのログインに使用するユーザー名とパスワード を取得済みです。

### はじめに

設備または 3000 を設置または交換した後、設備のパラメータを設定し、設備を追加する必要があります。

# 6.2.1 準備と WebUI ログイン

### 事前の要件

- Windows 7 以降のオペレーティングシステムがサポートされています。
- ブラウザ: Chrome 52、Firefox 58、または Internet Explorer 9 以降のバージョンを推 奨します。

### 手順

- **ステップ1** PC のネットワークポートと 3000 の WAN または LAN ポートをネットワークケーブルで接続します。
- ステップ2 同じネットワークセグメントにある PC の IP アドレスは、3000 IP アドレスと同じものにする 必要があります。

| 接続ポート    | 項目                         | 3000 のデフォルト値  | PC 設定の例       |  |
|----------|----------------------------|---------------|---------------|--|
| LAN ポート  | N ポート IP アドレス 192.168.8.10 |               | 192.168.8.11  |  |
|          | サブネットマスク                   | 255.255.255.0 | 255.255.255.0 |  |
|          | デフォルトゲートウェ<br>イ            | 192.168.8.1   | 192.168.8.1   |  |
| WAN ポート  | IP アドレス                    | 192.168.0.10  | 192.168.0.11  |  |
| サブネットマスク |                            | 255.255.255.0 | 255.255.255.0 |  |

| 接続ポート | 項目              | 3000 のデフォルト値 | PC 設定の例     |
|-------|-----------------|--------------|-------------|
|       | デフォルトゲートウェ<br>イ | 192.168.0.1  | 192.168.0.1 |

### D NOTE

- WAN ポートの IP アドレスが、192.168.8.1-192.168.8.255 のネットワークセグメントにある場合、 LAN ポートの IP アドレスは自動的に 192.168.3.10 に切り替わり、デフォルトゲートウェイは 192.168.3.1 になります。接続ポートが LAN ポートの場合、それに応じて PC のネットワーク構成 を調整する必要があります。
- PC は、3000 の LAN ポートに接続することをお勧めします。

ステップ3 LAN パラメータを設定します。

### 注記

- 3000 がローカルエリアネットワーク(LAN)に接続されていて、プロキシサーバが設定されている場合は、プロキシサーバの設定をキャンセルする必要があります。
- 3000 がインターネットに接続されていて、PC が LAN に接続されている場合は、プロキシサーバの設定をキャンセルしないでください。
- 1. Internet Explorer を開きます。
- 2. [Tools] > [Internet Options]を選択します。
- 3. [Connections]タブをクリックしてから[LAN settings]をクリックします。
- 4. [Use a proxy server for your LAN]のチェックマークを外します。

### 図 6-2 LAN の設定

| Local Area Network (LAN) Settings                                                                                                    |  |  |  |
|----------------------------------------------------------------------------------------------------|--|--|--|
| Automatic configuration<br>Automatic configuration may override manual settings. To ensure the<br>use of manual settings, disable automatic configuration. |  |  |  |
| Automatically detect settings                                                                                                    |  |  |  |
| Address                                                                                                    |  |  |  |
| Proxy server                                                                                                    |  |  |  |
| Use a proxy server for your LAN (These settings will not apply to bial-up or VPN connections).                                                             |  |  |  |
| Addr <u>e</u> ss; Por <u>t</u> ; <b>80 Advanced</b>                                                                                                    |  |  |  |
|                                                                                                    |  |  |  |
| OK Cancel                                                                                                    |  |  |  |

5. **[OK]**をクリックします。

ステップ 4 3000 WebUI にログインします。

 ブラウザのアドレスボックスに https://XX.XX.XX (XX.XX.XX は 3000 の IP アドレス)を入力して、[Enter]を押します。ログインページが表示されます。WebUI に 初めてログインした場合は、セキュリティ上のリスクの警告が表示されます。 [Continue to this website]をクリックして WebUI にログインします。

### 

- ユーザーは自身の証明書を使用することをお勧めします。証明書が交換されない場合、ログイン時に毎回セキュリティ上のリスクの警告が表示されます。
- WebUI にログインした後、[保守] > [セキュリティ設定] > [ネットワークセキュリティ証明書]で証明 書をインポートできます。
- インポートされたセキュリティ証明書は 3000 IP アドレスに関連付ける必要があります。そうしない 場合、セキュリティ上のリスクの警告がログイン中に表示され続けます。

### 図 6-3 セキュリティリスクの警告

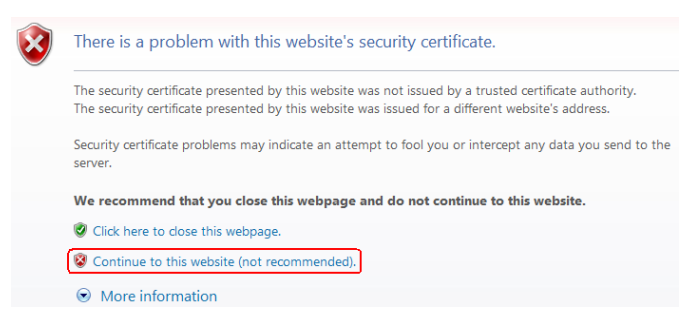

2. [言語]、[ユーザー名]、および[パスワード]を指定して、[ログイン]をクリックします。

図 6-4 ログインページ

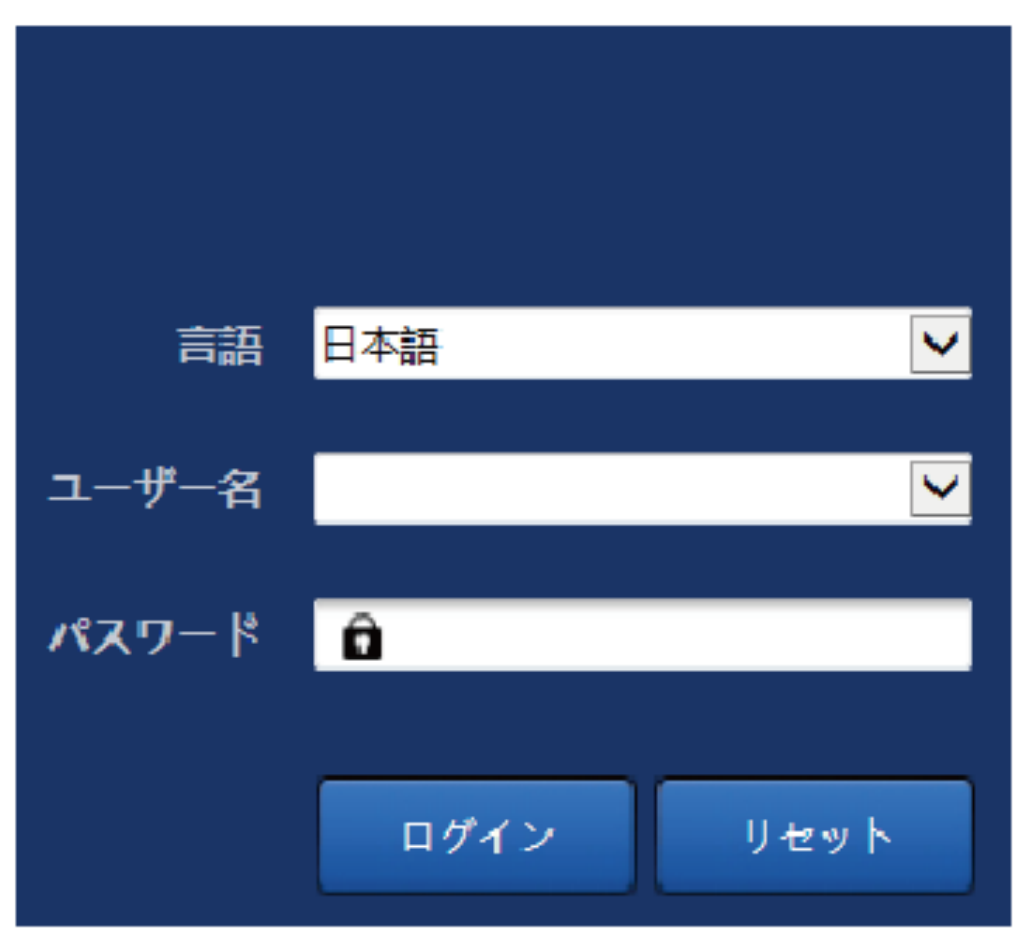

### IL03J00002

| 言語    | 必要に応じてこのパラメータを設定します。                                                                                                    |
|-------|----------------------------------------------------------------------------------------------------|
| ユーザー名 | [admin]を選択します。                                                                                                    |
| パスワード | <ul> <li>初期パスワードは、Changemeです。</li> </ul>                                                                                                    |
|       | <ul> <li>初回起動時は初期パスワードを使用し、ログイン後<br/>すぐにパスワードを変更してください。その後、新しい<br/>パスワードを使用して再びログインしてください。アカ<br/>ウントの安全性を確保するため、パスワードは定期<br/>的に変更し、変更後のパスワードを忘れないようにし<br/>ます。パスワードを長期間変更しないと、盗まれたり<br/>乗っ取られたりする可能性があります。パスワードを<br/>紛失した場合、初期設定に戻す必要があります。こ<br/>のような場合、PV 発電所に対して生じるあらゆる損<br/>失については、ユーザーの責任となります。</li> <li>5分間に5回連続して不正確なパスワードを入力す</li> </ul> |

| パラメータ | 説明           |
|-------|--------------|
|       | 試行することになります。 |

### D NOTE

WebUI へのログイン後、ダイアログボックスが表示されます。最近のログイン情報を確認できます。 [OK]をクリックします。

### 事後の要件

WebUI へのログイン後に、空白のページがある場合や、メニューにアクセスできない場合は、キャッシュをクリアするか、ページを更新するか、再度ログインします。

## 6.2.2 展開ウィザードを使用して試運転を行う

### はじめに

3000 では、基本的な 3000 パラメータの設定、設備、電力量計、および環境監視機器の接続、NMS の構成、サードパーティの NMS の構成、サードパーティの設備との相互作用の ために、展開ウィザードをサポートしています。

### 手順

- ステップ1 [admin]ユーザーとしてログインして、展開ウィザードページにアクセスします。
- ステップ2 指示に従って、パラメータを設定します。詳細については、ページ上の[ヘルプ]をクリックし てください。

D NOTE

パラメータの設定中、必要に応じて[前へ]、[次へ]、または[スキップ]をクリックします。

OP 10 9 展開ウィザード 4 3 展開ウィザ・ 設備自動検出 2 日付と聴 のハノ 電力量計 国/地域 CN(China, People's Re (UTC +08:00)比京 現地タイムゾーン ~ 管理システム 日付 CONT-MM-DD 他社製NMS 64M (HH:MM:SS) ~ クロックソース 管理システム 地址制設備 同期サーバ NA 侵这同期日時 IL03J00003

図 6-5 展開ウィザード

ステップ3 パラメータを設定したら、[完了]をクリックします。

# 6.3 パラメータ設定

### 注記

- このセクションで一覧表示されるパラメータが[展開ウィザード]で設定済みの場合は、該当する設定を無視してください。
- PV 発電所に、電力量計、EMI、IEC103 の設備、カスタム設備、IEC104 設備などの特定の設備が含まれていない場合は、該当する設定を無視してください。

# 6.3.1 ユーザーパラメータを設定する

ユーザーパラメータを設定して、[送信]をクリックします。

図 6-6 ユーザーパラメータを設定する

|          | 展開ウィザード 接要 登坦 尾田昭会 |                       |
|----------|--------------------|-----------------------|
|          |                    |                       |
| 日付と時刻    | — 船 設 定            | マムゾーン (UTC+08:00)北京 ⊻ |
| 発電新      |                    | 目付 (YYYY-MM-DD)       |
|          |                    | 時間 (HH:MM/sS)         |
| 保存期間     | . 20               | コックソース 管理システム 🎽       |
| ■遺信プロパティ |                    | 同期サーバ                 |
|          | 5<br>5             | <b>地</b> 经同期日 時       |
| ●電力調整    |                    | 送信                    |

IL04J00001

### 日付と時刻

| パラメータ    | 説明                                        |
|----------|-------------------------------------------|
| 現地タイムゾーン | PV 発電所の所在地の地域に基づきタイ<br>ムゾーンを選択します。        |
| サマータイム有効 | 必要に応じてこのパラメータを設定します。                      |
|          | NOTE<br>このパラメータは DST のないゾーンでは使用<br>できません。 |
| 日付       | このパラメータを現地の日付に設定しま<br>す。                  |
| 時間       | このパラメータを現地の時間に設定します。                      |
| クロックソース  | 必要に応じてこのパラメータを設定します。                      |
|          | 値は[NTP]、[ <b>管理システム</b> ]、[IEC104]、ま      |

| パラメータ | 説明                                                       |
|-------|----------------------------------------------------------|
|       | たは[Modbus TCP]になります。管理シス<br>テムがない場合、該当する設定は無視して<br>ください。 |

### 注記

- 日付と時刻を設定すると、それに従って 3000 に接続されているすべてのインバータの
   日付と時刻が更新されます。設定が正しいことを確認してください。
- 日付と時刻を変更すると、システムの発電量と性能データの記録に影響します。必要でない限り、タイムゾーンやシステムの時間を変更しないでください。

### 発電所

| パラメータ       | 説明                                  |  |
|-------------|-------------------------------------|--|
| プラント名       | 必要に応じてこのパラメータを設定します。                |  |
| プラントアドレス    | <b>NOTE</b><br>英語の半角の状態では、次の文字はすべて入 |  |
| プラント所有者     | カできません。<>:,`'?()#&\\$ %+;~^"        |  |
| プラント所有者アドレス |                                     |  |
| 国/地域        | PV 発電所の所在地の地域に基づき国/地<br>域を選択します。    |  |

収益

| パラメータ       | 説明                                                                   |
|-------------|----------------------------------------------------------------------|
| 売電通貨        | 必要に応じてこのパラメータを設定します。<br>値は[EUR]、[GBP]、[USD]、[CNY]、また<br>は[JPY]になります。 |
| 電気料金/kWh    | このパラメータを現地の電気料金に設定し<br>ます。それを使用して、発電量の換算収益<br>が算出されます。               |
| CO2 排出量削減係数 | 現地標準に基づいてこのパラメータを設定<br>します。                                          |

### 保存期間

| パラメータ          | 説明                                                                |
|----------------|-------------------------------------------------------------------|
| パフォーマンスデータ保存期間 | このパラメータを性能データの保存期間に<br>設定します。設定後、その設定に従って性<br>能データページにデータが表示されます。 |

# 6.3.2 管理システムに接続するためのパラメータを設定する

### 手順

ステップ1 ネットワーク接続をセットアップします。

 3000 が有線ネットワークを介して管理システムに接続する場合、有線ネットワークの パラメータを設定し、[送信]をクリックします。

図 6-7 有線ネットワークのパラメータを設定する

|                      |               |             |         | 日本語 | · (0F)                     |
|----------------------|---------------|-------------|---------|-----|----------------------------|
|                      | 展開ウィザード(概要) 監 |             | 保守<br>1 |     | ( <u>A</u> .0. 😃 0. 😗 0. ) |
| ■                    | 有線ネットワークパラメータ |             | と設定して   |     |                            |
| ■ 通信プロパティ            |               | DHCP        | 無効      |     |                            |
| 毎頃ネットワーク             |               | IPアドレス      |         |     |                            |
| 有線ネットワーク             |               | サブネットマスク    |         |     |                            |
| RSARS Z              | 「娘ネットローク」     | デフォルトゲートウェイ |         |     |                            |
| 8th J _ / _          | 物がハントノーン      | プライマリDNSサーバ |         |     |                            |
|                      | )             | セカンダリDNSサーバ |         |     |                            |
| 管理システム<br>Modbus TCP |               |             | 送信      |     |                            |

IL03J00006

| パラメータ                 | 説明                                                                                                    |
|-----------------------|----------------------------------------------------------------------------------------------------|
| WAN/LAN ポートの動作<br>モード | 次の 3 つの動作モードに対応しています。WAN+LAN、<br>LAN+LAN、および WAN+WAN。                                                                     |
|                       | <ul> <li>[WAN+LAN]を選択した場合、3000のWANおよび<br/>LANポートの機能とIPアドレスは変更されません。</li> </ul>                                            |
|                       | <ul> <li>[LAN+LAN]を選択した場合、3000 WAN および LAN<br/>ポートは LAN ポートとして機能し、3000 WAN および<br/>LAN ポートは LAN IP アドレスを共有します。</li> </ul> |
|                       | <ul> <li>[WAN+WAN]を選択した場合、3000 WAN および LAN<br/>ポートは WAN ポートとして機能し、3000 WAN および<br/>LAN ポートは WAN IP アドレスを共有します。</li> </ul> |
|                       | <b>注記</b><br>WAN/LAN ポートの動作モードを切り替えると、ウェブページが中断<br>したり、SmartModule の電源が切れたりする場合があります。                                     |
| DHCP                  | 3000の WAN ポートは、DHCP および自動登録を使用した<br>IP アドレス取得がサポートされています。                                                                 |

| パラメータ         | 説明                                                                                                    |
|---------------|----------------------------------------------------------------------------------------------------|
|               | <ul> <li>注記</li> <li>3000 を PV Inverter アプリまたは PV Monitor アプリに接続した</li> <li>後、[詳細] &gt; [設定] &gt; [通信パラメータ] &gt; [イーサネット]をタップして</li> <li>イーサネットパラメータ設定画面に入り、[DHCP]を[有効]に設定します。</li> </ul> |
| IP アドレス       | このパラメータを PV 発電所の計画に基づいて設定します。<br>NOTE                                                                                                    |
|               | IP アドレスが変更された場合は、新しい IP アドレスを使用して再度<br>ログインします。                                                                                                    |
| サブネットマスク      | このパラメータは、3000 が存在する LAN の実際のサブネ<br>ットマスクに基づいて設定します。                                                                                                    |
| デフォルトゲートウェイ   | このパラメータは、3000 が存在する LAN の実際のゲート<br>ウェイに基づいて設定します。                                                                                                    |
| プライマリ DNS サーバ | 3000 が LAN に接続されている場合、このパラメータは無<br>視できます。                                                                                                    |
|               | 3000 がパブリックネットワークに接続するとき(ホストするク<br>ラウドサーバ、電子メールサーバ、またはサードパーティの<br>FTP サーバに接続するときなど)は、このパラメータを LAN<br>ルータの IP アドレスに設定します。                                                                  |
| セカンダリ DNS サーバ | 通常の場合、このパラメータは無視できます。<br>プライマリ DNS サーバがドメイン名を解決できない場合、セ<br>カンダリ DNS サーバが使用されます。                                                                                                    |

- ステップ2 管理システムのパラメータを設定します。
  - 方法 1:3000 が暗号化された Modbus TCP プロトコルを使用してメーカーまたはサードパーティの管理システムに接続するときは、管理システムパラメータを設定して[送信]をクリックします。

図 6-8 管理システムのパラメータを設定する

|            |   | 「雇用ウィザード」 概要 」 監視 |             | 1 設定         |            |   |
|------------|---|-------------------|-------------|--------------|------------|---|
| ● 一般設定     | ^ | 管理システム            |             |              |            | ^ |
| ■通信プロパティ   |   |                   | #-14        |              | ~          |   |
| 無線ネットワーク   |   |                   | ボート         |              | [1, 65535] |   |
| 右線ネットワーク   | C |                   | アドレスモード     | 論理アドレス       | ~          |   |
| 85495      |   | 体理シュティ            | SSL暗号化      | 有効           | ~          |   |
| The second |   | 官理ンステム            | 2回日のチャレンジ認証 |              | ¥          |   |
| R/J/~~~~   |   |                   | NMS挨続伏骸     | ポート接続失敗      |            |   |
| 管理システム     | 2 |                   | 4Gモジュール状態   | カードなし        |            |   |
| Modbus TCP |   |                   | イーサネット状態    | ネットワークは正常です。 |            |   |
| IEC103     |   |                   | 1           | 送信           |            |   |
| IEC104     | ~ | ⇒ セキュリティ証明者       |             |              |            | × |

IL04J00003

| パラメータ       | 説明                                                                                                    |
|-------------|----------------------------------------------------------------------------------------------------|
| サーバ         | このパラメータを管理システムの IP アドレスまたはドメイン<br>名に設定します。                                                                                                    |
| ポート         | このパラメータを接続済みの管理システムに基づいて設定<br>します。                                                                                                    |
| アドレスモード     | 値は[ <b>通信アドレス</b> ]または[ <b>論理アドレス</b> ]になります。<br>3000 に接続されている設備の通信アドレスが一意である<br>場合は、[ <b>通信アドレス</b> ]を選択することをお勧めします。その<br>他の場合は、[ <b>論理アドレス</b> ]を選択する必要があります。 |
| SSL 暗号化     | デフォルト値の[ <b>有効</b> ]のままにします。<br>NOTE<br>このパラメータを[ <b>無効</b> ]に設定すると、3000 と管理システム間のデ<br>ータ交換が暗号化されないため、セキュリティ上のリスクが発生しま<br>す。                                    |
| 2回目のチャレンジ認証 | このパラメータを接続済みの管理システムに基づいて設定<br>します。<br>NOTE<br>このパラメータが[ <b>無効</b> ]に設定されると、2回目のチャレンジ認証の<br>結果が確認されず、ユーザーデータが盗まれる可能性があります。<br>このため、このパラメータの設定は慎重に行ってください。        |
| セキュリティ証明書   | オプションです。このパラメータは、証明書の有効期限が切<br>れた場合、またはユーザーが独自の証明書を使用する必<br>要がある場合にのみ設定します。                                                                                     |

### 図 6-9 管理システム 1 のパラメータを設定する

|            | (展開ウィザード)(概要) | (監視)(展歴版会)(設定) |           |           | (A. 🔔 🔮 🔮 🖉 |
|------------|---------------|----------------|-----------|-----------|-------------|
| ●一般設定 へ    |               |                |           |           |             |
| ■通信プロパティ   | 基本パラメータ       |                |           |           | 😧 ヘルプ       |
| 無線ネットワーク   |               | <i>サーバ</i>     |           |           |             |
| max        |               | ボート            | 16100     | [1,65535] |             |
| 竹線ネットワーク   | 管理システム        | アドレスモード        | 論理アドレス    | ~         |             |
| R\$485     |               | TLS暗号化         | 有効        | $\sim$    |             |
| 管理システム     |               | TLSパージョン       | TLS 1.2以上 | ~         |             |
| Modbus TCP | 1             | リモートアクセス       | 監視のみ      | ~         |             |
| IEC103     |               | NMS接続状態        | 未接続       |           |             |
| IEC104     |               |                | -         |           |             |
| FTP        | 1             |                | 送信        |           |             |
| Email      | ※ セキュリティ証明書   |                |           |           |             |

| パラメータ | 説明                                            |
|-------|-----------------------------------------------|
| サーバ   | このパラメータに管理システム 1 の IP アドレスまたはドメイン名を<br>設定します。 |

| パラメータ               | 説明                                                                                                    |
|---------------------|----------------------------------------------------------------------------------------------------|
| ポート                 | 接続されている管理システム 1 に基づいて、このパラメータを設定<br>します。                                                                                     |
| アドレスモード             | [通信アドレス]および[論理アドレス]がサポートされています。3000<br>に接続されているデバイスの通信アドレスが一意の場合は、[通信<br>アドレス]を選択することをお勧めします。一意でない場合は、[論理<br>アドレス]を選択してください。 |
| TLS 暗号化             | 既定値の[有効]のままにします。                                                                                                    |
|                     | このパラメータが[無効]に設定されている場合、3000 と管理システム間の<br>データのやりとりは暗号化されないため、セキュリティ上のリスクがありま<br>す。                                            |
| TLS バージョン           | 接続されている管理システム 1 に基づいて、このパラメータを設定<br>します。TLS1.2 以降のバージョンをお勧めします。                                                              |
| リモートアクセス            | [監視のみ]、[管理(永続的認証)]、[管理(一時的認証)]がサポート<br>されています。残りの認証時間が0になると、自動的に監視のみ<br>のモードに切り替わります。                                        |
| リモートコントロー<br>ル時間(分) | このパラメータを、実際の認証時間に基づいて設定します。                                                                                                  |

 方法 2:3000 が暗号化されていない Modbus TCP プロトコルを使用してサードパー ティの管理システムに接続するときは、Modbus TCP のパラメータを設定して[送信]を クリックします。

図 6-10 Modbus TCP パラメータを設定する

|            | 展開ウィザード 概要 監視 医歴船会 設定                                                                                                    |            |
|------------|----------------------------------------------------------------------------------------------------|------------|
| ■通信プロパティ へ | Modbus TCP                                                                                                    |            |
| 無線ネットワーク   | リンク設定                                                                                                    | 有効衡限なし) 💙  |
| 有線ネットワーク   | アドレスモード                                                                                                    | 酒信アドレス 🔽   |
| RS485      | SmartLoggerアドレス                                                                                                    | 0 [0, 247] |
| 電力型計       | Modbus TCP                                                                                                    | 送信         |
| 管理システム     | initiation in the second second |            |
| Modbus TCP |                                                                                                    |            |

IL03J00008

| パラメータ | 説明                                                                                                    |
|-------|----------------------------------------------------------------------------------------------------|
| リンク設定 | Modbus TCP は、サードパーティの管理システムへの接続<br>に使用される、汎用標準プロトコルです。セキュリティ認証メ<br>カニズムが存在しないため、Modbus TCP によって送信さ<br>れたデータは暗号化されません。ネットワークのセキュリティ<br>上のリスクを軽減するために、Modbus TCP を使用してサ<br>ードパーティの管理システムに接続する機能はデフォルトで |

| パラメータ                                             | 説明                                                                                                    |
|---------------------------------------------------|----------------------------------------------------------------------------------------------------|
|                                                   | 無効になっています。このプロトコルは、PV 発電所の運転<br>データと制御コマンドを送信可能であるため、ユーザーデー<br>タの漏洩や、権限の制御の盗用が発生する可能性がありま<br>す。このため、このプロトコルの使用は慎重に行ってくださ<br>い。ユーザーは、このプロトコルを使用してサードパーティの<br>管理システム(セキュアでないプロトコル)に接続した場合に<br>生じたあらゆる損害に対して、責任を負います。ユーザーに<br>おいては、セキュリティ上のリスクを軽減するために PV 発<br>電所レベルで対策を講じるか、メーカーの管理システムを使<br>用してリスクを軽減することが推奨されます。<br>この機能を使用するには、このパラメータを[ <b>有効(制限あり)</b> ] |
|                                                   | <ul> <li>または[有効(制限なし)]に設定します。</li> <li>このパラメータを[有効(制限あり)]に設定した場合、3000<br/>は最大5個のプリセットされたサードパーティの管理シ<br/>ステムに接続できます。</li> <li>このパラメータを[有効(制限なし)]に設定した場合、3000<br/>は、有効な IP アドレスを持つ最大5個のサードパーティ<br/>の管理システムに接続できます。</li> </ul>                                                                                                    |
| クライアント N IP アドレス<br>NOTE<br>Nは1、2、3、4、または5<br>です。 | [ <b>リンク設定</b> ]を[ <b>有効(制限あり)</b> ]に設定した場合、このパラメ<br>ータは、サードパーティの管理システムの IP アドレスに基づ<br>いて設定します。                                                                                                    |
| アドレスモード                                           | 値は[通信アドレス]または[論理アドレス]になります。<br>3000に接続されている設備の通信アドレスが一意である<br>場合は、[通信アドレス]を選択することをお勧めします。その<br>他の場合は、[論理アドレス]を選択する必要があります。                                                                                                    |
| 3000 アドレス                                         | このパラメータを 3000 の通信アドレスに設定します。                                                                                                    |

 方法 3:3000 が IEC104 を介してサードパーティの管理システムに接続する場合は、 IEC104 のパラメータを設定して[送信]をクリックします。

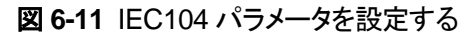

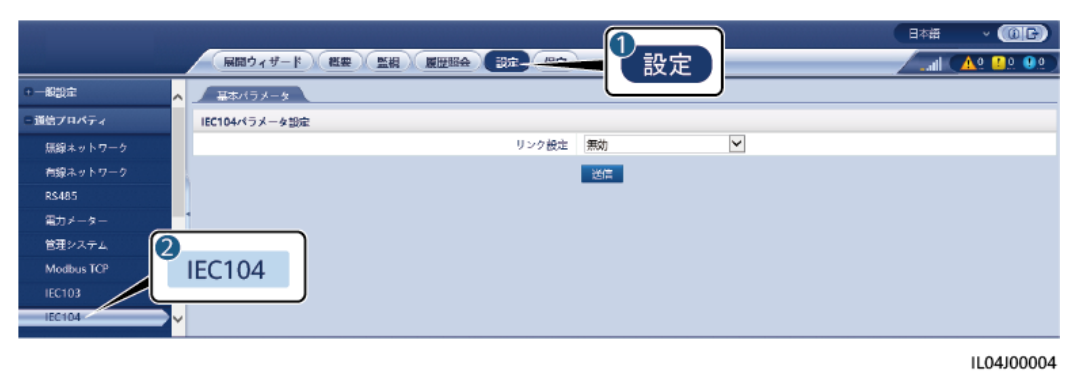

| タブ      | パラメータ | 説明                                                                                                    |
|---------|-------|----------------------------------------------------------------------------------------------------|
| 基本パラメータ | リンク設定 | <ul> <li>IEC104は、サードパーティの管理システムへの接続に使用される、汎用標準プロトコルです。セキュリティ認証メカニズムが存在しないため、IEC104によって送信されたデータは暗号化されません。ネットワークのセキュリティ上のリスクを軽減するために、IEC104を使用してサードパーティの管理システムに接続する機能はデフォルトで無効になっています。このプロトコルは、PV発電所の運転データと制御コマンドを送信可能であるため、ユーザーデータの漏洩や、権限の制御の盗用が発生する可能性があります。このため、このプロトコルの使用は慎重に行ってください。ユーザーは、このプロトコルを使用してサードパーティの管理システム(セキュアでないプロトコル)に接続した場合に生じたあらゆる損害に対して、責任を負います。ユーザーにおいては、セキュリティ上のリスクを軽減するために PV発電所レベルで対策を講じるか、メーカーの管理システムを使用してリスクを軽減することが推奨されます。</li> <li>このパラメータを[有効(制限あり)]に設定した場合、3000は最大5個のプリセットされたサードパーティの管理システムに接続できます。</li> <li>このパラメータを[有効(制限なし)]に設定した場合、3000は、有効な IP アドレスを持つ最大5個のサードパーティの管理システムに接続できます。</li> </ul> |

| タブ                                        | パラメータ                                                        | 説明                                                                                                    |
|-------------------------------------------|--------------------------------------------------------------|----------------------------------------------------------------------------------------------------|
|                                           | パブリック IP アド<br>レス                                            | 必要に応じてこれらのパラメータを設定しま<br>す。                                                                                                    |
| IEC104-N<br>NOTE<br>Nは1、2、3、4、ま<br>たは5です。 | IEC104-N IP                                                  | [ <b>リンク設定</b> ]を[ <b>有効(制限あり)</b> ]に設定した場<br>合、このパラメータは、サードパーティの管理<br>システムの IP アドレスに基づいて設定しま<br>す。                             |
|                                           | 遠隔信号デフォル<br>ト区間                                              | 必要に応じてこれらのパラメータを設定しま<br>す。                                                                                                    |
|                                           | 遠隔測定デフォル<br>ト区間                                              | NOTE<br>3000 からエクスポートされた IEC104 設定ファイ<br>ルと、設備で提供される IEC104 情報ファイルが                                                             |
|                                           | 転送テーブル<br>サードパー・<br>と、サードパー・<br>と、サードパー・<br>トコルを介し<br>るようになり | サードパーティの管理システムで正しく構成される<br>と、サードパーティの管理システムは IEC104 プロ<br>トコルを介して 3000 に接続された設備を監視でき<br>るようになります。                               |
| 共通設定                                      | 遠隔信号デフォル<br>ト区間                                              | [ <b>リンク設定</b> ]を[ <b>有効(制限なし)</b> ]に設定した場合は、必要に応じてこれらのパラメータを設                                                                  |
|                                           | 遠隔測定デフォル<br>ト区間                                              | 定します。<br>NOTE<br>3000 からエクスポートされた IEC104 設定ファイ                                                                                  |
|                                           | 転送テーブル                                                       | ルと、設備で提供される IEC104 情報ファイルが<br>サードパーティの管理システムで正しく構成される<br>と、サードパーティの管理システムは IEC104 プロ<br>トコルを介して 3000 に接続された設備を監視でき<br>るようになります。 |

3000 が IEC104 を介してデータをサードパーティの管理システムにプッシュする間隔を指定するため に、[設定] > [その他のパラメータ]を選んで、[IEC104 プッシュデータ期間]を設定します。[IEC104 プッシュデータ期間]を 0 秒に設定すると、3000 が IEC104 データを送信する間隔の制限がなくなり ます。

# 6.3.3 RS485 通信パラメータを設定する

RS485 パラメータを設定して、[送信]をクリックします。

### 図 6-12 RS485 パラメータを設定する

|            |   | (展開ウィザード      |         |   | 歴期会(設定・ | <b>1</b> | 1    | )<br>設定 |       | _ | _    | В        | aa<br>aal 🔼 | - (@E)<br>10 00 |
|------------|---|---------------|---------|---|---------|----------|------|---------|-------|---|------|----------|-------------|-----------------|
| ■ — 解設定    | ^ | R5485         |         |   |         |          |      |         |       |   |      |          |             |                 |
| ■ 通信プロパティ  |   | RS485         | プロトコルタイ | 7 | ボーレート   |          | ベリティ |         | 停止ビット |   | 開始アト | レス       | 終77ド        | νx              |
| 無線ネットワーク   |   | RS485-1(COM1) | Modbus  | ~ | 9600    | ~        | なし   | ~       | 1     | ~ | 1    | [1, 247] | 247         | [1, 247]        |
| 有線ネットワーク 🌈 |   |               | Modbus  | ~ | 9600    | $\sim$   | なし   | $\sim$  | 1     | V | 1    | [1, 247] | 247         | [1, 247]        |
| R\$485     | 2 | DS/185        | Modbus  | ~ | 9600    | ~        | なし   | ~       | 1     | ~ | 1    | [1, 247] | 247         | [1, 247]        |
| 電力メーター     |   | 13405         |         |   |         | 送        | a l  |         |       |   |      |          |             |                 |
| 管理システム     |   | ⇒ 夜間通信設定      |         |   |         |          |      |         |       |   |      |          |             |                 |
| Modbus TCP | Y | ≈ レコード        |         |   |         |          |      |         |       |   |      |          |             |                 |

IL03J00010

### **RS485**

[プロトコル]、[ボーレート]、[パリティ]、および[停止ビット]を、同じ COM ポートに接続された 設備と同じ値に設定する必要があります。

| パラメータ  | 説明                                                                                                    |
|--------|----------------------------------------------------------------------------------------------------|
| プロトコル  | 接続された設備のプロトコルタイプに基づいてこのパラメー<br>タを設定します。                                                                                |
|        | 値は[Modbus]、[IEC103]、[DL/T645]、[Modbus-Slave]、<br>または[Modbus-Control]になります。                                             |
|        | NOTE                                                                                                    |
|        | <ul> <li>3000 が Modbus-RTU を介してサードパーティの設備と相互接続するスレーブノードとして機能する場合は、[プロトコル]を<br/>[Modbus-Slave]に設定します。</li> </ul>        |
|        | <ul> <li>接続されたソーラーインバータが、MBUSとRS485の両方を<br/>使用して高速電力系統スケジューリングを実行する場合は、[プ<br/>ロトコル]を[Modbus-Control]に設定します。</li> </ul> |
| ボーレート  | 接続された設備のボーレートに基づいてこのパラメータを設<br>定します。                                                                                   |
|        | 値は[1200]、[2400]、[4800]、[9600]、[19200]、または<br>[115200]になります。                                                            |
| パリティ   | 接続された設備のパリティモードに基づいてこのパラメータ<br>を設定します。                                                                                 |
|        | 値は[ <b>なし</b> ]、[ <b>奇数パリティ</b> ]、または[ <b>偶数パリティ</b> ]になりま<br>す。                                                       |
| 停止ビット  | 接続された設備の停止ビットに基づいてこのパラメータを設<br>定します。                                                                                   |
|        | 値は[1]または[2]になります。                                                                                                    |
| 開始アドレス | 1≤開始アドレス ≤ 接続された設備の通信アドレス ≤ 終                                                                                          |
| 終了アドレス |                                                                                                    |
|        | COM ホートのアドレスのセクメントは重複可能です。                                                                                             |

| パラメータ | 説明                                              |
|-------|-------------------------------------------------|
|       | NOTE<br>開始アドレスと終了アドレスは、接続済みの設備に対しては影響あ<br>りません。 |

### 夜間通信設定

設備情報の照会を夜間に必要としない場合は、[夜間休止]を有効にします。

| パラメータ | 説明                           |
|-------|------------------------------|
| 夜間休止  | 夜間休止モードを有効にするかどうかを指<br>定します。 |
| 開始時間  | 夜間休止モードに入る時間を指定します。          |
| 終了時間  | 夜間休止モードを終了する時間を指定しま<br>す。    |
| 稼動期間  | 夜間休止モードの稼働時間を指定します。          |

### 記録

3000 は MBUS および RS485 の通信パケットのエクスポートをサポートします。

[ポートを選択]を設定し、[開始]をクリックしてパケットの記録を開始します。次に、[エクスポート]をクリックして、パケットの記録およびパケットのエクスポートを停止します。

| パラメータ  | 説明                     |
|--------|------------------------|
| ポートを選択 | パケットを記録するためのポートを指定します。 |

# 6.3.4 スレーブの 3000 のパラメータを設定する

ステップ1 スレーブの 3000 WebUI にログインし、Modbus TCP パラメータを設定して、[送信]をクリックします。

### 図 6-13 Modbus TCP パラメータを設定する

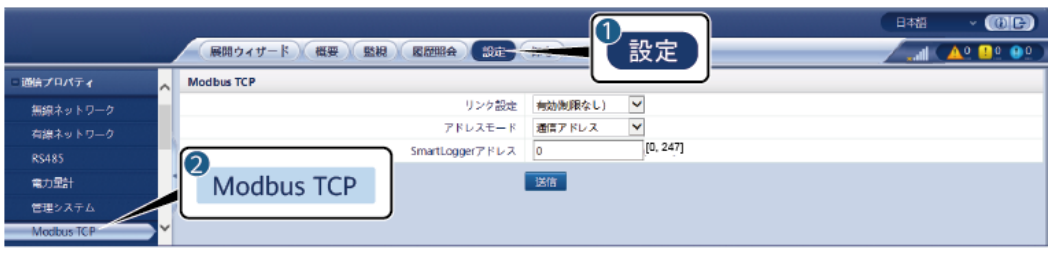

IL03J00008

| パラメータ            | 説明                                                                                                    |
|------------------|----------------------------------------------------------------------------------------------------|
| リンク設定            | このパラメータを[ <b>有効(制限あり)</b> ]に設定します。                                                                                                    |
| クライアント N IP アドレス | このパラメータをマスターの 3000 の IP アドレスに設定しま<br>す。                                                                                                    |
| アドレスモード          | 値は[ <b>通信アドレス</b> ]または[ <b>論理アドレス</b> ]になります。<br>3000 に接続されている設備の通信アドレスが一意である<br>場合は、[ <b>通信アドレス</b> ]を選択することをお勧めします。その<br>他の場合は、[ <b>論理アドレス</b> ]を選択する必要があります。 |
| 3000 アドレス        | このパラメータをスレーブの 3000 の通信アドレスに設定し<br>ます。                                                                                                    |

**ステップ2** マスターの 3000 の WebUI にログインし、スレーブの 3000 のアクセスパラメータを設定して、[設備追加]をクリックします。

図 6-14 アクセスパラメータを設定する

|                                            | (展開ウィザード)(概要)(監視) |                        | <b>呆守</b> |      |
|--------------------------------------------|-------------------|------------------------|-----------|------|
| - ファームウェア更新                                | ▲ 合計設備数量:0        |                        |           | 000  |
| - 製品情報                                     | 139903#1400       | 19440sha               |           |      |
| - セキュリティの設定                                |                   | 設備タイプ SmartLogger      | •         |      |
| ○ システム保守                                   |                   | 通信プロトコル Modbus-TCP     |           |      |
| - 設備ログ                                     |                   | IPアドレス 0.0.0           |           |      |
| - IRIGUESA                                 |                   |                        |           | 設備狀態 |
| ◎ ライセンス管理                                  |                   |                        |           |      |
| ○ 資料総算 ○ 資料総算 ○ 資料総算 ○ ブバイスリスト パラメータエクスポート | 2<br>登備接続         | <u> 急機調助 20</u>        |           |      |
| アラーム消去                                     | 日動検索 設備En 設備別除 7  | ドレロ目動割当 設定インボート 設定を功な」 |           |      |

IL03J00011

| パラメータ | 説明                    |
|-------|-----------------------|
| 設備タイプ | このパラメータを[3000]に設定します。 |

| パラメータ   | 説明                                      |
|---------|-----------------------------------------|
| IP アドレス | このパラメータをスレーブの 3000 の IP ア<br>ドレスに設定します。 |

# 6.3.5 インバータのパラメータを設定する

### 手順

ステップ1 アクセスパラメータを設定します。

- 方法 1:[自動検索]をクリックしてソーラーインバータに接続します。
- 方法 2:[設備追加]をクリックして、アクセスパラメータを設定し、[設備追加]をクリックします。

図 6-15 アクセスパラメータを設定する

|             |                  |                 |                | B本語 ~ (0) C> |
|-------------|------------------|-----------------|----------------|--------------|
|             | 展開ウィザード(概要)(監視)  | <u>履歴服会</u> 設定  | 解 국 🗕 🖌 保守 📄   |              |
| - ファームウェア更新 | ▲ 合計設備数星:0       |                 |                | 😦 🔘 🖓        |
| - 製品情報      | <b>记</b> 和林园     | 12HADISTA       |                |              |
| - セキュリティの設定 |                  | 設備タイプ           | インバータ          |              |
| ◎ システム保守    |                  | 接続方式            | COM1 V         |              |
| - 設備ログ      |                  | 7862            | 1 [1, 247]     |              |
| o irinicia  |                  |                 |                | (STWERCE)    |
| ○ ライセンス管理   |                  |                 |                |              |
|             |                  | <u> </u>        |                |              |
| 設備総統        | 設備接続             | 启加              |                |              |
| デバイスリスト     |                  |                 |                |              |
| パラメータエクスポート |                  |                 | 設備追加 クローズ      |              |
| アラーム消去      | 自動検索 設備合加 設備削除 7 | 15 以自動調賞 - 無定て) | ンボート 設定を107ポート |              |

IL03J00015

| パラメータ | 説明                                                                           |
|-------|------------------------------------------------------------------------------|
| 設備タイプ | このパラメータを[インバータ]に設定します。                                                       |
| 接続方式  | ソーラーインバータが RS485 を使用して通信を行う場合、<br>このパラメータをソーラーインバータに接続された COM ポ<br>ートに設定します。 |
| アドレス  | このパラメータをソーラーインバータの通信アドレスに設定します。                                              |

### ステップ2 運転パラメータを設定して、[送信]をクリックします。

### 注記

ソーラーインバータの運転パラメータを設定する前に、ソーラーインバータの DC 側が通電 されていることを確認します。

### 図 6-16 運転パラメータを設定する

| ①<br><u></u> 監視 |       | <del>; ;)</del>     |                                             | (# <del>7</del> ) |                 |           | 日本語<br>19_1   |             |
|-----------------|-------|---------------------|---------------------------------------------|-------------------|-----------------|-----------|---------------|-------------|
| DataLogge       | 運転情報  | 707                 | ィブアラーム / 住総データ / 発電量 /<br>足媒パラメータ / 秘部パラメータ | 適用パラメ             | - タ (追続システム ) / | 3<br>運用パラ | メータ           |             |
|                 | バータ   | # <del>9</del><br>1 | 信号名称<br>電力系統満別コード                           |                   | 48.             |           |               | ž           |
|                 |       | 2                   | 道系用トランス状態                                   |                   | 入力(非接地)(TFなし)   | ~         |               |             |
|                 | 送信 一提 | 設定                  |                                             |                   |                 |           | ++++1 + +++ 1 | /1 ページ 🔡 移動 |
|                 |       |                     |                                             |                   |                 |           |               | IL04J00005  |

### 6.3.5.1 運転パラメータ

### 系統パラメータ

| パラメータ         | 説明                                                                                                    |
|---------------|----------------------------------------------------------------------------------------------------|
| 電力系統識別コード     | このパラメータは、インバータを使用する国や地域の電力系統識別コー<br>ドと、インバータの運用状況に基づいて設定します。                                                                       |
| 連系用トランス状態     | DC 側の接地状態と電力系統への接続に基づいて、インバータの動作<br>モードを設定します。                                                                                     |
| 出力モード         | 運用状況に基づいて、インバータ出力に中性線を接続するかどうかを<br>指定します。                                                                                          |
| PQ モード        | このパラメータが[ <b>PQ モード 1</b> ]に設定されている場合、最大 AC 出力は<br>最大皮相電力に等しくなります。このパラメータが[ <b>PQ モード 2</b> ]に設定<br>されている場合、最大 AC 出力は定格出力に等しくなります。 |
| 系統復旧時に自動起動    | 電力系統が復旧したらインバータを自動的に起動するかどうかを指定し<br>ます。                                                                                            |
| 系統復旧後の連系時間(s) | 電力系統が復旧してからインバータの再起動を開始するまでの時間を<br>指定します。                                                                                          |
| 再連系電圧の上限 (V)  | 特定の国や地域の規格では、障害時の保護のためにインバータが停止<br>した後、電力系統電圧が[ <b>再連系電圧の上限</b> ]よりも高い場合は、インバ<br>ータを系統に再接続しないことが義務付けられています。                        |
| 再連系電圧の下限 (V)  | 特定の国や地域の規格では、障害時の保護のためにインバータが停止<br>した後、電力系統電圧が[ <b>再連系電圧の下限</b> ]よりも低い場合は、インバ<br>ータを系統に再接続しないことが義務付けられています。                        |

| パラメータ                      | 説明                                                                                                    |
|----------------------------|----------------------------------------------------------------------------------------------------|
| 再連系周波数の上限 (Hz)             | 特定の国や地域の規格では、障害時の保護のためにインバータが停止<br>した後、電力系統周波数が[ <b>系統再連系周波数上限</b> ]よりも高い場合<br>は、インバータを系統に再接続しないことが義務付けられています。 |
| 再連系周波数の下限 (Hz)             | 特定の国や地域の規格では、障害時の保護のためにインバータが停止した後、電力系統周波数が[再連系周波数の下限]よりも低い場合、インバータを系統に再接続しないことが義務付けられています。                    |
| 無効電力補償(cosφ-P)開始電<br>圧 (%) | cosφ-P 曲線に基づいて無効電力補償を作動する場合の電圧閾値を指<br>定します。                                                                    |
| 無効電力補償(cosφ-P)終了電<br>圧 (%) | cosφ-P 曲線に基づいて無効電力補償を終了する場合の電圧閾値を指<br>定します。                                                                    |

# 保護パラメータ

| パラメータ                 | 説明                                                                                                    |
|-----------------------|----------------------------------------------------------------------------------------------------|
| 絶縁抵抗保護閾値 (MΩ)         | デバイスの安全性を確保するために、インバータは自己診断を開始す<br>るときに、入力側と接地間の絶縁抵抗を検出します。検出された値がプ<br>リセット値よりも小さい場合、インバータは系統に接続されません。 |
| 電圧不平衡保護閾値 (%)         | 電力系統電圧が不平衡な場合のインバータ保護閾値を指定します。                                                                         |
| 位相跳躍検出レベル (º)         | 日本の規格では、受動方式の単独運転検出時に急激な電圧位相の変<br>化が検出された場合に保護を作動することが義務付けられています。                                      |
| 位相角オフセット保護            | 特定の国や地域の規格では、電力系統の三相の相角度オフセットが一<br>定値を超えた場合、インバータを保護することが義務付けられていま<br>す。                               |
| 10 分間の過電圧検出レベル<br>(V) | 10min 間過電圧検出閾値を指定します。                                                                                  |
| 10 分間の過電圧検出時限<br>(ms) | 10min 間過電圧検出時間を指定します。                                                                                  |
| N 次過電圧検出レベル (Hz)      | レベルNの電力系統過電圧保護閾値を指定します。                                                                                |
| N 次過電圧検出時限 (ms)       | レベルNの電力系統過電圧保護時間を指定します。                                                                                |
| N 次不足電圧検出レベル<br>(Hz)  | レベル N の電力系統不足電圧保護閾値を指定します。                                                                             |
| N 次不足電圧検出時限 (ms)      | レベルNの電力系統不足電圧保護時間を指定します。                                                                               |
| N 次過周波数検出レベル<br>(Hz)  | レベル N の電力系統過周波数保護閾値を指定します。                                                                             |
| N 次過周波数検出時限 (ms)      | レベルNの電力系統過周波数保護時間を指定します。                                                                               |

| パラメータ                 | 説明                          |
|-----------------------|-----------------------------|
| N 次不足周波数検出レベル<br>(Hz) | レベル N の電力系統不足周波数保護閾値を指定します。 |
| N 次不足周波数検出時限<br>(ms)  | レベル N の電力系統不足周波数保護時間を指定します。 |

### 

Nは1、2、3、4、5、または6です。

### 機能パラメータ

| パラメータ                          | 説明                                                                                                    | 備考                                                                                           |
|--------------------------------|----------------------------------------------------------------------------------------------------|----------------------------------------------------------------------------------------------|
| MPPT マルチピー<br>クスキャン            | PV ストリングが日陰になりやすい場所でイン<br>バータを使用する場合、このパラメータを[ <b>有</b><br><b>効</b> ]に設定すると、インバータは MPPT スキャ<br>ンを定期的に実行して最大電力を検出しま<br>す。                                                                                 | -                                                                                            |
| MPPT マルチピー<br>クスキャン間隔<br>(min) | MPPT スキャン間隔を指定します。                                                                                                    | このパラメータは、[ <b>MPPT マルチピ</b><br>ークスキャン]が[有効]に設定され<br>ている場合に表示されます。                            |
| RCD 機能強化                       | RCD はインバータの接地における残留電流<br>を指します。デバイスと個人の安全性を確保<br>するために、RCD は標準で指定された値に<br>制限する必要があります。残留電流検出機能<br>付きの AC スイッチがインバータに外付けされ<br>ている場合、この機能を有効にして、インバー<br>タの運転中に発生する残留電流を減らし、AC<br>スイッチの誤動作を防止する必要がありま<br>す。 | -                                                                                            |
| 夜間無効電力出<br>力                   | 特定の運用状況では、インバータが夜間に無<br>効電力補償を実行し、地域の電力系統の力<br>率が要件を満たすことが電力網会社によって<br>義務付けられています。                                                                                                    | このパラメータは、[ <b>連系用トランス</b><br><b>状態</b> ]が[ <b>入力(非接地)(TF あり)</b> ]<br>に設定されている場合に表示され<br>ます。 |
| 夜間の PID 保護                     | このパラメータが[ <b>有効</b> ]に設定されている場合、インバータが夜間に無効電力を出力して<br>いるときに PID 補償の異常な状態を検出する<br>と、インバータは自動的に停止します。                                                                                                    | -                                                                                            |
| 強力な適応モード                       | 電力系統の短絡容量または PV 発電所の設<br>備容量が3未満の場合、電力系統の抵抗が<br>高すぎると、電力系統の品質に影響し、インバ<br>ータが誤動作する可能性があります。インバ<br>ータを正常に動作させる必要がある場合は、                                                                                    | -                                                                                            |
| パラメータ           | 説明                                                                                                    | 備考                                                                                                    |
|-----------------|----------------------------------------------------------------------------------------------------|----------------------------------------------------------------------------------------------------|
|                 | このパラメータを[ <b>有効</b> ]に設定します。                                                                                                    |                                                                                                    |
| 電力品質最適化<br>モード  | このパラメータが[ <b>有効</b> ]に設定されている場<br>合、インバータの出力電流高調波が最適化さ<br>れます。                                                                                                    | -                                                                                                    |
| PV モジュールタイ<br>プ | このパラメータを使用して、さまざまなタイプの<br>PV モジュールや、集光型 PV モジュールの停<br>止時間を設定します。集光型 PV モジュール<br>が日陰になると、電力は 0 まで大幅に低下<br>し、インバータは停止します。電力の回復とイ<br>ンバータの再起動には時間がかかるため、発<br>電量に影響します。結晶シリコンおよびフィル<br>ム型 PV モジュールには、このパラメータを設<br>定する必要はありません。 | <ul> <li>このパラメータが[結晶シリコン]<br/>または[フィルム]に設定されて<br/>いると、インバータは PV モジュ<br/>ールが日陰になった場合に PV<br/>モジュールの電力を自動的に<br/>検出し、電力が低すぎる場合は<br/>停止します。</li> <li>集光型 PV モジュールを使用す<br/>る場合:         <ul> <li>このパラメータが[CPV 1]に<br/>設定されていると、日陰にな<br/>ったために PV モジュールの<br/>入力電力が大幅に低下した<br/>場合、インバータは 60min<br/>ですばやく再起動します。</li> <li>このパラメータが[CPV 2]に<br/>設定されているていると、日<br/>陰になったために PV モジュ<br/>ールの入力電力が大幅に低<br/>下した場合、インバータは<br/>10min ですばやく再起動し<br/>ます。</li> </ul> </li> </ul> |
| 内蔵 PID 補償方<br>向 | 外部 PID モジュールが PV システムの PID<br>電圧を補償する場合、インバータが夜間に無<br>効電力を出力できるように[ <b>内蔵 PID 補償方</b><br>向]を PID モジュールの実際の補償方向に設<br>定します。                                                                                                  | このパラメータは、[ <b>PV モジュール</b><br>タイプ]が[結晶シリコン]に設定され<br>ている場合に表示されます。P型<br>の PV モジュールには[ <b>PV- 正オ</b><br>フセット]を選択します。N 型の PV<br>モジュールには[ <b>PV+ 負オフセット</b> ]<br>を選択します。                                                                                                    |
| PID 運転モード       | インバータに内蔵されている PID の動作モー<br>ドを指定します。                                                                                                    | -                                                                                                    |
| PID 夜間解列修<br>復  | PID 夜間解列修復を有効にするかどうかを指<br>定します。                                                                                                    | [ <b>PID 運転モード</b> ]が[ <b>無効</b> ]に設定さ<br>れていない場合、このパラメータを<br>恐らできます                                                                                                    |
| PID 日中解列修<br>復  | PID 日中解列修復を有効にするかどうかを指<br>定します。                                                                                                    | 改                                                                                                    |
| ストリング接続方<br>式   | PV ストリング接続方式を指定します。                                                                                                    | <ul> <li>PV ストリングをインバータに個別に接続する場合(すべての<br/>PV ストリングが独立)、このパ</li> </ul>                                                                                                    |

| パラメータ                 | 説明                                                                                                    | 備考                                                                                                    |
|-----------------------|----------------------------------------------------------------------------------------------------|----------------------------------------------------------------------------------------------------|
|                       |                                                                                                    | ラメータを設定する必要はあり<br>ません。インバータは、PV スト<br>リング接続方式を自動的に検出<br>できます。                                                 |
|                       |                                                                                                    | <ul> <li>PV ストリンク同士をインバータの外側で並列に接続してから、インバータに個別に接続する場合(全 PV ストリング接続)、このパラメータを[全 PV ストリング接続]に設定します。</li> </ul> |
| 通信断による自動<br>停止        | 特定の国や地域の規格では、通信が一定時<br>間遮断された場合はインバータを停止するこ<br>とが義務付けられています。                                                                                                    | [通信断による自動停止]が[有効]<br>に設定され、インバータの通信が<br>指定した時間([通信断の時間]で設<br>定)遮断されると、インバータは自<br>動的に停止します。                    |
| 通信断の時間<br>(min)       | 通信断であると判別する期間を指定します。<br>通信が遮断された場合に自動的に停止して<br>保護します。                                                                                                    | -                                                                                                    |
| 通信再開による自<br>動起動       | このパラメータが[ <b>有効</b> ]に設定されている場<br>合、通信が復旧するとインバータが自動的に<br>起動します。このパラメータが[ <b>無効</b> ]に設定さ<br>れている場合、通信の復旧後にインバータを<br>手動で起動する必要があります。                                     | このパラメータは、[ <b>通信断による自<br/>動停止</b> ]が[ <b>有効</b> ]に設定されている<br>場合に表示されます。                                       |
| ソフトスタート時間<br>(s)      | インバータの起動時に電力が徐々に増加する<br>時間を指定します。                                                                                                    | -                                                                                                    |
| シャットダウン勾<br>配(%/s)    | インバータのシャットダウン時の出力変化速<br>度を指定します。                                                                                                    | -                                                                                                    |
| AFCI                  | 北米の規格では、インバータに DC アーク検<br>出機能の搭載が義務付けられています。                                                                                                    | -                                                                                                    |
| 電弧検出適応モ<br><i>ー</i> ド | アーク検出の感度を調整します。                                                                                                    | このパラメータは、[ <b>AFCI</b> ]が[ <b>有効</b> ]<br>に設定されている場合にのみ表示<br>されます。                                            |
| AFCI セルフチェッ<br>ク      | AFCI セルフチェック指令を手動で送信しま<br>す。                                                                                                    | -                                                                                                    |
| スキャン中の電流<br>誤差 (A)    | 太陽光の変化によってスキャンが不正確にな<br>らないように、PV ストリングの I-V 曲線をスキ<br>ャンするときに、正しく動作している PV ストリ<br>ングの電流の変化を監視する必要がありま<br>す。電流が指定値を超えた場合は、太陽光が<br>変化したと判断されます。I-V 曲線を再度スキ<br>ャンする必要があります。 | -                                                                                                    |

| パラメータ               | 説明                                                                                                    | 備考                                                                                                    |
|---------------------|----------------------------------------------------------------------------------------------------|----------------------------------------------------------------------------------------------------|
| OVGR による停<br>止      | このパラメータが[ <b>有効</b> ]に設定されている場合、OVGR 信号を受信するとインバータが停止します。このパラメータが[ <b>無効</b> ]に設定されている場合、OVGR 信号を受信してもインバータは停止しません。                                      | このパラメータは、日本の電力系統<br>識別コードが選択されている場合<br>に表示されます。                                                                                |
| 乾接点機能               | 3000 からの乾接点信号を識別します。                                                                                                    | OVGR 信号の場合はこのパラメー<br>タを[OVGR]に設定し、その他の信<br>号の場合は[NC]に設定します。こ<br>のパラメータは、日本の電力系統<br>識別コードが選択されている場合<br>に表示されます。                 |
| 電力復旧後の指<br>令による停止保持 | 特定の国や地域の規格では、指令を受け取っ<br>てインバータを停止し、電力の復旧後に再び<br>起動するときも、インバータを指令により停止<br>している状態にすることが義務付けられてい<br>ます。                                                     | -                                                                                                    |
| 夜間休止                | インバータは PV ストリングを夜間に監視しま<br>す。このパラメータが[ <b>有効</b> ]に設定されている<br>場合、インバータの監視機能が夜間休止し、<br>電力消費が削減されます。                                                       | -                                                                                                    |
| MBUS 通信             | RS485 通信と MBUS 通信をサポートするイ<br>ンバータの場合、このパラメータを[ <b>無効</b> ]に設<br>定して、電力消費を削減することをお勧めしま<br>す。                                                              | -                                                                                                    |
| RS485-2 通信          | このパラメータが[ <b>有効</b> ]に設定されている場合、RS485-2 ポートを使用できます。このポ<br>ートを使用しない場合は、このパラメータを[ <b>無</b><br><b>効</b> ]に設定して、電力消費を削減することをお<br>勧めします。                      | -                                                                                                    |
| 更新遅延                | このパラメータは、主に太陽光がないために<br>夜間に PV 電源が切断されたり、太陽光が弱<br>いために明け方や夕暮れ時に不安定になっ<br>た場合に更新する際に使用されます。                                                               | [更新遅延]が[有効]に設定されてい<br>る場合、インバータの更新が開始さ<br>れると、更新パッケージが最初に<br>読み込まれます。PV 電源が復旧<br>し、アクティベーション条件が整う<br>と、インバータは自動的に更新を開<br>始します。 |
| ストリング異常監<br>視       | インバータは PV ストリングをリアルタイムに<br>監視します。PV ストリングに異常がある場合<br>(PV ストリングが日陰になっている、または電<br>力量が減少している場合など)、インバータか<br>らアラームが発生し、メンテナンス担当者に<br>PV ストリングを適宜保守するように促します。 | PV ストリングが日陰になりやすい<br>場合は、誤報を防ぐために[ <b>ストリン<br/>グ異常監視</b> ]を[ <b>無効</b> ]に設定するこ<br>とをお勧めします。                                    |

| パラメータ                 | 説明                                                                                                    | 備考                                                                           |
|-----------------------|----------------------------------------------------------------------------------------------------|------------------------------------------------------------------------------|
| ストリング検出参<br>照非対称係数    | PV ストリングの例外を判断する閾値を指定します。このパラメータを変更すると、日陰が移動せず長時間日陰になるために発生する誤報を制御できます。                                                                       | このパラメータは、[ <b>ストリング異常</b><br><b>監視</b> ]が[ <b>有効</b> ]に設定されている場<br>合に表示されます。 |
| ストリング検出開<br>始電力率 (%)  | PV ストリングの例外検出を開始する閾値を指<br>定します。このパラメータを変更すると、日陰<br>が移動せず長時間日陰になるために発生す<br>る誤報を制御できます。                                                         |                                                                              |
| 電力制限 0%で停<br>止        | このパラメータが[ <b>有効</b> ]に設定されている場合、0%の出力制限指令を受信するとインバー<br>タが停止します。このパラメータが[ <b>無効</b> ]に設<br>定されている場合、0%の出力制限指令を受<br>信したてもインバータは停止しません。          | -                                                                            |
| 最大皮相電力<br>(kVA)       | 最大皮相電力の出力上限閾値を指定して、標<br>準およびカスタマイズされたインバータの容量<br>要件に適合させます。                                                                                   | 最大有効電力が Smax_limit の値<br>と等しい場合、このパラメータは表<br>示されません。                         |
| 最大有効電力<br>(kW)        | 最大有効電力の出力上限閾値を指定して、さ<br>まざまな市場の要件に適合させます。                                                                                                    | -                                                                            |
| トラッカーコントロ<br>ーラ       | コントローラベンダーを選択します。                                                                                                    | -                                                                            |
| 総発電量(kWh)<br>の調整      | インバータの初期発電量を指定します。この<br>パラメータは、インバータを交換する場合に使<br>用されます。新しいインバータの初期発電量<br>を古いインバータの総発電量に設定し、累積<br>発電量の統計を引き継ぎます。                               | -                                                                            |
| 短時間連系解除<br>の判断時間 (ms) | 特定の国や地域の規格では、電力系統に短<br>時間の障害が発生した場合に、インバータを<br>電力系統から切断しないように義務付けられ<br>ています。障害が解決されたら、インバータの<br>出力を早急に復旧する必要があります。                            | -                                                                            |
| ブザー                   | このパラメータが[ <b>有効</b> ]に設定されている場合、DC 入力ケーブルが正しく接続されていないとブザーが鳴動します。このパラメータが[ <b>無</b><br><b>効</b> ]に設定されている場合、DC 入力ケーブルが正しく接続されていなくてもブザーは鳴動しません。 | -                                                                            |

| パラメータ | 説明                    | 備考 |
|-------|-----------------------|----|
| LVRT  | LVRT は、低電圧ライドスルーを意味しま | -  |

| パラメータ                       | 説明                                                                                                    | 備考                                                                                                    |
|-----------------------------|----------------------------------------------------------------------------------------------------|----------------------------------------------------------------------------------------------------|
|                             | す。系統電圧の異常低下が短時間の場<br>合、インバータをすぐに電力系統から切断<br>できないため、しばらく動作させる必要があ<br>ります。                                                                                                    |                                                                                                    |
| LVRT 作動閾値<br>(V)            | LVRT を作動する閾値を指定します。閾値<br>の設定は、地域の電力系統規格を満たす<br>必要があります。                                                                                                    | このパラメータは、[ <b>LVRT</b> ]が[ <b>有効</b> ]に<br>設定されている場合に表示されます。                                                                                                    |
| LVRT 無効電力<br>補償係数           | LVRT の動作時、インバータは無効電力を<br>発生させて電力系統を維持する必要があり<br>ます。このパラメータを使用して、インバータ<br>が発生させる無効電力を設定します。                                                                                                    | <ul> <li>このパラメータは、[LVRT]が[有効]<br/>に設定されている場合に表示され<br/>ます。</li> <li>たとえば、このパラメータが [2]に<br/>設定されている場合、FRT の動作<br/>時に AC 電圧が 10%低下すると、<br/>インバータが発生させる無効電力<br/>は、定格電力の 20%になります。</li> </ul> |
| HVRT                        | HVRT は、高電圧ライドスルーを意味しま<br>す。系統電圧の異常上昇が短時間の場<br>合、インバータをすぐに電力系統から切断<br>できないため、しばらく動作させる必要があ<br>ります。                                                                                                    | -                                                                                                    |
| HVRT 作動閾値<br>(V)            | HVRT を作動する閾値を指定します。閾値<br>の設定は、地域の電力系統規格を満たす<br>必要があります。                                                                                                    | このパラメータは、[ <b>HVRT</b> ]が[ <b>有効</b> ]に<br>設定されている場合に表示されます。                                                                                                    |
| 正相の無効電力<br>の HVRT 補償電<br>力率 | LVRT の動作時、ソーラーインバータは正<br>相無効電力を発生させて電力系統を維持<br>する必要があります。このパラメータを使用<br>して、ソーラーインバータが発生させる正相<br>無効電力を設定します。<br>例えば、[ <b>正相の無効電力の HVRT 補償電</b><br><b>力率</b> ]が2に設定されている場合、HVRT<br>の動作時に AC 電圧が 10%低下すると、ソ<br>ーラーインバータが発生させる正相無効電<br>流は、定格電流の 20%になります。 |                                                                                                    |
| LVRT 不足電圧<br>保護遮断           | LVRT 作動時に不足電圧保護機能を遮断<br>するかどうかを指定します。                                                                                                    | このパラメータは、[ <b>LVRT</b> ]が[ <b>有効]</b> に<br>設定されている場合に表示されます。                                                                                                    |
| VRT 系統電圧保<br>護シールド          | LVRT または HVRT 作動時に不足電圧保<br>護機能を遮断するかどうかを指定します。                                                                                                    | このパラメータは、[LVRT]または<br>[HVRT]が[ <b>有効</b> ]に設定されている場<br>合に表示されます。                                                                                                    |
| 系統電圧跳躍開<br>始閾値 (%)          | 電力系統の過渡電圧跳躍を作動する FRT<br>または HVRT 閾値を指定します。過渡電圧<br>跳躍は、電力系統が過渡的な変化によって                                                                                                    | このパラメータは、[ <b>電力系統識別コー</b><br><b>ド</b> ]が[VDE 4120]に設定されている場<br>合に設定できます。                                                                                                    |

| パラメータ                          | 説明                                                                                                    | 備考                                                                                               |
|--------------------------------|----------------------------------------------------------------------------------------------------|--------------------------------------------------------------------------------------------------|
|                                | 異常になったときに、インバータが電力系統<br>からすぐに切断できないことを示します。                                                                                                    |                                                                                                  |
| 送電網の障害によるゼロ電流                  | 特定の国と地域には、高/低電圧ライドスル<br>一時の出力電流に関する要件があります。<br>この場合、このパラメータを[ <b>有効にする</b> ]に<br>設定します。このパラメータを[ <b>有効にする</b> ]<br>に設定すると、出力電流は高/低電圧ライド<br>スルー時に定格電流の 10%未満になりま<br>す。 | -                                                                                                |
| 単独運転検出保<br>護(能動)               | 能動方式の単独運転検出機能を有効にす<br>るかどうかを指定します。                                                                                                    | -                                                                                                |
| 単独運転検出保<br>護(受動)               | 受動方式の単独運転検出機能を有効にす<br>るかどうかを指定します。                                                                                                    | このパラメータは、日本の電力系統識別コードが選択されている場合に表示されます。                                                          |
| 電圧上昇抑制                         | 特定の国や地域の規格では、出力電圧が<br>一定値を超えた場合に、無効電力を出力し<br>て有効電力を低減させることにより電圧上<br>昇を抑制することがインバータに義務付け<br>られています。                                                                    | -                                                                                                |
| 電圧上昇抑制無<br>効電力調整点<br>(%)       | 特定の国や地域の規格では、出力電圧が<br>一定値を超えた場合に、インバータが一定<br>量の無効電力を発生させることが義務付け<br>られています。                                                                                           | <ul> <li>このパラメータは、[電圧上昇抑制]<br/>が[有効]に設定されている場合に<br/>表示されます。</li> <li>「電圧上昇抑制有効電力ディレーテ</li> </ul> |
| 電圧上昇抑制有<br>効電カディレーテ<br>ィング点(%) | 特定の国や地域の規格では、出力電圧が<br>一定値を超えた場合に、一定の勾配に従っ<br>てインバータの有効電力をディレーティング<br>することが義務付けられています。                                                                                 | イング点]の値は、[電圧上昇抑制無<br>効電力調整点]より大きい値にする<br>必要があります。                                                |
| 電圧上昇抑制 P-<br>U 曲線              | 特定の国や地域の規格では、P-U 曲線の<br>設定が義務付けられています。                                                                                                    | このパラメータは、[ <b>電圧上昇抑制</b> ]が<br>[ <b>有効</b> ]に設定されている場合に表示さ                                       |
| 電圧上昇抑制<br>Q-U 曲線               | 特定の国や地域の規格では、Q-U 曲線の<br>設定が義務付けられています。                                                                                                    | れます。                                                                                             |
| 周波数変化率の<br>保護                  | このパラメータを[ <b>有効</b> ]に設定して、系統周<br>波数の変化が速すぎる場合にインバータを<br>保護します。                                                                                                    | -                                                                                                |
| 周波数変化率の<br>保護点 (Hz/s)          | 周波数変化率の保護閾値を指定します。                                                                                                    | このパラメータは、[ <b>周波数変化率の保</b><br>護]が[ <b>有効</b> ]に設定されている場合に                                        |
| 周波数変化率の<br>保護時間 (s)            | 系統周波数の変化の時間が設定した値を<br>超えるとインバータは保護されます。                                                                                                    | 表示されます。                                                                                          |
| 系統障害後のソ                        | 電力系統が復旧した後、インバータの再起                                                                                                    | -                                                                                                |

| パラメータ      | 説明                         | 備考 |
|------------|----------------------------|----|
| フト起動時間 (s) | 動時に電力が徐々に増加する時間を指定<br>します。 |    |

# 電力調整パラメータ

| パラメータ                                   | 説明                                                                                                    | 備考                                                                                                    |
|-----------------------------------------|----------------------------------------------------------------------------------------------------|----------------------------------------------------------------------------------------------------|
| 遠隔電力指令                                  | このパラメータが[ <b>有効</b> ]に設定されている<br>場合、インバータはリモートポートからの指<br>令指示に応答します。このパラメータが[ <b>無</b><br><b>効</b> ]に設定されている場合、インバータはリ<br>モートポートからの指令指示に応答しませ<br>ん。 | -                                                                                                    |
| 指令の有効期<br>間 (s)                         | 指令指示が有効な時間を指定します。<br>このパラメータを0に設定すると、指令指<br>示が永続的に有効になります。                                                                                         | このパラメータを0に設定すると、指令指<br>示が永続的に有効になります。                                                                             |
| 最大皮相電力<br>(kVA)                         | 最大皮相電力の出力上限閾値を指定し<br>て、標準およびカスタマイズされたインバー<br>タの容量要件に適合させます。                                                                                        | 最大有効電力が Smax_limit の値と等し<br>い場合、このパラメータは表示されませ<br>ん。                                                              |
| 最大有効電力<br>(kW)                          | 最大有効電力の出力上限閾値を指定し<br>て、さまざまな市場の要件に適合させま<br>す。                                                                                                    | -                                                                                                    |
| 電力制限 0%で<br>停止                          | このパラメータが[ <b>有効</b> ]に設定されている<br>場合、0%の出力制限指令を受信するとイ<br>ンバータが停止します。このパラメータが<br>[ <b>無効</b> ]に設定されている場合、0%の出力<br>制限指令を受信したてもインバータは停止<br>しません。       | -                                                                                                    |
| 有効電力変化<br>勾配(%/s)                       | インバータの有効電力の変化速度を指定<br>します。                                                                                                    | -                                                                                                    |
| 固定値による<br>有効電力のディ<br>レーティング<br>(W) (kW) | インバータの有効電力出力を固定値に合<br>わせます。                                                                                                    | このパラメータは、[ <b>遠隔電力指令</b> ]が[ <b>有</b><br><b>効</b> ]に設定されている場合に表示されま<br>す。                                         |
| パーセンテージ<br>による有効電<br>カのディレーテ<br>ィング (%) | インバータの有効電力出力をパーセント単位で調整します。<br>このパラメータが [100]に設定されている<br>場合、インバータは最大出力電力を発電します。                                                                    | このパラメータは、[ <b>遠隔電力指令</b> ]が[有<br>効]に設定されている場合に表示されま<br>す。<br>このパラメータが [100]に設定されている<br>場合、インバータは最大出力電力を発電<br>します。 |

| パラメータ                       | 説明                                                                                                    | 備考                                                                                                   |
|-----------------------------|----------------------------------------------------------------------------------------------------|----------------------------------------------------------------------------------------------------|
| 無効電力変化<br>勾配 (%/s)          | インバータの無効電力の変化速度を指定<br>します。                                                                                             | -                                                                                                    |
| 発電所有効電<br>力勾配<br>(min/100%) | 太陽光の変化による有効電力の上昇率を<br>指定します。                                                                                           | -                                                                                                    |
|                             | 太陽光の変化による有効電力の上昇期間<br>を指定します。このパラメータは、[ <b>発電所</b><br><b>有効電力勾配</b> ]で使用されます。                                          | -                                                                                                    |
|                             | PF-U 曲線の系統電圧をフィルタリングす<br>る時間を指定します。                                                                                    | -                                                                                                    |
| 無効電力の調<br>整時間 (秒)           | 無効電力調整中に無効電力が目標値に<br>到達するまでの調整時間を指定します。                                                                                | -                                                                                                    |
| 力率(発電機か<br>ら見て)             | インバータの力率を指定します。                                                                                                    | このパラメータは、[ <b>遠隔電力指令</b> ]が[ <b>有</b><br><b>効</b> ]に設定されている場合に表示されま                                  |
| 無効電力補償<br>(Q/S)             | インバータによる無効電力出力を指定しま<br>す。                                                                                              | च .                                                                                                  |
| 夜間無効電力<br>補償(Q/S)           | 夜間の無効電力補償時の無効電力をパー<br>セント単位で指令します。                                                                                     | -                                                                                                    |
| 夜間無効電力<br>出力                | 特定の運用状況では、インバータが夜間<br>に無効電力補償を実行し、地域の電力系<br>統の力率が要件を満たすことが電力網会<br>社によって義務付けられています。                                     | このパラメータは、[ <b>連系用トランス状態</b> ]<br>が[ <b>入力(非接地)(TF あり</b> )]に設定され<br>ている場合に表示されます。                    |
| 夜間無効電力<br>パラメータを有<br>効化     | このパラメータを[ <b>有効</b> ]に設定すると、イン<br>バータは[ <b>夜間無効電力補償</b> ]の設定に基<br>づいて無効電力を出力します。設定しない<br>と、インバータはリモート指令コマンドを実<br>行します。 | このパラメータは、[ <b>夜間無効電力出力</b> ]<br>が[ <b>有効</b> ]に設定されている場合に表示さ<br>れます。                                 |
| 夜間無効電力<br>補償(kVar)          | 夜間の無効電力補償時の無効電力を固定<br>値で指令します。                                                                                         | このパラメータは、[ <b>夜間無効電力出力</b> ]<br>および[ <b>夜間無効電力パラメータを有効</b><br>化]が[ <b>有効</b> ]に設定されている場合に表<br>示されます。 |
| 過周波数ディレ<br>ーティング            | このパラメータを[ <b>有効</b> ]に設定すると、系統<br>周波数が過周波数ディレーティングを作動<br>する周波数を超えると、一定の勾配に従っ<br>てインバータの有効電力がディレーティン<br>グされます。          | -                                                                                                    |
| 過周波数低減<br>のトリガ周波数<br>(Hz)   | 特定の国や地域の規格では、電力系統周<br>波数が一定値を超えた場合に、インバータ<br>の有効電力出力をディレーティングするこ                                                       | <ul> <li>このパラメータは、[過周波数ディレー<br/>ティング]が[有効]に設定されている場</li> </ul>                                       |

| パラメータ                                  | 説明                                                                                                    | 備考                                                                                             |
|----------------------------------------|----------------------------------------------------------------------------------------------------|------------------------------------------------------------------------------------------------|
|                                        | とが義務付けられています。                                                                                                    | 合に表示されます。                                                                                      |
| 過周波数低減<br>の終了周波数<br>(Hz)               | 過周波数ディレーティングを終了する周波<br>数閾値を指定します。                                                                                                    | <ul> <li>このパラメータを設定するときは、次の条件を満たしていることを確認してください。[過周波数低減の終了周波数] &lt; 「過周波数低減のトリガ周波数]</li> </ul> |
| 過周波数ディレ<br>ーティングのカ<br>ットオフ周波数<br>(Hz)  | 過周波数ディレーティングをカットオフする<br>周波数閾値を指定します。                                                                                                    | め] = [退周波数に認識の「フジ周波数]<br>< [過周波数ディレーティングのカット<br>オフ周波数]                                         |
| 過周波数ディレ<br>ーティングのカ<br>ットオフ電力<br>(%)    | 過周波数ディレーティングをカットオフする<br>電力閾値を指定します。                                                                                                    |                                                                                                |
| 周波数検出フィ<br>ルタ時間 (ms)                   | 周波数検出フィルタ時間を指定します。                                                                                                    |                                                                                                |
| 過周波数ディレ<br>ーティングの電<br>力降下勾配<br>(%/s)   | 過周波数ディレーティング電力の減少率を<br>指定します。                                                                                                    |                                                                                                |
| 過周波数ディレ<br>ーティングの電<br>カ復旧勾配<br>(%/min) | 過周波数ディレーティング電力の復旧率を<br>指定します。                                                                                                    |                                                                                                |
| 電圧ディレーテ<br>ィング                         | このパラメータを[ <b>有効</b> ]に設定すると、系統<br>電圧が過周波数ディレーティングを作動す<br>る電圧を超えた場合に、一定の勾配に従<br>ってインバータの有効電力がディレーティ<br>ングされます。                                 | -                                                                                              |
| 電圧ディレーテ<br>ィング開始点<br>(V)               | 電圧ディレーティングの開始点を指定しま<br>す。                                                                                                    | <ul> <li>このパラメータは、[電圧ディレーティング]が[有効]に設定されている場合に表示されます。</li> </ul>                               |
| 電圧ディレーテ<br>ィング停止点<br>(V)               | 電圧ディレーティングの停止点を指定しま<br>す。                                                                                                    | <ul> <li>このパラメータを設定するときは、次の条件を満たしていることを確認してください。[電圧ディレーティング開始<br/>も、「電圧ディレーティング開始</li> </ul>   |
| 電圧ディレーテ<br>ィングの終了電<br>カ (V)            | 電圧ディレーティングをカットオフする電力<br>閾値を指定します。                                                                                                    | 灬」ヽ[电⊥/1レ─/1ン/庁止╓].                                                                            |
| 通信断のフェイ<br>ルセーフ                        | インバータが出力を制限している場合、こ<br>のパラメータを[ <b>有効</b> ]に設定すると、インバ<br>ータと 3000 または Smart Dongle 間の通<br>信が[ <b>通信断の検出時間</b> ]で指定した時間<br>を超えたために切断された場合に、インバ | なし                                                                                             |

| パラメータ                             | 説明                                                                                                    | 備考                                                                     |
|-----------------------------------|----------------------------------------------------------------------------------------------------|------------------------------------------------------------------------|
|                                   | ータはパーセント単位で有効電力ディレー<br>ティングを実行します。                                                                                                    |                                                                        |
| 通信断の検出<br>時間 (s)                  | インバータと 3000 または Smart Dongle<br>間の切断のフェイルセーフ検出時間を指<br>定します。                                                                                               | このパラメータは、[ <b>通信断のフェイルセ</b><br>ーフ]が[ <b>有効</b> ]に設定されている場合に表<br>示されます。 |
| フェイルセーフ<br>電力のしきい値<br>(%)         | インバータの有効電力のディレーティング<br>値をパーセント単位で指定します。                                                                                                    |                                                                        |
| 皮相電力基準<br>(Smax) (kVA)            | インバータの皮相出力基準を調整します。                                                                                                    | -                                                                      |
| 有効電力基準<br>(Pmax) (kW)             | インバータの有効出力基準を調整します。                                                                                                    | -                                                                      |
| 周波数感度モ<br>ード                      | 特定の国や地域の規格では、電力系統周<br>波数が一定値の前後で変動する場合、イ<br>ンバータは[周波数感度モード垂下]に基づ<br>いて有効電力出力を微調整し、電力系統<br>周波数を安定させることが義務付けられて<br>います。この場合、このパラメータを[ <b>有効</b> ]<br>に設定します | -                                                                      |
| 周波数感度モ<br>ード垂下                    | 有効電力出力の垂下を指定します。                                                                                                    | このパラメータは、[ <b>周波数感度モード</b> ]が<br>[ <b>有効</b> ]に設定されている場合に表示され<br>ます。   |
| 不足周波数電<br>力上昇                     | 特定の国や地域の規格では、電力系統周<br>波数が[ <b>不足周波数電力上昇を作動する</b><br>周波数]より低い場合、インバータが有効<br>電力出力を上げて電力系統周波数を増や<br>すことが義務付けられています。この場<br>合、このパラメータを <b>有効</b> に設定します。       | -                                                                      |
| 不足周波数電<br>カ上昇を作動<br>する周波数<br>(Hz) | [ <b>不足周波数電力上昇</b> ]の周波数閾値を指<br>定します。                                                                                                    | このパラメータは、[ <b>不足周波数電力上</b><br>昇]が[ <b>有効</b> ]に設定されている場合に表<br>示されます。   |
| 不足周波数電<br>カ上昇の復旧<br>勾配 (%/min)    | [ <b>不足周波数電力上昇</b> ]の復旧率を指定し<br>ます。                                                                                                    |                                                                        |
| 不足周波数電<br>カ上昇の遮断<br>周波数 (Hz)      | [ <b>不足周波数電力上昇</b> ]のカットオフ周波数<br>を指定します。                                                                                                    |                                                                        |
| 不足周波数電<br>カ上昇の遮断                  | [ <b>不足周波数電力上昇</b> ]のカットオフ電力を<br>指定します。                                                                                                    |                                                                        |

| パラメータ                             | 説明                                    | 備考 |
|-----------------------------------|---------------------------------------|----|
| 電力 (%)                            |                                       |    |
| 不足周波数電<br>カ上昇を終了<br>する周波数<br>(Hz) | [ <b>不足周波数電力上昇</b> ]の終了周波数を指<br>定します。 |    |

## PV ストリングのアクセス検出

- PV ストリングのアクセス検出は、PV ストリングが同じ方向を向いている大規模な商業 用地上の PV 発電所に適用されます。
- AC または DC の出力制限シナリオの場合:
  - PV ストリングのアクセスタイプが識別されていない場合、[PV ストリングのアクセスタイプ]は[切断]として表示されます。PV ストリングのアクセスタイプは、ソーラーインバータが出力無制限状態に回復し、すべての接続された PV ストリングの電流が[始動電流]に達した場合にのみ識別可能になります。
  - PV ストリングのアクセスタイプが識別された場合、2-in-1 端子に接続された特定の PV ストリングは喪失状態になり、アラームは生成されません。2-in-1 端子に接続されている PV ストリングが回復すると、アクセスタイプを識別できなくなります。PV ストリングの電流が[2-in-1 検出の始動電流]に達すると、双方の 2-in-1PV ストリングが回復されているかどうかを判別できます。
- パラメータを設定した後、PV ストリングの接続状態が正常かどうかを確認するために、[運転情報]タブページに移動できます。

| パラメータ               | パラメータの説明                                                                                                    |  |  |  |  |
|---------------------|----------------------------------------------------------------------------------------------------|--|--|--|--|
| PV ストリングのアクセス検<br>出 | PV ストリングのアクセス検出]はデフォルトで[無効]に設定されます。ソー<br>ラーインバータが電力系統に接続されたら、[PV ストリングのアクセス検<br>出]を[有効]に設定します。                            |  |  |  |  |
| 始動電流                | 接続されたすべての PV ストリングの電流がプリセット値に達すると、PV<br>ストリングのアクセス検出機能が有効になります。                                                           |  |  |  |  |
|                     | <ul> <li>NOTE<br/>始動電流の設定ルール:</li> <li>始動電流 = lsc(Stc) x 0.6(切り上げ)。lsc(Stc)の詳細については、PV モジュー<br/>ルの銘板を参照してください。</li> </ul> |  |  |  |  |
|                     | <ul> <li>デフォルトの始動電流(5 A):短絡電流 I<sub>sc</sub>(S<sub>tc</sub>)が単結晶および多結晶 PV モジ<br/>ュール用の 8A よりも大きいシナリオに適用されます。</li> </ul>   |  |  |  |  |
| 2-in-1 検出の始動電流      | PV ストリングの電流が[ <b>2-in-1 検出の始動電流</b> ]に達すると、PV ストリン<br>グは[ <b>2-in-1</b> ]に自動識別されます。<br>デフォルト設定を保持することをお勧めします。             |  |  |  |  |
| PV ストリング Nのアクセス     | このパラメータは、ソーラーインバータの DC 入力端子 Nに接続された                                                                                       |  |  |  |  |

表 6-2 パラメータの説明

| パラメータ                   | パラメータの説明                                                                                                    |
|-------------------------|----------------------------------------------------------------------------------------------------|
| タイプ                     | PV ストリングのタイプに基づきます。現時点でのオプションは次のとおり                                                                                     |
| NOTE<br>Nはソーラーインバータの DC | です:自動識別(デフォルト値)、切断、シングル PV ストリング、および 2-<br>in-1。                                                                        |
| 入力端子番号です。               | デフォルト値を保持することをお勧めします。値が正しく設定されていない<br>と、PV ストリングのアクセスタイプが正しく識別されず、PV ストリングのア<br>クセスステータスに対して間違ったアラームが生成される可能性がありま<br>す。 |

## 6.3.5.2 追跡システム

PV ストリングがコントローラ付きの追跡システムを使用する場合は、[追跡システム]タブページ上で追跡システムのパラメータを設定します。

手順

 追跡システムのパラメータを設定する前に、[運用パラメータ]タブページの[機能パラメ ータ]で[トラッカーコントローラ]を設定する必要があります。トラッカーコントローラに関 する情報に基づいて、対応するベンダーを選択します。ベンダーがリストにない場合 は、[その他のベンダー]を選択します。

#### D NOTE

このセクションでは、[その他のベンダー]を例に説明します。

図 6-17 追跡システムコントローラを設定する

|                          | 6    |        |                |           |                    |                                       | BA         | i (06)     |
|--------------------------|------|--------|----------------|-----------|--------------------|---------------------------------------|------------|------------|
|                          | U    | 臣亡之日   |                | 会議定保守     | 6                  |                                       | 46         | I 🛕 💶 💷 🚺  |
| DataLogger (3000)        |      | 血沉     |                |           |                    | 『田パニィーク                               |            |            |
| <ul> <li>重力量計</li> </ul> | 2.50 | 19-1-4 |                | 電力振転 新建電力 |                    | 目的ノノーン                                |            |            |
| - A. 15-4                |      |        | 位把名            |           |                    | <u> </u>                              |            | 1910       |
|                          |      | l l    | MPPTマルチピーケスキャン | -14       |                    | ~                                     |            | A          |
| BERIEMING                |      | _/2    | 深電波防空東道油       | 一 機能/     | ペラメータ 🔪            | *                                     |            |            |
| 1.                       | ///- | ~      | 夜間無効電力出力       |           |                    | , , , , , , , , , , , , , , , , , , , |            |            |
|                          |      | -      | 液間のPID保護       |           | 無効                 | ~                                     |            |            |
|                          | D    | 5      | 電力品質厳選化モード     |           | 有効                 | ~                                     |            |            |
|                          |      | 6      | PVモジュールタイプ     |           | 結晶シリコン             | ¥                                     |            |            |
|                          | D    | 7      | PID補償方向        |           | 出力無効               | ~                                     |            |            |
|                          |      | 8      | ストリング建築方式      |           | 白勤検出               | v                                     |            |            |
|                          |      | 9      | 通信切断转自動解列      |           | 無効                 | •                                     |            |            |
|                          |      | 10     | 通信新時間          |           | 1                  | [1, 120]                              |            | min        |
|                          |      | 11     | ソフトスタート時間      |           | 2                  | [1, 1800]                             |            | 5          |
|                          |      | 12     | OVGRIによる停止     |           | 有効                 | ×                                     |            |            |
|                          |      | 13     | 胚油示模能          |           | NC                 | v                                     |            |            |
|                          |      | 14     | 夜間休止           |           | 無効                 | v                                     |            |            |
|                          |      | 15     | MBUS通信         |           | 無効                 | ¥                                     |            |            |
|                          |      | 16     | RS485-2譜恒      |           | 有効                 | ~                                     |            |            |
|                          |      | 17     | 重新遅延           |           | 無効                 | v                                     |            |            |
|                          |      | 18     | ストリング異常監視      |           | 無効                 | *                                     |            |            |
|                          |      | 19     | トラッカーコントローラ    |           | その他のペンダー           | ~                                     |            |            |
|                          |      | 20     | LVRT           |           | 誤整コントローラなし<br>  屋屋 |                                       |            |            |
|                          |      | 21     | HVRT           |           | 理工品科               |                                       |            |            |
|                          |      | 22     | 単独運転検出(範則)     |           | SFCE               |                                       |            |            |
|                          |      | 23     | 単独運転検出受動       |           | GCL                |                                       |            | -          |
|                          | 进图   | 一抵設定   |                |           | 中信卿<br>その他のペンダー    |                                       | 44 4 1 F H | 1/1 <-> 88 |

2. [追跡システム]タブページで、[パラメータ設定]を選択します。

|                                                                                                    | ſ                         | 1          |                                            |            |                   | 日本語 - (((                               | )C)        |
|----------------------------------------------------------------------------------------------------|---------------------------|------------|--------------------------------------------|------------|-------------------|-----------------------------------------|------------|
|                                                                                                    |                           | と監視        | ● 「「「「「「「」」」」」「「「」」」」」「「」」」」「「」」」」」「「」」」」」 | 6          |                   | L 1                                     | <u>8</u> 2 |
| DataLogger (3000)                                                                                                    | /- <b>a</b>               |            | ム / 性能データ / 発電量 / 運用パラメータ /                | 時システム      | 追称システム            |                                         |            |
| 6 PID                                                                                                    | <ul> <li>○ 架台シ</li> </ul> | ステム ミバラメータ | 股生                                         |            |                   |                                         |            |
| • MBUS                                                                                                    |                           | 88         | 供号名称                                       | 44         |                   | 甲位                                      |            |
| a Bitastit                                                                                                    |                           |            | 動作モード                                      | 自動刺得モード    | ~                 |                                         |            |
| 4                                                                                                    | _                         |            | 発台システムタイプ                                  | 伊利亚単軸      | ~                 |                                         | î          |
| · IENEN /                                                                                                    | ペラメー                      | -タ設定       | コントローラ時刻開始                                 | 無効         | ~                 |                                         |            |
| ロインバータ                                                                                                    |                           |            | Crystal Growing Technologyのプロトコルバージョン      | 新しいプロトコル   | ~                 |                                         |            |
| ーインバータ                                                                                                    |                           | 5          | サウスパウンドRS485チェック方法                         | なし         | ~                 |                                         |            |
|                                                                                                    |                           | 6          | サウスパウンドR5485ポーレート                          | 9600       | ~                 |                                         |            |
| COMP POCUMPACE                                                                                                    |                           |            | サウスパウンドR5485の停止ビット                         | 1ビットの停止ビット | ~                 |                                         |            |
|                                                                                                    | 2                         |            | 他國際關                                       | 10         | [1, 120]          | min                                     |            |
|                                                                                                    | 1                         | バータ        | 設置経度                                       | -0.66      | [-180.00, 180.00] | · · · · ·                               |            |
|                                                                                                    | 12                        |            | 設置緯度                                       | 39.47      | [-90.00, 90.00]   |                                         |            |
| , in the second second s |                           |            | 合計築台数                                      | 8          | [1, 16]           |                                         |            |
|                                                                                                    |                           | 12         | 最大同時制御モータ数                                 | 4          | [1, 16]           |                                         |            |
|                                                                                                    |                           | 13         | タイムゾーン                                     | 60         | [-720, 720]       | min                                     |            |
|                                                                                                    |                           | 14         | センサ製造範囲                                    | 60         | [1, 90]           | *                                       |            |
|                                                                                                    |                           | 15         | 制御精変                                       | 0.50       | [0.20, 2.00]      | · · · · · · · · · · · · · · · · · · ·   |            |
|                                                                                                    |                           | 16         | 婚與角朝御上限                                    | 55.00      | [-90.00, 90.00]   | 1 ( ) ( ) ( ) ( ) ( ) ( ) ( ) ( ) ( ) ( |            |
|                                                                                                    |                           | 17         | 側斜角刺倒下限                                    | -55.00     | [-90.00, 90.00]   | •                                       |            |
|                                                                                                    |                           | 18         | 方位角刺脚上限                                    | 90.00      | [-90.00, 90.00]   |                                         |            |
|                                                                                                    |                           | 19         | 方位角制御下限                                    | -90.00     | [-90.00, 90.00]   | 1 C C C C C C C C C C C C C C C C C C C |            |
|                                                                                                    |                           | 20         | 制御ポックス数                                    | 4          | [1, 16]           |                                         |            |
|                                                                                                    |                           | 21         | 刺繍アドレス1                                    | 1          | [1, 247]          |                                         |            |
|                                                                                                    |                           | 22         | 制御アドレス2                                    | 2          | [1, 247]          |                                         |            |
|                                                                                                    |                           | 23         | 制御アドレス3                                    | 3          | [1, 247]          |                                         | ~          |
|                                                                                                    | 說問                        | -#592#     |                                            |            |                   | ≪ 4 1 € № 1/1 ×-5                       | 修動         |

| パラメータ                                         | 説明                                                                                                    |
|-----------------------------------------------|----------------------------------------------------------------------------------------------------|
| 動作モード                                         | 次の6種類の動作モードがサポートされています。[自動制御<br>モード]、[手動制御モード]、[保守モード]、[強風モード]、[大雪<br>モード]、[大雨モード]。<br>インバータの実際の動作状況に応じて[動作モード]を設定しま<br>す。                                |
| <br>架台システムタイプ                                 | 次の4種類の架台システムがサポートされています。[傾斜型<br>単軸]、[東西方向水平単軸]、[南北方向水平単軸]、[2軸]。<br>NOTE<br>架台システムタイプは、[Tonking]または[Crystal Growing<br>Technology]が選択されている場合にのみ設定できます。その他の |
|                                               | ベンダーの場合は、インバータの構成に基づいて架台システムの種<br>類が自動的に選択されます。                                                                                                    |
| コントローラ時刻同期                                    | このパラメータは、[ <b>有効</b> ]または[ <b>無効</b> ]に設定できます。このパ<br>ラメータを[ <b>有効</b> ]に設定すると、15 分ごとに追跡システムと時<br>刻が同期されます。                                                |
| Crystal Growing<br>Technology のプロトコ<br>ルバージョン | [Crystal Growing Technology]を選択した場合、サイトの<br>要件に基づいて、このパラメータを[ <b>新しいプロトコル</b> ]または<br>[古いプロトコル]に設定できます。                                                   |
| サウスバウンド RS485<br>チェック方法                       | このパラメータは、[ <b>なし</b> ]、[ <b>奇数パリティ</b> ]、[ <b>偶数パリティ</b> ]に設<br>定できます。                                                                                    |
| サウスバウンド RS485<br>ボーレート                        | このパラメータは、[4800]、[9600]、[19200]、または[115200]<br>に設定できます。                                                                                                    |
| サウスバウンド RS485                                 | このパラメータは、[ <b>1 ビットの停止ビット</b> ]および[ <b>2 ビットの停止</b>                                                                                                    |

| パラメータ        | 説明                                                                                                    |
|--------------|----------------------------------------------------------------------------------------------------|
| の停止ビット       | <b>ビット</b> ]に設定できます。                                                                                                    |
| 制御期間         | [Tonking]を選択すると、目標角度を更新する周期を設定で<br>きます。                                                                                                    |
| 設置経度         | 経度と緯度を設定できます。                                                                                                    |
| 設置緯度         |                                                                                                    |
| 合計架台数        | インバータは、設定された制御ボックスの数とアドレスに基づ<br>いて、各制御ボックスの下の架台の数を求め、架台の総数を<br>計算して取得します。<br>NOTE<br>このパラメータは、[Tonking]または[Crystal Growing Technology]<br>が選択されている場合にのみ設定できます。 |
| 最大同時制御モータ数   | [Tonking]を選択するとこのパラメータを設定できます。                                                                                                    |
| タイムゾーン       | タイムゾーンを設定できます。                                                                                                    |
| センサ測定範囲      | [Tonking]を選択するとこのパラメータを設定できます。                                                                                                    |
| 制御精度         | [Tonking]を選択するとこのパラメータを設定できます。                                                                                                    |
| 傾斜角制御上限      | これらのパラメータは、[ <b>動作モード</b> ]が[ <b>手動制御モード</b> ]に設定                                                                                                    |
| 傾斜角制御下限      | されている場合にのみ設定でさます。                                                                                                    |
| 方位角制御上限      |                                                                                                    |
| 方位角制御下限      |                                                                                                    |
| 制御ボックス数      | このパラメータを、インバータに接続されている制御ボックス<br>の数に基づいて設定します。<br>NOTE<br>このパラメータは、[他のベンダー]が選択されている場合にのみ設定<br>できます。                                                             |
| 制御アドレス1 ~ 16 | 制御ボックスの通信アドレスに基づいて設定します。<br>NOTE<br>このパラメータは、[他のベンダー]が選択されている場合にのみ設定<br>できます。                                                                                  |

3. [追跡システム]タブページで、[架台システム]をクリックし、[合計架台数]を確認して、 [接続状態]と[システム状態]が正常かどうかを確認します。

D NOTE

- [合計架台数]の値が[パラメータ設定]での値と同じかどうかを確認します。
- [パラメータ設定]の[動作モード]が[手動制御モード]に設定されている場合、[架台システム]で[起動中]、[停止]、[故障クリア]、[方位角]などのパラメータを手動で設定できます。

### 図 6-19 架台システム(追跡システム)

| • DataLogger (3000)<br>= PID | 1 1 < |               | <b>監視 勝原組合 読</b> 』<br>1167-9 発電型 道 | <ul> <li>保守</li> <li>用パラメータ</li> </ul> | 追溯システム   | <b>3</b> 1 | 量跡システム |         |       |
|------------------------------|----------------------------------------------------------------------------------------------------|---------------|------------------------------------|----------------------------------------|----------|------------|--------|---------|-------|
| - MBUS                       | 保台システム                                                                                                    | _             |                                    |                                        |          |            |        |         |       |
|                              |                                                                                                    | 1             | トラッカー                              | コントローラ                                 | その他のベンダー |            |        |         |       |
| - 如台シス                       | マテノ、                                                                                                    |               | 雑合シ                                | ステムタイプ                                 | 傾斜型單數    |            |        |         |       |
| * 1 / /                      | 1/4                                                                                                    |               |                                    | 合計聚台数                                  | 8        |            |        |         |       |
| · C                          | 36.LJ                                                                                                    | 接続状態          | システム紙紙                             | 方位角(?)                                 | 約約年      |            | 停止     | 故障クリア   | 方位角   |
| ーインバータ                       | 1                                                                                                    | 未抽読           | 異常                                 | 0.00                                   | HILL     |            | 90182  | 6848    | 観念    |
| 63KTL(M1.COM3-12)C           | 2                                                                                                    | 未抽読           | 異常                                 | 0.00                                   | HILL     |            | 90182  | 80.42   | 設定    |
|                              | 3                                                                                                    | 未抽読           | 現栄                                 | 0.00                                   | - Hitte  |            |        |         | 49:00 |
|                              |                                                                                                    | 統             | 異常                                 | 0.00                                   | MID      |            | Stim   | 90.00   | 1005E |
|                              |                                                                                                    | 統             | 展業                                 | 0.00                                   | MID      |            | · 新設   | 確認      | 設定    |
| 1.                           | シハーダ                                                                                                    | 統             | 展業                                 | 0.00                                   | MID      |            | · 新設   | 確認      | 設定    |
|                              | _                                                                                                    |               | 展示                                 | 0.00                                   | MID      |            | 補設     | - FR112 | 設定    |
|                              | 8                                                                                                    | 未接続           | 展業                                 | 0.00                                   | MID      |            | · 新設   | 確認      | 設定    |
|                              | -#E4230                                                                                                    | - 語停止 - 語故障クリ | 7 方向角一括設定                          |                                        |          |            |        |         |       |

## 6.3.5.3 特性曲線

| 特性曲線名           | 説明                                                                                                    |
|-----------------|----------------------------------------------------------------------------------------------------|
| LVRT 特性曲線       | 電力系統の標準に基づきこの特性曲線を構成します。                                                                                                    |
|                 | NOTE<br>3000 は 60 秒間の LVRT 特性曲線の構成のみをサポートし<br>ます。電力系統の標準で、LVRT の期間が 60 秒以上であるこ<br>とが要求される場合、電力系統識別コードに対して[LVRT 特<br>性曲線]は表示されません。 |
| 電圧上昇抑制 Q-U 指令運転 | <ol> <li>[電圧上昇抑制]を[有効]に設定します。</li> <li>電力系統の標準に基づきこの特性曲線を構成します。</li> </ol>                                                        |
| 電圧上昇抑制 P-U 指令運転 | <ol> <li>[電圧上昇抑制]を[有効]に設定します。</li> <li>電力系統の標準に基づきこの特性曲線を構成します。</li> </ol>                                                        |

# 6.3.6 PID モジュールのパラメータを設定する

## 手順

ステップ1 アクセスパラメータを設定します。

- 方法 1:[自動検索]をクリックして PID に接続します。
- 方法 2:[設備追加]をクリックして、アクセスパラメータを設定し、[設備追加]をクリックします。

#### 図 6-20 アクセスパラメータを設定する

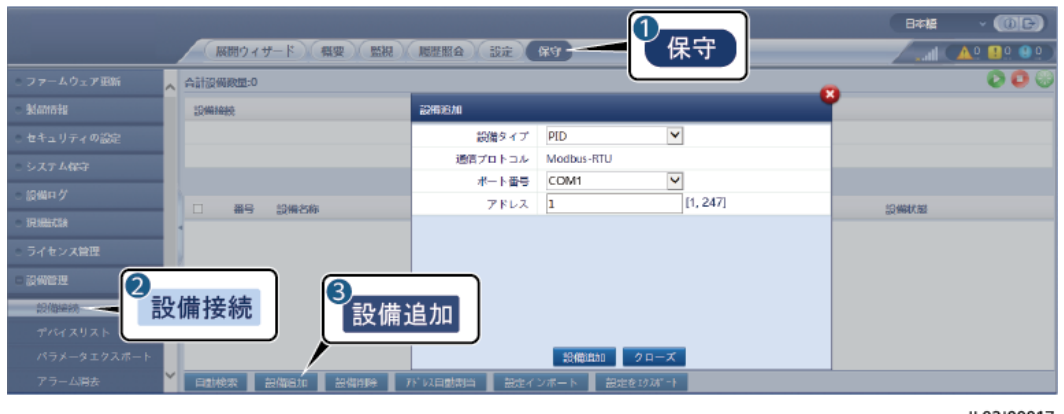

IL03J00017

| パラメータ | 説明                                                                                   |
|-------|--------------------------------------------------------------------------------------|
| 設備タイプ | このパラメータを[PID]に設定します。                                                                 |
| ポート番号 | <ul> <li>PID-PVBOX が MBUS を使用して通信を行う場合、このパラメータを[MBUS]に設定します。</li> </ul>              |
|       | <ul> <li>PID が RS485 を使用して通信を行う場合、このパラメー<br/>タを PID に接続された COM ポートに設定します。</li> </ul> |
| アドレス  | このパラメータを PID の通信アドレスに設定します。                                                          |

### ステップ2 運転パラメータを設定して、[送信]をクリックします。

#### 図 6-21 運転パラメータを設定する

| 0                |              |             |                          |         |             |               | B   |
|------------------|--------------|-------------|--------------------------|---------|-------------|---------------|-----|
| 〔 監視             | 1            | <del></del> | 第二 一般月 尾田照会 一設定 保守       | )       |             | 1 🕺 🔔         | 82) |
| e DataLogge      | 運転情報         | 7074        | マプアラーム / 性能データ / 道用パラメータ | バージョン情報 | 3           |               |     |
| ■ インバータ          | <b>∃</b> ಕ≺τ | 番号          | 信号各称                     | 優       | / 運用パラメータ \ | nh(ý          |     |
| - PID 2          |              | 1           | 操作モード                    | 正常      |             |               |     |
| PID(COM1-2)      | PID          | 2           | 修復時間                     | 0.0     | (0.0-6.0)   | h             |     |
| Customal Railda  |              | 3           | 修復電圧                     | NA      | (50-500)    | v             |     |
| Customi-bellieng | 送信 デ         | 一夕消去        |                          |         | 46.4 I      | 1 ▶ ₩ 1/1 ページ | 移動  |

IL03J00018

# 6.3.6.1 PID モジュール運転パラメータ

### D NOTE

この文書のパラメータリストには、設定可能なすべてのパラメータが記載されています。設定可能なパラメータは設備の機種によって異なります。実際の表示に従ってください。

| パラメータ         | 説明                                                                                                    |
|---------------|----------------------------------------------------------------------------------------------------|
| オフセットモード      | PID モジュールのオフセットモードを指定します。                                                                                                    |
|               | • PID モジュールが必要ない場合は、[ <b>無効</b> ]を選択します。                                                                                           |
|               | <ul> <li>インダクタの仮想中点からの出力電圧を使用するために PID モジュ<br/>ールが必要である場合は、[N/PE]を選択します。</li> </ul>                                                |
|               | <ul> <li>インバータシナリオでは、[自動]は、[N/PE]オフセットモードを示します。</li> </ul>                                                                         |
| 出力有効          | PID モジュールの出力が有効かどうかを示します。                                                                                                    |
| PV モジュールタイプ   | PV 発電所で使用される PV モジュールの種類を指定します。PV モジ<br>ュールタイプの詳細については、製造業者にお問い合わせください。                                                            |
| PV/PE オフセット電圧 | オフセットモードが PV/PE に設定されたときの DC 出力電圧を指定しま<br>す。                                                                                       |
|               | <ul> <li>PV モジュールタイプが P の場合、このパラメータを[P 型]に設定します。この場合、PID モジュールの出力電圧は正になります。</li> </ul>                                             |
|               | <ul> <li>PV モジュールタイプが N の場合、このパラメータを[N 型]に設定します。この場合、PID モジュールの出力電圧は負になります。</li> </ul>                                             |
| 操作モード         | PID モジュールの動作モードを指定します。                                                                                                    |
|               | <ul> <li>[手動]モード:[オフセットモード]が[N/PE]または[PV/PE]に設定され、</li> <li>[出力有効]が[有効]に設定される場合、PID モジュールは[出力電圧<br/>(手動)]に基づきデータを出力します。</li> </ul> |
|               | <ul> <li>[自動]モード: PID モジュールとソーラーインバータが 3000 と適切に<br/>通信するようになった後、PID モジュールの運転が自動的に開始し<br/>ます。</li> </ul>                           |
|               | NOTE                                                                                                    |
|               | <ul> <li>PID モジュールが適切に機能しているかを確認するには、初回起動時に[操作モード]を[手動]に設定することをお勧めします。</li> </ul>                                                  |
|               | <ul> <li>PID モジュールが適切に機能していることを確認したら、[操作モード]を[自動]</li> <li>に設定します。</li> </ul>                                                      |
| 出力電圧(手動)      | 出力電圧を指定します。                                                                                                    |
|               |                                                                                                    |
|               | このパリメータを設定し、FIDモジュールがらの出力が安定したら、DD 位置に設<br>定したマルチメータを使用して、電力系統の3相(A、B、C)の接地電圧を測定<br>し、それらの電圧が設定された値と同じであるか確認してください。                |
| 最大 DC 対地耐電圧   | 標準操作モードが使用されるときに PV-PE 電圧を指定します。                                                                                                   |
|               | PV モジュールタイプが P の場合、パラメータの値は PV+と PE の間の<br>最大の DC 電圧を示します。 PV モジュールタイプが N の場合、パラメ<br>ータの値は PV-と PE の間の最大の DC 電圧を示します。              |
| 最大出力電圧        | PID モジュールの最大出力電圧を指定します。                                                                                                    |
|               | オフセットモードが[ <b>PV/PE</b> ]の場合、パラメータの値は PV と PE の間の<br>最大の DC 出力電圧を示します。オフセットモードが[ <b>N/PE</b> ]の場合、パ                                |

| パラメータ          | 説明                                                                                                    |  |  |  |
|----------------|----------------------------------------------------------------------------------------------------|--|--|--|
|                | ラメータの値はNとPEの間の最大のDC出力電圧を示します。                                                                                                    |  |  |  |
| IMD アクセス       | PID モジュールと絶縁監視設備(IMD)がサイクルモードで運転できるか<br>どうかを指定します。                                                                                                    |  |  |  |
|                | DOLD や BENDER などの主流サプライヤの IMD のみがサポートされ<br>ており、IMD でドライ接点が有効化されている必要があります。                                                                                                    |  |  |  |
|                | <b>注記</b><br>[IMD アクセス]が[有効]に設定されている場合にのみ、[PID 定期運転時間]、<br>[IMD 定期運転時間]、および[IMD 制御乾接点]を設定できます。                                                                                     |  |  |  |
| PID 定期運転時間     | PID モジュールと IMD がサイクルモードで運転する場合の、PID モジュ<br>ールの運転時間区分を指定します。                                                                                                    |  |  |  |
|                | PID モジュールを運転しているときは、IMD はシャットダウンします。                                                                                                    |  |  |  |
| IMD 定期運転時間     | PID モジュールと IMD がサイクルモードで運転する場合の、IMD の運<br>転時間区分を指定します。                                                                                                    |  |  |  |
|                | IMD が運転しているときに、PID モジュールはスタンバイになります。                                                                                                    |  |  |  |
| IMD 制御乾接点      | 3000 が IMD を制御するために使用するドライ接点の番号を指定します。                                                                                                    |  |  |  |
|                | IMD と 3000 とのケーブル接続に基づいて適切なポートを設定します。                                                                                                    |  |  |  |
| PV モジュール補償電圧方向 | PID モジュールのオフセット方向を指定します。                                                                                                    |  |  |  |
|                | <ul> <li>[PV- 正オフセット]とは、電圧補償により、PV-と接地間の電圧を 0V<br/>以上にすることです。</li> </ul>                                                                                                    |  |  |  |
|                | 正極性と負極性が異なる側にある太陽電池を構成する P 型 PV モ<br>ジュールまたは N 型 PV モジュールについて、[ <b>PV- 正オフセット</b> ]を<br>選択します。たとえば、P 型 PV モジュール、HIT、CIS、薄膜 PV モ<br>ジュール、および CdTe PV モジュールは、PV-正オフセットの要件<br>を満たします。 |  |  |  |
|                | <ul> <li>[PV+ 負オフセット]とは、電圧補償により、PV+と接地間の電圧を0</li> <li>V 未満にすることです。</li> </ul>                                                                                                    |  |  |  |
|                | 正極性と負極性が同じ側にある太陽電池を構成する N 型 PV モジ<br>ュールについて、[ <b>PV+ 負オフセット</b> ]を選択します。                                                                                                    |  |  |  |
|                | NOTE<br>PV 発電所を設計する際、PID 効果に抵抗するための電圧補償の方向につい<br>て、設計機関やユーザーは PV モジュールのベンダーに問い合わせる必要があ<br>ります。                                                                                     |  |  |  |
| 動作モード          | PID モジュールの動作モードを指定します。                                                                                                    |  |  |  |
|                | • [ <b>手動</b> ]モード: PID モジュールが提供する出力は[ <b>出力電圧(手動)]</b> に<br>基づきます。                                                                                                    |  |  |  |
|                | <ul> <li>[自動]モード: PID モジュール、ソーラーインバータ、および 3000 が<br/>相互に適切に通信した後に、 PID モジュールは自動的に動作しま<br/>す。</li> </ul>                                                                            |  |  |  |

| パラメータ          | 説明                                                                                                    |
|----------------|----------------------------------------------------------------------------------------------------|
|                | NOTE <ul> <li>PID モジュールが適切に機能しているかを確認するには、初回起動時に[操作モード]を[手動]に設定することをお勧めします。</li> <li>PID モジュールが適切に機能していることを確認したら、[操作モード]を[自動] に設定します。</li> </ul>                                                  |
|                | 通常モードでの、PV 側と PE 間、および AC 側と接地間の電圧を指定<br>します。                                                                                                    |
|                | PV 電力システムのインバータ DC 側(インバータ、PV モジュール、ケ<br>ーブル、SPD、およびスイッチを含む)と接地間の最大電圧範囲の下限<br>閾値を指定します。                                                                                                    |
|                | デフォルト値は 1000 V です。1500 V インバータの推奨値は 1500 V で<br>す。                                                                                                    |
| AC 対地抵抗 ALM 閾値 | PID モジュールの AC 側と接地間のインピーダンスのアラーム閾値を<br>指定します。                                                                                                    |
|                | PID モジュールの AC 系統と接地間のインピーダンスのアラーム閾値<br>を設定できます。検出されたインピーダンスが閾値を下回ると、PID モ<br>ジュールはアラームを生成します。                                                                                                    |
| 補償オフセット電圧      | PID モジュールの動作が安定化した後の PV と PE 間の補償オフセット<br>電圧を指定します。                                                                                                    |
|                | 値の範囲は 0~500 V で、デフォルト値は[ <b>50 V</b> ]です。                                                                                                    |
|                | <ul> <li>PV モジュール補償電圧方向を[PV- 正オフセット]に設定すると、値が PV-と接地との間では正の電圧になり、補償の範囲は[0~500<br/>V]になります。</li> </ul>                                                                                             |
|                | <ul> <li>[PV モジュール補償電圧方向]を[PV+ 負オフセット]に設定すると、<br/>値は PV+と接地との間では負の電圧になり、補償は[-500 V~0 V]<br/>になります。</li> </ul>                                                                                     |
|                | NOTE                                                                                                    |
|                | <ul> <li>[補償オフセット電圧]を[500 V]に設定すると、PID モジュールは電圧補償効果を高めるために最大出力電圧を提供します。PID モジュールの出力電圧振幅は、PV 発電所の安全を確保するために自動的に上限が設けられます。出力電圧振幅は、最大 DC 対地耐電圧と最大出力電圧にも関連します。</li> </ul>                             |
|                | <ul> <li>このパラメータを設定し、PID モジュールが正常に動作したら、DC 位置に設定したマルチメータを使用して、インバータの PV 入力端子と接地との間の電圧を測定します。([PV- 正オフセット]については、PV と接地間の電圧が 0 V以上かを確認します。[PV+ 負オフセット]については、PV+と接地間の電圧が0 V以下であるかを確認します。)</li> </ul> |
| データ消去          | アクティブアラームと PID モジュールに保存されているこれまでのアラ<br>ームを消去します。                                                                                                    |
|                | [ <b>データ消去</b> ]を選択して、PID モジュールのアクティブアラームおよびこ<br>れまでのアラームを消去できます。                                                                                                    |

## 6.3.6.2 PID-PVBOX 運転パラメータ

| パラメータ    | 説明                                                                                                    |
|----------|----------------------------------------------------------------------------------------------------|
| 操作モード    | PID モジュールの現在の動作モードを指定します。                                                                                                    |
|          | <ul> <li>このパラメータを[手動]に設定する前に、PV アレイのインバータが停止していて、DC スイッチがオフになっていることを確認します。この動作モードは、展開または障害検出後の試運転中に使用されます。この場合、PID PVBOX が提供する出力電力は、試運転の出力電圧の値に基づきます。</li> <li>PID モジュールが正常に動作することを確認した後、このパラメータを[自動]に設定します。</li> </ul> |
| 出力電圧(手動) | PID モジュールが試運転モードで動作するときの出力電圧を指定します。                                                                                                    |
| 修復時間     | 各日の修復時間を設定します。                                                                                                    |
| 修復電圧     | PID モジュールが標準モードで動作するときの出力電圧を指定します。                                                                                                    |

## 6.3.6.3 PID-SSC 運転パラメータ

| パラメータ    | 説明                                                                                                |  |  |  |
|----------|---------------------------------------------------------------------------------------------------|--|--|--|
| 操作モード    | PID モジュールの現在の動作モードを指定します。                                                                         |  |  |  |
|          | <ul> <li>展開後または障害特定後の試運転中にこのパラメータを[手動]に設定します。この場合、PID-SSC が提供する出力電圧は、試運転の出力電圧の値に基づきます。</li> </ul> |  |  |  |
|          | <ul> <li>PID モジュールが正常に動作することを確認した後、このパラメータ<br/>を[自動]に設定します。</li> </ul>                            |  |  |  |
| 出力電圧(手動) | PID モジュールが試運転モードで動作するときの出力電圧を指定します。[ <b>出力電圧(手動)]</b> は、250V より大きい値に設定することをお勧めします。                |  |  |  |

# 6.3.7 電力量計のパラメータを設定する

## 6.3.7.1 DL/T645 電力量計のパラメータを設定する

## 手順

ステップ1 アクセスパラメータを設定して、[設備追加]をクリックします。

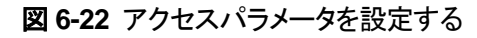

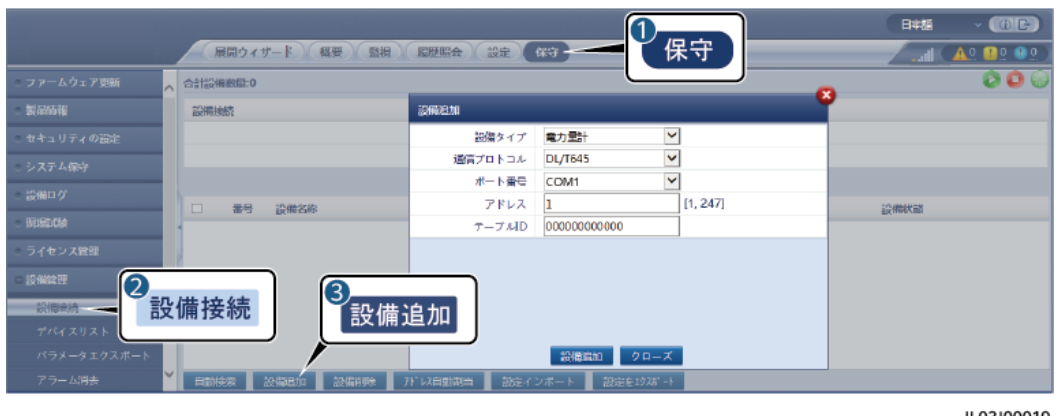

IL03J00019

| パラメータ   | 説明                                            |
|---------|-----------------------------------------------|
| 設備タイプ   | このパラメータを[ <b>電力量計</b> ]に設定します。                |
| 通信プロトコル | このパラメータを[ <b>DL/T645</b> ]に設定します。             |
| ポート番号   | このパラメータを、電力量計に接続された COM ポートのシ<br>リアル番号に設定します。 |
| アドレス    | このパラメータを電力量計の通信アドレスに設定します。                    |
| テーブル ID | このパラメータをメーターの ID に設定します。                      |

ステップ2 運転パラメータを設定して、[送信]をクリックします。

#### 図 6-23 運転パラメータを設定する

| 1 監視        |      |     |                    |          | E*#                 |
|-------------|------|-----|--------------------|----------|---------------------|
| E DataLogge | 運転情報 | 住船デ | ータ 通用パラメータ バージョン情報 | 3        |                     |
| ■ インパータ     | □すべて | 番号  | 信号名称               | 「運用パラメータ | 単位                  |
| = 電力風計      |      | 1   | プロトコルパージョン         |          | Y                   |
| Meter(COMB- |      | 2   | リードバイト数            | 4        | (0-4)               |
| 電力          | ]重計  | 3   | 電圧変化率              | 1.0      | (0.1-2200.0)        |
|             |      | 4   | 電流变化率              | 1.0      | (0.1-2200.0)        |
|             | 送信   |     |                    |          | ( < 1 → ) → 1/1 <-> |

| パラメータ      | 説明                                                                              |
|------------|---------------------------------------------------------------------------------|
| プロトコルバージョン | 電力量計のプロトコルバージョンに基づいて[ <b>DL/T645-</b><br>2007]または[ <b>DL/T645-1997</b> ]を選択します。 |
| リードバイト数    | 指定されない限り、デフォルトの値のままにします。                                                        |
| 電圧変化率      | • 電力量計が値を1回アップロードする場合は、このパラ                                                     |

| パラメータ   | 説明                                                                                                    |
|---------|----------------------------------------------------------------------------------------------------|
| 電流変化率   | メータを[1]に設定します。 <ul> <li>電力量計が値を2回アップロードする場合は、実際の変<br/>圧比に基づいてこのパラメータを設定します。</li> </ul>                                                                                                    |
| メーターの使用 | メーターの使用:メーターには、売電/買電メーター、発電量<br>メーター、消費量メーター、および外部発電量メーターなど<br>があります。売電/買電メーター:系統連系ポイント制御に使<br>用されます。各アレイには、1 つの売電/買電メーターのみ接<br>続できます。発電量メーター:PV 出力メーターです。複数の<br>発電量メーターを接続できます。消費量メーター:負荷消費<br>量メーターです。複数の消費量メーターを接続できます。外<br>部発電量メーター:サードパーティの PV 出力メーターです。<br>複数の外部発電量メーターを接続できます。 |

# 6.3.7.2 Modbus-RTU 電力量計のパラメータを設定する

## 手順

ステップ1 アクセスパラメータを設定して、[設備追加]をクリックします。

図 6-24 アクセスパラメータを設定する

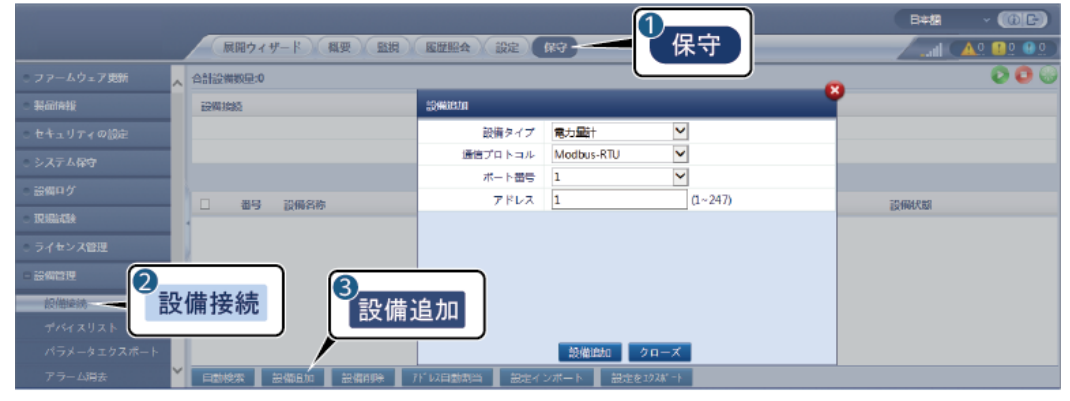

| パラメータ   | 説明                                            |
|---------|-----------------------------------------------|
| 設備タイプ   | このパラメータを[ <b>電力量計</b> ]に設定します。                |
| 通信プロトコル | このパラメータを[Modbus-RTU]に設定します。                   |
| ポート番号   | このパラメータを、電力量計に接続された COM ポートのシ<br>リアル番号に設定します。 |

| パラメータ | 説明                         |
|-------|----------------------------|
| アドレス  | このパラメータを電力量計の通信アドレスに設定します。 |

- ステップ2 電力量計パラメータを設定して、[送信]をクリックします。
  - 図 6-25 電力量計のパラメータを設定する

|              | 展開ウィザード      |                 | <b>1</b> 設定    |               | 0F)<br>!! !!! |
|--------------|--------------|-----------------|----------------|---------------|---------------|
| □ 通信プロパティ 🔥  | 電力計パラメータ設定   | (Modbus-RTU)    |                |               |               |
| 無線ネットワーク     |              | インテリジェントな電力計タイプ | algodue UPM209 | Y             |               |
| 有線ネットワーク (う) |              | 電圧変化率           | 1.0            | (0.1-65535.0) |               |
| R\$485       | ■ <b>九景計</b> | 電流商化率           | 1.0            | (0.1-65535.0) |               |
| 電力量計         |              |                 | 送信             |               |               |

IL03J00021

接続された設備の機種が[インテリジェントな電力計タイプ]ドロップダウンリストボックスに表示される場合、次のようにパラメータを設定します。

| パラメータ               | 説明                                                                                                    |
|---------------------|----------------------------------------------------------------------------------------------------|
| インテリジェントな電力計<br>タイプ | このパラメータを該当するメーターの機種に設定します。                                                                                                    |
| 電圧変化率               | <ul> <li>・電力量計が値を1回アップロードする場合は、このパラメータを[1]に設定します。</li> <li>・電力量計が値を2回アップロードする場合は、実際の変圧比に基づいてこのパラメータを設定します。</li> </ul>                                                                                                    |
| メーターの使用             | メーターの使用:メーターには、売電/買電メーター、発電量<br>メーター、消費量メーター、および外部発電量メーターなど<br>があります。売電/買電メーター:系統連系ポイント制御に使<br>用されます。各アレイには、1 つの売電/買電メーターのみ接<br>続できます。発電量メーター:PV 出力メーターです。複数の<br>発電量メーターを接続できます。消費量メーター:負荷消費<br>量メーターです。複数の消費量メーターを接続できます。外<br>部発電量メーター:サードパーティの PV 出力メーターです。<br>複数の外部発電量メーターを接続できます。 |

● 接続された電力量計が別の機種の場合は、パラメータを次のように設定します。

| パラメータ               | 説明                                                                             |
|---------------------|--------------------------------------------------------------------------------|
| インテリジェントな電力計<br>タイプ | このパラメータを[ <b>その他</b> ]に設定します。                                                  |
| 読み取り機能コード           | ベンダーが採用しているプロトコルに基づいて、このパラメ<br>ータを[ <b>保持レジスタの読み込み 03H</b> ]または[ <b>保持レジスタ</b> |

| パラメータ                                                                                                    | 説明                                                                                                    |  |  |  |
|----------------------------------------------------------------------------------------------------|----------------------------------------------------------------------------------------------------|--|--|--|
|                                                                                                    | の読み込み 04H]に設定します。                                                                                                    |  |  |  |
| 読み取りモード                                                                                                    | 値は[読み込み(複数)]または[読み込み(単一)]になります。                                                                                               |  |  |  |
| 語順                                                                                                    | ベンダーが採用しているプロトコルに基づいて、このパラメ<br>ータを[ <b>ビッグエンディアン</b> ]または[ <b>リトルエンディアン</b> ]に設定<br>します。                                      |  |  |  |
| 開始アドレス                                                                                                    | [ <b>読み取りモード</b> ]が[ <b>読み込み(複数)</b> ]に設定される場合、読<br>み取りの開始アドレスを設定します。                                                         |  |  |  |
| 終了アドレス                                                                                                    | [ <b>読み取りモード</b> ]が[ <b>読み込み(複数)</b> ]に設定される場合、読<br>み取りの終了アドレスを設定します。                                                         |  |  |  |
| 電圧変化率                                                                                                    | <ul> <li>電力量計が値を1回アップロードする場合は、このパラ</li> </ul>                                                                                 |  |  |  |
| 電流変化率                                                                                                    | <ul> <li>         ・電力量計が値を2回アップロードする場合は、実際の変         圧比に基づいてこのパラメータを設定します。     </li> </ul>                                    |  |  |  |
| 信号のパラメータ<br>NOTE                                                                                                    | このパラメータをベンダーのプロトコルに基づいて設定しま<br>す。                                                                                             |  |  |  |
| 信号のパラメータには、[ <b>信</b><br><b>号名称</b> ]、[ <b>信号アドレス</b> ]、<br>[ <b>レジスタ数]、[ゲイン]</b> , [ <b>デー</b><br><b>タタイプ</b> ]、および[ <b>単位</b> ]が含<br>まれます。 | NOTE<br>電力量計が信号を収集できる場合は、信号の[ <b>信号アドレス</b> ]を、対<br>応する登録アドレスに設定します。電力量計が信号を収集できない<br>場合は、信号の[ <b>信号アドレス</b> ]を[65535]に設定します。 |  |  |  |

# 6.3.8 環境監視装置のパラメータを設定する

## 6.3.8.1 Modbus-RTU 環境監視装置のパラメータを設定する

手順

ステップ1 アクセスパラメータを設定して、[設備追加]をクリックします。

#### 図 6-26 アクセスパラメータを設定する

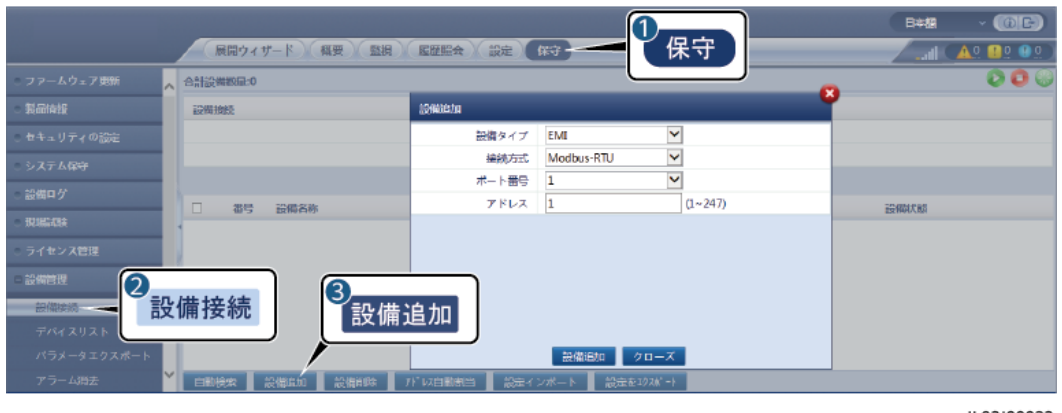

IL03J00023

| パラメータ | 説明                                              |  |  |  |
|-------|-------------------------------------------------|--|--|--|
| 設備タイプ | このパラメータを[EMI]に設定します。                            |  |  |  |
| 接続方式  | このパラメータを[Modbus-RTU]に設定します。                     |  |  |  |
| ポート番号 | このパラメータを、環境監視装置に接続された COM ポート<br>のシリアル番号に設定します。 |  |  |  |
| アドレス  | このパラメータを環境監視装置の通信アドレスに設定しま<br>す。                |  |  |  |

ステップ2 運転パラメータを設定して、[送信]をクリックします。

#### 図 6-27 運転パラメータを設定する

| 1          |                                       |                             |          | 日本語 | - (0F)             |
|------------|---------------------------------------|-----------------------------|----------|-----|--------------------|
| ( .        | 監視                                    |                             | 註 保守     |     | <u> 10 💷 0 🕐 0</u> |
| DataLogger | · · · · · · · · · · · · · · · · · · · | ◎   性能データ   運用パラメータ - ページーン |          | ]   | ~                  |
| = PLC      | 環境監視                                  | 25                          | 「運用パラメータ |     |                    |
| EME        | 2                                     | EMIモデル                      | Ingenie  |     |                    |
| EMIKGOM2-1 | EMI                                   | 環境プータを同期                    | 無効       | ~   |                    |
|            |                                       | マスタ/スレーブモード                 | スレープモード  | ~   |                    |
|            |                                       |                             |          |     |                    |

IL03J00024

接続された環境監視装置の機種が[EMI モデル]ドロップダウンリストボックスに表示される場合、次のようにパラメータを設定します。

| パラメータ    | 説明                                  |
|----------|-------------------------------------|
| EMI モデル  | このパラメータを環境監視装置の機種に設定します。            |
| 環境データを同期 | デフォルト値の[ <b>無効</b> ]を保持することをお勧めします。 |

| パラメータ       | 説明                                                                                                    |  |  |  |
|-------------|----------------------------------------------------------------------------------------------------|--|--|--|
|             | NOTE<br>このパラメータが[ <b>有効</b> ]に設定されると、3000 は風速および風向の<br>データを追跡システムを備えた PV 発電所内のソーラーインバータ<br>に送信します。                                                         |  |  |  |
| 風速の高速同期の閾値  | <ul> <li>このパラメータは手動で設定できます。値の範囲は<br/>15.0 ~ 30.0 です。</li> </ul>                                                                                            |  |  |  |
|             | <ul> <li>実行中のすべての EMI によって収集された実際の風速が、風速の高速同期の閾値内にある場合、すべての<br/>EMI は、デフォルトでは1分ごとにリアルタイムの風速を<br/>インバータに同期させます。インバータはリアルタイムの<br/>風速をトラッカーに転送します。</li> </ul> |  |  |  |
|             | <ul> <li>実行中の任意の EMI によって収集された実際の風速が<br/>閾値を超えると、実行中のすべての EMI は、10 秒間隔<br/>でリアルタイムの風速を5回送信します。その後、リアル<br/>タイムの風速は1分ごとにインバータに同期されます。</li> </ul>             |  |  |  |
| マスタ/スレーブモード | 3000を複数の環境監視装置に接続する場合、そのうちの<br>1 つを[マスタモード]に設定します。表示されるソーラーイン<br>バータの性能データは、[マスタモード]の環境監視装置のデ<br>ータです。                                                     |  |  |  |

接続された環境監視装置が、Modbus-RTUをサポートするスプリット EMI である場合、パラメータを次のように設定します。

| パラメータ       | 説明                                                                                                    |  |  |
|-------------|----------------------------------------------------------------------------------------------------|--|--|
| EMI モデル     | このパラメータを[ <b>センサ(ADAM)</b> ]に設定します。                                                                                                    |  |  |
| 環境データを同期    | デフォルト値の[無効]を保持することをお勧めします。<br>NOTE<br>このパラメータが[有効]に設定されると、3000 は風速および風向の<br>データを追跡システムを備えた PV 発電所内のソーラーインバータ<br>に送信します。                                                 |  |  |
| マスタ/スレーブモード | 3000 が複数の EMI に接続されている場合、そのうちの 1<br>つをマスタモードに設定します。インバータの性能データと<br>発電所の性能データの両方のページに、マスタモードでの<br>EMI 上のデータが表示されます。                                                      |  |  |
|             | NOTE <ul> <li>単独の EMI をマスタモードまたはスレーブモードに設定すると、</li> <li>EMI データはインバータの性能データと発電所の性能データの</li> <li>両方のページに表示されます。</li> </ul>                                               |  |  |
|             | <ul> <li>3000 が複数の EMI に接続されている場合、マスタモードに設定できる EMI は 1 つのみです。複数の EMI がマスタモードに設定されている場合は、最後の設定のみ有効になります。つまり、最後の EMI がマスタモードに設定され、他の EMI は自動的にスレーブモードに切り替わります。</li> </ul> |  |  |

| パラメータ                                                                                                    | 説明                                                                                                    |  |  |  |
|----------------------------------------------------------------------------------------------------|----------------------------------------------------------------------------------------------------|--|--|--|
|                                                                                                    | <ul> <li>複数の EMI が 3000 に接続されており、それらの EMI がスレ<br/>ーブモードに設定されている場合、最初に接続された EMI の性<br/>能データがインバータの性能データと発電所の性能データの両<br/>方のページに表示されます。</li> </ul>        |  |  |  |
| 読み取り機能コード                                                                                                    | ベンダーが採用しているプロトコルに基づいて、このパラメ<br>ータを[ <b>保持レジスタの読み込み 03H</b> ]または[ <b>保持レジスタ</b><br><b>の読み込み 04H</b> ]に設定します。                                            |  |  |  |
| データレポートモード                                                                                                    | ベンダーが採用しているプロトコルに基づいて、このパラメ<br>ータを[ <b>整数</b> ]または[ <b>浮動小数点</b> ]に設定します。                                                                              |  |  |  |
| 語順                                                                                                    | ベンダーが採用しているプロトコルに基づいて、このパラメ<br>ータを[ <b>ビッグエンディアン</b> ]または[ <b>リトルエンディアン</b> ]に設定<br>します。                                                               |  |  |  |
| 読み取りモード                                                                                                    | 値は[ <b>読み込み(複数)</b> ]または[ <b>読み込み(単一)</b> ]になります。                                                                                                    |  |  |  |
| 開始アドレス                                                                                                    | [ <b>読み取りモード</b> ]が[ <b>読み込み(複数)</b> ]に設定される場合、読<br>み取りの開始アドレスを設定します。                                                                                  |  |  |  |
| 終了アドレス                                                                                                    | [ <b>読み取りモード</b> ]が[ <b>読み込み(複数)</b> ]に設定される場合、読<br>み取りの終了アドレスを設定します。                                                                                  |  |  |  |
| 信号のパラメータ<br>NOTE<br>信号のパラメータには、[信<br>号名称]、[信号アドレス]、<br>[下限閾値]、[上限閾値]、<br>[規格]、[開始(mV/mA)]、<br>[終了(mV/mA)]、および[単<br>位]が含まれます。 | これらのパラメータをベンダーのプロトコルに基づいて設定<br>します。<br>NOTE<br>環境監視装置が信号を収集できる場合は、信号の[信号アドレス]<br>を、対応する登録アドレスに設定します。環境監視装置が信号を収<br>集できない場合は、信号の[信号アドレス]を[65535]に設定します。 |  |  |  |

• 接続された環境監視装置が別の機種の場合は、パラメータを次のように設定します。

| パラメータ       | 説明                                                                                                    |  |
|-------------|----------------------------------------------------------------------------------------------------|--|
| EMI モデル     | このパラメータを[ <b>その他</b> ]に設定します。                                                                                           |  |
| 環境データを同期    | デフォルト値の[無効]を保持することをお勧めします。<br>NOTE<br>このパラメータが[有効]に設定されると、3000 は風速および風向の<br>データを追跡システムを備えた PV 発電所内のソーラーインバータ<br>に送信します。 |  |
| マスタ/スレーブモード | 3000を複数の環境監視装置に接続する場合、そのうちの<br>1 つを[マスタモード]に設定します。表示されるソーラーイン<br>バータの性能データは、[マスタモード]の環境監視装置のデ<br>ータです。                  |  |
| 読み取り機能コード   | ベンダーが採用しているプロトコルに基づいて、このパラメ                                                                                             |  |

| パラメータ                                               | 説明                                                                                       |
|-----------------------------------------------------|------------------------------------------------------------------------------------------|
|                                                     | ータを[ <b>保持レジスタの読み込み 03H</b> ]または[ <b>保持レジスタ</b><br>の読み込み 04H]に設定します。                     |
| データレポートモード                                          | ベンダーが採用しているプロトコルに基づいて、このパラメ<br>ータを[ <b>整数</b> ]または[ <b>浮動小数点</b> ]に設定します。                |
| 語順                                                  | ベンダーが採用しているプロトコルに基づいて、このパラメ<br>ータを[ <b>ビッグエンディアン</b> ]または[ <b>リトルエンディアン</b> ]に設定<br>します。 |
| 読み取りモード                                             | 値は[ <b>読み込み(複数)</b> ]または[ <b>読み込み(単一)</b> ]になります。                                        |
| 開始アドレス                                              | [ <b>読み取りモード</b> ]が[ <b>読み込み(複数)</b> ]に設定される場合、読<br>み取りの開始アドレスを設定します。                    |
| 終了アドレス                                              | [ <b>読み取りモード</b> ]が[ <b>読み込み(複数)</b> ]に設定される場合、読<br>み取りの終了アドレスを設定します。                    |
| 信号のパラメータ<br>NOTE<br>信号のパラメータには、[信<br>号名称]、[信号アドレス]、 | これらのパラメータをベンダーのプロトコルに基づいて設定<br>します。<br>NOTE<br>環境監視装置が信号を収集できる場合は、信号の[ <b>信号アドレス</b> ]   |
| [ケ <b>1ン]、[偏差]、</b> およい[単<br><b>位</b> ]が含まれます。      | を、対応する登録アドレスに設定します。環境監視装置が信号を収<br>集できない場合は、信号の[ <b>信号アドレス</b> ]を[ <b>65535</b> ]に設定します。  |

## 6.3.8.2 AI 環境監視装置のパラメータを設定する

手順

ステップ1 アクセスパラメータを設定して、[設備追加]をクリックします。

図 6-28 アクセスパラメータを設定する

|                                                                          |                  |               |                | B## ~ (6) E> |
|--------------------------------------------------------------------------|------------------|---------------|----------------|--------------|
|                                                                          | 展開ウィザード 概要 監視    | ( 脂肪組合 ) 設定 ) | (RG) 【保守       |              |
| ◎ ファームウェア更新                                                              | 合計設備数量:0         |               |                |              |
| 製品結婚                                                                     | 1299034282       | 10(44)B300    |                | <b>V</b>     |
| ○ セキュリティの設定                                                              |                  | 設備タイプ         | EMI            |              |
| ○ システム保守                                                                 |                  | 接続方式          | AI 🗸           |              |
| - 設備日グ                                                                   |                  | アドレス          | 1 (1~247)      |              |
| - IRISIICSA                                                              |                  |               |                | 設備状態         |
| 。ライセンス管理                                                                 |                  |               |                |              |
| <ul> <li>         ・ 設備環境         ・・・・・・・・・・・・・・・・・・・・・・・・・・・・・</li></ul> | 設備接続 3設備         | 追加            | 設備通知 クローズ      |              |
| アラーム消去                                                                   | ▶ 日動検索 設備目加 設備別除 | 7ドレス日動製造 設定イ  | ンボート 設定を102ポート |              |

| パラメータ | 説明                               |
|-------|----------------------------------|
| 設備タイプ | このパラメータを[EMI]に設定します。             |
| 接続方式  | このパラメータを[AI]に設定します。              |
| アドレス  | このパラメータを環境監視装置の通信アド<br>レスに設定します。 |

ステップ2 運転パラメータを設定して、[送信]をクリックします。

図 6-29 運転パラメータを設定する

| 0                 |     |                   |          |          |       |                                                                                                    |          | B        | -15 × (0e)     |
|-------------------|-----|-------------------|----------|----------|-------|----------------------------------------------------------------------------------------------------|----------|----------|----------------|
| 〔 監礼              | 見 🔤 | 1935 1 7 T V 1935 |          | <b>1</b> | 定何    | ( <b>4</b> )                                                                                                    |          |          | .all ( 🔼 💷 💷 ) |
| DataLogger (2000) |     | 武情報 住能データ         | 適用パラメータ  | () = 1   | 14408 | 8                                                                                                    |          |          | ~              |
| ■ インバータ           | 標亮版 | 初后十二章             |          |          |       | 運用パラン                                                                                                    | メータ 📃    |          |                |
| - EMI (2)         |     |                   | 環境データ    | を同期      | 無効    |                                                                                                    |          | ~        |                |
| EMI(AL-1)         | EMI |                   | マスタ/スレーブ | °モ− №    | スレース  | プモード                                                                                                    |          | *        |                |
|                   |     | R I               | ボート番号    | TANK     | 億     | 上阴阳地                                                                                                    | 開始(V/mA) | 悠了(V/mA) | 単位             |
|                   | 1   | 合計日射量             | 11112 💙  | 0.0      |       | 0.0                                                                                                    | 0.0      | 20.0     | W/m^2          |
|                   | . 2 | 合計日射量2            | 0402 ¥   | 0.0      |       | 0.0                                                                                                    | 0.0      | 20.0     | W/m^2          |
|                   | 3   | 周囲温度              | いいえ 💙    | 0.0      |       | 0.0                                                                                                    | 0.0      | 20.0     | DegC           |
|                   | 4   | PVモジュール温度         | ແນລ 🗸    | 0.0      |       | 0.0                                                                                                    | 0.0      | 20.0     | DegC           |
|                   | 5   | 周辺                | 11112 💙  | 0.0      |       | 0.0                                                                                                    | 0.0      | 20.0     | m/s            |
|                   | 6   | 周向き               | 11117 -  | 0.0      |       | 0.0                                                                                                    | 0.0      | 20.0     |                |
|                   | 7   | カスタム1             | いいえ 🗸    | 0.0      |       | 0.0                                                                                                    | 0.0      | 20.0     |                |
|                   | 8   | カスタム2             | ເພາະ 🗸   | 0.0      |       | 0.0                                                                                                    | 0.0      | 20.0     |                |
|                   |     |                   |          |          | 送     | (in the second second s |          |          | ~              |

| パラメータ                                                                                         | 説明                                                                                                    |
|-----------------------------------------------------------------------------------------------|----------------------------------------------------------------------------------------------------|
| 環境データを同期                                                                                      | デフォルト値の[ <b>無効</b> ]を保持することをお勧めします。                                                                         |
|                                                                                               | NOTE<br>このパラメータが[ <b>有効</b> ]に設定されると、3000<br>は風速および風向のデータを追跡システムを備<br>えた PV 発電所内のソーラーインバータに送信<br>します。       |
| マスタ/スレーブモード                                                                                   | 3000を複数の環境監視装置に接続する<br>場合、そのうちの 1 つを[マスタモード]に設<br>定します。表示されるソーラーインバータの<br>性能データは、[マスタモード]の環境監視<br>装置のデータです。 |
| 信号のパラメータ<br>NOTE                                                                              | 必要に応じてこれらのパラメータを設定し<br>ます。                                                                                  |
| 信号のパラメータには、[ <b>信号名称</b> ]、[ポート番<br>号]、[下限閾値]、[上限閾値]、[開始(V/mA)]、<br>[終了(V/mA)]、および[単位]が含まれます。 | NOTE<br>設定されたポート番号を変更する必要がある場<br>合は、まず[ポート番号]を[いいえ]に設定してか<br>ら、必要なポート番号に設定します。                              |

**ステップ3** [ポート番号]が接続されている PT ポートの番号に設定されている場合は、[PT 温度補正] をクリックして温度を修正します。

## 6.3.9 STS パラメータを設定する

### 手順

ステップ1 アクセスパラメータを設定して、[設備追加]をクリックします。

| 図 6-30 | アクセスパラメー | -タを設定する |
|--------|----------|---------|
|--------|----------|---------|

| 「展開ウィザード」 概要 監視 服産組会 認定 (水学) 【保守】 【保守】 「「「」」 (小学) (単学) (単学) (小学) (小学) (小学) (小学) (小学) (小学) (小学) (小 |                               |          |            |        |  |  |  |
|---------------------------------------------------------------------------------------------------|-------------------------------|----------|------------|--------|--|--|--|
| ○ ファームウェア更新                                                                                       | - ファームウェア更新 🔪 合計設備総型4 🔹 📀 😳 🚱 |          |            |        |  |  |  |
| - 製品情報                                                                                            | 股份接续                          | 12%的加    |            | •      |  |  |  |
| - セキュリティの設定                                                                                       |                               | 設備タイプ    | STS 💌      |        |  |  |  |
| ○ システム保守                                                                                          |                               | 通信プロトコル  | Modbus-RTU |        |  |  |  |
| - 設備ログ                                                                                            |                               | デート帯号    | COM1       |        |  |  |  |
| District                                                                                          | □ 番号 設備名称 ○                   | 7102     | 1 [1, 247] | 設備状態 🗧 |  |  |  |
| - Hermanik                                                                                        | 1 100KTL-H2(COM1-11)A         |          |            | •      |  |  |  |
| - ライセンス管理                                                                                         | 2 125KTL-M0(COM1-30)          |          |            | •      |  |  |  |
|                                                                                                   | 18KTL(M                       | <u> </u> |            | r •    |  |  |  |
| 10.054P.05                                                                                        | 設備培編 '0KTL-C' う               | 10.40    |            | •      |  |  |  |
| SmartModule DX IIII 13 190                                                                        |                               |          |            |        |  |  |  |
| デバイスリスト 設備加加 クローズ                                                                                 |                               |          |            |        |  |  |  |
| バラメータエクスボート <mark>→ 自動技術 設備地址 設備物価 17 いら動物出 設定インホート 設定ない24 →</mark>                               |                               |          |            |        |  |  |  |

IL04J00006

| パラメータ | 説明                                        |
|-------|-------------------------------------------|
| 設備タイプ | このパラメータを[STS]に設定します。                      |
| ポート番号 | このパラメータを、STS に接続された COM ポートの番号に<br>設定します。 |
| アドレス  | このパラメータを STS の通信アドレスに設定します。               |

ステップ2 設備の監視パラメータを設定して、[送信]をクリックします。

#### 図 6-31 設備の監視

| <b>1</b><br>監視 |     | 二二二二二二二二二二二二二二二二二二二二二二二二二二二二二二二二二二二二二 |   | ∭ ~ 85≉8<br>••• •▲ | 9 <b>6)</b><br>• 9 • ) |
|----------------|-----|---------------------------------------|---|--------------------|------------------------|
| e DataLogge    |     |                                       |   |                    |                        |
| ロインバータ         | 番号  | 信号名称                                  | 缅 | 単位                 |                        |
| - STS          |     | の重度のガス                                | 0 |                    | ~                      |
| A STREAM AND   | 272 | の軽度のガス                                | 0 |                    |                        |
| - onge-        | 515 | の圧力パルプ作曲                              | 0 |                    |                        |
|                | 4   | 変は盛の油画が低い                             | 0 |                    |                        |
|                | 5   | 変圧暴の油面が高い                             | 0 |                    |                        |
|                | 6   | 変圧暴の油温度が高い                            | 0 |                    |                        |
|                | 7   | 変圧器の油温度が高温超過                          | 0 |                    | ~                      |
|                |     |                                       |   |                    |                        |

IL04J00007

| タブ      | 機能                                                 | 説明                       |
|---------|----------------------------------------------------|--------------------------|
| 遠隔監視    | スイッチのオンとオフを切り替え<br>るパラメータなどの、設備の状<br>態パラメータを表示します。 | N/A                      |
| 遠隔計測    | 電圧などの、設備のリアルタイ<br>ムデータを表示します。                      | N/A                      |
| 遠隔制御    | スイッチのオンとオフを制御する<br>パラメータなどの、状態制御パラ<br>メータを設定します。   | 必要に応じてこのパラメータを設<br>定します。 |
| 性能データ   | 設備の性能データを表示または<br>エクスポートします。                       | N/A                      |
| 運用パラメータ | 遠隔監視、遠隔計測、遠隔調整<br>のためのスタンバイ信号を設定<br>します。           | 必要に応じてこのパラメータを設<br>定します。 |
| バージョン情報 | 通信に関する情報を照会しま<br>す。                                | N/A                      |

ステップ3 [設定] > [その他のパラメータ] を選択し、必要に応じて[STS 過熱保護]を設定します。

# 6.3.10 IEC103 デバイスのパラメータを設定する

## 説明

IEC103 デバイスは次の2つのデータ送信モードをサポートします。

 透過的な送信モード: 3000 は、管理システムに接続すると、IEC103 デバイスの情報 を管理システムに透過的に送信します。 3000 は IEC103 デバイスのデータを解析し ません。  解析モード: IEC103 デバイスは 3000 に接続され、 3000 は IEC103 デバイスデータ を解析します。

### 透過的な送信モード

ステップ1 IEC103 パラメータを設定して、[送信]をクリックします。

図 6-32 IEC103 パラメータを設定する

|                      |   | 展開ウィザード | 概要 監視 尾鹿熊会 設定 |       | 1 設定    | R#B  |  |
|----------------------|---|---------|---------------|-------|---------|------|--|
| - 逆信プロパティ            | ^ | IEC103  |               | (     |         | <br> |  |
| 無線ネットワーク             |   |         | IEC103ポート番号   | いいえ   | ~       |      |  |
| 有線ネットワーク             |   |         | IEC103アドレス    | 126   | (1-255) |      |  |
| RS485                |   |         | IEC103 IP     | 0. 0. | 0.0     |      |  |
| 電力量計                 |   |         |               | 送信    |         |      |  |
| 管理システム               | 2 |         |               |       |         |      |  |
| Modbus TCP<br>TEC103 | Í | EC103   |               |       |         |      |  |
|                      |   |         |               |       |         |      |  |

IL03J00027

| パラメータ        | 説明                                       |
|--------------|------------------------------------------|
| IEC103 ポート番号 | このパラメータを、設備に接続された COM ポートに基づい<br>て設定します。 |
| IEC103 アドレス  | このパラメータを IEC103 デバイスのアドレスに設定しま<br>す。     |
| IEC103 IP    | このパラメータを管理システムの IP アドレスに設定します。           |

**ステップ2 [設定] > [その他のパラメータ]** を選択し、[データ転送]が[有効]に設定されていることを確認します。

### 注記

- [データ転送]を[有効]に設定すると、3000 は、設備データを解析することなく、接続されていない設備に関する情報を管理システムに透過的に送信します。
- [**データ転送**]を[**無効**]に設定すると、3000 は、接続されていない設備に関する情報を 管理システムに送信しません。

### 解析モード

3000 は、リレー保護や、変圧器サブステーションのような監視設備などの IEC103 をサポ ートするサードパーティの設備に接続することができます。プロトコル情報ポイントはベンダ ーによって異なります。このため、カスタム設備に正常に接続するには、メーカーからプロト コル情報ファイルを[.cfg]形式で取得し、そのファイルを 3000 にインポートする必要があり ます。

サポートされる設備タイプは、IEC103 デバイス1から IEC103 デバイス5です。対応する 構成ファイル名は、[iec103\_equip\_custom\_1.cfg]から[iec103\_equip\_custom\_5.cfg] になります。同じ種類の複数の設備を接続できます。

**ステップ1** プロトコル情報ポイントファイルを[.cfg]形式で構成して、そのファイルを3000 にインポートします。

| - 設備ログ      | ▲ 合計设備販量3                                     | 000         |
|-------------|-----------------------------------------------|-------------|
| - IFERICIA  | 設備接続                                          |             |
| ○ ライセンス管理   |                                               |             |
| - 20422     |                                               |             |
| 設備摘続        | 設備接続 勝 設定インポート                                | ignites:    |
| ゲラメータエクスポート |                                               | 0           |
| アラーム消去      | ▼ 白野絵客 19期間的 19期間時 7152日期期日 船中子(水中ト 第中子2224-ト | ~           |
|             | CIPADA CORARO CORARO // ACTRON                | 11.03100028 |

図 6-33 構成をインポートする

ステップ2 アクセスパラメータを設定して、[設備追加]をクリックします。

|             |                    | 医療服会 設定          |                |          |
|-------------|--------------------|------------------|----------------|----------|
| ○ ファームウェア更新 | ▲ 合計設備数量:0         | ABULLINI AN REAL |                | 000      |
| - 製品時報      | 設備換続               | 32MADE.MA        |                | <b>V</b> |
| 。セキュリティの設定  |                    | 設備タイプ            | IEC103デバイス1    |          |
| 。 システム保守    |                    | 通信プロトコル          | IEC103         |          |
| - 設備ログ      |                    | ボート番号            | 1 (1-247)      |          |
| 可服成         | □ 番号 設備名称          | 7100             | 1 (1-241)      | 設備状態     |
| 。 ライセンス管理   |                    |                  |                |          |
|             |                    |                  |                |          |
| 設備動         | 設備接続               | 10 10            |                |          |
| デバイスリスト     |                    |                  |                |          |
| パラメータエクスポート |                    |                  | 設備追加 クローズ      |          |
| アラーム消去      | ▲ 目動検索 設備追加 設備的除 ) | フドレス自動開当 設定イ     | ンボート 設定を1024 ト |          |

図 6-34 アクセスパラメータを設定する

| パラメータ | 説明                                                                                                    |
|-------|----------------------------------------------------------------------------------------------------|
| 設備タイプ | 値は[ <b>IEC103 デバイス 1</b> ]から[ <b>IEC103 デバイス 5</b> ]になりま<br>す。                                            |
|       | 構成ファイルに基づいて値を選択します。たとえば、<br>[iec103_equip_custom_1.cfg]をインポートする必要があ<br>る場合は、[IEC103 <b>デバイス</b> 1]を選択します。 |
| ポート番号 | このパラメータを、IEC103 デバイスに接続された COM ポ                                                                          |

| パラメータ | 説明                                     |
|-------|----------------------------------------|
|       | 一トに設定します。                              |
| アドレス  | このパラメータを IEC103 デバイスの通信アドレスに設定し<br>ます。 |

## ステップ3 設備の監視パラメータを設定して、[送信]をクリックします。

図 6-35 設備の監視

| DataLogge              |            |                           |    |
|------------------------|------------|---------------------------|----|
| IEC103_1-IEC103_Equ ## | + (d-H-54) | E<br>12010722200040000251 | 甲位 |
| IEC1                   | 03 =       | 1                         |    |
|                        | LA LA      | 2                         |    |
| 4                      | 論理アドレス     | 64                        |    |
| 5                      | 設備状態       | オンライン                     |    |
|                        |            |                           |    |

| タブ   | 機能                                                    | 説明                            |
|------|-------------------------------------------------------|-------------------------------|
| 運転情報 | IEC103 デバイスの運転情<br>報を表示します。                           | N/A                           |
| 遠隔監視 | スイッチの状態などの、設<br>備の状態を表示します。                           | N/A                           |
| 遠隔計測 | 電圧などの、設備のリアル<br>タイムのアナログデータを<br>表示します。                | N/A                           |
| 遠隔制御 | スイッチのオンとオフを切り<br>替えるパラメータなどの、状<br>態制御パラメータを設定し<br>ます。 | 必要に応じてタブページ上<br>でパラメータを設定します。 |
| 遠隔調整 | 電圧保護のパラメータなど<br>の、アナログパラメータを設<br>定します。                | 必要に応じてタブページ上<br>でパラメータを設定します。 |

# 6.3.11 カスタム設備用のパラメータを設定する

## はじめに

3000 は、変圧器や環境監視装置などの、Modbus-RTU プロトコルをサポートするサード パーティの設備に接続できます。プロトコル情報ポイントはベンダーによって異なります。こ のため、カスタム設備に正常に接続するには、プロトコル情報ファイルを[.cfg]形式で構成 し、そのファイルを 3000 にインポートする必要があります。

サポートされる設備タイプは、カスタム設備1からカスタム設備10です。対応する構成ファ イル名は、modbus\_equip\_custom\_1.cfgからmodbus\_equip\_custom\_10.cfgにな ります。同じ種類の複数の設備を接続できます。

### 手順

ステップ1 プロトコル情報ポイントファイルを[.cfg]形式で構成して、そのファイルを3000 にインポート します。

図 6-36 構成をインポートする

| - 設備ログ              | ▲ 台目设带规理3                                          | 000   |
|---------------------|----------------------------------------------------|-------|
| · IRIGINESA         | 13/mite的                                           |       |
| ◎ ライセンス管理           | Pi30PLC 考効 ✓ デバイスUM5時間 5 min(5-30)                 |       |
|                     |                                                    |       |
| 設備接続                | 設備接続                                               | 設備研究期 |
| デバイスリスト パラメータエクスポート |                                                    | ^     |
| アラーム消去              | ▼ 目離時会変 設備調助の 設備時間会 71°1×2日離回日 設立・インボート 設立を1724'-1 | ~     |

IL03J00028

ステップ2 アクセスパラメータを設定して、[設備追加]をクリックします。

### 図 6-37 アクセスパラメータを設定する

|                       |   | 展開ウィザード 概要 監視    | 医胚胎会 設定    |                                 | B≠# ~ (6 ₽) |
|-----------------------|---|------------------|------------|---------------------------------|-------------|
|                       | ~ | 合計設備数量:0         |            |                                 | 000         |
|                       |   | 設備接続             | 10 Mailton |                                 |             |
|                       |   |                  | 設備タイプ      | カスタム設備1 ビ                       |             |
|                       |   |                  | 通信プロトコル    | Modbus-RTU                      |             |
|                       |   |                  | ポート番号      |                                 |             |
|                       |   | □ 番号 設備各称        | TEDA       | 1 (1~247)                       | 設備研究期       |
|                       |   |                  |            |                                 |             |
|                       |   |                  |            |                                 |             |
| 設備接続 一                | 殳 | 備接続              | 追加         |                                 |             |
| パラメータエクスポート<br>アラーム消去 | ~ | 日動地家 設備印約 設備印刷 7 | ドロ目動調当 副定イ | 教備1930 クローズ<br>ンボート 設定を1934 - ト |             |

| パラメータ | 説明                                                                                                    |
|-------|----------------------------------------------------------------------------------------------------|
| 設備タイプ | 値は[カスタム設備 1]から[カスタム設備 10]になります。<br>インポートされた構成ファイルに基づいて値を選択します。<br>たとえば、modbus_equip_custom_1.cfg がインポートさ<br>れた場合は、[カスタム設備 1]を選択します。 |
| ポート番号 | このパラメータを、カスタム設備に接続された COM ポート<br>の番号に設定します。                                                                                         |
| アドレス  | このパラメータをカスタム設備の通信アドレスに設定します。                                                                                                    |

ステップ3 設備の監視パラメータを設定して、[送信]をクリックします。

### 図 6-38 設備の監視

| D F5 2E                                                                                                    |                      | 日本語         | · (OE) |
|----------------------------------------------------------------------------------------------------|----------------------|-------------|--------|
| DataLogge     DataLogge     世話     世話 |                      |             |        |
| B-インパータ 番号 倍号名称                                                                                                    | *                    | #N <u>Q</u> |        |
| ■ PID 2                                                                                                    | CT0107333000H9000251 |             | ^      |
| Custom1-Bettering Custom =                                                                                                    | 1                    |             |        |
| BelHengXia(COM1-s)                                                                                                    | 3                    |             | - ·    |
|                                                                                                    |                      |             |        |

| タブ   | 機能                                                    | 説明                            |
|------|-------------------------------------------------------|-------------------------------|
| 運転情報 | カスタム設備の運転情報を<br>表示します。                                | N/A                           |
| 遠隔監視 | スイッチの状態などの、設<br>備の状態を表示します。                           | N/A                           |
| 遠隔計測 | 電圧などの、設備のリアル<br>タイムのアナログデータを<br>表示します。                | N/A                           |
| 遠隔制御 | スイッチのオンとオフを切り<br>替えるパラメータなどの、状<br>態制御パラメータを設定し<br>ます。 | 必要に応じてタブページ上<br>でパラメータを設定します。 |
| 遠隔調整 | 電圧保護のパラメータなど<br>の、アナログパラメータを設<br>定します。                | 必要に応じてタブページ上<br>でパラメータを設定します。 |
## 6.3.12 IEC104 設備パラメータを設定する

## はじめに

3000 は、リレー保護や、変圧器サブステーションのような監視設備などの IEC104 をサポ ートするサードパーティの設備に接続することができます。プロトコル情報ポイントはベンダ ーによって異なります。このため、サードパーティの設備に接続するには、プロトコル情報ポ イントファイルを.cfg 形式で構成し、そのファイルを 3000 にインポートする必要がありま す。

サポートされる設備タイプは、IEC104 デバイス 1 から IEC104 デバイス 5 です。対応する 構成ファイル名は、iec104\_equip\_custom\_1.cfg から iec104\_equip\_custom\_5.cfg になります。同じ種類の複数の設備を接続できます。

#### 手順

ステップ1 プロトコル情報ポイントファイルを[.cfg]形式で構成して、そのファイルを3000 にインポート します。

図 6-39 構成をインポートする

|                 | (展開ウィザード)(概要)(監視)(最高級会)(設定)(保守・・・・・・・・・・・・・・・・・・・・・・・・・・・・・・・・・・・・ |     |
|-----------------|--------------------------------------------------------------------|-----|
| - 設備ログ          | ▲ 合計設備販量3                                                          | 000 |
| · IRBRITER      | 設備総統                                                               |     |
| ● ライセンス管理       | 内蔵PLC 特効 ビー                                                        |     |
| - 2002          |                                                                    |     |
| 設備時洗<br>デバイスリスト | <ul> <li>3<br/>設備接続<br/>設定インポート</li> </ul>                         | 備状態 |
| パラメータエクスポート     |                                                                    | ~   |
| アラーム消去          | 自動検索 設備問題 設備開始 アドレロ副制用当 設法インボート 設法を1934-1                          |     |

IL03J00028

ステップ2 アクセスパラメータを設定して、[設備追加]をクリックします。

|  | 図 6-40 | アクセスパラメータを設定する |
|--|--------|----------------|
|--|--------|----------------|

|                                                                                                    |   |     |       |                  |         | 6           |            |          | 日本語    | - (0G) |
|----------------------------------------------------------------------------------------------------|---|-----|-------|------------------|---------|-------------|------------|----------|--------|--------|
|                                                                                                    |   |     | 展開ウィ  | ザード(概要) 監視       |         | 保守          | 〈保守 〉      |          |        | A: 🔐 💷 |
| ◎ ファームウェア更新                                                                                            | ^ | 合計設 | 補数量:2 |                  |         | C           |            |          |        | 000    |
| - 梨蒜時報                                                                                                 |   | 設備計 | riā.  |                  | 設備追加    |             |            | <u> </u> |        |        |
| - セキュリティの設定                                                                                            |   |     |       |                  | 設備タイプ   | IEC104デバイス1 | ~          |          |        |        |
| - システム保守                                                                                               |   |     |       |                  | 通信プロトコル | IEC104      |            |          |        |        |
| ○ 設備ログ                                                                                                 |   |     | 番号    | 設備名称 🗅           | IPアドレス  | 0. 0. 0.    | 0          |          | 設備状態 0 |        |
| - IUNSTRE                                                                                              |   |     | 1     | 30KTL-US(COM1-1) | 共通のアドレス | 1           | [0, 65535] | 01       |        |        |
| ニスカンマ前回                                                                                                |   |     | 2     | 40KTL-JP(COM1-2) | J FRA   | Li          | [1, 247]   | 02       |        |        |
| 武学院<br>武学院<br>大イスリスト<br>アバイスリスト<br>パウメータエクスポート<br>アラーム協会     日朝快変 動振識加 般電影像 71°以日朝誕告 数定キレポート 数定年400%・1 |   |     |       |                  |         |             |            |          |        |        |

IL04J00012

| パラメータ   | 説明                                                                                                    |
|---------|----------------------------------------------------------------------------------------------------|
| 設備タイプ   | 値は[IEC104 デバイス 1]から[IEC104 デバイス 5]になります。                                                                     |
|         | インポートされた構成ファイルに基づいて値を選択します。<br>たとえば、iec104_equip_custom_1.cfg がインポートされ<br>た場合は、[IEC104 <b>デバイス</b> 1]を選択します。 |
| IP アドレス | このパラメータを IEC104 デバイスの IP アドレスに設定します。                                                                         |
| 共通のアドレス | このパラメータを IEC104 デバイスの共通のアドレスに設定<br>します。                                                                      |
| アドレス    | このパラメータを IEC104 デバイスの通信アドレスに設定し<br>ます。                                                                       |

ステップ3 設備の監視パラメータを設定して、[送信]をクリックします。

#### 図 6-41 設備の監視

| 0                   |     |                                              |                  | 日本語 | - (8 <b>6</b> )                                      |
|---------------------|-----|----------------------------------------------|------------------|-----|------------------------------------------------------|
| ご 監視                |     | 「「「「「「」」」」」「「「」」」」」「「「」」」」「「」」」」「「」」」」「「」」」」 |                  |     | <u> 10 🔝 () () () () () () () () () () () () () </u> |
| - DataLogge         |     | 清照 違隔監視 道陽計制 遊隔判卿 / 遠隔調整 /                   |                  |     |                                                      |
| ■ インバータ             | 番号  | 信号名称                                         | ਿ                | 単位  |                                                      |
| ■インパータ              | 1   | SN                                           | I40020190730SLV3 |     |                                                      |
| - IEC104 1-Yuandong |     |                                              |                  |     |                                                      |
|                     | C10 | κuz.                                         | 1                |     |                                                      |
| Yuandong(Net.       | C10 | 4 va                                         | 1                |     |                                                      |
|                     |     | UZ                                           | 5                |     |                                                      |
|                     | 6   | 授備状態                                         |                  |     |                                                      |
|                     |     |                                              |                  |     |                                                      |

IL04J00013

| タブ   | 機能                                                    | 説明                            |
|------|-------------------------------------------------------|-------------------------------|
| 運転情報 | カスタム設備の運転情報を<br>表示します。                                | N/A                           |
| 遠隔監視 | スイッチの状態などの、設<br>備の状態を表示します。                           | N/A                           |
| 遠隔計測 | 電圧などの、設備のリアル<br>タイムのアナログデータを<br>表示します。                | N/A                           |
| 遠隔制御 | スイッチのオンとオフを切り<br>替えるパラメータなどの、状<br>態制御パラメータを設定し<br>ます。 | 必要に応じてタブページ上<br>でパラメータを設定します。 |
| 遠隔調整 | 電圧保護のパラメータなど                                          | 必要に応じてタブページ上                  |

| タブ | 機能                     | 説明            |
|----|------------------------|---------------|
|    | の、アナログパラメータを設<br>定します。 | でパラメータを設定します。 |

## 6.3.13 インテリジェントトラッキングアルゴリズム

### はじめに

- インテリジェントトラッキングアルゴリズムを使用する前に、オンサイトのインテリジェントトラッキングアルゴリズムのデリバリチェックリストに基づいて、発電所がこの機能を使用するための要件を満たしているかどうかを確認し、発電所のネットワーキングデバイス間の Modbus プロトコルバージョンに互換性があるかどうかを確認してください。
- インテリジェントトラッキングアルゴリズムは、ライセンスを購入して読み込むと設定で きるようになります。

ライセンスの読み込み方法の詳細については、7.4.6 ライセンスを管理する」を参照してく ださい。

## 手順

オンサイトデリバリ中にトラッカーの試運転を行うと、インテリジェントトラッキングアルゴリズムによってトラッカーのパラメータをインテリジェントに制御できます。

 [設定] > [インテリジェントトラッキングアルゴリズム]を選択し、[トラッカーの動作モード] を[自動]に、[インテリジェントトラッキングアルゴリズム]を[有効]に設定します。その 後、インテリジェントトラッキングアルゴリズムは、発電量を最大化するために、太陽光 に応じて角度などのトラッカーパラメータを自動的に調整します。

図 6-42 インテリジェントトラッキングアルゴリズムのパラメータ

|                    | (展開ウィザード) 御愛 (監視) 屋田船会 (設定) | 設定                 | =>28 - (@]=)<br>46   ▲ 2 0 0 0 |
|--------------------|-----------------------------|--------------------|--------------------------------|
| • — <b>R</b> ight  | 基本パラメータ                     |                    |                                |
| 0 通信プロパティ          | トラッカーの動作モード                 | 自動                 |                                |
| 1 電力調整             | インテリジェントトラッキングアルゴリズム        | 無助 <b>~</b>        |                                |
| A MARKAN A         | 方位角上限                       | 30.00              | * [0.00, 89.00]                |
| - 遺贈停止             | 方位角下限                       | -30.00             | * [-89.00, 0.00]               |
| o DI               | 間の距離                        | 5.00               | m[0.00, 100.00]                |
| - アラーム出力           | インテロジェントトラッキ かーの様           | 2.00               | m[0.00, 100.00]                |
| • AVEILING VILLAND | インノリシェンドドノツイ… 10度           | 120.00             | * [-180.00, 180.00]            |
|                    | イの境実                        | 25.00              | * [-60.00, 60.00]              |
| - その値のパラメータ        | 1198363                     | 送信 トラッカー障害をクリア 自己5 | α. F                           |

# 6.4 電力系統スケジューリング

## 6.4.1 電力調整に関する説明

標準的な要件によれば、3000 は接続されたソーラーインバータの電力をリアルタイムで確 実に調整することができ、PV 発電所が適時に電力系統会社の要件に確実に対応できるよ うにします

#### 注記

- 3000 が接続されたソーラーインバータにスケジューリングコマンドを確実に実施するようにするためには、PV 発電所の有効電力または無効電力を調整する前に、有効電力または無効電力制御モードを選択する必要があります。
- [有効電力制御モード]が[制限なし]に設定または[無効電力制御モード]が[出力なし]に 設定されている場合、3000 は接続されたソーラーインバータにスケジューリングコマン ドを送信しません。

## 6.4.2 有効電力制御を設定する

PV 発電所に電力制限の要件がある場合、電力系統スケジューリング担当者は、有効電力 を制限するか、PV 発電所の有効電力をすべて無効にするか、すべての有効電力を無効に する、すなわち、有効電力ディレーティングモードを有効にする必要があります。

- ステップ1 [監視] > [インバータ] > [運用パラメータ] > [電力調整]を選択します。表示されたページで [遠隔電力指令]が[有効]に設定されていることを確認します。
- ステップ2 有効電力制御のパラメータを設定し、[送信]をクリックします。

|                                          | 展開ウィザード 概要 監視 |                | 定 |            |
|------------------------------------------|---------------|----------------|---|------------|
| ■一般設定 🔨                                  | 有刘電力制御        |                |   |            |
| ●通信プロパティ                                 |               | 有効電力制御モード 制限なし | ~ |            |
| <ul> <li>電力調整</li> <li>有効電力制築</li> </ul> | 有効電力制御        |                |   |            |
| 無効電力制御                                   | -             |                |   |            |
| 白家消费                                     |               |                |   |            |
| スマート無効電力補償                               |               |                |   |            |
| DRM Y                                    |               | 送信             |   |            |
|                                          |               |                |   | IL04J00008 |

**図 6-43** 有効電力制御

#### 制限なし

| パラメータ     | 説明                                                     |
|-----------|--------------------------------------------------------|
| 有効電力制御モード | ソーラーインバータを全負荷で運転するにはこのパラメータ<br>を[ <b>制限なし</b> ]に設定します。 |

## DI 有効電力スケジューリング

1. DI 有効電力スケジューリングのパラメータを設定し、[送信]をクリックします。

図 6-44 DI 有効電力スケジューリング

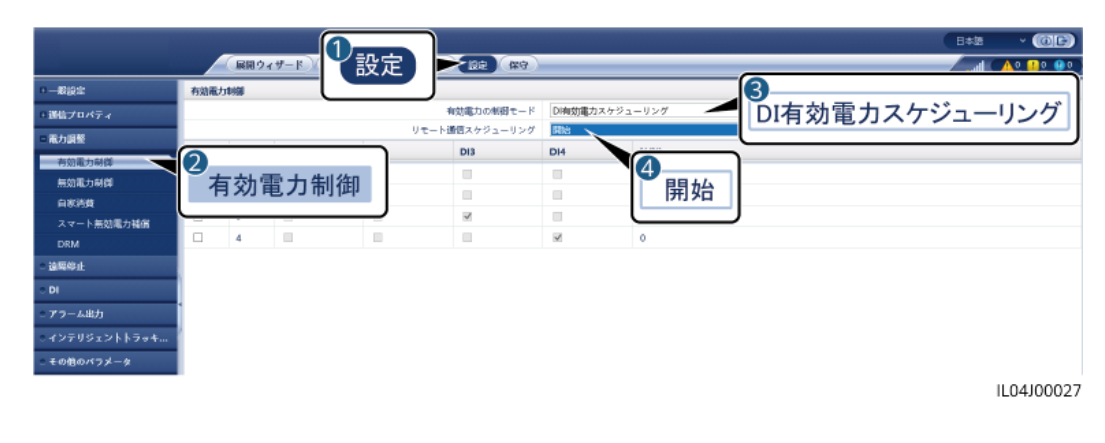

#### 注記

- この機能を設定している場合は、ユーザー定義の DI ポートに空きがあることを確認してください。空きがない場合、設定は失敗します。
- この機能を設定するときは、3000 がリップル制御レシーバに正しく接続されていることを確認してください。(ドイツおよびその他のヨーロッパ地域では、リップル制御レシーバを使用して、電力系統のスケジューリング信号を、ドライ接点が必要なドライ接点信号に変換します。)

| パラメータ                                                  | 説明                                                                                                    |
|--------------------------------------------------------|----------------------------------------------------------------------------------------------------|
| 有効電力制御モード                                              | このパラメータを[ <b>DI 有効電カスケジューリング</b> ]に設定しま<br>す。                                                                                      |
| リモート通信スケジューリ<br>ング                                     | このパラメータを[開始]に設定すると、 <b>DI 有効電カスケジュ</b><br>ーリングとリモート通信スケジューリングが同時に動作しま<br>す。                                                        |
| DI<br>NOTE<br>DI のパラメータには、<br>[DI1]、[DI2]、[DI3]、[DI4]、 | <ul> <li>有効電力ディレーティングのパーセンテージでは 16 個のレベルがサポートされます。</li> <li>「√」は低レベルを示します。3000 の 4 基の DI ポートが接続される場合、それらのポートは低レベルポートになり</li> </ul> |
| のよい[70(70)]が音まれま<br>す。                                 | ます。接続されない場合、ポートは高レベルポートになり<br>ます。                                                                                                  |
|                                                        | <ul> <li>Dl1 から Dl4 のパーセンテージのレベルはそれぞれ異なっている必要があります。そうでない場合は、異常なコマンドが生成されます。</li> </ul>                                             |
|                                                        | • 実際の入力 DI 信号が、WebUI で構成されたものと不<br>一致である場合、3000 はソーラーインバータを全負荷で                                                                    |

| パラメータ | 説明                                  |
|-------|-------------------------------------|
|       | 運転するよう制御し、有効電力調整指令異常アラームを<br>発生します。 |

## パーセント固定値制限(オープンループ)

3000 は、簡素化された有効電力のパーセンテージの構成に加えて、電力制御の自動化を 提供します。これにより、1 日の異なる時間帯に有効電力のディレーティングパーセンテー ジを自動的に調整することができます。

| パラメータ     | 説明                                                                                                    |  |
|-----------|----------------------------------------------------------------------------------------------------|--|
| 有効電力制御モード | 時間区分ごとにソーラーインバータの最大出力を制御する<br>には、このパラメータを[ <b>パーセント固定値制限(オープンル</b><br>ープ)]に設定します。                                                                                                    |  |
| 開始時間      | ┃<br>1日のうちの特定の時間帯に指定された最大電力でソー・<br>−インバータを運転する必要がある場合は、現場の要件(                                                                                                    |  |
| %(%)      | 基づいて設定の記録を追加します。                                                                                                    |  |
|           | 複数の時点が設定されると、ソーラーインバータは、現在の<br>システム時間より前の、最も近い時点で指定された最大電<br>カで動作します。たとえば、WebUI で 00:00:00 と 12:00:00<br>を追加し、現在のシステム時間が 14:30:00 の場合、ソーラ<br>ーインバータが指定された最大電力で運転されるのは<br>12:00:00 となります。 |  |

### リモート通信スケジューリング

管理システムや独立した電力調整設備は、ユーザーによる設定や操作を必要とせずに、 Modbus TCP または IEC104 と連携する通信ポートを介してスケジューリングコマンドを送 信します。3000 は自動的にスケジューリングモードを切り替えて、スケジューリングコマンド を送信できます。

| パラメータ     | 説明                                                                                                    |
|-----------|----------------------------------------------------------------------------------------------------|
| 有効電力制御モード | このパラメータを[ <b>リモート通信スケジューリング</b> ]に設定しま<br>す。                                                                                             |
|           | 3000 は、上位層の管理システムによって発行されたスケジ<br>ューリングコマンドを解析して、PV 発電所のソーラーインバ<br>ータによって識別可能な有効な指示データを生成し、そのデ<br>ータを 3000 に接続されたすべてのソーラーインバータに提<br>供します。 |
|           | [ <b>リモート通信スケジューリング</b> ]モードは優先度が高いた<br>め、3000 は上位層の管理システムからスケジューリングコ<br>マンドを受信すると、自動的に[ <b>有効電力制御モード</b> ]を[ <b>リモ</b>                  |

| パラメータ | 説明                                                                                                    |
|-------|----------------------------------------------------------------------------------------------------|
|       | ート通信スケジューリング]に変更します。                                                                                                    |
| 指令計画  | <ul> <li>値は[無効]、[計画 1]、または[計画 2]になります。</li> <li>[無効]:3000は、ソーラーインバータを全負荷で動作す<br/>るように制御し、管理システムから送信されるスケジュー<br/>リングコマンドを受信しません。</li> <li>[計画 1]:オープンループのスケジューリングポリシーで<br/>す。3000はスケジューリングからの電力値を均等に割り<br/>当て、各ソーラーインバータに平均値を提供します。その<br/>後、各ソーラーインバータは特定の電力で動作します。<br/>3000が提供する調整値は一定となります。[調整係数]<br/>が設定されると、プリセットの係数によって乗算された電<br/>力値がソーラーインバータに送信されます。</li> <li>[計画 2]:特定の発電所のためにカスタマイズされた機能<br/>が提供されます。発電所のスケジューリングに関する要<br/>件に基づいて、[オーバーシュート]、[調整期間]、および<br/>[調整デッドバンド]を設定します。</li> </ul> |

### 電力制限付きグリッド接続(kW)

### 注記

- [設定] > [電力制限付きグリッド接続]を選択して、電力制限付きグリッド接続機能を有効にすることをお勧めします。
- この機能を有効にすると、電力量計、インバータ、および電力制限付きグリッド接続のパラメータを設定する必要があります。このセクションでは、電力制限付きグリッド接続のパラメータを設定する方法を説明します。
- パラメータを設定する前に、電力量計が 3000 に接続されていることを確認します。

ステップ1 エクスポート制限パラメータを設定して、[送信]をクリックします。

| パラメータ     | 説明                                                                                                    |
|-----------|----------------------------------------------------------------------------------------------------|
| 有効電力制御モード | このパラメータを[ <b>電力制限付きグリッド接続(kW)</b> ]に設定し<br>ます。                                                                     |
| 電力量計      | このパラメータを[ <b>スマートメーター</b> ]に設定します。そうでない<br>場合、この機能は有効化されません。                                                       |
| 電力計の電力方向  | インバータに出力電力がない場合で、電力量計の有効電力<br>測定値が正の場合は、このパラメータを[ <b>正方向</b> ]に設定しま<br>す。そうでない場合、このパラメータを[ <b>負方向</b> ]に設定しま<br>す。 |

| パラメータ                | 説明                                                                      |
|----------------------|-------------------------------------------------------------------------|
| 制限モード                | <ul> <li>合計電力:系統接続点の総電力を制御して、電力系統<br/>に供給される電力を制限します。</li> </ul>        |
|                      | <ul> <li>単相電力:系統接続点で各相の電力を制御して、電力</li> <li>系統に供給される電力を制限します。</li> </ul> |
| 最大逆潮流電力              | インバータが電力系統に供給できる最大電力を示します。                                              |
|                      | 推奨:電力系統会社によって許可されるエクスポート制限の<br>閾値に基づいて、このパラメータを設定します。                   |
| 電力降下調整期間             | インバータ出力電力を下げる期間を指定します。                                                  |
| 最大保護時間               | 3000 が逆流を検知してからインバータ出力が 0 になるまで<br>の最大時間を指定します。                         |
|                      | 推奨:電力系統会社によって許可される最大逆流時間に基<br>づいて、このパラメータを設定します。                        |
| 電力上昇閾値               | インバータ出力電力を上げる閾値を指定します。                                                  |
| フェイルセーフ電力のしき<br>い値   | 3000 と電力量計との間の通信が異常な場合、インバータ<br>出力電力パーセンテージは 3000 によって制御されます。           |
| 電力制限 0%で OFF         | DO ポートがスイッチオフを制御できるかどうかを指定しま<br>す。                                      |
| OFF 制御ポート            | このパラメータを、スイッチオフを制御する DO ポートに設定<br>します。                                  |
| ON 制御ポート             | このパラメータを、スイッチオンを制御する DO ポートに設定<br>します。                                  |
| OFF 状態フィードバック<br>ポート | このパラメータを、スイッチオフ状態をレポートする DI ポート<br>に設定します。                              |
| ON 状態フィードバックポ<br>ート  | このパラメータを、スイッチオン状態をレポートする DI ポート<br>に設定します。                              |

- ステップ2 回路遮断器があるシナリオでは、3000 が回路遮断器を遠隔でオン/オフできることを確認します。
  - [スイッチオフ]をクリックして回路遮断器が適切にスイッチオフになっていることを確認します。
  - [スイッチオン]をクリックして回路遮断器が適切にスイッチオンになっていることを確認します。

## 遠隔出力制御

ステップ1 サーバのクロックソースを同期します。

| パス                    | パラメータ     | 説明                                             |
|-----------------------|-----------|------------------------------------------------|
| [設定] > [一般設           | クロックソース   | このパラメータを[NTP]に設定します。                           |
| 疋] > [日付と時刻]<br> <br> | サーバ       | このパラメータを、時間を同期するサーバの<br>IP アドレスまたはドメイン名に設定します。 |
|                       | NTP 同期テスト | このボタンをクリックして時間の同期の状態<br>を確認できます。               |

ステップ2 遠隔出力制御パラメータを設定します。

| パス                  | パラメータ          | 説明                                                                                           |
|---------------------|----------------|----------------------------------------------------------------------------------------------|
| [設定] > [有効電<br>力制御] | 有効電力制御モー<br>ド  | このパラメータを[ <b>遠隔出力制御</b> ]に設定しま<br>す。                                                         |
|                     | 制御エリア          | このパラメータを、遠隔出力制御機能が使用<br>されるエリアに設定します。一部のエリアで<br>は、機能を有効にするために、ライセンスを<br>インポートして有効化する必要があります。 |
|                     | 出力制御時間         | このパラメータを、ソーラーインバータが出力<br>電力を 0%から 100%に、または 100%から<br>0%に変更するために必要な時間に設定しま<br>す。             |
|                     | PV 発電所 ID      | このパラメータを PV 発電所 ID に設定しま<br>す。                                                               |
|                     | 遠隔出力制御サー<br>バ  | このパラメータをサーバの IP アドレスまたは<br>ドメイン名に設定します。                                                      |
|                     | 証明書を有効化        | 実際の状況に基づいて証明書をインポート<br>および有効化するどうかを判断します。                                                    |
|                     | PV モジュール容<br>量 | このパラメータを、PV 発電所に接続されてい<br>る PV モジュールの容量に設定します。                                               |
|                     | 発電所 AC 容量      | このパラメータを、PV 発電所から電力系統<br>に供給される制限電力の AC 容量に設定し<br>ます。                                        |

#### D NOTE

• 3000 とサーバとの間の接続が異常である場合は、電力会社の Web サイトから出力制御ファイ ルを.data 形式で取得して、そのファイルをインポートします。

• 3000 がサーバに接続したら、関連するファイルをエクスポートできます。

## 6.4.3 無効電力制御を設定する

系統接続点での電圧を調整するためには、大規模な PV 発電所が必要となります。電力系統のスケジューリング担当者は、PV 発電所が系統接続点で無効電力を吸収または追加することを可能にします。つまり、電力系統におけるリアルタイムの無効送電状態に基づいた無効電力補償が可能になります。

- ステップ1 [監視] > [インバータ] > [運用パラメータ] > [電力調整]を選択します。表示されたページで [遠隔電力指令]が[有効]に設定されていることを確認します。
- ステップ2 無効電力制御方法のパラメータを設定し、[送信]をクリックします。

|                   |   | 【限問ウィザード】(構要) 監視) 医肥照会 一説 | 1      | 設定 |   |
|-------------------|---|---------------------------|--------|----|---|
| ■ — 搬設定           | ^ | 無効電力制御                    |        |    | ^ |
| ■ 遺信プロパティ         |   | 無効電力制御モ-                  | ド 出力なし | ¥  |   |
| = 電力調整            |   |                           |        |    |   |
| 有効電力制御            |   | 無効電力制御                    |        |    |   |
| 無効電力制御<br>        | Τ |                           |        |    |   |
| 日家消費              |   | 1                         |        |    |   |
| スマード高効電力構築<br>DRM | ~ |                           | 送信     |    | ~ |
|                   |   |                           |        |    |   |

図 6-45 無効電力制御

IL04J00009

#### 出力なし

| パラメータ     | 説明                                                                                                    |
|-----------|----------------------------------------------------------------------------------------------------|
| 無効電力制御モード | PV 発電所が系統接続点における電圧を調整したり無効電<br>カ補償を実施する必要がない場合、ソーラーインバータは<br>純粋な有効電力出力で運転することができます。この場合、<br>このパラメータを[ <b>出力なし</b> ]に設定します。 |

## DI 無効電力スケジューリング

1. DI 無効電カスケジューリングのパラメータを設定し、[送信]をクリックします。

#### 図 6-46 DI 無効電力スケジューリング

| ● 一般設定           | 和20年2月1日<br>第20年2月1日      |
|------------------|---------------------------|
| ■ 通信プロパティ        | 無効果力の制御モード DI転効震力スケジューリング |
| - 電力調整           | 11.Di2 M1.Di3 M1.Di4 th   |
| 有如電力制刷<br>無効電力制度 | 無効電力制御 DI無効電力スケジューリング     |
| 自家消費             |                           |
| スマート無効電力補償       |                           |
| DRM              | •                         |
| ◎ 遠隔停止           |                           |
| O DI             |                           |
| - アラーム出力         |                           |
| - インテリジェントトラッキ   |                           |
| その他のパラメータ        |                           |
|                  |                           |
|                  | 近 印 自時                    |
|                  | 送后                        |
|                  | IL04J00028                |

#### 注記

- この機能を設定している場合は、ユーザー定義の DI ポートに空きがあることを確認してください。空きがない場合、設定は失敗します。
- 3000 のシナリオ:この機能を設定する前に、3000 がリップル制御レシーバに適切に接続されていることを確認します。

#### 表 6-3 3000 のシナリオ

| パラメータ                                                                                   | 説明                                                                                                    |
|-----------------------------------------------------------------------------------------|----------------------------------------------------------------------------------------------------|
| 無効電力制御モード                                                                               | このパラメータを[ <b>DI 無効電カスケジューリング</b> ]に設定しま<br>す。                                                                          |
| DI                                                                                      | <ul> <li>力率については、16 個のレベルがサポートされます。</li> </ul>                                                                         |
| NOTE<br>DI のパラメータには、<br>[DI1]、[DI2]、[DI3]、[DI4]、<br>および[ <b>力率(発電機から見</b><br>て)]が含まれます。 | <ul> <li>「√」は低レベルを示します。3000の4基のDIポートが<br/>接続される場合、それらのポートは低レベルポートになり<br/>ます。接続されない場合、ポートは高レベルポートになり<br/>ます。</li> </ul> |
|                                                                                         | <ul> <li>DI1 から DI4 のパーセンテージのレベルはそれぞれ異なっている必要があります。そうでない場合、異常なコマンドが生成されます。</li> </ul>                                  |
|                                                                                         | <ul> <li>実際の入力 DI 信号が、WebUI で構成されたものと一致しない場合、3000 はソーラーインバータを全負荷で運転するよう制御し、無効電力調整指令異常アラームを発生します。</li> </ul>            |

## 無効電力固定制御

| パラメータ       | 説明                                                                                                    |  |
|-------------|----------------------------------------------------------------------------------------------------|--|
| 無効電力制御モード   | PV アレイが指定した時間に一定の無効電力を生成する必<br>要がある場合は、このパラメータを[ <b>無効電力固定制御</b> ]に設<br>定します。                                                                                                    |  |
| 開始時間        | 1日のうちの特定の時間帯に指定された最大電力でソーラ                                                                                                    |  |
| 無効電力 (kVar) | ーインバータを運転する必要がある場合は、現場の要件に<br>基づいて設定の記録を追加します。                                                                                                    |  |
|             | 複数の時点が設定されると、ソーラーインバータは、現在の<br>システム時間より前の、最も近い時点で指定された最大電<br>力で動作します。たとえば、WebUI で 00:00:00 と 12:00:00<br>を追加し、現在のシステム時間が 14:30:00 の場合、ソーラ<br>ーインバータが指定された最大電力で運転されるのは<br>12:00:00 となります。 |  |

### 電力係数固定制御

| パラメータ       | 説明                                                                                                    |  |  |  |
|-------------|----------------------------------------------------------------------------------------------------|--|--|--|
| 無効電力制御モード   | PV 発電所が系統接続点で一定の力率を生成することが必要で、ソーラーインバータがプリセットの力率に基づいてリア<br>ルタイムの無効電力を調整する必要がある場合は、このパ<br>ラメータを[ <b>電力係数固定制御</b> ]に設定します。                                                                 |  |  |  |
| 開始時間        | 1日のうちの特定の時間帯に指定された力率でソーラーイ                                                                                                    |  |  |  |
| 力率(発電機から見て) | いて設定の記録を追加します。                                                                                                    |  |  |  |
|             | 複数の時点が設定されると、ソーラーインバータは、現在の<br>システム時間より前の、最も近い時点で指定された最大電<br>力で動作します。たとえば、WebUI で 00:00:00 と 12:00:00<br>を追加し、現在のシステム時間が 14:30:00 の場合、ソーラ<br>ーインバータが指定された最大電力で運転されるのは<br>12:00:00 となります。 |  |  |  |

## Q-U 特性曲線

3000 に無効電力制御コマンドを送信させる必要がない場合は、代わりに特性曲線を構成 することができます。3000 は特性曲線のために構成された値をソーラーインバータに提供 し、ソーラーインバータはその構成に従って動作します。この場合、3000 では、値の調整は 行われません。

#### 注記

専門家の指示の下で特性曲線を構成し、ソーラーインバータが適切に動作することを確認 します。

Q-U 特性曲線制御モードは、定格系統電圧に対する実際の系統電圧の U/Un(%)比に従って、見かけの電力に対する出力無効電力の Q/S 比を動的に調整します。

| パラメータ     | 説明                                                                                  |  |  |
|-----------|-------------------------------------------------------------------------------------|--|--|
| 無効電力制御モード | <br>このパラメータを[ <b>Q-U 特性曲線</b> ]に設定します。                                              |  |  |
| 無効電力の調整時間 | 系統接続点での無効電力の変更間隔を指定します。                                                             |  |  |
| 作動電力比     | 特定の電力系統識別コードでは、このパラメータを設定した<br>後、ソーラーインバータの実際の出力有効電力が設定値よ<br>り大きい場合にのみ特性曲線が有効になります。 |  |  |
| 特性曲線ポイント  | 特性曲線ポイントの数を指定します。<br>特性曲線は最大 10 個の有効なポイントをサポートします。                                  |  |  |
| U/Un(%)   | 曲線を構成するときは、ポイントの U/Un(%)値が、前のポ                                                      |  |  |
| Q/S       | イントの U/Un(%)値よりも大きいことを確認します。そうで<br>ない場合、無効な入力であることを知らせるメッセージが表<br>示されます。            |  |  |

### cosψ-P/Pn 特性曲線

3000 に無効電力制御コマンドを送信させる必要がない場合は、代わりに特性曲線を構成 することができます。3000 は特性曲線のために構成された値をソーラーインバータに提供 し、ソーラーインバータはその構成に従って動作します。この場合、3000 では、値の調整は 行われません。

#### 注記

専門家の指示の下で特性曲線を構成し、ソーラーインバータが適切に動作することを確認 します。

cosΦ-P/Pn 特性曲線制御モードは、VDE-4105 および BDEW ドイツ規格に基づく P/Pn (%)に従って力率 cosφ を動的に調整します。

| パラメータ     | 説明                              |
|-----------|---------------------------------|
| 無効電力制御モード | このパラメータを[cosΦ-P/Pn 特性曲線]に設定します。 |
| 特性曲線ポイント  | 特性曲線ポイントの数を指定します。               |
|           | 特性曲線は取入し個の有効なホインドをサホードします。      |

| パラメータ   | 説明                                                                       |
|---------|--------------------------------------------------------------------------|
| U/Un(%) | 曲線を構成するときは、ポイントの P/Pn(%)値が、前のポ                                           |
| cosφ    | イントの P/Pn(%)値よりも大きいことを確認します。そうで<br>ない場合、無効な入力であることを知らせるメッセージが表<br>示されます。 |

### Q-U 履歴曲線(CEI0-16)

3000 に無効電力制御コマンドを送信させる必要がない場合は、代わりに特性曲線を構成 することができます。3000 は特性曲線のために構成された値をソーラーインバータに提供 し、ソーラーインバータはその構成に従って動作します。この場合、3000 では、値の調整は 行われません。

#### 注記

専門家の指示の下で特性曲線を構成し、ソーラーインバータが適切に動作することを確認 します。

Q-U 履歴曲線(CEI0-16)制御モードは、イタリア規格の CEI0-16 バージョンの Q-U 特性曲線です。定格電圧に対する実際の電圧の比率に従って、ソーラーインバータの出力無効 電力を動的に調整します。最終値は Q/S の形式をとる必要があります。

| パラメータ          | 説明                                                                                                    |
|----------------|----------------------------------------------------------------------------------------------------|
| 無効電力制御モード      | このパラメータを[ <b>Q-U 履歴曲線(CEI0-16)</b> ]に設定します。                                                                                                    |
| 無効電力の調整時間      | 系統接続点での無効電力の変更間隔を指定します。                                                                                                    |
| 作動電力比          | 特定の電力系統識別コードでは、このパラメータを設定した<br>後、ソーラーインバータの実際の出力有効電力が設定値よ<br>り大きい場合にのみ特性曲線が有効になります。                                                                                                    |
| U/Un(%)<br>Q/S | 曲線を構成するときは、ポイントの U/Un(%)値が、前のポ<br>イントの U/Un(%)値よりも大きいことを確認します。そうで<br>ない場合、無効な入力であることを知らせるメッセージが表<br>示されます。<br>曲線を構成するときは、ポイント A と B の Q/S 値が同じで<br>順序どおりに設定されていることと、ポイント C と D の Q/S<br>値が同じで順序どおりに設定されていることを確認します。<br>そうでない場合、無効な入力であることを知らせるメッセー<br>ジが表示されます。 |

## リモート通信スケジューリング

管理システムや独立した電力調整設備は、ユーザーによる設定や操作を必要とせずに、 Modbus TCP または IEC104 と連携する通信ポートを介してスケジューリングコマンドを送 信します。3000 は自動的にスケジューリングモードを切り替えて、スケジューリングコマンド を送信できます。

| パラメータ     | 説明                                                                                                    |
|-----------|----------------------------------------------------------------------------------------------------|
| 無効電力制御モード | [ <b>リモート通信スケジューリング</b> ]モードは優先度が高いた<br>め、3000 は上位層の管理システムからスケジューリングコ<br>マンドを受信すると、自動的に[ <b>無効電力制御モード</b> ]を[ <b>リモ</b><br>ート通信スケジューリング]に変更します。                                      |
|           | このパラメータを[ <b>リモート通信スケジューリング</b> ]に設定する<br>と、3000 は、上位層の管理システムによって発行されたス<br>ケジューリングコマンドを解析して、PV 発電所のソーラーイ<br>ンバータによって識別可能な有効な指示データを生成し、そ<br>のデータを 3000 に接続されたすべてのソーラーインバータ<br>に提供します。 |

## カ率クローズドループ制御(旧ポリシー)

## 注記

このパラメータを設定する前に、電力量計が正しく3000に接続されていることを確認します。

| パラメータ     | 説明                                                |  |
|-----------|---------------------------------------------------|--|
| 無効電力制御モード | このパラメータを[ <b>カ率クローズドループ制御(旧ポリシー</b> )]<br>に設定します。 |  |
| 目標力率      | 電力量計の調整力率の目標値を指定します。                              |  |
| 調整期間      | 3000 が調整コマンドを送信する間隔を指定します。                        |  |
| 調整デッドバンド  | 調整力率の精度を指定します。                                    |  |
|           | このパラメータは、電力量計の力率が 0.9 より大きい場合にのみ有<br>効です。         |  |

## カ率クローズドループ制御

収益を改善するために、分散型 PV 発電所は、分散型無効電力補償を実施することによって、力率の追加料金を低減または回避する必要があります。この機能を有効にするには、 関連するパラメータを設定します。

#### 注記

- [設定] > [インテリジェント無効電力補償]を選択してインテリジェント無効電力補償を有効にすることをお勧めします。
- パラメータを設定する前に、[保守] > [ライセンス管理]ページで、インテリジェント無効電 力補償が読み込まれていることを確認します。
- パラメータを設定する前に、電力量計が 3000 に接続されていることを確認します。

| パラメータ     | 説明                                                                                                    |  |  |  |
|-----------|----------------------------------------------------------------------------------------------------|--|--|--|
| 無効電力制御モード | このパラメータを[ <b>カ率クローズドループ制御</b> ]に設定します。                                                                                                    |  |  |  |
| 電力計の電力方向  | ソーラーインバータに出力電力がない場合で、電力量計に<br>表示されている有効電力が正の値の場合は、このパラメー<br>タを[ <b>正方向</b> ]に設定します。そうでない場合、このパラメータ<br>を[ <b>負方向</b> ]に設定します。設定の完了後、電力の方向が分<br>からない場合は、電力量計で確認できます。 |  |  |  |
| 電力量計      | このパラメータを[ <b>スマートメーター</b> ]に設定します。                                                                                                    |  |  |  |
| 目標力率      | 電力量計の調整力率の目標値を指定します。目標値は、<br>PV 発電所の力率の評価値よりも大きい値となる必要があ<br>ります。                                                                                                   |  |  |  |
| 調整期間      | 3000 が調整コマンドを送信する間隔を指定します。                                                                                                    |  |  |  |
| 調整デッドバンド  | 調整力率の精度を指定します。<br>注記<br>このパラメータは、電力量計の力率が 0.9 より大きい場合にのみ有<br>効です。                                                                                                  |  |  |  |
| 無効電力補償遅延  | 現在の力率が目標の力率より低い場合に分散力率補正を<br>開始するための遅延時間を指定します。                                                                                                    |  |  |  |

#### 注記

3000 は、PV 発電所から遠隔無効電カスケジューリングコマンドを受信すると、自動的に [無効電力制御モード]を[リモート通信スケジューリング]に変更します。無効電力制御モード が必要な場合は、[無効電力制御モード]を[カ率クローズドループ制御]に設定し、目標力率 を正しく設定します。

## 6.4.4 エクスポート制限パラメータを設定する

### はじめに

PV 発電所が自己消費のための電力を生成するときに、負荷がすべての電力を消費することができない場合、対向電流が電力系統に供給される可能性があります。この場合、 WebUI 上でエクスポート制限パラメータを設定して、対向電流を防ぐことができます。

 回路遮断器がないシナリオ:電力系統への対向電流の供給は、3000からコマンドを 送信してソーラーインバータ出力を低下させることによって排除することができます。

図 6-47 ネットワーク図(回路遮断器なし)

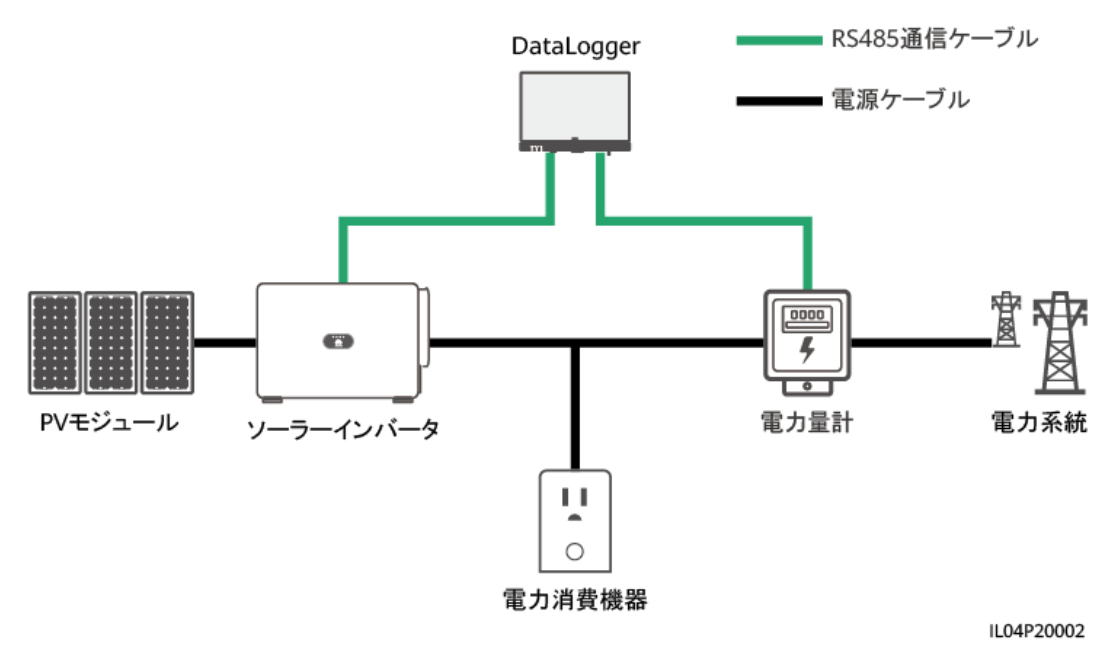

回路遮断器があるシナリオ:3000からコマンドを送信してソーラーインバータの出力を 低下させることによって電力系統への対向電流の供給を排除することができず、[最大 保護時間]を超過した場合、3000は、対向電流を防ぐために DO ポートを制御するこ とによってリレーを駆動して回路遮断器のスイッチをオフにします。回路遮断器がオフ になったことを DI ポートが検出すると、3000の DO ポートとリレーがオフに切り替わ り、3000は初期状態に戻ります。

#### D NOTE

Do ポートをリレーコイルの 12 V 電源ループに直列に接続します。リレーコイルへの電力供給には、 3000 の 12 V 出力電源ポートを使用することをお勧めします。12 V の電源を用意することもできま す。

#### 図 6-48 ネットワーク図(回路遮断器あり)

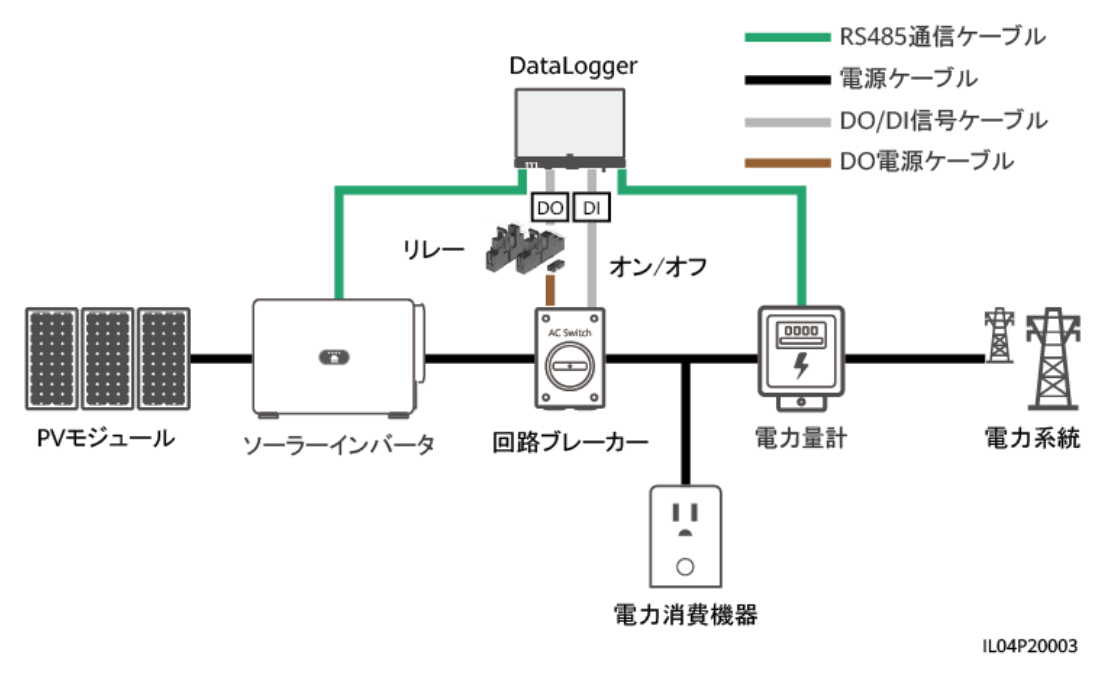

#### ▲ 注意

回路遮断器があるシナリオでは、DO により回路遮断器がオフになった後に 3000 が停止 しないようにするために、回路遮断器の前に 3000 の電源を配置します。

#### 手順

ステップ1 指示に従って、パラメータを設定します。詳細については、ページ上の[ヘルプ]をクリックしてください。

- 必要に応じて、[前へ]や[次へ]をクリックします。
- 電力量計の運用パラメータの詳細については、「6.3.7.2 Modbus-RTU 電力量計のパラメータを 設定する」を参照してください。

#### 図 6-49 エクスポート制限パラメータを設定する

|               | 「展開ウィザード」 概要 「監視」 魔団           | là Di <u>ro</u> | 1 設             | æ            | 848 |            |
|---------------|--------------------------------|-----------------|-----------------|--------------|-----|------------|
| •一般設定         | 0                              |                 |                 |              |     | ^          |
| ■通信プロパティ      | 電力メーター インバータのパラ 白索消費パラ.<br>メータ | メータ             |                 |              |     |            |
| = 南力調整        |                                |                 |                 |              |     | 0          |
| 有効電力制制 2      |                                |                 |                 |              |     | ● ヘルプ      |
| 無効電力射御        | 3家消費                           | #- F COM        | v1 Y            |              |     |            |
| ER HE         |                                | ポーレート 9600      | 0 🖌             |              |     |            |
| スマート無効率力構成    |                                | パリティ なし         | ~               |              |     |            |
|               |                                | 停止ビット 1         | ~               |              |     |            |
| DRM           | र/                             | チメーター型書 Janit   | tza UMG103/UM 🚩 |              |     |            |
| - 證陽停止        |                                | 電圧変化率 1.0       | Į d             | .1, 65535.0] |     |            |
| © DI          |                                | 電流変化率 1.0       | Į (             | 1, 65535.0]  |     |            |
| ◎ アラーム出力      |                                | アドレス 1          | 1               | 1, 247]      |     | _          |
| ○ インテリジェントトラッ |                                | 10.4M           | idato           |              |     | ~          |
| 。その他のパラメータ    |                                |                 |                 |              |     | 次へ         |
|               |                                |                 |                 |              |     | IL04J00011 |

6.4.5 インテリジェント無効電力補償のパラメータを設定する

#### はじめに

インテリジェント無効電力補償アルゴリズムは、PV 発電所の発電量を増加させるために、 3000 を介してゲートウェイ電力量計の電力データを取得し、インテリジェントアルゴリズム 解析を実行し、ソーラーインバータの無効電力出力を調整し、ゲートウェイの力率を最適化 し、力率充電を低減または回避します。

D NOTE

- パラメータを設定する前に、ソーラーインバータが 3000 に接続されていることを確認します。
- 3000 に電力量計が接続されている場合、ウィザードでの電力量計へのアクセス手順は、確認用のガイドとしてのみ使用されます。3000 に電力量計が接続されていない場合は、ウィザードに従って電力量計を追加します。
- パラメータを設定する前に、[保守] > [ライセンス管理]ページで、インテリジェント無効電力補償が 読み込まれていることを確認します。

### 手順

ステップ1 指示に従って、パラメータを設定します。詳細については、ページ上の[ヘルプ]をクリックしてください。

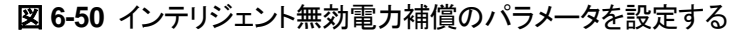

|                    |   | 展開ウィザード(概要) 監視)         |             | And a | 1<br>設定 |   | E#B<br> | ~ (0e)<br>A: <u>8: 9:</u> |
|--------------------|---|-------------------------|-------------|-------|---------|---|---------|---------------------------|
| ■ 一般設定             | ^ | 0→                      |             |       |         | J |         | ^                         |
| ■通信プロパティ           |   | シナリオ選択                  |             |       |         |   |         |                           |
| □ 電力調整             |   |                         |             |       |         |   |         | -                         |
| 有効電力制御             |   | シナリオ選択 (シナリオを選択すると、詳細な手 | 順が表示されます。)  | -     |         |   |         | ♥ ヘルプ                     |
| 集朝書力制御             | 2 |                         | グリッドタイ電圧    | 中電圧   | ~       |   |         |                           |
| C 100 100 00 00 00 | ス | 、マート無効電力補償              | SmartLogger | 一台    | ~       |   |         |                           |
| Encident           |   |                         | 無効補償期間      | 昼間    | ~       |   |         |                           |
| スマート無効電力補償         |   | 1                       | é続が必要なデバイス  | インバータ |         |   |         | ~                         |
| DRM                | ~ |                         |             |       |         |   |         | 次へ                        |
|                    |   |                         |             |       |         |   |         | IL04J00014                |

## 注記

3000 は、PV 発電所から遠隔無効電力スケジューリングコマンドを受信すると、自動的に [無効電力制御モード]を[リモート通信スケジューリング]に変更します。無効電力制御モード が必要な場合は、[無効電力制御モード]を[力率クローズドループ制御]に設定し、目標力率 を正しく設定します。

#### D NOTE

 電力量計の運用パラメータの詳細については、「6.3.7.2 Modbus-RTU 電力量計のパラメータを 設定する」を参照してください。

図 6-51 インテリジェント無効電力補償のパラメータを設定する

| 100        |                            |                |                                       |
|------------|----------------------------|----------------|---------------------------------------|
|            | 展開ウィザード 概要 監視 尾目           | ■■▲ ●==        |                                       |
| ■一般設定      | <mark>∧ 0</mark> ——→       |                | ~                                     |
| ■通信プロパティ   | シナリオ選択                     |                |                                       |
| ■ 電力調整     |                            |                |                                       |
| 有効電力制御     | シナリオ 選択 (シナリオを選択すると、詳細な手順) | が表示されます。)      | ♥ ヘルプ                                 |
| 無効電力制御     | 2                          | グリッドタイ電圧 中電圧 V |                                       |
| 0230       | スマート無効電力補償                 | SmartLogger    |                                       |
| Lineard    |                            | 無幼補償期間 星間 イ    |                                       |
| 人マート部別電力相優 | 撞抗                         | 防必要なデバイス インバータ | · · · · · · · · · · · · · · · · · · · |
| DRM        | ×                          |                | 次へ                                    |

IL04J00014

# 6.4.6 DRM パラメータを設定する

#### はじめに

オーストラリアの規格により、インバータは要求応答モード(DRM)に準拠している必要があります。

#### 図 6-52 DRM 機能のための配線図

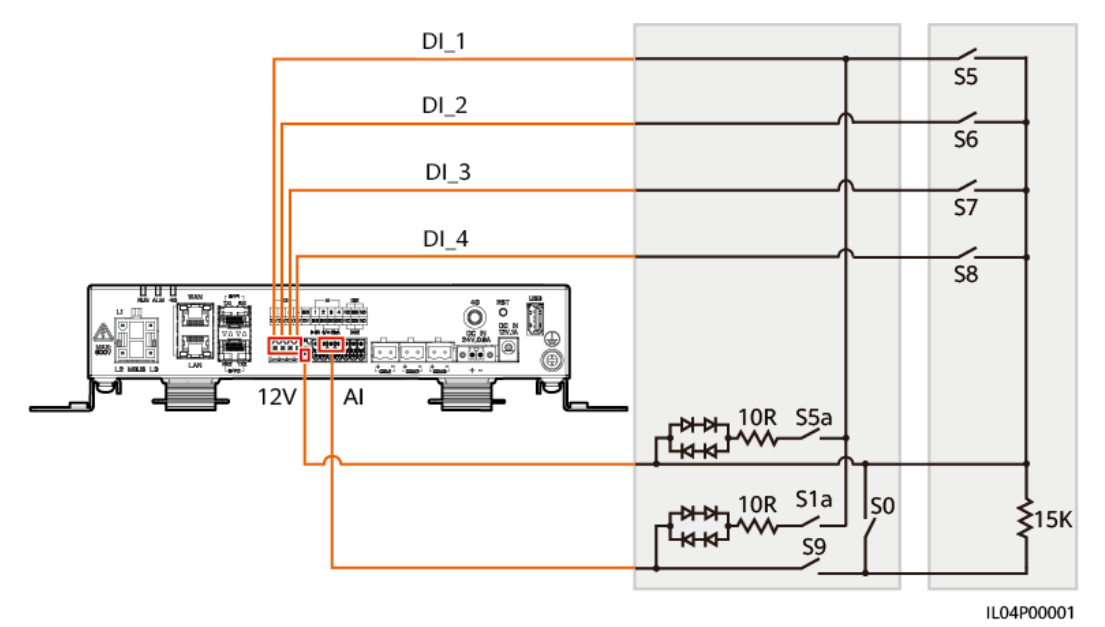

#### 表 6-4 DRM の要件

| モード  | 3000 の対応するポ<br>ート | 要件                                                                    | 備考                                       |
|------|-------------------|-----------------------------------------------------------------------|------------------------------------------|
| DRM0 | AI2–AI4           | <ul> <li>S0 がオンになると、インバータ<br/>はシャットダウンします。</li> </ul>                 | N/A                                      |
|      |                   | <ul> <li>S0 がオフになると、インバータ<br/>は電力系統に接続されます。</li> </ul>                |                                          |
| DRM5 | DI1               | S5 がオンになると、インバータは有<br>効電力を出力しません。                                     | 複数の DRM<br>モードが同時                        |
| DRM6 | DI2               | S6 がオンになると、インバータの出<br>カ有効電力は定格電力の 50%を<br>超えません。                      | 」に使用されると<br>きは、最も厳格<br>な要件を満た<br>」す必要があり |
| DRM7 | DI3               | S7 がオンになると、インバータの出<br>カ有効電力は定格電力の 75%を<br>超えず、インバータは最大無効電力<br>を消費します。 | ます。                                      |
| DRM8 | DI4               | S8 がオンになると、インバータの出<br>カ有効電力が回復します。                                    |                                          |
|      |                   | NOTE<br>インバータの出力有効電力は、3000上<br>で設定されたパーセンテージに基づき<br>ます。               |                                          |

## 手順

- ステップ1 [設定]をクリックして[有効電力制御モード]が[制限なし]に設定されていて、[無効電力制御 モード]が[出力なし]に設定されていて、[遠隔停止]の[接続ポート]が[いいえ]に設定されて いることを確認します。
- ステップ2 DRM パラメータを設定して、[送信]をクリックします。

図 6-53 DRM パラメータを設定する

|                                          |            |           |       |       |         |               | 日本語 | - (0B)             |
|------------------------------------------|------------|-----------|-------|-------|---------|---------------|-----|--------------------|
|                                          | 展開ウィザード(概  | と 監視 履歴報会 | iki:  |       | 設定 📄    |               |     | <u> 10 💷 () ()</u> |
| • - #### · · · · · · · · · · · · · · · · | ウェット接点議局停止 |           |       |       |         |               |     |                    |
| ■ 通信プロパティ                                |            |           | 接続ボート | いいえ   | 1       | ~             |     |                    |
| = 電力測整                                   | l          | £         | 動電流範囲 | 0.500 | - 5.000 | [D, 20.000]mA |     |                    |
| 有効思力制御                                   |            |           |       | 送信    |         |               |     |                    |
| 無効電力制御                                   | パワーコントロール  |           |       |       |         |               |     |                    |
|                                          | 番号 D11     | DI2 DI3   | DI4   | %(%)  | Q/S     |               |     |                    |
|                                          |            |           |       |       |         |               |     |                    |
| DRM                                      |            |           |       | 迷信    |         |               |     |                    |

IL04J00015

| パラメータ     | 説明                                                          |
|-----------|-------------------------------------------------------------|
| 接続ポート     | このパラメータを、DRM 信号の AI ポートに設定します。                              |
| 起動電流範囲    | Al ポートの電流は設定範囲内の場合、インバータはオン<br>になります。そうでない場合、インバータはオフになります。 |
| パワーコントロール | DRM の要件に基づいて DI パラメータを設定します。                                |

## 6.4.7 遠隔停止を設定する

## 6.4.7.1ドライ接点の遠隔停止を設定する

はじめに

3000 は 4 基の DI ポートを備えています。OVGR はどの DI ポートにも接続できます。 3000 は OVGR 信号を介してソーラーインバータをシャットダウンします。

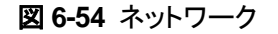

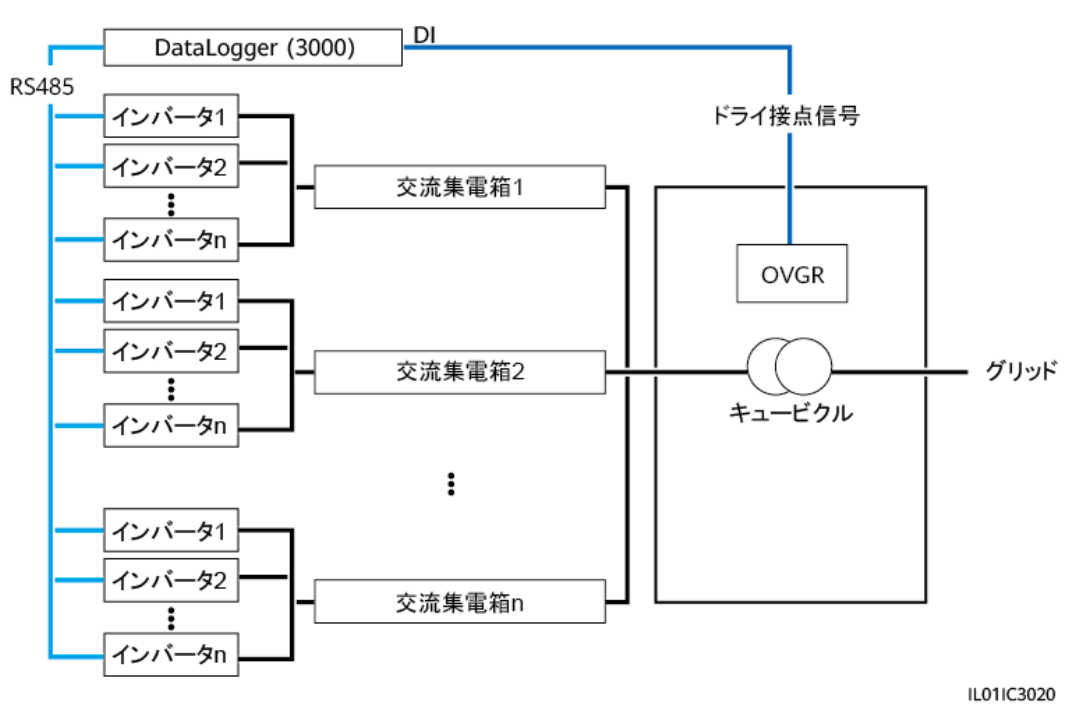

注記

この機能を設定している場合は、ユーザー定義の DI ポートに空きがあることを確認してください。空きがない場合、設定は失敗します。

### 手順

ステップ1 遠隔停止パラメータを設定します。

図 6-55 遠隔停止

|                        | (展開ウィザード)(概 |                  | <b>1</b> 設定   |   |   |
|------------------------|-------------|------------------|---------------|---|---|
| ■一般設定 へ                | 乾羅点這陽停止     |                  |               | ) | ^ |
| ■通信プロパティ               |             | 挨続ポート            | 1111 <b>2</b> | ~ |   |
| ・電力調整                  | ときに応い       | 効果的なドライ接点の状態     | 問<            | ~ |   |
| a Martin Carl          | 递附宁止        | OVGR厚止           | 無効            | ~ |   |
| ● 10084811             | $\square$   | キューブ クルアラーム有効/無効 | 無効            | ~ |   |
| <ul> <li>DI</li> </ul> | 1           |                  | 送信            |   | ~ |

IL04J00010

| パラメータ        | 説明                                       |
|--------------|------------------------------------------|
| 接続ポート        | このパラメータを、OVGR 信号に接続され<br>た DI ポートに設定します。 |
| 効果的なドライ接点の状態 | 値は[ <b>開く</b> ]または[ <b>閉じる</b> ]になります。   |

| パラメータ            | 説明                                                                                                    |
|------------------|----------------------------------------------------------------------------------------------------|
|                  | NOTE<br>OVGR 停止が有効で、このパラメータが[ <b>閉じ</b><br>る]に設定されている場合、3000 は、対応する<br>DI ポートが[ <b>閉じる</b> ]状態のときにのみソーラー<br>インバータ停止コマンドを送信します。 |
| OVGR 停止          | OVGR を介した停止を有効にするかどう<br>かを指定します。                                                                                               |
| キューフ`クルアラーム有効/無効 | このパラメータが[ <b>有効</b> ]に設定されると、ド<br>ライ接点信号が有効状態でキュービクル<br>が異常であるときに、異常なキュービクル<br>のアラームが発生します。                                    |

## 6.4.7.2 NS 保護の遠隔停止を設定する

## はじめに

- NS 保護機能はドイツ国内でのみご利用いただけます。[監視] > [運用パラメータ]> [系 統パラメータ]を選択し、[電力系統識別コード]を[VDE-AR-N-4105]に設定します。
- NS 保護デバイスは、Al1 ポートと 12V 電源出力ポートに接続されています。3000 は、Al1 ポートで検出された電圧変化によってインバータをシャットダウンします。NS 保護デバイスが切断されると、Al1 ポートの電圧は 0V になり、インバータは停止しま す。NS 保護デバイスを再度接続すると、Al1 ポートの電圧は 12V になり、インバータ を手動で起動する必要があります。

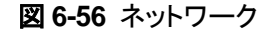

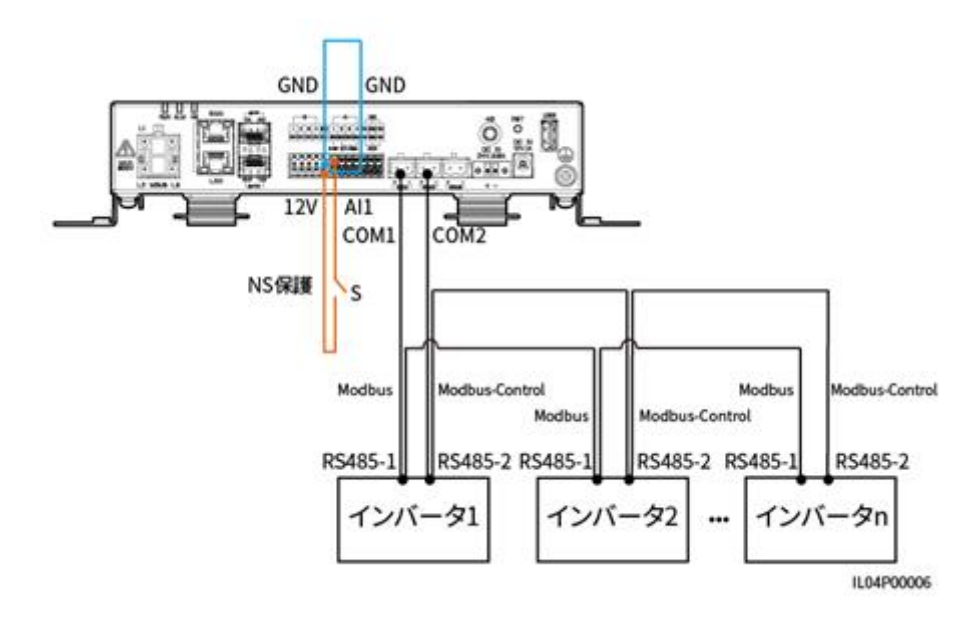

#### 手順

1. NS 保護の遠隔停止パラメータを設定します。

図 6-57 NS 保護の遠隔停止

|          | 「展開ウィザード」(概 | 要(監視)国際線会(設定)    | 1 設定          | ] |   |
|----------|-------------|------------------|---------------|---|---|
| ■ — 総設定  | 乾羅点遺闢停止     |                  |               | ) | ^ |
| ■通信プロパティ |             | 挨続ポート            | 1111 <b>2</b> | ~ |   |
| ・また現然    | 2、また方は      | 効果的なドライ接点の状態     | 間<            | ~ |   |
| - WT     | 速隔停止        | OVGR停止           | 無効            | ~ |   |
| ● 道陽停止   |             | キューブ クルアラーム有効/無効 | 無効            | ~ |   |
| - DI 🗸   |             |                  | 送信            |   | ~ |

IL04J00010

| パラメータ | 説明                                                                         |
|-------|----------------------------------------------------------------------------|
| 接続ポート | AI 信号に接続する AI1 ポートに設定します。3000 は、AI1 ポートで<br>検出された電圧変化によってインバータをシャットダウンします。 |

- RS485 通信パラメータのプロトコルタイプを設定します。デフォルトでは、COM1 ポートの[プロトコルタイプ]は[Modbus]に設定されており、COM2 ポートの[プロトコルタイプ]は[Modbus-Control]に設定されています。[ボーレート]、[パリティ]、[停止ビット]、[開始アドレス]、[終了アドレス]を実際の状況に合わせて設定します。
  - a. 3000 にインバータが 1 台だけ接続されている場合は、3000 の COM1 ポートを インバータの RS485-1 ポートに接続し、3000 の COM2 ポートをインバータの RS485-2 ポートに接続します。

b. インバータがカスケード接続されている場合は、3000のCOM1ポートをインバータのRS485-1ポートに接続し、3000のCOM2ポートをインバータのRS485-2ポートに接続します。一方のインバータのRS485-1ポートとRS485-2ポートを、他方のインバータのRS485-1ポートとRS485-2ポートにそれぞれ接続します。

#### **NOTE**

インバータには多くの種類があるため、RS485-1 ポートは、RS485\_1、485B1、または 485A1 と呼ばれることがあります。RS485-2 ポートは、RS485\_2、485B2、または 485A2 と呼ばれることがあります。

|               |          |                |            |            |      |   |       |            | 日本語   | - (BC)                    |
|---------------|----------|----------------|------------|------------|------|---|-------|------------|-------|---------------------------|
|               | 展開ウィザ    |                | <b>尼原粉</b> | A 10m Ann  | ╵    |   |       |            |       | <u>Ao 🔒o \varThetao</u> ) |
| 2             | R5485    |                |            |            |      |   |       |            |       |                           |
| RS485         | RS485    | プロトコルタイプ       |            | ボーレート      | パリティ | _ | 停止ビット | 間始アドレス     | 絶了アドレ | 12                        |
| 100400        | COM1     | Modbus         | ~          | 9500 🗸     | なし   | * | 1 👻   | 1 [1, 247] | 247   | [1, 247]                  |
| 和緑ネットワ        | COM2     | Modbus-Control | ~          | 9600 🗸     | なし   | * | 1 👻   | 1 [1, 247] | 247   | [1, 247]                  |
| R\$485        | COM3     | Modbus         | ~          | 9600 🗸     | なし   | ~ | 1 🗸   | 1 [1, 247] | 247   | [1, 247]                  |
| 管理システム        | M1.COM1  | Modbus         | ~          | 9600 🗸     | &L   | ~ | 1 👻   | 1 [1, 247] | 247   | [1, 247]                  |
| Modbus TCF    | M1.COM2  | Modbus         | ~          | 9600 🖌     | なし   | ~ | 1 🗸   | 1 [1, 247] | 247   | [1, 247]                  |
| IEC103        | M1.COM3  | Modbus         | ~          | 9600 🗸     | なし   | ~ | 1 🗸   | 1 [1, 247] | 247   | [1, 247]                  |
| IEC104        |          |                |            | 180<br>180 |      |   |       |            |       |                           |
| FTP           | ※ 衣用通信設定 |                |            |            |      |   |       |            |       |                           |
| Fmail         | × ⊬⊐-ド   |                |            |            |      |   |       |            |       |                           |
| ● 南方調整        |          |                |            |            |      |   |       |            |       |                           |
| ● 遺開停止        |          |                |            |            |      |   |       |            |       |                           |
| ° DI          |          |                |            |            |      |   |       |            |       |                           |
| ○ アラーム武力      |          |                |            |            |      |   |       |            |       |                           |
| こインテリジェントトラッキ |          |                |            |            |      |   |       |            |       |                           |
| こ せの他のパラメータ   |          |                |            |            |      |   |       |            |       |                           |
|               |          |                |            |            |      |   |       |            |       |                           |

図 6-58 RS485 パラメータを設定する

IL03J00082

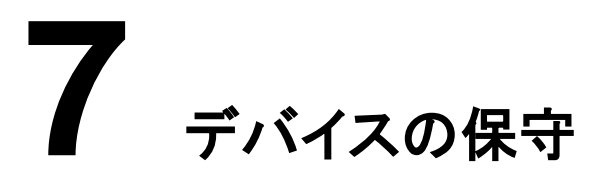

# 7.1 日常保守

- 3000 に強い電磁干渉がないことを確認します。
- 3000 が熱源から離れていることを確認します。
- 放熱穴がふさがれていないことを確認します。
- 3000 を定期的に清掃します。
- ケーブルが固定されていることを定期的に確認します。

# 7.2 トラブルシューティング

| 番号 | 不具合                       | 原因                                                                                                    | 対応策                                                                                                    |
|----|---------------------------|----------------------------------------------------------------------------------------------------|----------------------------------------------------------------------------------------------------|
| 1  | 3000 を起動<br>できません。        | <ol> <li>1. 電源アダプターの DC 出力電源ケ<br/>ーブルが 3000 の 12 V IN ポートに<br/>接続されていません。</li> <li>2. 電源ケーブルが電源アダプターの<br/>AC 入力電源ポートに接続されてい<br/>ません。</li> <li>3. AC 入力電源ケーブルが AC ソケッ<br/>トに接続されていません。</li> <li>4. 電源アダプターが故障しています。</li> <li>5. 3000 が故障しています。</li> </ol> | <ol> <li>1. 電源アダプターの DC 出力電源ケ<br/>ーブルを 3000 の 12 V IN ポート<br/>に接続します。</li> <li>2. 電源ケーブルが電源アダプターの<br/>AC 入力電源ポートに接続されて<br/>いるかを確認します。</li> <li>3. 電源ケーブルが AC ソケットに接<br/>続されていることを確認します。</li> <li>4. 電源アダプターを交換します。</li> <li>5. 販売店またはメーカーテクニカルサ<br/>ポートにお問い合わせください。</li> </ol> |
| 2  | 3000 が設備<br>を検出できま<br>せん。 | <ol> <li>COM ポートが設備に接続されていない、またはケーブルが緩んでいるか外れているか逆接続されています。</li> <li>RS485 通信パラメータが正しく設定されておらず、ソーラーインバータのアドレスが 3000 でのプリセットの検索範囲外にあります。</li> </ol>                                                                                                    | <ol> <li>RS485 ケーブル接続を確認します。ケーブルが緩んでいる、外れている、または逆接続されている場合は、しっかりと接続し直します。</li> <li>RS485 通信パラメータの設定を確認します。ボーレートと通信アドレスが正しく設定されていること、およびソーラーインバータのアドレス</li> </ol>                                                                                                    |

| 番号 | 不具合                                         | 原因                                                                                                    | 対応策                                                                                                    |  |  |  |
|----|---------------------------------------------|----------------------------------------------------------------------------------------------------|----------------------------------------------------------------------------------------------------|--|--|--|
|    |                                             | <ol> <li>環境監視装置や電力量計などの、<br/>自動検出できない設備が、手動で<br/>追加されていません。</li> </ol>                                                                                                    | が 3000 の検索範囲内にあること<br>を確認します。<br>3. 環境監視装置や電力量計などの、<br>自動検出できない設備を、手動で<br>追加します。<br>4. 販売店またはメーカーテクニカルサ<br>ポートにお問い合わせください。                                                                                                    |  |  |  |
| 3  | 設備の状態<br>が、3000 で<br>切断状態とし<br>て表示されま<br>す。 | <ol> <li>ソーラーインバータと 3000 との間<br/>のケーブルが緩んでいるか外れて<br/>います。</li> <li>ソーラーインバータが停止していま<br/>す。</li> <li>ソーラーインバータのボーレートま<br/>たは RS485 アドレスが変更されて<br/>います。</li> <li>ソーラーインバータが交換されてい<br/>ます。</li> <li>ソーラーインバータが削除されてい<br/>るか、再接続されていません。</li> </ol> | <ol> <li>ソーラーインバータと3000との間<br/>のケーブルを確認します。ケーブル<br/>が緩んでいるか外れている場合<br/>は、しっかりと接続し直します。</li> <li>ソーラーインバータの接続を確認<br/>し、ソーラーインバータの活ーレートお<br/>よび RS485 アドレスが正しく設定<br/>されていることを確認します。</li> <li>交換された設備がある場合は、そ<br/>の設備を再検索または手動で追加<br/>します。</li> <li>設備が削除済みの場合は、[設備<br/>削除]操作を[設備管理]ページで実<br/>行します。</li> </ol> |  |  |  |
| 4  | 環境監視装<br>置が通信に<br>失敗します。                    | <ol> <li>環境監視装置と3000との間で<br/>RS485通信ケーブルが正しく接続<br/>されていない、緩んでいる、または<br/>外れています。</li> <li>環境監視装置が停止しています。</li> <li>環境監視装置と3000が、異なる<br/>RS485通信パラメータ設定を使用<br/>しています。</li> <li>環境監視装置のパラメータの設定<br/>が正しくありません。</li> </ol>                          | <ol> <li>ケーブルの接続を確認します。ケ<br/>ーブルが緩んでいるか外れている<br/>場合は、しっかりと接続し直しま<br/>す。</li> <li>環境監視装置を起動します。</li> <li>環境監視装置のRS485通信パラ<br/>メータが正しいことを確認します。</li> <li>WebUIにログインして環境監視装<br/>置のパラメータが正しく設定されて<br/>いることを確認します。</li> <li>3000のイーサネットポートが正しく</li> </ol>                                                        |  |  |  |
| 5  | 3000 が管理<br>システムと通<br>信できませ<br>ん。           | <ol> <li>3000 か PC に接続されていない、<br/>またはケーブルが緩んでいるか外<br/>れています。</li> <li>7. 有線または無線ネットワークのパラ<br/>メータの設定が間違っています。</li> <li>3. 管理システムのパラメータの設定が<br/>正しくありません。</li> </ol>                                                                             | <ol> <li>3000 の1ーサネットホートか正しく<br/>PC またはルータに接続されている<br/>ことを確認します。</li> <li>有線または無線ネットワークのパラ<br/>メータが正しく設定されていることを<br/>確認します。</li> <li>管理システムのパラメータが正しく<br/>設定されていることを確認します。</li> </ol>                                                                                                    |  |  |  |
| 6  | RS485 ネット<br>ワークの通<br>信に失敗しま                | <ol> <li>RS485 通信ケーブルが正しく接続<br/>されていない、緩んでいる、または<br/>外れています。</li> </ol>                                                                                                    | 1. 端子台の接続:RS485 通信ケーブ<br>ルが端子台の正しいポートに接続<br>されていることを確認します。                                                                                                    |  |  |  |

| 番号不具合原        | 原因                                                     | 対応策                                                                                                    |
|---------------|--------------------------------------------------------|----------------------------------------------------------------------------------------------------|
| L/z。 2.<br>3. | . 3000 は起動していません。<br>5. RS485 通信パラメータの設定が正<br>しくありません。 | <ol> <li>RJ45 ネットワークポート接続:<br/>RJ45 コネクタが適切に圧着されて<br/>いることと、各ワイヤが正しいピン<br/>に接続されていることを確認しま<br/>す。</li> <li>他の設備の RS485 ポートが 3000<br/>の正しいポートに接続されているこ<br/>とを確認します。</li> <li>RS485 ケーブル接続を確認しま<br/>す。ケーブルが緩んでいる、外れて<br/>いる、または逆接続されている場<br/>合は、しっかりと接続し直します。</li> <li>3000 およびその接続された設備を<br/>起動します。</li> <li>RS485 通信パラメータの設定を確<br/>認します。</li> <li>販売店またはメーカーテクニカルサ<br/>ポーレニン問い会わせください</li> </ol> |

# 7.3 アラームリスト

| アラーム ID | アラー<br>ム名                           | アラーム<br>重要度 | アラーム<br>のサブ<br>ID | 原因                                                                                         | 対応策                                                                                                    |
|---------|-------------------------------------|-------------|-------------------|--------------------------------------------------------------------------------------------|----------------------------------------------------------------------------------------------------|
| 1100    | 有カステ<br>カスーリングの例<br>外               | 重要          | 4                 | 有効電力の[乾<br>接点遠隔制御]<br>モードで、4 基<br>の DI ポート<br>が、構成されて<br>いないコマンド<br>の組み合わせ<br>を読み取りま<br>す。 | <ol> <li>ケーブルが正しく DI ポートに接続され<br/>ていることを確認します。</li> <li>有効電力の[乾接点遠隔制御]構成ペ<br/>ージにアクセスし、DI 信号構成のマッ<br/>ピングテーブルを確認します。</li> <li>電力系統会社に問い合わせて、マッ<br/>ピングテーブルの構成が完了してお<br/>り、要件を満たしていることを確認しま<br/>す。</li> </ol> |
| 1101    | 無<br>カスケ<br>ジューリ<br>ング指<br>示の例<br>外 | 重要          | 4                 | 無効電力の[乾<br>接点遠隔制御]<br>モードで、4基<br>の DI ポート<br>が、構成されて<br>いないコマンド<br>の組み合わせ<br>を読み取りま        | <ol> <li>ケーブルが正しく DI ポートに接続されていることを確認します。</li> <li>無効電力の[乾接点遠隔制御]構成ページにアクセスし、DI 信号構成のマッピングテーブルを確認します。</li> <li>電力系統会社に問い合わせて、マッピングテーブルの構成が完了しており、要件を満たしていることを確認します。</li> </ol>                               |

| アラー<br>ム ID   | アラー<br>ム名                                 | アラーム<br>重要度 | アラーム<br>のサブ<br>ID | 原因                                                                                               | 対応策                                                                                                    |
|---------------|-------------------------------------------|-------------|-------------------|--------------------------------------------------------------------------------------------------|----------------------------------------------------------------------------------------------------|
|               |                                           |             |                   | す。                                                                                               | す。                                                                                                    |
| 1103          | 汎用回<br>路遮が切<br>器状態                        | 重要          | 1                 | 系統接続点の<br>汎用回路遮断<br>器が切断され<br>ています。                                                              | 切断が正常であるかどうかを確認しま<br>す。異常がある場合は、サービスエンジ<br>ニアに問い合わせて回路遮断器を接続し<br>直してください。                                                                                                    |
| 1104          | 異常な<br>キュービ<br>クル                         | 重要          | 1                 | キュービクル設<br>備が系統接続<br>点で異常を検<br>出しました。                                                            | キュービクルアラームが有効である場合<br>は、3000 によって受信された DI 信号が<br>ドライ接点状態に適合しているかを確認<br>します。適合している場合は、ソーラーイ<br>ンバータを再起動します。                                                                                                    |
| 1105          | 設備アドレスの競合                                 | 重要          | 1                 | 3000 RS485<br>アドレスが、接<br>続済みのサウ<br>スバウンド設備<br>の物理アドレス<br>(RS485 アドレ<br>ス)または論<br>てドレスと競合<br>します。 | <ul> <li>3000 RS485 アドレスが接続済みの<br/>サウスバウンド設備の通信アドレスと<br/>競合する場合は、[設定] &gt; [Modbus<br/>TCP]を選んで 3000 アドレスを変更<br/>するか、[保守] &gt; [設備管理] &gt; [設備<br/>接続] を選んでサウスバウンド設備<br/>のアドレスを変更します。サウスバウ<br/>ンド設備がソーラーインバータの場<br/>合、そのアドレスはアプリ上で変更で<br/>きます。</li> <li>3000 RS485 アドレスが接続済みの<br/>サウスバウンド設備の論理アドレスと<br/>競合する場合は、[設定] &gt; [Modbus<br/>TCP]を選んで 3000 アドレスを変更し<br/>ます。</li> </ul> |
| 1106          | AC<br>SPD 故<br>障                          | 重要          | 1                 | スマートアレイ<br>コントローラの<br>SPD が故障し<br>ています。                                                          | <ul> <li>スマートアレイコントローラの SPD へのケーブルが緩んでいる、切断されている、または逆接続されているかどうかを確認します。正しく接続されていない場合は、ケーブルをしっかりを再接続します。</li> <li>スマートアレイコントローラの SPD が故障しているかどうかを確認します。</li> <li>故障している場合は、その SPD を交換します。</li> </ul>                                                                                                    |
| 1107–<br>1110 | DI1 ユ<br>ーザー<br>定義ア<br>ラーム<br>~DI4<br>ユーザ | 重要          | 1                 | 周辺機器から<br>3000のDIポ<br>ートに送信され<br>たドライ接点信<br>号に異常があ<br>ります。                                       | <ul> <li>DIポートケーブルの接続を確認します。ケーブルが緩んでいる、外れている、または逆接続されている場合は、しっかりと接続し直します。</li> <li>関連する設備が正常に機能していることを確認します。</li> </ul>                                                                                                    |

| アラー<br>ム ID   | アラー<br>ム名                                         | アラーム<br>重要度 | アラーム<br>のサブ<br>ID | 原因                                                                             | 対応策                                                                                                    |
|---------------|---------------------------------------------------|-------------|-------------------|--------------------------------------------------------------------------------|----------------------------------------------------------------------------------------------------|
|               | ー定義<br>アラーム                                       |             |                   |                                                                                |                                                                                                    |
| 1111–<br>1114 | M1.DI1<br>ユー定ラーム<br>アラーム<br>M1.DI4<br>ユー定ラ<br>アラー | 重要          | 1                 | 周辺機器から<br>SmartModule<br>の対応する DI<br>ポートに送信さ<br>れたドライ接点<br>信号に異常が<br>あります。     | <ul> <li>DIポートケーブルの接続を確認します。ケーブルが緩んでいる、外れている、または逆接続されている場合は、しっかりと接続し直します。</li> <li>関連する設備が正常に機能していることを確認します。</li> </ul>                                                                                                    |
| 1115          | 24 V 電<br>源故障                                     | 重要          | 1                 | スマートアレイ<br>コントローラの<br>24 V 電源が故<br>障しています。                                     | <ol> <li>スマートアレイコントローラの 24 V 電<br/>源のケーブルが緩んでいないか、切<br/>断されていないか、または逆接続され<br/>ていないかを確認します。正しく接続<br/>されていない場合は、ケーブルをしっ<br/>かりと接続し直します。</li> <li>スマートアレイコントローラの 24 V 電<br/>源が故障していなかを確認します。破<br/>損している電源モジュールを交換しま<br/>す。</li> </ol> |
| 1116          | WebUI<br>サーバ<br>証明書<br>が無効                        | 警告          | 1                 | WebUI サーバ<br>のデジタル署<br>名証明書が無<br>効                                             | 有効期間を確認するか、デジタル署名証<br>明書を変更します。                                                                                                    |
| 1117          | WebUI<br>サーバ<br>証明書<br>がまもな<br>く期限切<br>れ          | 警告          | 1                 | WebUI サーバ<br>のデジタル署<br>名証明書がま<br>もなく期限切れ                                       | 有効期間内にデジタル署名証明書を変<br>更します。                                                                                                    |
| 1118          | WebUI<br>サーバ<br>証明書<br>が期限<br>切れ                  | 重要          | 1                 | WebUI サーバ<br>のデジタル署<br>名証明書が期<br>限切れ                                           | デジタル署名証明書を直ちに変更しま<br>す。                                                                                                    |
| 1119          | ライセン<br>ス有効<br>期限切<br>れ                           | 警告          | 1                 | <ul> <li>ライセンス<br/>が猶予期間<br/>に入ってい<br/>ます。</li> <li>ライセンス<br/>で付与され</li> </ul> | 新しいライセンスを申請または現在のラ<br>イセンスを交換してください。                                                                                                    |

| アラー<br>ム ID | アラ <del>ー</del><br>ム名                                                                  | アラーム<br>重要度 | アラーム<br>のサブ<br>ID | 原因                                    | 対応策                             |
|-------------|----------------------------------------------------------------------------------------|-------------|-------------------|---------------------------------------|---------------------------------|
|             |                                                                                        |             |                   | ている機能<br>がまもなく<br>無効になり<br>ます。        |                                 |
| 1120        | 管理シ<br>ステム<br>の証明<br>書が無<br>効                                                          | 警告          | 1                 | 管理システム<br>のデジタル署<br>名証明書が無<br>効       | 有効期間を確認するか、デジタル署名証<br>明書を変更します。 |
| 1121        | <ul><li>管<br/>マテ<br/>い<br/>証<br/>が<br/>く<br/>明<br/>ま<br/>も<br/>な<br/>切<br/>れ</li></ul> | 警告          | 1                 | 管理システム<br>のデジタル署<br>名証明書がま<br>もなく期限切れ | 有効期間内にデジタル署名証明書を変<br>更します。      |
| 1122        | 管<br>理<br>ス<br>テ<br>ム<br>明<br>書<br>限<br>切<br>れ                                         | 重要          | 1                 | 管理システム<br>のデジタル署<br>名証明書が期<br>限切れ     | デジタル署名証明書を直ちに変更しま<br>す。         |
| 1123        | 遠隔山<br>力制証<br>が無<br>効                                                                  | 警告          | 1                 | 遠隔出力制御<br>のデジタル署<br>名証明書が無<br>効       | 有効期間を確認するか、デジタル署名証<br>明書を変更します。 |
| 1124        | 遠力の書<br>るる<br>る<br>の<br>書<br>な<br>く<br>和<br>明<br>ま<br>期<br>れ                           | 警告          | 1                 | 遠隔出力制御<br>のデジタル署<br>名証明書がま<br>もなく期限切れ | 有効期間内にデジタル署名証明書を変<br>更します。      |
| 1125        | 遠<br>南<br>御<br>御<br>明<br>期<br>切<br>れ                                                   | 重要          | 1                 | 遠隔出力制御<br>のデジタル署<br>名証明書が期<br>限切れ     | デジタル署名証明書を直ちに変更しま<br>す。         |
| 1126        | 貧困緩<br>和モニタ<br>リングセ<br>ンターの<br>証明書                                                     | 警告          | 1                 | 貧困緩和モニ<br>タリングセンタ<br>一のデジタル<br>署名証明書が | 有効期間を確認するか、デジタル署名証<br>明書を変更します。 |

| アラーム ID | アラー<br>ム名                                    | アラーム<br>重要度 | アラーム<br>のサブ<br>ID | 原因                                                    | 対応策                             |
|---------|----------------------------------------------|-------------|-------------------|-------------------------------------------------------|---------------------------------|
|         | が無効                                          |             |                   | 無効                                                    |                                 |
| 1127    | 貧和 リン証がくれ<br>困モグー書も限<br>したり<br>も切り           | 警告          | 1                 | 貧困緩和モニ<br>タリングセンタ<br>ーのデジタル<br>署名証明書が<br>まもなく期限切<br>れ | 有効期間内にデジタル署名証明書を変<br>更します。      |
| 1128    | 貧和リン<br>和モニタリン<br>いい<br>が切れ<br>れ             | 重要          | 1                 | 貧困緩和モニ<br>タリングセンタ<br>ーのデジタル<br>署名証明書が<br>期限切れ         | デジタル署名証明書を直ちに変更しま<br>す。         |
| 1129    | 3000 の<br>証明書<br>が無効                         | 警告          | 1                 | 3000 のデジタ<br>ル署名証明書<br>が無効です。                         | 有効期間を確認するか、デジタル署名証<br>明書を変更します。 |
| 1130    | 3000 の<br>証明書<br>はまもな<br>く期限切<br>れ           | 警告          | 1                 | 3000 のデジタ<br>ル署名証明書<br>がまもなく期限<br>切れになりま<br>す。        | 有効期間内にデジタル署名証明書を変<br>更します。      |
| 1131    | 3000 の<br>証明書<br>が期限<br>切れ                   | 重要          | 1                 | 3000 のデジタ<br>ル署名証明書<br>が期限切れで<br>す。                   | デジタル署名証明書を直ちに変更しま<br>す。         |
| 1251    | SmartM<br>odule<br>の証明<br>書が無<br>効           | 警告          | 1                 | SmartModule<br>のデジタル署<br>名証明書が無<br>効です。               | 有効期間を確認するか、デジタル署名証<br>明書を変更します。 |
| 1252    | SmartM<br>odule<br>の証明<br>書がま<br>もなく期<br>限切れ | 警告          | 1                 | SmartModule<br>のデジタル署<br>名証明書がま<br>もなく期限切れ<br>になります。  | 有効期間内にデジタル署名証明書を変<br>更します。      |
| 1253    | SmartM<br>odule                              | 重要          | 1                 | SmartModule<br>のデジタル署                                 | デジタル署名証明書を直ちに変更しま               |

| アラー<br>ム ID | アラ <del>ー</del><br>ム名 | アラーム<br>重要度 | アラーム<br>のサブ<br>ID | 原因               | 対応策        |
|-------------|-----------------------|-------------|-------------------|------------------|------------|
|             | の証明<br>書が期<br>限切れ     |             |                   | 名証明書が期<br>限切れです。 | <b>न</b> . |

# 7.4 WebUI の保守手順

# 7.4.1 設備のファームウェアのバージョンを更新する

#### はじめに

WebUIを介して、3000、ソーラーインバータ、PID モジュールを更新できます。

### 手順

**ステップ1** 更新を実行します。

#### **図 7-1** 更新

|             |     | 展開         | リウィザード    | 概要               | 夏恩服会 設定 保守   | 2    | 1 保守              | Ba      |      |
|-------------|-----|------------|-----------|------------------|--------------|------|-------------------|---------|------|
| ● ファームウェア更新 | ~   | • (ED) (29 | ₩ ○ 一 括更新 | ព                |              |      |                   |         |      |
| - 和四時報      | (2) |            |           |                  | ファイルを選択してくださ | Ac . | アップロ              | 1— К    |      |
| ○ セキュリティの設定 |     | ファ・        | ームウ       | フェア更新            |              | 設備状態 | 現在のバージョン          | 対象バージョン | 更新進捗 |
| ○ システム保守    | Ļ   |            |           |                  | J            | •    | V100R002C00SPC020 | NA      | ^    |
| ◎ 設備ログ      |     |            | 2         | 40KTL-JP(COM1-1) |              | 0    | V200R002C005PC113 | NA      | , v  |
|             | ~   | 重新         | 更新得止      |                  |              |      |                   |         |      |

IL03J00037

| タブ   | 機能                                                                                                    | 操作の説明                                                                                                    |
|------|----------------------------------------------------------------------------------------------------|----------------------------------------------------------------------------------------------------|
| 個別更新 | <ol> <li>1 つの種類の設備を更新します。</li> <li>NOTE         個別更新モードは、同時に複数の<br/>種類の設備に適用することはできません。     </li> </ol> | <ol> <li>1. 更新パッケージを選択し、<br/>[アップロード]をクリックします。</li> <li>2. ファームウェア更新が必要な設備を選択します。</li> <li>3. [更新]をクリックします。</li> </ol> |
| 一括更新 | ソーラーインバータをバッチで更<br>新します。                                                                                | <ol> <li>1. 更新パッケージを選択し、<br/>[アップロード]をクリックします。</li> <li>2. [更新]をクリックします。</li> </ol>                                    |

## 🛄 NOTE

[更新停止]機能は、更新を待機している設備にのみ適用されます。

# 7.4.2 セキュリティパラメータを設定する

#### 図 7-2 セキュリティ設定

|             | 「瞬期ウィザード」 概要 「監視」 履歴船会 「設定」 作家      | □ 保守 □ □ □ □ □ □ □ □ □ □ □ □ □ □ □ □ □ □                  |
|-------------|-------------------------------------|-----------------------------------------------------------|
| ◎ ファームウェア更新 | セキュリティ設定                            |                                                           |
| - \$00m\$   | ユーザー名                               | ijimutas                                                  |
| ● セキュリティの設定 | 上級ユーザー                              | オンライン                                                     |
| ~ 5XT ARG   |                                     | パスワードの変更                                                  |
| - 設備ログ      | セキュリティの設定                           |                                                           |
| - BUHICAR   | 白動ログアウト時間                           | 58                                                        |
| - ライセンス管理   |                                     | 送信                                                        |
| - 設備管理      | ネットワークセキュリティ証明書                     |                                                           |
|             | <ul> <li>証明書の形式を選択</li> </ul>       | CRTHER ✓                                                  |
|             | セキュリティ証明書を選択してください                  | アップロード                                                    |
|             | アップロードするネットワークセキュリティ証明書のキーを選択してください | アップロード                                                    |
|             |                                     | □キーパスワードを有効にする                                            |
|             |                                     | 送稿                                                        |
|             | キーの距話                               |                                                           |
|             |                                     | 更新                                                        |
|             | WEB TLS1.0の設定                       |                                                           |
|             | TLS1.0再効                            | ★助 ② (銀売空港街にWebUL0の再起動します。このアイテムを有効にすると、セキュリティリスクが発生します。) |
|             |                                     | 送信                                                        |
|             |                                     | IL03J00038                                                |

| パラメータ                | 説明                                                                                                    |
|----------------------|----------------------------------------------------------------------------------------------------|
| パスワードの変更             | WebUI にログインする現在のログインユーザーのパスワー<br>ドを変更します。                                                                                                    |
| 自動ログアウト時間            | このパラメータの設定後、ユーザーがこのパラメータで指定<br>された期間内に操作を実行しないと、ユーザーは自動的に<br>ログアウトされます。                                                                                      |
| WebUI のセキュリティ証<br>明書 | 既存のネットワークセキュリティ証明書とキーを使用すること<br>をお勧めします。                                                                                                    |
| キーの更新                | パスワードを保存するためのキーを更新します。                                                                                                    |
| 期限切れの証明書を使<br>用した通信  | 期限切れの証明書を使用した通信を有効にするかどうかを<br>指定します。                                                                                                    |
|                      | このパラメータは[ <b>有効</b> ]に設定され、3000 は SmartModule<br>と通信できます。証明書の有効期限が切れた後は、このパ<br>ラメータを[ <b>無効</b> ]に設定し、3000 が SmartModule と通信し<br>ないようにして、ネットワークセキュリティを確保します。 |
| TLS1.0 有効            | TLS1.0 機能を有効または無効にします。                                                                                                    |
| アップグレードパッケージ         | このパラメータが[有効]に設定された場合は、アップグレ                                                                                                    |

| パラメータ     | 説明                                                                   |
|-----------|----------------------------------------------------------------------|
| のデジタル署名検証 | ードパッケージにデジタル署名ファイルが含まれている<br>必要があり、アップグレードパッケージを変更することは<br>できません。    |
|           | <ul> <li>このパラメータが[無効]に設定されると、アップグレードパッケージのデジタル署名は検証されません。</li> </ul> |

# 7.4.3 システム保守コマンドを送信する

図 7-3 システム保守

| - ファームウェア亜新                                | ýZŢĹſŔĠ        |
|--------------------------------------------|----------------|
| - 製品防報                                     | システムリセット       |
| 。 セキュリティ の設定                               | 送信             |
| <ul> <li>システム保守</li> <li>198004</li> </ul> | 初期资产已只十        |
|                                            | 送信             |
| <b>2</b><br>システレ保空                         | 7-9]孫太         |
|                                            | 進備             |
|                                            | フルプロファイルエクスポート |
|                                            | エクスポート 気存      |
|                                            | フルプロファイルインボート  |
|                                            | - <b>インポート</b> |

IL03J00039

| 機能                 | 説明                                                                                                    |
|--------------------|----------------------------------------------------------------------------------------------------|
| システムリセット           | 3000 をリセットします。これにより、自動的にシャットダウン<br>と再起動が行われます。                                                                                                    |
| 初期設定に戻す            | 初期設定に戻すと、すべての構成パラメータ(現在の日付、<br>時間、通信パラメータ)が出荷時のデフォルト値に戻ります。<br>運転に関する情報、アラームの記録、およびシステムログ<br>は変更されません。この操作は慎重に行ってください。                                   |
| データ消去              | 3000 のすべての履歴データを消去します。                                                                                                    |
| フルプロファイルエクスポ<br>ート | 3000 を交換する前に、3000 構成ファイルをローカル PC<br>にエクスポートします。                                                                                                    |
| フルプロファイルインポー<br>ト  | 3000 を交換した後、ローカル構成ファイルを新しい 3000<br>にインポートします。インポートが正常に完了した後、3000<br>は構成ファイルを有効化するために再起動します。[設定]タ<br>ブページ上のパラメータと、内蔵の MBUS のパラメータが<br>正しく設定されていることを確認します。 |
## 7.4.3.1 フルプロファイルをエクスポートする

#### 手順

1. [保守] >[システム保守]を選択し、[フルプロファイルエクスポート]の[エクスポート]をク リックします。

#### D NOTE

フルプロファイルのエクスポート中に、[再認証]ダイアログボックスで、[現在のユーザーのパスワード] を入力し、[エクスポートされたファイルの暗号化パスワード]を設定する必要があります。

|                                          |                                         | 日本類                                    |
|------------------------------------------|-----------------------------------------|----------------------------------------|
|                                          |                                         |                                        |
| ・ソフトウェアのアップグレ                            | システム部守                                  |                                        |
| - 製品情報                                   | システムの再起動                                |                                        |
| ○セキュリティの設定                               |                                         | (24)                                   |
| ・ システム很守     ・ 説備ログ                      | システム保守                                  |                                        |
| - RHINH                                  |                                         | 2015                                   |
| - ライセンス管理                                | <b>アータの</b> 施士                          |                                        |
| = デバイス管理                                 |                                         | ど何                                     |
| 設備接続<br>SmartModule<br>デバイスリスト           | <sup>- フルプロファイルエクスポート</sup><br>3 エクスポート | ▶ <b>エクス</b> ポート <b>程</b> 存            |
| パラメータエクスポート<br>アラーム消去<br>データ再収集<br>発電量校正 | Z#Z9Z74#42#−}                           | <b>₹2#-</b> 1                          |
|                                          | -                                       | 再読証<br>現在のユーザーのバスワード                   |
| 4 確認<br>全量のフライ                           | ルをエクスポートするかどうか<br>確認 キャンセル              | <b>エクスポートされたファイル</b><br>の暗号化パスワード<br>用 |

図 7-4 フルプロファイルをエクスポートする

2. エクスポートが成功したら、[確認]をクリックします。フルプロファイルを保存するには、 [フルプロファイルエクスポート]の[保存]をクリックします。

#### 7.4.3.2 フルプロファイルをインポートする

手順

1. [保守] >[システム保守]を選択し、[フルプロファイルインポート]の[インポート]をクリック します。

#### D NOTE

フルプロファイルのインポート中に、[再認証]ダイアログボックスで、[現在のユーザーのパスワード]と [インポートされたファイルの復号化パスワード]を入力する必要があります。

#### 注記

- エクスポートされたフルプロファイルに[エクスポートされたファイルの暗号化パスワード] が設定されてない場合は、ファイルをインポートするときに、[再認証]ダイアログボックス で[インポートされたファイルの復号化パスワード]の選択を解除してください。
- エクスポートされたフルプロファイルに[エクスポートされたファイルの暗号化パスワード] が設定されている場合は、ファイルをインポートするときに、[再認証]ダイアログボックス で[インポートされたファイルの復号化パスワード]を設定する必要があります。
- 障害のある 3000 を交換する際には、証明書関連のファイルはエクスポートされません。フルプロファイルをインポートした後、必要に応じてサードパーティの証明書を再度 読み込んでください。

|                        |                                  |                |               | 日本語 🗸 🔞 🕞                             |
|------------------------|----------------------------------|----------------|---------------|---------------------------------------|
|                        | 展開ウィザード 板器                       |                | 【1 保守】        |                                       |
| ○ソフトウェアのアップグレ          | システム保守                           |                |               |                                       |
| - 製品情報                 | システムの再起動                         |                |               |                                       |
| - セキュリティの設定            |                                  |                | 送信            |                                       |
| • 527-489              | シュニレクロ                           |                |               |                                       |
| 一級備中グ                  | システム体す                           |                | 250           |                                       |
| - RIGHTR               | データの消去                           |                | _             |                                       |
| ニ ライタンス管理              |                                  |                | 195           |                                       |
| ■ デバイス管理               | 717077717678-1                   |                |               |                                       |
| 投稿號版                   | 2#2#271#12X#-F                   |                | 7674-1 67     |                                       |
| SmartModule<br>デバイスリスト |                                  |                | 17X4-1        |                                       |
| パラメータエクスポート            | / フルプロファイルインボート                  | 0              | <u> </u>      |                                       |
| アラーム崩去                 |                                  | ンポート           | アインボート        |                                       |
| データ再収集                 |                                  |                |               |                                       |
| 発電量校正                  |                                  |                |               |                                       |
|                        |                                  |                |               |                                       |
|                        |                                  |                | 市場灯           | •                                     |
|                        |                                  |                | 中部征           |                                       |
|                        |                                  |                | 現在のユーザーのパスワート | ¢                                     |
|                        |                                  |                | インボートされたファイルの |                                       |
|                        |                                  |                | 復号化パスワート      | * 'a~z','A~Z','0~9'(8-20文字で2種類以上の文字を使 |
| 売至な設定ファイル              | をインボートした彼、Smartiog<br>ます。続行しますか? | gerz(#9#2)() L |               | 用)<br>注意・インボートされるファイルバッケージが第三         |
| 4 確認                   |                                  |                |               | 化されていない場合は、このオプションを選択しな               |
|                        | 985% + + 2 12 /V                 |                | <b>5</b> .+ / | = いでください。                             |
|                        |                                  |                | 达1            | 戸 送信                                  |

図 7-5 フルプロファイルをインポートする

[ファイルを選択]をクリックし、エクスポートされたファイルをすべて選択して、[インポート]をクリックします。

## 7.4.4 設備ログをエクスポートする

手順

ステップ1 設備ログのページにアクセスします。

図7-6 ログをエクスポートする

|              | 展開ウィザード    | <b>概要) 監視) 履歴</b> 照会) 設 | æ〕 œ守 <b></b>        |      | 874<br>4 |            |
|--------------|------------|-------------------------|----------------------|------|----------|------------|
| ファームウェア更新    | 設備ログ       |                         |                      |      |          |            |
| - Bárantaise | 選択 都号      | 設備名称                    | SN                   | 設備状態 | 進捗       | 実行状態       |
| セキュリティの設定 2  |            | Logger(Local)           | 2101073330ESH9000251 | •    |          |            |
| 27=100       | 設備ログ       | 40KTL-JP(COM1-1)        | INVSUN2000V2R2C00001 | •    |          |            |
| >AT MARY     |            |                         |                      |      |          | >          |
| 設備ログ         | ログエクスポート エ | クスポート停止 ログ保存            |                      |      |          |            |
|              |            |                         |                      |      |          | 11.0310004 |

ステップ2 ログをエクスポートする設備を選択し、[ログエクスポート]をクリックします。

- 同時に複数の種類の設備をエクスポートすることはできません。
- 同じ種類の設備について、同時に最大5台のログをエクスポートできます。

ステップ3 プログレスバーを観察して、ログのエクスポートが完了するまで待ちます。

ステップ4 エクスポートが正常に完了したら、[ログ保存]をクリックしてログを保存します。

### 7.4.5 現場試験を開始する

#### はじめに

インバータが使用状態になった後は、潜在的なリスクと問題を検出するために、定期的に 健全性チェックを行う必要があります。

#### 手順

ステップ1 現場試験を開始します。

**図 7-7** 現場試験

|                   | 展開ウィザー     | ド 概要 監視 履歴開会 1  |                      | 保守   |    |      | · (0 F) |
|-------------------|------------|-----------------|----------------------|------|----|------|---------|
| - ファームウェア更新       | 検査 二級      | <u></u>         |                      |      |    |      |         |
| ○ 剱間情報            | ●単一検査 ○一括  | 党臣              |                      |      |    |      |         |
| 。 セキュリティの設定       | 検査対象テバイス:0 | 検査成功:0 検査失敗:0   |                      |      |    |      |         |
| - <b>V</b> AT ARP |            | 設備各称            | SN                   | 設備状態 | 進捗 | 実行状態 | Films   |
| 30000 1/          | 見場試験       | JKTL-JP(COM1-1) | INVSUN2000V2R2C00001 | •    |    |      |         |
| Esting H 7        |            | J               |                      |      |    |      | >       |
|                   | 検査開始 検査    | 停止 ログ保存         |                      |      |    |      |         |

IL03J00041

| タブ | 機能                     | 操作の説明                                                               |  |  |
|----|------------------------|---------------------------------------------------------------------|--|--|
| 検査 | インバータの健全性<br>状態を確認します。 | 1. 単一検査を選択した場合は、検査される設備<br>を選択します。一括検査を選択した場合は、設<br>備を選択する必要はありません。 |  |  |

| タブ | 機能                                                               | 操作の説明                                                                                                    |
|----|------------------------------------------------------------------|----------------------------------------------------------------------------------------------------|
|    |                                                                  | <ol> <li>2. [検査タイプ]を設定します。</li> <li>3. [検査開始]をクリックします。</li> <li>4. プログレスバーを観察して、検査が完了するまで待ちます。</li> <li>5. 検査が正常に完了したら、[ログ保存]をクリックして検査ログをダウンロードします。</li> </ol> |
| 点検 | 点検を開始します。 NOTE 点検機能は、電力系 統識別コードが日本 の規格に設定されて いる設備に対しての み、利用できます。 | <ol> <li>1. 点検される設備を選択してください。</li> <li>2. [点検開始]をクリックします。</li> <li>3. 現場試験の点検を実行します。</li> <li>4. 点検が完了したら、[点検解除]をクリックします。</li> </ol>                           |

## 7.4.6 ライセンスを管理する

#### はじめに

インテリジェント I-V 曲線診断、インテリジェント PV ストリング異常監視、インテリジェントト ラッキングアルゴリズム、およびインテリジェント無効電力補償の機能は、ライセンス購入後 にのみ使用可能です。

インテリジェント I-V 曲線診断とインテリジェント PV ストリング異常監視のライセンスファイ ルはソーラーインバータに保存する必要があります。インテリジェントトラッキングアルゴリ ズムとインテリジェント無効電力補償のライセンスファイルは 3000 に保存する必要があり ます。設備の SN とライセンスは、固有の組み合わせで照合されます。

ライセンス管理により、ソーラーインバータのライセンス情報を表示したり、現在のライセン ス状態を取得したりすることができます。設備を交換する前に、現在の設備のライセンスを 失効させて、失効コードを生成し、新しい設備のライセンスの申請に使用できるようにする 必要があります。

3000 にインポートするライセンスファイルのサイズは、1MB 未満でなければなりません。その値を超えると、ページに異常が発生します。

#### 手順

ステップ1 ライセンス管理ページにアクセスします。

#### 図 7-8 ライセンス管理

|                             | 展開ウィザード 概要 監視 尾腰熊    |                | <b>1</b><br>保守           | R#B<br>Lat   |              |
|-----------------------------|----------------------|----------------|--------------------------|--------------|--------------|
| ○ ファームウェア更新 🔨 🔨             | ライセンス情報 ライセンス申請 ライセン | ス読み込み中 ) ライセンス |                          |              | 合計設備数量:1     |
| - 対品情報                      | 許可された機能すべて           | •              | 許可されたデバイスの数: スマートI-V曲線診断 | ▶ 許可済み:0 無許可 | J:0 😧 ヘルプ    |
| ●セキュリティの設定                  | □ 番号 設備名称 🕈          | 設備状態⇔          | 許可された機能 🗢                | ライセンス状態 🌣    | ライセンスSN      |
| <ul> <li>システム保守</li> </ul>  |                      | •              | インテリジェントトラッキングアルゴリズム     | ライセンスなし      | LIC202003161 |
| ◎設備ログ                       | ニノトンフ倍田              | •              | スマート無効電力補償 (200.000kVar) | 正常           | LIC202003161 |
| 10100.004                   | フィセノス官理              |                |                          |              |              |
|                             |                      |                |                          |              | >            |
| <ul> <li>ライセンス管理</li> </ul> | 詳細をエクスポート            |                |                          |              |              |

IL03J00042

| タブ             | 機能                                            | 操作の説明                                                                                                    |
|----------------|-----------------------------------------------|----------------------------------------------------------------------------------------------------|
| ライセンス情報        | ライセンス情報を<br>表示します。                            | <ol> <li>ライセンスの詳細情報がエクスポートされる設備の名称を選択します。</li> <li>[詳細をエクスポート]をクリックします。</li> </ol>                                                           |
| ライセンス申請        | ライセンス申請ファ<br>イルをエクスポート<br>します。                | <ol> <li>ライセンスの申請を行う対象の設備の名称を選択します。</li> <li>[ライセンス申請ファイルをエクスホート]をクリックします。</li> <li>メーカーからライセンスを購入し、メーカーのテクニカルサポートエンジニアからライレンフィー・</li> </ol> |
| ライセンス読み込<br>み中 | 取得したライセン<br>スを対応する設備<br>に読み込ませま<br>す。         | センスファイルを取得します。<br>1. <b>[ライセンスアップロード]</b> をクリックします。<br>2. ライセンスを読み込ませる設備の名称を<br>選択します。<br>3. <b>[ライセンスの読み込み]</b> をクリックします。                   |
| ライセンス失効        | ライセンスを失効さ<br>せるか、失効コー<br>ドファイルをエクス<br>ポートします。 | <ol> <li>ライセンスを失効させる設備の名称を選択します。</li> <li>[ライセンスを失効]をクリックします。</li> <li>[失効コート・ファイルをエクスホート]をクリックします。</li> </ol>                               |

#### 

インポートされるライセンスファイルの拡張子が.dat または.zip であることを確認します。

## 7.4.7 性能データを収集する

#### はじめに

ソーラーインバータの性能データを、日単位、月単位、および年単位の発電量とともに再収 集することができます。

#### 手順

- ステップ1 [保守] > [設備管理] > [データ最収集]を選択します。
- ステップ2 収集されるデータの種類を選択して、収集期間を設定します。
- ステップ3 データが収集される設備の名称を選択して、[データを収集]をクリックします。
- ステップ4 すべてのデータが収集されるまで待ちます。[監視]ページで、収集結果を照会します。

### 7.4.8 合計発電量を調整する

#### 手順

- ステップ1 [保守] > [設備管理] > [合計発電量を調整]を選択します。
- ステップ2 [合計発電量を調整(kWh)]を設定し、合計発電量を調整する必要がある設備の名称を選 択して、[送信]をクリックします。

## 7.5 設備の処分

3000の使用期限が切れた場合は、現地の家電製品の処分に関する法律に従って 3000 を処分してください。

8 よくある質問

## 8.1 3000 を PV Inverter アプリまたは PV Monitor アプリに接 続する方法

事前の要件

- 3000 が起動されています。
- WLAN 機能は 3000 で有効になっています。

#### D NOTE

- デフォルトでは、[WLAN]が[アイドル時にオフ]に設定されます。
- [WLAN]が[アイドル時にオフ]に設定されていると、3000 が起動してから4時間以内にWLAN機能が使用可能になります。それ以外の場合は、RSTボタンを長押しして(1~3秒間)、WLAN機能を有効にします。
- [WLAN]が[常時オフ]に設定されている場合は、3000 WebUI で[設定] > [無線ネットワーク]を選択し、[WLAN]を[常時オン]または[アイドル時にオフ]に設定します。
- 3000 が Smart PV Management System に接続されている場合は、PV Monitor ア プリをお勧めします。3000 がその他の管理システムに接続されている場合は、PV Inverter アプリをお勧めします。
- PV Inverter アプリまたは PV Monitor アプリが携帯電話にインストールされています。

はじめに

- PV Monitor アプリまたは PV Inverter アプリは、WLAN を介して 3000 と通信し、アラ ームクエリ、パラメータ設定、定期保守などの機能を提供します。
- 携帯電話のオペレーティングシステム: Android 4.0 以降
- アプリストア(http://appstore.huawei.com)にアクセスして、PV Monitor または PV Inverter を検索し、アプリのインストールパッケージをダウンロードしてください。

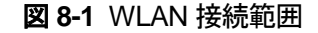

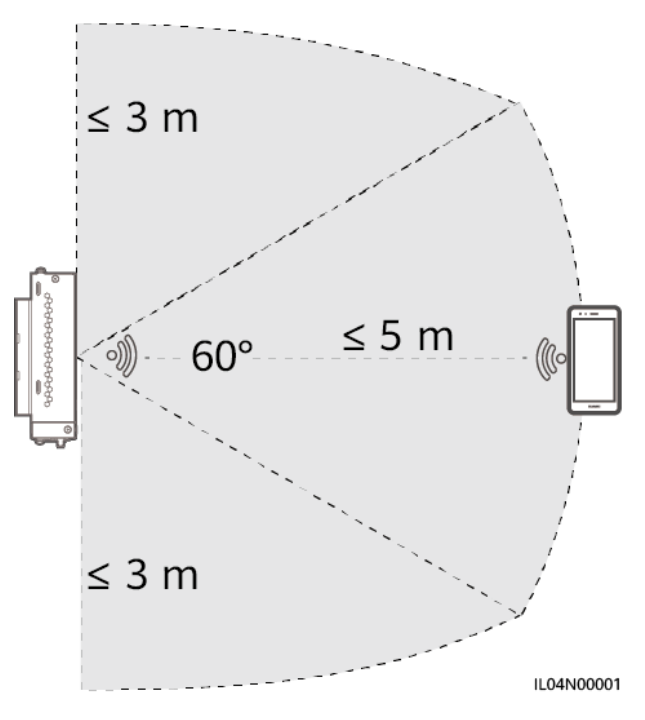

#### 手順

**ステップ1** アプリにログインします。

- (3000 を Smart PV Management System に接続している場合)携帯電話のパブリッ クネットワークを有効にし、PV Monitor アプリを開き、[自分] > [設備の試運転]を選 択して 3000 の WLAN ホットスポットに接続します。
- 2. (3000 を他の管理システムに接続している場合) PV Inverter アプリを開き、3000 の WLAN ホットスポットに接続します。
- 3. [installer]を選択してログインパスワードを入力します。
- 4. [ログイン]をタップしてクイック設定画面または 3000 画面に移動します。

#### **NOTE**

- 本書にあるスクリーンショットは、PV Monitor アプリのバージョン 5.7.008(Android)とPV Inverter アプリのバージョン 3.2.00.013(Android)に対応しています。
- 3000の初期 WLAN ホットスポット名は Logger\_SN で、初期パスワードは Changeme です。 SN の部分は、3000のラベルから入力されます。
- PV Monitor アプリの設備試運転および PV Inverter アプリでは、[installer]と[user]の初期パス ワードはともに 00000a です。
- 初回起動時は初期パスワードを使用し、ログイン後すぐにパスワードを変更してください。アカウントの安全性を確保するため、パスワードは定期的に変更し、変更後のパスワードを忘れないようにします。初期パスワードを変更しないと、パスワードが漏洩してしまう可能性があります。パスワードを長期間変更しないと、盗まれたり乗っ取られたりする可能性があります。パスワードを紛失すると、設備にアクセスできなくなります。このような場合、PV 発電所に対して生じるあらゆる損失については、ユーザーの責任となります。

 3000を初めて起動した場合または出荷時のデフォルト設定に戻した場合、WebUI でパラメータ 構成を実行しないと、アプリへのログイン後にクイック設定画面が表示されます。現場の要件に基 づいてパラメータを設定できます。

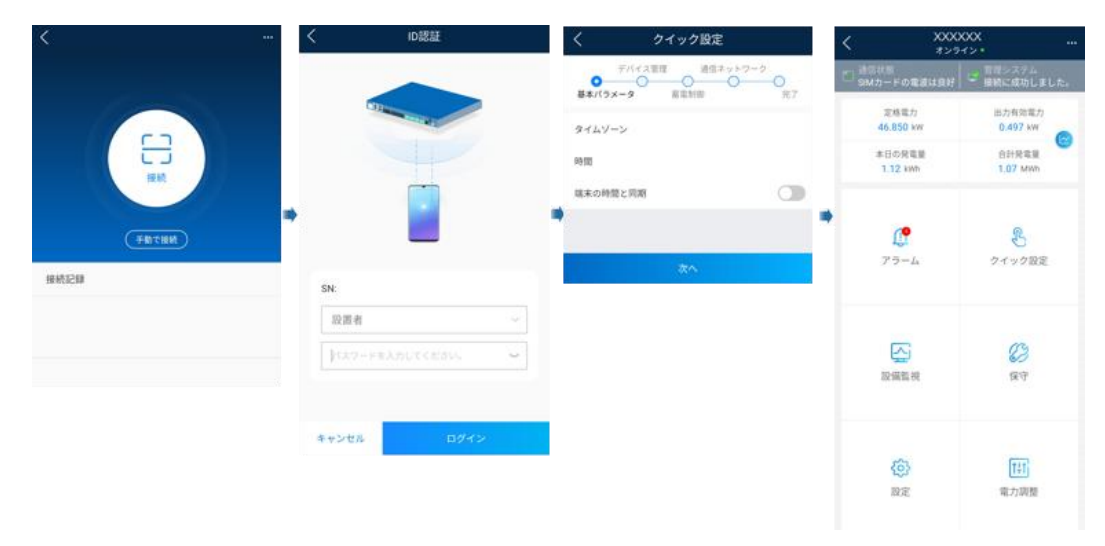

図 8-2 アプリにログインする

## 8.2 FTP パラメータの設定方法

はじめに

FTP 機能を使用して、サードパーティの NMS にアクセスします。3000 は、FTP 経由で管理対象 PV 発電所システムの構成情報と運転データを報告することができます。サードパーティの NMS は、構成された後に設備にアクセスできます。

FTP は、セキュリティ認証メカニズムがない汎用標準プロトコルです。FTP によって送信されるデータは暗号化されません。ネットワークのセキュリティ上のリスクを軽減するために、 接続されているサードパーティの FTP サーバの IP アドレスは、デフォルトでは空白のまま です。このプロトコルは、PV 発電所の運転データと制御コマンドを送信可能であるため、ユ ーザーデータの漏洩が発生する可能性があります。このため、このプロトコルの使用は慎 重に行ってください。ユーザーは、FTP プロトコル(セキュアでないプロトコル)を有効化する ことによって生じたあらゆる損害に対して、責任を負います。ユーザーにおいては、セキュリ ティ上のリスクを軽減するために PV 発電所レベルで対策を講じるか、メーカー管理システ ムを使用してリスクを軽減することが推奨されます。

#### 手順

ステップ1 FTP パラメータを設定して、[送信]をクリックします。

#### 図 8-3 FTP パラメータを設定する

|            | 展開      | ウィザード 概要 監視 尾屋照会 反走 |               | (€) (€) (€) (€) (€) (€) (€) (€) (€) (€) |
|------------|---------|---------------------|---------------|-----------------------------------------|
| ● — 殿設定    | ▲ 基本パラメ | - A                 |               | )                                       |
| ■ 運信プロパティ  |         | FTPサーバ              |               |                                         |
| 無線ネットワーク   |         | FTPユーザー名            |               |                                         |
| 有線ネットワーク   |         | パスワード               | ••••••        |                                         |
| DCA95      |         | リモートディレクトリ          |               |                                         |
| R3405      | レポート部   | 宠                   |               |                                         |
| BUJ /      | 8       | データをエクスポート          | 無効            | <b>Y</b>                                |
| 管理システム     |         | ファイルフォーマット          | フォーマット1       | <b>Y</b>                                |
| Modbus TCP |         | ファイル名               | minYYMMDD.csv | <b>Y</b>                                |
| IEC103     | 2       | 時刻形式                | YY-MM-DD      | <b>Y</b>                                |
| IEC104     |         | エクスポートモード           | 循環            | <b>Y</b>                                |
| FTP        | TP      | エクスボート間隔            | 30            | min [5, 1440]                           |
| Email      |         | ファイルモード             | 素積データ         | <b>Y</b>                                |
| ■ 電力調整     | 最新のレオ   | ート収蔵                |               |                                         |
| ● 議開停止     |         | 転送状態                | 成功            |                                         |
| © DI       | _       | 最佳の転送               |               |                                         |
| - フラーム出力   | ~       |                     | 送信 レポートテスト開始  |                                         |

IL04J00017

| パラメータ      | 説明                                                                                                    |
|------------|----------------------------------------------------------------------------------------------------|
| FTP サーバ    | このパラメータを FTP サーバのドメイン名または IP アドレ<br>スに設定します。                                                                                                    |
| ユーザー名      | このパラメータを FTP サーバにログインするためのユーザ<br>一名に設定します。                                                                                                    |
| パスワード      | このパラメータを FTP サーバにログインするためのパスワ<br>ードに設定します。                                                                                                    |
| リモートディレクトリ | このパラメータを設定した後、同じ名前のサブディレクトリ<br>が、 (FTP サーバによって指定された)デフォルトのデータア<br>ップロードディレクトリに作成されます。                                                                                                    |
| データをエクスポート | データをレポートできるかどうかを指定します。                                                                                                    |
| ファイルフォーマット | [フォーマット 1]、[フォーマット 2]、[フォーマット 3]、および[フ<br>オーマット 4]がサポートされます。                                                                                                    |
|            | NOTE<br>[フォーマット 2]には、[フォーマット 1]に加えて次の 2 つの情報ポイ<br>ントがあります。日報(当日の発電量)と発電量の履歴(合計の発電<br>量)。[フォーマット 3]には、[フォーマット 1]および[フォーマット 2]に<br>加えて次の情報ポイントがあります。電力量計、PID モジュール、ユ<br>ーザー定義の設備、および 3000 のデータ。[フォーマット 4]には、<br>[フォーマット 3]に加えて次の情報ポイントがあります。有効電力お<br>よび無効電力の電力量計。 |
| ファイル名      | このパラメータをファイル名の形式に設定します。                                                                                                    |
| 時刻形式       | このパラメータを時刻形式に設定します。                                                                                                    |
| エクスポートモード  | 値は[循環]または[一定時間]になります。<br>• [循環]:定期的にデータをレポートします。[エクスポート<br>間隔]はデータをレポートする期間を指定します。[ファイ                                                                                                    |

| パラメータ | 説明                                                                                  |
|-------|-------------------------------------------------------------------------------------|
|       | <b>ルモード</b> ]はすべてのデータを毎回レポートするか、1 日<br>の増分データのみを毎回レポートするかを指定します。                    |
|       | <ul> <li>[一定時間]:指定された時間にデータをレポートします。</li> <li>[一定時間]はデータをレポートする時間を指定します。</li> </ul> |

#### D NOTE

[レポートテスト開始]をクリックして 3000 がデータを FTP サーバにレポートできるかどうかを確認できます。

#### トラブルシューティング

#### 注記

エラーコードが次の表にない場合は、3000の運転ログを用意して、メーカーテクニカルサ ポートにお問い合わせください。

| エラーコード  | 推奨されるトラブルシューティン<br>グ                                                                                               | エラーコード | 推奨されるトラブルシューティング                                                                                                    |
|---------|----------------------------------------------------------------------------------------------------|--------|----------------------------------------------------------------------------------------------------|
| 0x1002  | FTP サーバアドレスを構成しま<br>す。                                                                                             | 0x1003 | <ol> <li>DNS サーバアドレスが正しく<br/>構成されているかを確認しま<br/>す。</li> <li>サードパーティの FTP サーバ<br/>のドメイン名が正しく構成され<br/>ているかを確認します。</li> </ol> |
| 0x1004  | FTP アカウントのユーザー名を<br>構成します。                                                                                         | 0x1005 | FTP アカウントのユーザー名を構<br>成します。                                                                                                |
| 0x3001  | <ol> <li>FTP サーバアドレスが正しく<br/>構成されているかを確認しま<br/>す。</li> <li>サードパーティの FTP サー<br/>バが正常に機能しているかを<br/>確認します。</li> </ol> | 0x3002 | <ol> <li>FTP アカウントのユーザー名<br/>が正しく構成されているかを確<br/>認します。</li> <li>FTP アカウントのパスワード<br/>が正しく構成されているかを確<br/>認します。</li> </ol>    |
| 0x3007  | サードパーティの FTP サーバが<br>クライアントによるデータのアップ<br>ロードを許可しているかを確認し<br>ます。                                                    | 0x3008 | 3000 のデータアップロードディレ<br>クトリがサードパーティの FTP サ<br>ーバ上に存在していることを確認<br>します。                                                       |
| その他のコード | 3000の運転ログを用意して、メ<br>ーカーテクニカルサポートにお問<br>い合わせください。                                                                   | N/A    | N/A                                                                                                    |

## 8.3 メールのパラメータの設定方法

はじめに

3000 は、ユーザーが適時に PV 発電所システムの運転状態を知ることができるように、 PV 発電所システムに関する現在の発熱量情報、アラーム情報、および設備の状態をユー ザーに通知するメールを送信することができます。

この機能を使用する際は、3000 が設定済みのメールサーバに接続できることと、3000の イーサネットパラメータとメールパラメータが正しく設定されていることを確認してください。

#### 手順

ステップ1 メールパラメータを設定して、[送信]をクリックします。

|                          | 展開ウィザード(概要) 監視) 履歴報会 設定         | 設定 )                        |
|--------------------------|---------------------------------|-----------------------------|
| 0 一般設定                   | 基本パラメータ                         |                             |
| - 通信プロパティ                | SMTP#-//                        |                             |
| 無線ネットワーク                 | 暗号化モード                          | i 暗号化なし V                   |
| 有線ネットワーク                 | SMTP#- N                        | 25 [1, 65535]               |
| RCARG                    | FTPユーザー名                        | (プライベート以外のメールボックスが設定されています) |
| ana da da                | パスワード                           | ******                      |
|                          | Eメールの言葉                         | English V                   |
| 管理システム                   | 送信アドレス                          |                             |
| Modbus TCP               | Eメール受信アドレス1                     |                             |
| IEC103                   | Eメール垂信アドレス2                     | 2                           |
| IEC104                   | <ul> <li>Eメール受信アドレス3</li> </ul> | 3                           |
| FTP 2                    | Eメール受信アドレス4                     |                             |
| Emai Em                  | ail Eメール受信アドレス5                 | 5                           |
| <ul> <li>市力損益</li> </ul> |                                 |                             |
| <ul> <li>遠陽停止</li> </ul> | Eメール送信                          | 5 無効 💙                      |
| - DI                     | 送信スケジュール                        | , 22:00 (HH:MM)             |
| <b>U</b>                 | アラーム                            |                             |
| ◎ アラーム出力                 | Eメール送信                          | に 無効 🖌                      |
| ○ インテリジェントトラッキン          | アラームレベル                         | · 重要 🔽                      |
| 。 その他のパラメータ              | 假額のレポート状態                       |                             |
|                          | 転送状態                            | ; 成功                        |
|                          | 最後の転送                           |                             |
|                          |                                 | 送信 テストメール送信                 |
|                          |                                 |                             |

図 8-4 メールパラメータを設定する

IL04J00018

| パラメータ    | 説明                                            |
|----------|-----------------------------------------------|
| SMTP サーバ | このパラメータを SMTP サーバのドメイン名または IP アド<br>レスに設定します。 |
| 暗号化モード   | このパラメータをメールの暗号化モードに設定します。                     |
| SMTP ポート | このパラメータをメールの送信ポートに設定します。                      |
| ユーザー名    | このパラメータを SMTP サーバにログインするためのユー                 |

| パラメータ                                | 説明                                               |
|--------------------------------------|--------------------------------------------------|
|                                      | ザー名に設定します。                                       |
| パスワード                                | このパラメータを SMTP サーバにログインするためのパス<br>ワードに設定します。      |
| Eメールの言語                              | このパラメータを送信メールの言語に設定します。                          |
| 送信アドレス                               | このパラメータを送信メールのメールアドレスに設定します。                     |
| E メール受信アドレス N                        | このパラメータを受信メールのメールアドレスに設定します。                     |
| <b>NOTE</b><br>Nは1、2、3、4、または5<br>です。 |                                                  |
| 発電量                                  | 発電量データをメールで送信するかどうか、およびメールを<br>送信する時間を指定します。     |
| アラーム                                 | メールによってアラームを送信するかどうか、および送信さ<br>れるアラームの重要度を指定します。 |

D NOTE

[テストメール送信]をクリックして、3000 が正常にメールをユーザーに送信できるかを確認することができます。

トラブルシューティング

注記

エラーコードが次の表にない場合は、3000の運転ログを用意して、メーカーテクニカルサ ポートにお問い合わせください。

| エラーコード | 推奨されるトラブルシューティン<br>グ                                                                                                    | エラーコード | 推奨されるトラブルシューティング                                                                    |
|--------|----------------------------------------------------------------------------------------------------|--------|-------------------------------------------------------------------------------------|
| 0x2002 | <ol> <li>DNS サーバアドレスが正しく<br/>構成されているかを確認します。</li> <li>SMTP サーバのドメイン名と<br/>IP アドレスが正しいかを確認<br/>します。</li> <li>管理システムと DNS サーバ<br/>との間ネットワーク通信が正<br/>常であるかを確認します。</li> </ol> | 0x2003 | <ol> <li>後で再試行します。</li> <li>SMTP サーバのドメイン名と<br/>IP アドレスが正しいかを確認<br/>します。</li> </ol> |
| 0x200b | 1. DNS サーバアドレスが正し                                                                                                    | 0x4016 | 1. 後で再試行します。                                                                        |

8 よくある質問

| エラーコード | 推奨されるトラブルシューティン<br>グ                                         | エラーコード | 推奨されるトラブルシューティング                                                                                                    |
|--------|--------------------------------------------------------------|--------|----------------------------------------------------------------------------------------------------|
|        | いかを確認します。<br>2. SMTP サーバのドメイン名と<br>IP アドレスが正しいかを確認<br>します。   |        | <ol> <li>2. DNS サーバアドレスが正しく<br/>構成されているかを確認しま<br/>す。</li> <li>3. SMTP サーバのドメイン名と<br/>IP アドレスが正しいかを確認<br/>します。</li> </ol>                                   |
| 0x406e | メールボックスによってサポート<br>される暗号化モードとポートを確<br>認し、それらが正しいかを確認し<br>ます。 | 0x8217 | <ol> <li>ユーザー名とパスワードが正しいかを確認します。</li> <li>メール送信者のメールボックスにログインして、SMTPサービスを開始します。</li> <li>メール送信者のメールボックスにログインして、サードパーティのクライアントライセンスコードの機能を開始します。</li> </ol> |
| 0xa003 | SMTP サーバのドメイン名と IP<br>アドレスが正しいかを確認しま<br>す。                   | 0xa005 | ユーザー名を正しく入力します。                                                                                                    |
| 0xa006 | パスワードを正しく入力します。                                              | 0xe002 | SMTP サーバのドメイン/IP を正<br>しく構成します。                                                                                                    |
| 0xe003 | メールの送受信用のアドレスを<br>正しく構成します。                                  | その他    | 3000 の運転ログを用意して、メー<br>カーサービスセンターにお問い合<br>わせください。                                                                                                    |

## 8.4 DI ポートの使用方法

3000 は 4 基の DI ポートを搭載しており、これらは DI 有効電力スケジューリング、DI 無効 電力スケジューリング、DRM、遠隔停止、および相関アラームの入力をサポートします。

DI 有効電力スケジューリング、DI 無効電力スケジューリング、DRM、および遠隔停止の詳細については、6.4 電力系統スケジューリングを参照してください。

#### 注記

対応する機能を設定する前に、DIポートが他の用途のために設定されていないことを確認 します。空きがない場合、設定は失敗します。

#### アラーム入力

有効なレベルが DI ポートに入ると、アラームが発生します。アラーム名と重要度を設定できます。

ステップ1 [設定] > [DI]を選択し、アラームを DI ポートに関連付けます。

| パラメータ       | 説明                                                                                               |
|-------------|--------------------------------------------------------------------------------------------------|
| アクティベーション状態 | このパラメータを DI ポートについて[ <b>有効</b> ]に設定すると、DI<br>ポートの機能を設定することができます。 そうでない場合<br>は、DI ポートの機能を設定できません。 |
| ドライ接点状態     | DI ポートの有効な入力状態を指定します。                                                                            |
| アラーム発生      | アラームの発生を許可するかどうかを指定します。                                                                          |
| アラーム重要度     | アラームの重要度を指定します。                                                                                  |
| トリガ停止       | ソーラーインバータの遠隔停止コマンドを実施するかどうか<br>を指定します。                                                           |
| トリガー起動      | ソーラーインバータの遠隔起動コマンドを実施するかどうか<br>を指定します。                                                           |
| アラーム名       | アラームの名前を指定します。                                                                                   |
| 起動の遅延       | [ <b>トリガー起動</b> ]が[ <b>有効</b> ]に設定された後に、ソーラーインバー<br>タが自動起動するまでの遅延時間を指定します。                       |

## 8.5 DO ポートの使用方法

3000 は 2 基の DO ポートを搭載しており、これらは外部ルータのリセット、接地障害に対する可聴および視覚アラーム、相関アラームの出力をサポートします。

#### 注記

対応する機能を設定する前に、DOポートが他の用途のために設定されていないことを確認します。空きがない場合、設定は失敗します。

#### 外部ルーターをリセットする

3G ルータの 1 本の DC 電源ケーブルを 3000 の DO ポートに接続し、DO ドライ接点を接 続または切断することによってワイヤレスモジュールの起動と停止を行い、3G ルータのリ セットを制御します。 **ステップ1** ルータの DC 電源ケーブルを切断し、3000の DO ポートに DC 電源ケーブルを接続します。

図 8-5 DO ポートに接続する

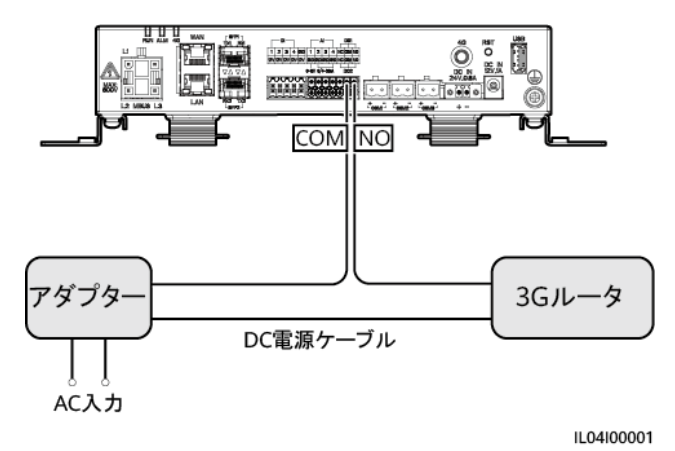

ステップ2 [設定] > [その他のパラメータ]を選択して、[外部ルータをリセット]を DO ポートに設定します。

接地障害に対する可聴および視覚アラーム

可聴および視覚アラームの1本のDC電源ケーブルを3000のDOポートに接続し、DO ドライ接点を接続または切断することによって可聴および視覚アラームの起動と停止を行い、接地障害に対する可聴および視覚アラームを実施します。

- **ステップ1** 可聴および視覚アラームの1本の DC 電源ケーブルを3000の DO ポート(COM/NO)に 接続します。
- ステップ2 [設定] > [アラーム出力]を選択し、[低絶縁抵抗]を DO ポートに関連付けます。

アラーム出力

ソーラーインバータのアラームが DO ポートに関連付けられた後、ソーラーインバータがア ラームを発生するときに DO ポートからアラームの信号が出されます。

ステップ1 [設定] > [アラーム出力]を選択し、ソーラーインバータのアラームを DO ポートに関連付けます。

#### 

機能が有効になった後に 3000 が再起動または電源切断されると、DO ポートの状態が変化し、アラーム出力に異常が発生する可能性があります。

## 8.6 USB ポートの使用方法

3000 は、5 V/1 A の電源を提供する1 基の USB ポートを搭載しています。

USB ポートは 3G ルータに接続してルータに電力を供給することができます。また、通信が切断されると、3G ルータリセット制御が実施され、USB ポートの電力供給は切断されます。

#### 注記

3G ルータの最大動作電流が 1A よりも大きい場合、USB ポートを介して接続することはできません。

USB ポートには、ローカル保守、設備ログのエクスポート、および設備の更新を行うために、USB フラッシュドライブを接続することができます。

#### D NOTE

互換性を確保するために、SanDisk、Netac、または Kingston USB フラッシュドライブを使用することをお勧めします。

3G ルータに接続する

3G ルータの DC 電源ケーブルのコネクタが、最大動作電流が1A 未満の標準コネクタで ある場合、直接 3000 の USB ポートに接続できます。

- ステップ1 3G ルータの DC 電源ケーブルの USB コネクタを 3000 の USB ポートに接続します。
- ステップ2 外部ルータのリセット機能を使用する必要がある場合は、[設定] > [その他のパラメータ] を選択して、[外部ルータをリセット]を[USB]に設定します。

#### ローカル保守のために USB フラッシュドライブに接続する

- ステップ1 3000の下部にある USB ポートに USB フラッシュドライブを挿入します。
- ステップ2 アプリに[installer]としてログインし、3000の画面上で[その他] > [システム保守]を選択し、ローカル保守を実行します。

| ローカル保守                | 説明                                                                        | 前提条件                                                        |
|-----------------------|---------------------------------------------------------------------------|-------------------------------------------------------------|
| オフライン構成               | オフライン構成を介して発<br>電所の展開構成ファイルを<br>インポートした後に、3000<br>によって展開構成が自動的<br>に完了します。 | 発電所の展開構成ファイル<br>は、USB フラッシュドライブ<br>のルートディレクトリに保存<br>されています。 |
| すべてのファイルをエクス<br>ポートする | 3000 を交換する前に、<br>3000 構成ファイルをローカ<br>ル PC にエクスポートしま                        | N/A                                                         |

| ローカル保守               | 説明                                                                                                    | 前提条件                                                             |
|----------------------|----------------------------------------------------------------------------------------------------|------------------------------------------------------------------|
|                      | す。                                                                                                    |                                                                  |
| すべてのファイルをインポ<br>ートする | 3000 を交換した後、ローカ<br>ル構成ファイルを新しい<br>3000 にインポートします。<br>インポートが正常に完了し<br>た後、3000 は構成ファイル<br>を有効化するために再起動<br>します。設定]タブページ上<br>のパラメータと、内蔵の<br>MBUS のパラメータが正し<br>く設定されていることを確認<br>します。 | すべてのエクスポートされ<br>たファイルは、USB フラッシ<br>ュドライブのルートディレクト<br>リに保存されています。 |

ステップ3 ローカル保守が完了したら、USB フラッシュドライブを取り外します。

#### 注記

ファイルがインポートされた後、3000は自動的に起動します。

#### 設備ログをエクスポートするために USB フラッシュドライブに接続する

- ステップ1 3000の USB ポートに USB フラッシュドライブを接続します。
- ステップ2 アプリに[installer]としてログインし、[その他] > [設備ログ]を選択し、エクスポートするログ がある設備を選択して[次へ]をタップします。
- **ステップ3** エクスポートされたログの種類を選択し、[確認]をタップして設備ログのエクスポートを開始します。
- **ステップ 4** ログがエクスポートされたら、USB フラッシュドライブを削除します。

#### 設備の更新のために USB フラッシュドライブに接続する

USB フラッシュドライブを使用して、3000、ソーラーインバータ、PID モジュールを更新できます。

ステップ1 設備の更新パッケージを USB フラッシュドライブに保存します。

D NOTE

更新パッケージは解凍しないでください。

**ステップ 2** 3000 の USB ポートに USB フラッシュドライブを接続します。

- ステップ3 アプリに[installer]としてログインし、[その他] > [更新]を選択し、同じ種類の設備を1つまたは複数選択してから、[次へ]をタップします。
- ステップ4 更新パッケージを選択し、[次へ]をタップします。
- ステップ5 更新パッケージと更新対象の設備を確認し、[完了]をタップして設備の更新を開始します。

🛄 NOTE

更新完了後、設備は自動的に再起動します。

ステップ 6 更新が完了したら、USB フラッシュドライブを取り外します。

## 8.7 設備名称の変更方法

手順

- ステップ1 [保守] > [設備管理] > [設備一覧]を選択します。
- ステップ2 実際の状況に基づいて設備名称を変更し、変更した項目を選択して、[デバイス情報を修 正]をクリックします。

#### **NOTE**

設備の情報を.csv ファイルにエクスポートし、そのファイルを修正して、修正されたファイルをインポートして設備の情報を修正することもできます。

## 8.8 通信アドレスの変更方法

3000 では、[設備接続]または[設備一覧]ページにある設備の通信アドレスを変更できます。

#### 設備接続ページの通信アドレスを変更する

- ステップ1 [保守] > [設備管理] > [設備接続]を選択します。
- ステップ2 [アトレス自動割当]をクリックし、割り当ての開始アドレスを設定し、アドレスの割り当てを確認 します。
- ステップ3 アドレス修正を確認し、必要に応じて設備のアドレスを修正し、[アドレス修正]をクリックします。
- ステップ4 再度設備を検索することを確認します。
- ステップ5 検索が完了したら、[閉じる]をクリックします。

#### 設備一覧ページの通信アドレスを変更する

- ステップ1 [保守] > [設備管理] > [設備一覧]を選択します。
- ステップ2 設備の通信アドレスと設備名称を、現場の要件に基づいて変更し、修正されたエントリを選択して[デバイス情報を修正]をクリックします。
- ステップ3 [保守] > [設備管理] > [設備接続]を選択してから[自動検索]をクリックします。
- ステップ4 検索が完了したら、[閉じる]をクリックします。

## 8.9 インバータパラメータをエクスポートする方法

#### はじめに

複数のソーラーインバータの構成パラメータを.csv ファイルにエクスポートできます。現場のエンジニアが、エクスポートされたファイルでソーラーインバータの構成が正しいかを確認できます。

#### 手順

- ステップ1 [保守] > [設備管理] > [パラメータエクスポート]を選択します。
- ステップ2 パラメータがエクスポートされる設備の名称を選択して、[エクスポート]をクリックします。
- ステップ3 プログレスバーを観察して、エクスポートが完了するまで待ちます。
- ステップ4 エクスポートが正常に完了したら、[ログ保存]をクリックしてファイルを保存します。

## 8.10 アラームを消去する方法

#### はじめに

選択した設備について、すべてのアクティブアラームおよびこれまでのアラームを消去して、アラームデータを再収集できます。

#### 手順

- ステップ1 [保守] > [設備管理] > [アラーム消去]を選択します。
- ステップ2 アラームを消去する設備の名称を選択し、[送信]をクリックして、[すべて]、[現地と同期され たアラーム]、または[設備に保存されているアラーム]を選択してアラームを消去します。

#### D NOTE

3000 についてのアラームが消去された場合は、管理システムでアラームをリセットする必要があります。そうしない場合、管理システムは、アラームが消去された後に 3000 によって収集されたアラーム 情報を取得することができません。

## 8.11 SPD アラームを検出するために Al1 ポートを有効にする 方法

はじめに

スマートアレイコントローラアプリケーションのシナリオでは、3000の Al1 ポートを SPD ア ラーム出力に接続して、SPD が故障しているときにアラームを発生させることができます。

#### 手順

**ステップ1 [設定] > [その他のパラメータ]**を選択して、[Al1 SPD 検出アラーム]を[有効]に設定します。

## 8.12 3000 でサポートされている電力量計と環境監視装置の機 種

| 表 8-1 | サポー | -トされて | ている | 電力量 | 計 |
|-------|-----|-------|-----|-----|---|
|-------|-----|-------|-----|-----|---|

| ベンダー    | 機種                       | エクスポート制限                                                                                                    |
|---------|--------------------------|----------------------------------------------------------------------------------------------------|
| Janitza | UMG604/UMG103/UM<br>G104 | 対応                                                                                                    |
| NARUN   | PD510                    | N/A                                                                                                    |
| Acrel   | PZ96L                    | 対応                                                                                                    |
| Algodue | UPM209                   | 対応<br>NOTE<br>電力量計が 3000 に接続されると、外部 120Ω<br>抵抗が電力量計の RS485 バスに接続される<br>必要があります。詳細については、電力量計<br>のユーザーマニュアルを参照してください。 |
| CHNT    | DTSU666                  | N/A                                                                                                    |
| HUAWEI  | DTSU666-H                | 対応                                                                                                    |
| Socomec | COUNTIS E43              | 対応                                                                                                    |

| ベンダー      | 機種         | エクスポート制限                                                                                                    |
|-----------|------------|----------------------------------------------------------------------------------------------------|
|           |            | <ul> <li>NOTE</li> <li>単相電力のシナリオでは対象外です。</li> <li>電力量計が 3000 に接続されると、外部<br/>120Ω 抵抗が電力量計の RS485 バスに<br/>接続される必要があります。詳細について<br/>は、電力量計のユーザーマニュアルを参<br/>照してください。</li> </ul> |
| ABB       | A44        | N/A                                                                                                    |
| Netbiter  | CEWE       | N/A                                                                                                    |
| Schneider | PM1200     | N/A                                                                                                    |
| SFERE     | PD194Z     | N/A                                                                                                    |
| Lead      | LD-C83     | N/A                                                                                                    |
| MingHua   | CRDM-830   | N/A                                                                                                    |
| People    | RM858E     | N/A                                                                                                    |
| Elster    | A1800ALPHA | N/A                                                                                                    |
| 三菱        | LMS-0441E  | N/A                                                                                                    |
| 東芝        | S2MS       | N/A                                                                                                    |

#### D NOTE

3000 は、Modbus-RTU プロトコルを使用する1基の電力量計にのみ接続できます。

表 8-2 サポートされる環境監視装置

| ベンダー              | 機種        | 環境監視装置の情報                             |
|-------------------|-----------|---------------------------------------|
| JinZhou YangGuang | PC-4      | 全放射照度、周囲温度、<br>PV モジュール温度、風向<br>および風速 |
| HanDan            | RYQ-3     | 全放射照度、周囲温度、<br>PV モジュール温度、風向<br>および風速 |
| ABB               | VSN800-12 | 全放射照度、周囲温度、<br>PV モジュール温度             |
|                   | VSN800-14 | 全放射照度、周囲温度、<br>PV モジュール温度、風向<br>および風速 |
| Kipp&Zonen        | SMPx シリーズ | 全放射照度、周囲温度                            |

| ベンダー                                                                           | 機種                           | 環境監視装置の情報                             |
|--------------------------------------------------------------------------------|------------------------------|---------------------------------------|
| Lufft                                                                          | WSx-UMB                      | 全放射照度、周囲温度、風<br>向および風速                |
|                                                                                | WSx-UMB(外部センサー)              | 全放射照度、周囲温度、<br>PV モジュール温度、風向<br>および風速 |
| Hukseflux SRx                                                                  | Hukseflux SRx                | 全放射照度、周囲温度                            |
| MeteoControl                                                                   | SR20-D2                      | 全放射照度、周囲温度                            |
| RainWise                                                                       | PVmet-150                    | 全放射照度、周囲温度、<br>PV モジュール温度             |
|                                                                                | PVmet-200                    | 全放射照度、周囲温度、<br>PV モジュール温度、風向<br>および風速 |
| Gill MetPak Pro                                                                | Gill MetPak Pro              | 全放射照度、周囲温度、<br>PV モジュール温度、風向<br>および風速 |
| Ingenieurbüro Si-<br>RS485TC                                                   | Ingenieurbüro Si-<br>RS485TC | 全放射照度、周囲温度、<br>PV モジュール温度、風速          |
| Meier-NT ADL-SR                                                                | Meier-NT ADL-SR              | 全放射照度、周囲温度、<br>PV モジュール温度、風速          |
| Soluzione Solare                                                               | SunMeter                     | 全放射照度、周囲温度                            |
| JinZhou LiCheng                                                                | JinZhou LiCheng              | 全放射照度、周囲温度、<br>PV モジュール温度、風向<br>および風速 |
| センサ(ADAM)                                                                      | N/A                          | N/A                                   |
| NOTE<br>センサ型環境監視装置(電流<br>型または電圧型)は、ADAM<br>アナログ-デジタルコンバータ<br>を介して 3000 と通信します。 |                              |                                       |

## 8.13 WebUI では中国語でのログインのみが許可され、中国語 に切り替えるように求められる

WebUI が中国語以外の言語で使用されており、中国本土でのみ販売されているインバー タが接続されていることを 3000 が検出した場合、WebUI では中国語のみでしかログイン できないことを示すメッセージが表示され、ログイン後、言語が中国語に切り替わります。

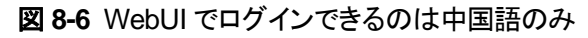

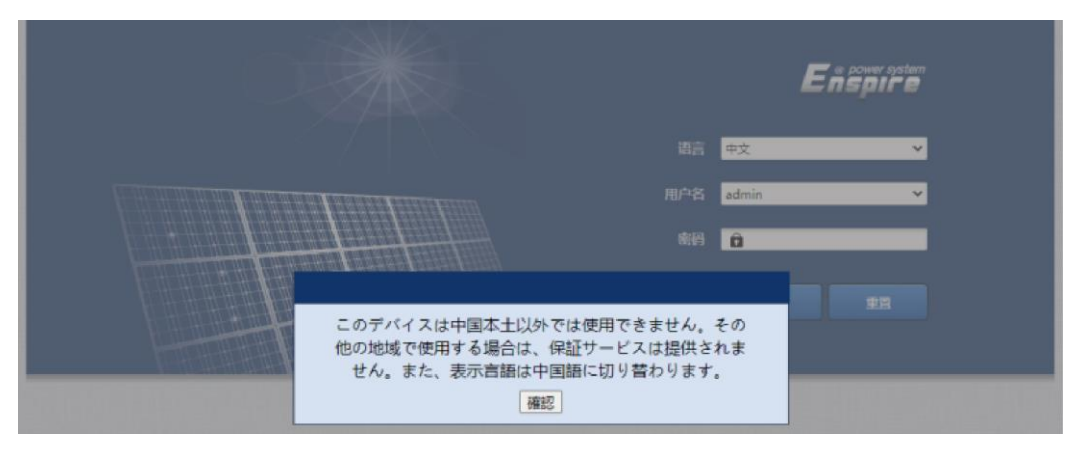

図 8-7 中国語への切り替えを促す WebUI のプロンプト

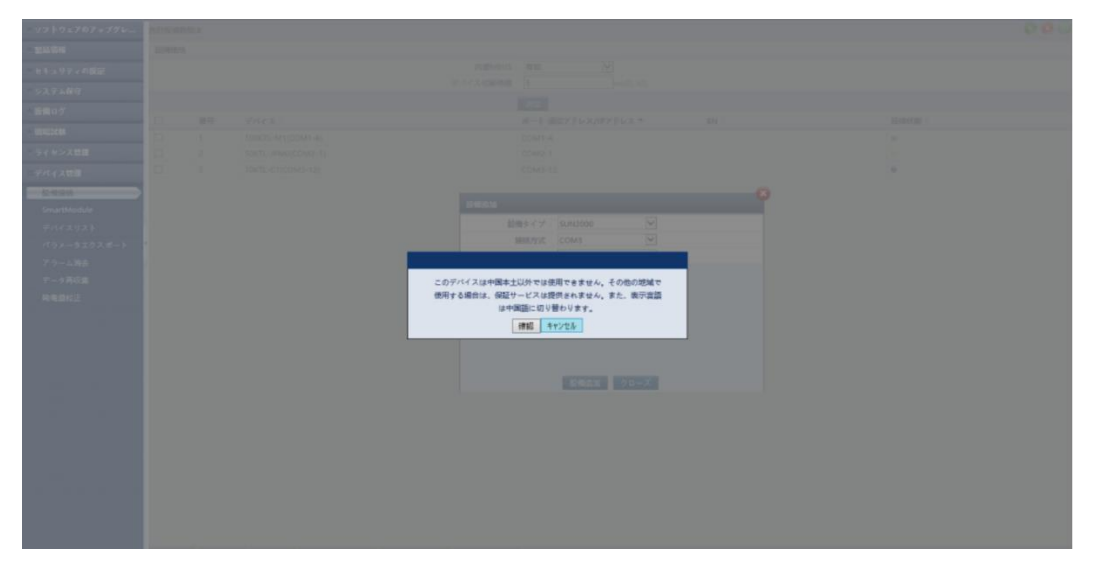

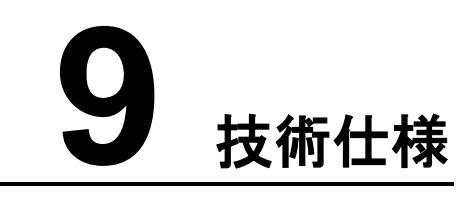

## 9.1 3000 の技術仕様

#### 設備管理

| パラメータ        | 仕様                                                  |
|--------------|-----------------------------------------------------|
| ソーラーインバータの台数 | 最大 80 台のソーラーインバータに接続できま<br>す。                       |
| 通信モード        | RS485、ETH                                           |
| 最大通信距離       | <ul> <li>RS485:1000 m</li> <li>ETH:100 m</li> </ul> |

#### 共通仕様

| パラメータ           | 仕様                                                          |  |
|-----------------|-------------------------------------------------------------|--|
| 電源アダプタ          | • AC 入力:100-240 V、50/60 Hz                                  |  |
|                 | • DC 出力:12 V、2 A                                            |  |
| DC 電源           | 24 V, 0.8 A                                                 |  |
| 電力消費            | • 3000:8W(標準)                                               |  |
|                 | • 15W(最大)                                                   |  |
| 寸法(幅 x 高 x 奥行き) | <ul> <li>259 mm x 160 mm x 59 mm(取り付け金<br/>具を含む)</li> </ul> |  |
|                 | <ul> <li>225 mm x 160 mm x 44 mm(取り付け金<br/>具を除く)</li> </ul> |  |
| 正味重量            | 2 kg                                                        |  |
| 動作温度            | -40°C から+60°C                                               |  |

| パラメータ     | 仕様            |
|-----------|---------------|
| 保管温度      | -40°C から+70°C |
| 相対湿度      | 5%–95% RH     |
| IP レーティング | IP20          |
| 設置モード     | 壁またはガイドレールに設置 |
| 最高動作高度    | 4000 m        |
| 汚染度       | 2             |
| 腐食レベル     | クラス B         |

## ポート

| パラメータ                       | 仕様                                                                                       |
|-----------------------------|------------------------------------------------------------------------------------------|
| イーサネット電気ポート(WAN および<br>LAN) | 2 PCS; 10M/100M/1000M オートネゴシエー<br>ション                                                    |
| RS485(COM)ポート               | 3 PCS; ボーレートをサポート: 1200 bps、<br>2400 bps、4800 bps、9600 bps、19,200<br>bps、および 115,200 bps |
| USB ポート                     | USB2.0                                                                                   |
| 出力電源ポート                     | 1 PCS; DC 出力:12 V、0.1 A                                                                  |
| デジタル入力(DI)ポート               | 4 PCS; リレードライ接点からのアクセスのみ<br>をサポート                                                        |
| デジタル出力(DO)ポート               | 2 PCS; NO または NC 接点をサポートしてい<br>る、リレードライ接点出カポート; 12 V、0.5 A<br>の信号電圧をサポート                 |
| アナログ入力(Al)ポート               | 4 PCS; Al1:0-10 V 電圧(パッシブ)をサポー<br>ト; Al2-Al4:4-20 mA または 0-20 mA 入力<br>電流(パッシブ)をサポート     |

#### WLAN

| パラメータ | 仕様                     |
|-------|------------------------|
| 周波数帯  | 2.4 GHz:2.4–2.4835 GHz |
| ゲイン   | 2.4 GHz:2.85 dBi       |
| 送信電力  | 2.4 GHz:1 x 100 mW     |

| パラメータ           | 仕様                |
|-----------------|-------------------|
| 最大スループット        | 2.4 GHz:65 Mbps   |
| シングル/デュアルバンドモード | シングル              |
| MIMO            | 2.4 GHz 周波数带:1T1R |
| オンラインユーザーの最大数   | 6                 |
| 偏光モード           | リニア               |
| 指向性             | 多次元               |

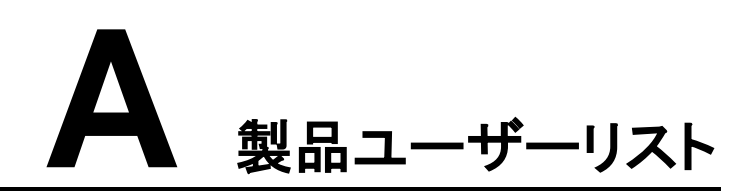

#### 表 A-1 ユーザーリスト

| ログインモード | ユーザー名     | 初期パスワード  |
|---------|-----------|----------|
| アプリ     | installer | 00000a   |
|         | user      | 00000a   |
| WebUI   | admin     | Changeme |

表 A-2 2 回目のチャレンジ認証

| 認証モード                 | ユーザー名   | 初期パスワード          |
|-----------------------|---------|------------------|
| 管理システムによ<br>る 3000 認証 | emscomm | /EzFp+2%r6@lxSCv |

表 A-3 オペレーティングシステムユーザーリスト

| ユーザー名     | 初期パスワード   |  |
|-----------|-----------|--|
| enspire   | Changeme  |  |
| root      | Changeme  |  |
| prorunacc | 初期パスワードなし |  |
| bin       | 初期パスワードなし |  |
| daemon    | 初期パスワードなし |  |
| nobody    | 初期パスワードなし |  |
| sshd      | 初期パスワードなし |  |

## **B** 管理システムのドメイン名リスト

#### D NOTE

このリストは変更されることがあります。

#### 表 B-1 管理システムのドメイン名

| ドメイン名                           | データタイプ        | シナリオ                       |
|---------------------------------|---------------|----------------------------|
| intl.fusionsolar.huawei.co<br>m | パブリック IP アドレス | FusionSolar ホスティングク<br>ラウド |
| neteco.alsoenergy.com           | パブリック IP アドレス | パートナーの管理システム               |
| re-ene.kyuden.co.jp             | パブリック IP アドレス | 九州電力の遠隔出力制御<br>サーバ         |
| re-ene.yonden.co.jp             | パブリック IP アドレス | 四国電力の遠隔出力制御<br>サーバ         |

# C ポート番号のリスト

#### 表 C-1 ポート番号

| 接続されたアクセ<br>ス管理のタイプ                                | 管理システムの設<br>定ポート番号 | ルーター(ファイ<br>アウォール)のオ<br>ープンポート番号      | 備考                                                                                                    |
|----------------------------------------------------|--------------------|---------------------------------------|----------------------------------------------------------------------------------------------------|
| NetEco                                             | 16100              | 16100、2121、<br>11000 ~<br>11500       | <ul> <li>16100:3000 と管理システム間のデー<br/>タの照会や設定に使用されます。</li> <li>2121 および 11000 ~ 11500:FTPS<br/>を使用して 3000 と管理システム間でデ<br/>ータまたはファイルをアップロードおよび<br/>ダウンロードするために使用されます。</li> </ul>                                                                                       |
| FusionSolar<br>Smart PV<br>Hosting Cloud<br>Center | 16100              | 16100、2121、<br>50000 ~<br>55000       | <ul> <li>デバイスの性能データはリアルタイムで更新されます。各デバイスには、1日あたり3MBのトラフィックが必要です。</li> <li>16100:3000と管理システム間のデータの照会や設定に使用されます。</li> <li>2121および 50000 ~ 55000:FTPSを使用して 3000と管理システム間でデータまたはファイルをアップロードおよびダウンロードするために使用されます。</li> </ul>                                              |
|                                                    | 27250              | 27250、27251、<br>2122、55000 ~<br>56000 | <ul> <li>トラフィックセービングポート。このポート<br/>は、3000 がワイヤレスモードで管理システムに接続する場合に推奨されます。デバイスの性能データは5分ごとに更新されます。</li> <li>27250 および 27251:3000 と管理システム間のデータの照会や設定に使用されます。</li> <li>2122 および 55000 ~ 56000:FTPSを使用して 3000 と管理システム間でデータまたはファイルをアップロードおよびダウンロードするために使用されます。</li> </ul> |

#### 

- サードパーティの管理システムが Modbus TCP を使用して 3000 に接続する場合、3000 のポート番号は 502 です。このポートは、3000 とサードパーティの管理システムとの間でデータの照会 や設定を行うために使用されます。
- サードパーティの管理システムが IEC104 を使用して 3000 に接続する場合、3000 のポート番号は 2404 です。このポートは、3000 とサードパーティの管理システムとの間でデータの照会や設定を行うために使用されます。
- 3000 が FTP を使用してサードパーティの FTP サーバに接続する場合、共通ポート番号は 21 です。このポートは性能データをサードパーティの FTP サーバに定期的にアップロードするために 使用されます。
- 3000 が SMTP を使用してサードパーティのメールサーバに接続する場合、共通ポート番号は25、465、または587 です。これらのポートは、メールサーバにメールを送信するために使用されます。
- 3000 が NTP を使用してサードパーティの NTP サーバに接続する場合、共通ポート番号は 123 です。このポートは、NTP サーバとの時刻同期に使用されます。
- 3000 が HTTPS を使用して日本の電力会社のリモート出力サーバに接続する場合、共通ポート 番号は 443 です。このポートは、スケジューリングテーブルを電力会社と同期させるために使用されます。

## **D** 頭字語および略語

| Α        |                                                    |
|----------|----------------------------------------------------|
| AC       | Alternating Current(交流)                            |
| AI       | Analog Input(アナログ入<br>カ)                           |
| AO       | Analog Output(アナログ出<br>カ)                          |
| アプリ      | Application (アプリケーショ<br>ン)                         |
| с        |                                                    |
| СОМ      | Communication(通信)                                  |
| CPE      | Customer Premises<br>Equipment(顧客宅内機<br>器)         |
| D        |                                                    |
| DC       | Direct Current(直流交流)                               |
| DI       | Digital Input(デジタル入<br>カ)                          |
| DO       | Digital Output(デジタル出<br>カ)                         |
| F        |                                                    |
| <b>_</b> |                                                    |
| EMI      | Environmental Monitoring<br>Instrument(環境監視計<br>器) |

| ЕТН              | Ethernet(イーサネット)                                                                  |
|------------------|-----------------------------------------------------------------------------------|
| G<br>GE<br>GND   | Gigabit Ethernet (ギガビッ<br>トイーサネット)<br>Ground (接地)                                 |
| L<br>LAN         | Local Area Network(ロー<br>カルエリアネットワーク)                                             |
| LTE              | ばいに Emitting Diode (史)<br>ダイオード)<br>Long Term Evolution (ロン<br>グタームエヴォリューショ<br>ン) |
| N<br>NC<br>NO    | Normally Closed(常閉設)<br>Normally Open(常開設)                                        |
| P<br>POE         | Power over Ethernet                                                               |
| R<br>RST<br>RSTP | Reset(リセット)<br>Rapid Spanning Tree<br>Protocol(高速スパニング<br>ツリープロトコル)               |
| S<br>STP         | Spanning Tree Protocol<br>(スパニングツリープロトコ<br>ル)                                     |
| U                |                                                                                   |

| USB  | Universal Serial Bus(ユニ<br>バーサルシリアルバス)                                |
|------|-----------------------------------------------------------------------|
| w    |                                                                       |
| WAN  | Wide Area Network (ワイ<br>ドエリアネットワーク)                                  |
| WEEE | Waste Electrical and<br>Electronic Equipment(電<br>子機器および電器製品の<br>廃棄物) |